# MANUALE UTENTE PORTALE BOLGETTE

**NOVEMBRE 2020** 

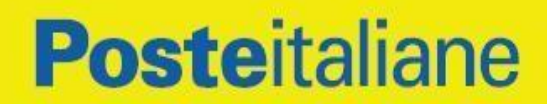

| 1 SC  | COPO                                                             | 3   |
|-------|------------------------------------------------------------------|-----|
| 2 DE  | SCRIZIONE GENERALE DEL PROCESSO                                  | 3   |
| 2.1   | Generalità                                                       | 3   |
| 3 PR  | EREQUISITI DI ACCESSO AL SERVIZIO                                | 5   |
| 4 AC  | CESSO AL PORTALE BOLGETTE                                        | 6   |
| 5 PR  | OFILAZIONE UFFICI SPEDITORI AL PRIMO LOGIN                       | 8   |
| 6 FU  | NZIONALITA' – PORTALE BOLGETTE                                   | 14  |
| 7 CR  | USCOTTO                                                          | 15  |
| 8 PR  | EPARA SPEDIZIONE                                                 | 29  |
| 8.1   | Creazione                                                        | 30  |
| 8.2   | 2 Registrata da file                                             | 34  |
| 8.3   | 8 Registrata manuale                                             | 38  |
| 8.4   | Non registrata da file                                           | 63  |
| 8.5   | o Non registrata manuale                                         | 66  |
| 8.6   | Spedizione                                                       | 79  |
| 9 MC  | DNITORAGGIO                                                      | 85  |
| 10 U  | TILITY                                                           | 95  |
| 10.   | 1 Inserimento nuovo Profilo Utente                               | 95  |
| 10.   | 2 Modifica Profilo Utente configurato                            | 97  |
| 10.   | 3 Eliminazione Profilo Utente configurato                        | 97  |
| 11    | RUBRICA                                                          | 98  |
| 11.   | 1 Ricerca                                                        | 98  |
| 11.   | 2 Inserimento nuovo destinatario                                 | 105 |
| 11.   | 3 Importa indirizzo da Rubrica                                   | 109 |
| 12    | ALLEGATI                                                         | 112 |
| 12.   | 1 REPORT ANOMALIE IN PRENOTAZIONE                                | 112 |
| 12.   | 2 REPORT ANOMALIE IN ACCETTAZIONE: ERRORI RISCONTRATI            | 112 |
| 13 GI | JIDA ALLA COMPILAZIONE TEMPLATE DISTINTA PER CARICAMENTO DA FILE | 113 |
| 13.   | 1 Scopo e Campo di Applicazione –                                | 113 |
| 13.   | 2 Generalità –                                                   | 113 |
| 13.   | 3 Caratteristiche Per Prodotto – Posta registrata                | 114 |
| 13.   | 4 Caratteristiche Per Prodotto – Posta non registrata            | 138 |
| 14 V  | ERIFICHE SUL BROWSER                                             | 149 |

# 1 SCOPO

Il manuale descrive le funzionalità del Portale Bolgette per la gestione del "Processo Bolgette", avente per oggetto spedizioni di prodotti di corrispondenza non registrata e registrata consegnate presso gli UP/CD in un contenitore, denominato «Bolgetta».

I clienti coinvolti dal "Processo Bolgette" e per i quali è stato realizzato il Portale Bolgette sono tutti i Clienti con almeno un contratto attivo di affrancatura (SMA, Affrancaposta, Conti di Credito, MAAF).

- Per i Clienti con contratto di affrancatura SMA, l'utenza potrà essere di due profili diversi:
  - Service: si occupa di spedire e monitorare, per conto terzi, i prodotti di corrispondenza inviati tramite bolgette
  - Cliente: si avvale del sistema bolgette per l'invio dei propri prodotti di corrispondenza.

Inoltre tali clienti possono abbinare al contratto anche un servizio di Pick Up Light.

# 2 DESCRIZIONE GENERALE DEL PROCESSO

## 2.1 G<u>eneralità</u>

Il Portale Bolgette consente di usufruire del servizio di tracciatura dei contenitori (bolgette), contenente i prodotti di posta non registrata e/o registrata sotto indicati, in funzione delle autorizzazioni concesse da Poste Italiane al Cliente/Service.

| Prodotti di posta NON REGISTRATA |         | Tipo Affrancatura |               |         |         |  |  |
|----------------------------------|---------|-------------------|---------------|---------|---------|--|--|
|                                  | MAAF    | CdC               | AFFRANCAPOSTA | S       | ΛA      |  |  |
| Tipo di Utente                   | Cliente | Cliente           | Cliente       | Cliente | Service |  |  |
| POSTA 1 PRO                      | x       | x                 | x             | x       | x       |  |  |
| POSTA 4 PRO                      | x       | x                 | x             | x       | x       |  |  |
| POSTAPRIORITY MAIL               | х       | x                 | x             | x       | x       |  |  |
| POSTAMAIL INTERNAZIONALE         | x       | x                 | х             | x       | x       |  |  |
| POSTA LIGHT                      |         |                   | х             |         |         |  |  |

#### Tabella 1 – Corrispondenza di posta non registrata

| Prodotti di posta REGISTRATA | Tipo Affrancatura |                        |         |         |         |
|------------------------------|-------------------|------------------------|---------|---------|---------|
|                              | MAAF              | MAAF CdC AFFRANCAPOSTA |         | SMA     |         |
| Tipo di Utente               | Cliente           | Cliente                | Cliente | Cliente | Service |
| ASSICURATA                   | х                 | х                      | Х       | х       | х       |

| ASSICURATA ESTERA                    | х | х | х | х | х |
|--------------------------------------|---|---|---|---|---|
| ATTO GIUDIZIARIO                     | х | х | x | х | х |
| RACCOMANDATA 1                       |   |   | x |   |   |
| RACCOMANDATA 1 CON PROVA DI CONSEGNA |   |   | х |   |   |
| RACCOMANDATA 1 IN CONTRASSEGNO       |   |   | х |   |   |
| RACCOMANDATA GIUDIZIARIA             | х | х | x | х | х |
| RACCOMANDATA ESTERA                  | x | x | x | x | х |
| RACCOMANDATA PRO                     | x | x | x | х | х |

Tabella 2 – Corrispondenza di posta registrata

Il Portale è a disposizione del Cliente per gestire il processo Bolgette con due diverse modalità di consegna della stessa: il Processo standard e il Processo di Pick-up, nel caso in cui il Cliente abbia sottoscritto anche un ulteriore contratto di Pick -Up sotto i 5 Kg:

- il processo **Standard** di spedizione delle bolgette prevede la consegna della Bolgetta direttamente da parte del Cliente all'Ufficio Postale/CD;
- il processo Pick Up di spedizione delle bolgette prevede il ritiro della Bolgetta da parte del Portalettere, in funzione della modalità di prenotazione appuntamento contrattualizzata, che può essere:
  - o di tipo "cadenzato": giorni/fascia oraria dell'appuntamento per il ritiro della Bolgetta sono definiti dal contratto;
- o di tipo "a chiamata" (no Pick Up Light): fascia oraria dell'appuntamento per il ritiro della Bolgetta è definita dal contratto appositamente stipulato, la data dell'appuntamento sarà possibile definirla/prenotarla dal Cliente tramite il Portale ogni volta che il Cliente avrà l'esigenza di consegnare la Bolgetta.

Il Cliente potrà consegnare un numero massimo variabile di bolgette pari a 2, nel caso di affrancatura SMA, 3 negli altri tipi di affrancatura, per ogni spedizione prenotata dal Portale.

Per la sola modalità di affrancatura SMA:

- ogni prenotazione deve contenere almeno un numero minimo di invii totali pari a 10, non necessariamente appartenente alla stessa tipologia prodotto (es. 11 posta4 pro oppure 5 posta4 pro e 6 raccomandata pro);
- in ogni prenotazione, ogni singolo prodotto di posta registrata o di posta non registrata non deve superare la soglia massima di 100 invii (es. sarà possibile inviare 99 posta4 pro e 99 raccomandata pro).

# **3 PREREQUISITI DI ACCESSO AL SERVIZIO**

Il Cliente, al fine di poter usufruire del Portale Bolgette, dovrà preliminarmente:

- 1. registrarsi al sito Poste.it nell'Area Business
- 2. avere stipulato un contratto di affrancatura Affrancaposta, Conto di Credito (CdC), Macchine Affrancatrici (MAAF), Senza Materiale di Affrancatura (SMA), ai quali è possibile abbinare anche un contratto di Pick Up Light.

# **4 ACCESSO AL PORTALE BOLGETTE**

Il Cliente/utente per accedere al Portale Bolgette deve visualizzare il sito <u>www.Poste.it</u> ed autenticarsi al Portale con le proprie credenziali previa registrazione su Poste.it Imprese e pubblica amministrazione. Visualizzata l'home page del sito Poste.it, il Cliente deve selezionare la voce di menu corrispondente al proprio target (Professionisti e piccole imprese – Medie e grandi imprese – Pubblica Amministrazione):

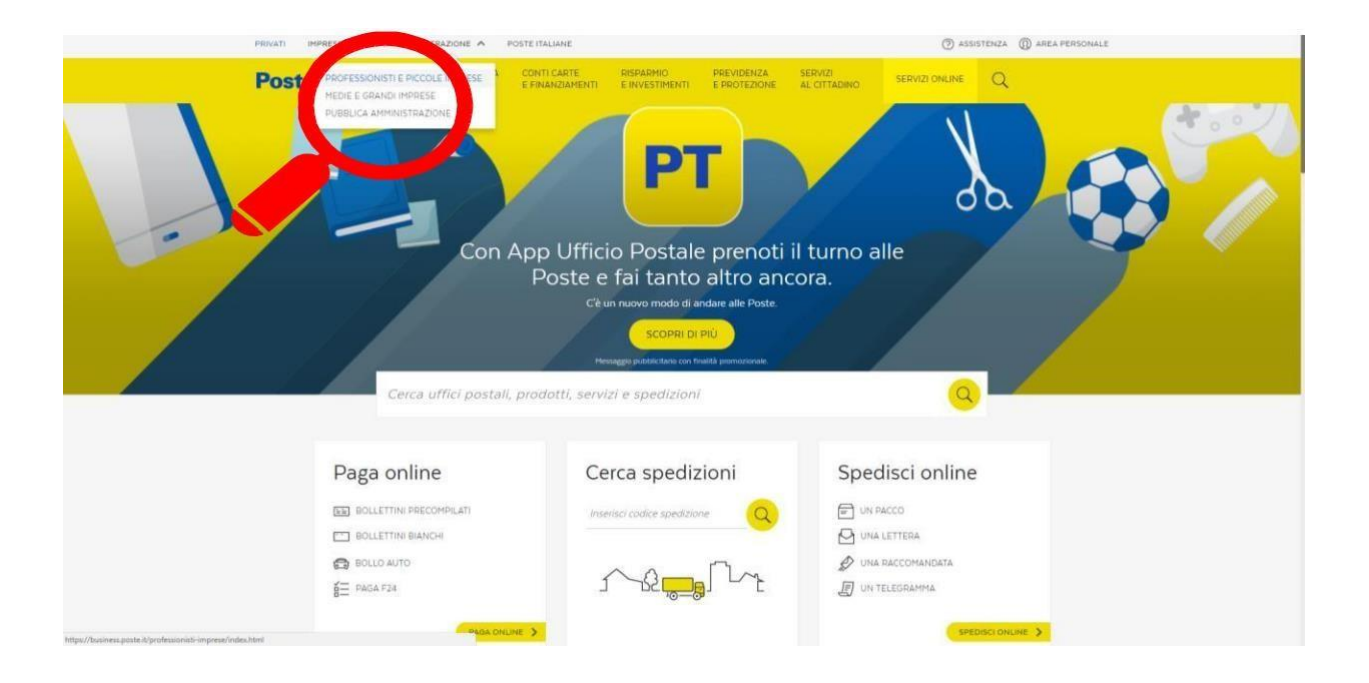

#### Figura 1 – Portale Poste.it

Successivamente, visualizzata la schermata della voce di menù selezionata, il Cliente deve selezionare la funzionalità "Accedi" all'interno dell'Area Personale per inserire le credenziali disponibili: *nome utente* e *password* .

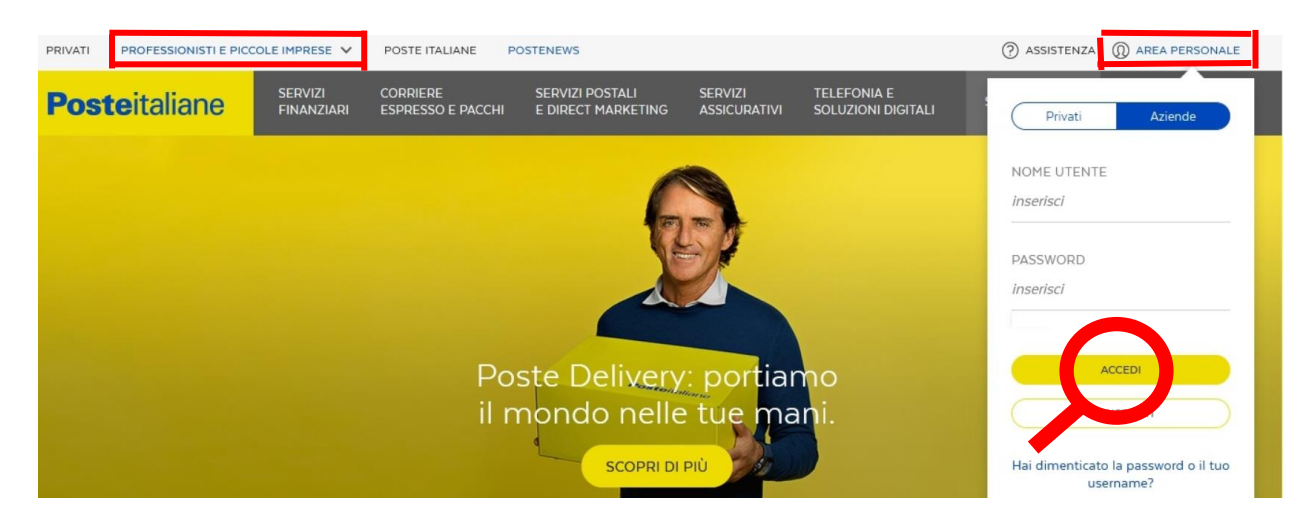

Figura 2 – Accesso al Portale Poste.it Imprese e Pubblica Amministrazione sezione Professionisti e piccole imprese

Dopo aver inserito correttamente le proprie credenziali, il Cliente visualizza la pagina personale, nella quale sono visibili i link per un accesso rapido ai diversi servizi di Poste Italiane. Per accedere al Portale Bolgette, il Cliente deve selezionare il link "Bolgette".

# Servizi Online

I servizi online del Gruppo Poste Italiane

| Servizi preferra           |                                   |                      | & CHIAMACI       |
|----------------------------|-----------------------------------|----------------------|------------------|
| / PERSONAL UZA             |                                   |                      |                  |
|                            |                                   |                      | Service          |
|                            |                                   |                      | VIENI A TROVARCI |
| Servizi online             |                                   | Personalizza 🧭       |                  |
| Servizi rapidi             |                                   |                      |                  |
| SEGUIMI ONLINE             | INFODELIVERY LIGHT                | VISURE CATASTALI     |                  |
| FRANCOBOLLO FACILE         | FRANCOBOLLI ONLINE                | Vedi altri servizi 💿 |                  |
| Servizi con contratto      |                                   |                      |                  |
| POSTE DELIVERY<br>BUSINESS | PRENOTAZIONE<br>SPEDIZIONI ONLINE | INVIA E CONTROLLA    |                  |
| DOSTAONLINE                | BOLGETTE                          | Vedi altri servizi 🕥 |                  |
|                            |                                   |                      |                  |

Figura 3 – Accesso alla sezione Bolgette

Il portale è fruibile anche ai clienti multi-sede che hanno sedi territoriali che spediscono corrispondenza in bolgetta; viene infatti gestito, oltre al codice sap e al/ai relativo/i conto/i contrattuale/i di ogni cliente, anche il "codice speditore" della singola sede.

## **5 PROFILAZIONE UFFICI SPEDITORI AL PRIMO LOGIN**

Al primo login ogni utenza visualizzerà le seguenti schermate per poter configurare il profilo utente che effettuerà la prenotazione sul Portale Bolgette.

Sarà obbligatorio effettuare la configurazione di un profilo utente legato contratto di affrancatura sottoscritto. Le successive configurazioni potranno essere gestite nella sezione Utility dedicata.

Se il cliente è mono-sede e non ha un ufficio speditore territoriale, viene mostrato (e non risulta modificabile) il codice SAP dell'azienda

| Posteitaliane     |                                                                                                    |                             | <u><u><u>1</u></u> R.C.S. QUOTIDIANI SPA - roberto.operatoreuno.lp400 Esci</u> |
|-------------------|----------------------------------------------------------------------------------------------------|-----------------------------|--------------------------------------------------------------------------------|
| Configurazione pr | ofilo utente                                                                                                    |                             |                                                                                |
|                   | Tipo affrancatura<br>Seleziona<br>Note:<br>* inserire il codice SAP (Es. 0012345678)<br>**inserire il Conto Contrattuale con il qua | ale prenotare la spedizione |                                                                                |

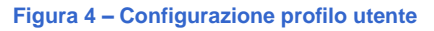

| Posteitaliane    |                                                                                                    |                           | ① artemisia12 - giulio.op | eratoreuno.artemisia12 <u>Esci</u> |
|------------------|----------------------------------------------------------------------------------------------------|---------------------------|---------------------------|------------------------------------|
| Configurazione p | profilo utente                                                                                           |                           |                           |                                    |
|                  | Tipo affrancatura                                                                                        | Ufficio Speditore*        | Conto Contrattuale**      |                                    |
|                  | SMA 🐨                                                                                                    | 0099999946                |                           |                                    |
|                  | Note:<br>* inserire il codice SAP (Es. 0012345678)<br>**inserire il Conto Contrattuale con il quale prer | ootare la snedizione.     |                           |                                    |
|                  | L'ufficio speditore inserito è corretto. Inseri                                                          | sci il conto contrattuale |                           |                                    |
|                  |                                                                                                    |                           | ок                        |                                    |
|                  |                                                                                                    |                           |                           | AVANTI                             |
|                  |                                                                                                    |                           |                           |                                    |

Figura 5 – Configurazione profilo utente -Controllo ufficio speditore

Se il cliente è multi-sede con diversi uffici speditori territoriali, l'utente dovrà digitare il codice SAP relativo all'ufficio speditore che si intende configurare per la prenotazione sul Portale Bolgette.

In caso di associazione di un ufficio speditore errata sarà visualizzato il seguente messaggio:

| Posteitaliane    |                                                                                 |                                 |                      | <u> .</u> R.C.S. QUOTIDIAN | II SPA - roberto.operatoreuno.lp400 Esci |
|------------------|---------------------------------------------------------------------------------|---------------------------------|----------------------|----------------------------|------------------------------------------|
| Configurazione p | rofilo utente                                                                   |                                 |                      |                            |                                          |
|                  | Tipo affrancatura                                                               |                                 | Ufficio Speditore*   |                            |                                          |
|                  | SMA                                                                             | v                               | 003000404            | VERIFICA                   |                                          |
|                  | Note:<br>* inserire il codice SAP (Es. 0012<br>**inserire il Conto Contrattuale | 2345678)<br>s con il quale prer | iotare la spedizione |                            |                                          |
|                  | L'ufficio speditore inserito r                                                  | non è corretto                  |                      |                            |                                          |
|                  |                                                                                 |                                 |                      | ок                         |                                          |
|                  |                                                                                 |                                 |                      |                            | AVANTI                                   |

Figura 6 – Configurazione profilo utente –ufficio speditore corretto

Dopo aver inserito l'ufficio speditore corretto, sarà visualizzato il seguente messaggio:

| Posteitaliane  |                                                                                                    |                              | 🚊 artemisia12- g     | ulio.operatoreuno.artemisia12 Esci |
|----------------|----------------------------------------------------------------------------------------------------|------------------------------|----------------------|------------------------------------|
| Configurazione | profilo utente                                                                                        |                              |                      |                                    |
|                | Tipo affrancatura                                                                                     | Ufficio Speditore*           | Conto Contrattuale** |                                    |
|                | SMA 🐨                                                                                                 | 0099999946                   |                      |                                    |
|                | Note:<br>* inserire il codice SAP (Es. 0012345678)<br>**inserire il Conto Contrattuale con il quale c | prenotare la snedizione.     |                      |                                    |
|                | L'ufficio speditore inserito è corretto. Ins                                                          | erisci il conto contrattuale |                      |                                    |
|                |                                                                                                    |                              | ок                   | -                                  |
|                | -                                                                                                    |                              |                      | AVANTI                             |
|                |                                                                                                    |                              |                      |                                    |

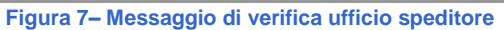

## Nel caso in cui il conto contrattuale inserito non è corretto, sarà visualizzato il seguente messaggio:

| Posteitaliane                                                                                                    |                               | <u><u><u>A</u></u> R.C.S. QUOTIDIANI SP</u> | A - roberto.operatoreuno.ip400 Esci |
|----------------------------------------------------------------------------------------------------|-------------------------------|---------------------------------------------|-------------------------------------|
| Configurazione profilo utente                                                                                                    |                               |                                             |                                     |
| Tipo affrancatura                                                                                                    | Ufficio Speditore*            | Conto Contrattuale**                        |                                     |
| SMA                                                                                                    | 0030004046                    | 30004046_20                                 | VERIFICA                            |
| Note:<br>* inserire il codice SAP (Es. 0012345678)<br>**inserire il Conto Contrattuale con il quale n<br>Il conto contrattuale inserito non è corret | renotare la snedizione<br>110 |                                             |                                     |
|                                                                                                    |                               | ок                                          | AVANTI                              |
|                                                                                                    |                               |                                             |                                     |

Figura 8– Messaggio di verifica conto contrattuale

A valle del corretto inserimento dell'ufficio speditore e del conto contrattuale sarà mostrato il bottone AGGIUNGI CENTRO per la selezione dell'ufficio di consegna/restituzione della bolgetta:

| Posteitaliane |                                                                                 |                                |                     | <u><u>R</u>.c.s. QUOTIDIAN</u> | I SPA - roberto.operatoreuno.lp400 Esci |
|---------------|---------------------------------------------------------------------------------|--------------------------------|---------------------|--------------------------------|-----------------------------------------|
| Configurazio  | ne profilo utente                                                               |                                |                     |                                |                                         |
|               | Tipo affrancatura                                                               |                                | Ufficio Speditore*  | Conto Contrattuale**           |                                         |
|               | SMA                                                                             | ~                              | 0030004046          | 30004046_203                   |                                         |
|               | Note:<br>* inserire il codice SAP (Es. 0012<br>**inserire il Conto Contrattuale | .345678)<br>con il quale prend | otare la spedizione |                                |                                         |
|               |                                                                                 |                                |                     |                                |                                         |
|               |                                                                                 |                                | AGGIUNGI CENTRO     | o                              |                                         |

Figura 9– Visualizzazione bottone Aggiungi Centro

| Posteitaliane  |                                     |                          |                   | 🚊 R.C.S. QUC         | TIDIANI SPA - robert | p.operatoreuno.lp400 | ESCI |
|----------------|-------------------------------------|--------------------------|-------------------|----------------------|----------------------|----------------------|------|
| Configurazione | profilo utente                      |                          |                   |                      |                      |                      |      |
|                | Tipo affrancatura                   | Lifficio Spedi           | tore <sup>8</sup> | Conto Contrattuale** |                      |                      |      |
|                | Associazione Centro                 | di Consegna/Restituzione |                   |                      | ×                    |                      |      |
|                | <ul> <li>Ufficio postale</li> </ul> | O Altro centro           |                   |                      | Î                    |                      |      |
|                | Denominazione                       | Indirizzo                | Località          | CAP                  |                      |                      |      |
|                | Denominazione                       | Indirizzo                | Località          | САР                  |                      |                      |      |
|                |                                     |                          |                   | PULISCI FILTRI       | CERCA                |                      |      |
|                |                                     |                          |                   | 1                    |                      |                      |      |
|                |                                     |                          |                   | СНІОВІ               | ASSOCIA              |                      |      |
|                |                                     |                          |                   |                      |                      |                      |      |

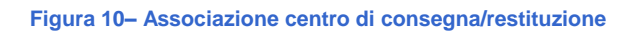

| Posteitaliane  |                                              |             |                                  |         | <u>)</u> R.C.        | S. QUOTI | IDIANI SPA - I | obert | o.operatoreuno.lp400 Esci |
|----------------|----------------------------------------------|-------------|----------------------------------|---------|----------------------|----------|----------------|-------|---------------------------|
| Configurazione | profilo utente                               |             |                                  |         |                      |          |                |       |                           |
|                | Tino affrancatura                            |             | Lifficio Speditore*              |         | Conto Contrattuale** |          |                |       |                           |
|                | Associazione Centro di Consegna/Restituzione |             |                                  |         |                      |          |                | ×     |                           |
|                | Denominazione                                | Frazionario | Indirizzo                        | Comune  | Provincia            | CAP      | Seleziona      | *     |                           |
|                | BOLOGNA 20                                   | 11191       | VIA DELLE ARMI 1                 | BOLOGNA | BO                   | 40137    |                |       |                           |
|                | BOLOGNA 13                                   | 11150       | VIA CARLO ALBERTO<br>PIZZARDI 17 | BOLOGNA | во                   | 40138    |                |       |                           |
|                | BOLOGNA FIERA                                | 11001A01    | VIALE DELLA FIERA 20             | BOLOGNA | BO                   | 40127    |                |       |                           |
|                | BOLOGNA 14                                   | 11163       | PIAZZA DELL' OTTO AGOSTO<br>24   | BOLOGNA | во                   | 40126    |                |       |                           |
|                | BOLOGNA 6                                    | 11016       | VIA GIUSEPPE GARIBALDI 3         | BOLOGNA | во                   | 40124    |                |       |                           |
|                |                                              |             |                                  |         | снирі                |          |                |       |                           |

Figura 11- Visualizzazione Centro di Consegna

Al termine della selezione del centro di consegna/restituzione della bolgetta sarà mostrato il seguente messaggio di conferma:

| Configurazion | e profilo utente                                                   |                                                     |                                                           |                                     |                       |          |      |
|---------------|--------------------------------------------------------------------|-----------------------------------------------------|-----------------------------------------------------------|-------------------------------------|-----------------------|----------|------|
|               | Tipo affrancatura                                                  | Ufficio                                             | Speditore*                                                | Conto Contrattuale                  | **                    |          |      |
|               | SMA                                                                | - 0030                                              | 0004046                                                   | 30004046_203                        |                       |          |      |
|               | Note:<br>* inserire il codice SAP (E<br>**inserire il Conto Contra | s. 0012345678)<br>attuale con il quale prenotare la | spedizione                                                |                                     |                       |          |      |
|               | Operazione corretta                                                | mente eseguita.                                     | n                                                         |                                     | ×                     |          |      |
|               | Per configurare ann                                                | uovo promo atente seleziona                         | i il tasto Avanti e accedi alla se:                       | zione Utility                       |                       |          |      |
| « 1 ».        |                                                                    | uovo promo atente sereziona                         | ili tasto Avanti e accedi alla se:                        | ione Utility                        |                       |          | 10 💌 |
| < 1 ×         | Ufficio Speditore                                                  | Conto Contrattuale                                  | II tasto Avanti e accedi alla se:<br>Denominazione Centro | zione Utility<br>Frazionario Centro | Centro di Lavorazione | Modifica | 10 💌 |

Per lo stesso contratto, al primo login sarà possibile associare da subito più uffici di consegna/restituzione cliccando sul pulsante "Aggiungi Centro":

|                            |                                                                    |                                                  |                 |                    |                       | operatoreund |      |
|----------------------------|--------------------------------------------------------------------|--------------------------------------------------|-----------------|--------------------|-----------------------|--------------|------|
| Configurazione             | e profilo utente                                                   |                                                  |                 |                    |                       |              |      |
|                            | Tipo affrancatura                                                  | Uffi                                             | cio Speditore*  | Conto Contrattuale | **                    |              |      |
|                            | SMA                                                                | - 0                                              | 030004046       | 30004046_203       |                       |              |      |
|                            | Note:<br>* inserire il codice SAP (E<br>**inserire il Conto Contra | s. 0012345678)<br>attuale con il quale prenotare | la spedizione   |                    |                       |              |      |
| 1 1                        |                                                                    |                                                  | AGGIUNGI CENTRO |                    |                       |              | 10 - |
| < 1 ><br>Tipo Affrancatura | Ufficio Speditore                                                  | Conto Contrattuale                               | AGGIUNGI CENTRO | Frazionario Centro | Centro di Lavorazione | Modifica     | 10 - |

#### Figura 13– Associazione di un altro ufficio

È possibile modificare il centro di restituzione cliccando sul pulsante modifica:

| Posteitaliane     |                          |                       | <u>R</u>           | R.C.S. QUOTIDIANI SPA - roberto | operatoreuno.lp400 <u>Esci</u> |
|-------------------|--------------------------|-----------------------|--------------------|---------------------------------|--------------------------------|
| Configurazione p  | profilo utente           |                       |                    |                                 |                                |
|                   | Tino affrancatura        | Lifficio Speditore*   | Conto Contratti    | 13 p**                          |                                |
|                   | Associazione Centro di C | Consegna/Restituzione |                    | ×                               |                                |
|                   | Tipo affrancatura        | Ufficio Speditore     | Conto Contrattuale |                                 |                                |
|                   | SMA                      | 0030004046            | 30004046_203       |                                 |                                |
|                   | O Ufficio postale        | O Altro centro        |                    |                                 |                                |
| × 1 ×             |                          |                       |                    | *                               | 10 💌                           |
| Tipo Affrancatura |                          |                       |                    | СНІОВІ                          | Modifica Elimina               |
| SMA               |                          |                       |                    |                                 | Ø Û                            |
|                   |                          |                       |                    |                                 |                                |
|                   |                          |                       |                    |                                 | AVANTI                         |

#### Figura 14– Modifica ufficio

Se si tenta di inserire nuovamente un ufficio di consegna/restituzione della bolgetta già configurato sarà mostrato il seguente messaggio:

| Posteitaliane     |                                      |                       |                                |                      |                        |           |           |   |          |         |
|-------------------|--------------------------------------|-----------------------|--------------------------------|----------------------|------------------------|-----------|-----------|---|----------|---------|
| Configurazione    | e profilo utente                     |                       |                                |                      |                        |           |           |   |          |         |
|                   | Tion affrancatura                    |                       | Littlein Speditore*            |                      | Contra Contrato aless  |           |           | - |          |         |
|                   | Associazione Centi                   | ro di Consegna/       | Restituzione                   |                      |                        |           |           | × |          |         |
|                   | Denominazione                        | Frazionario           | Indirizzo                      | Comune               | Provincia              | CAP       | Seleziona | ^ |          |         |
|                   | BOLOGNA 20                           | 11191                 | VIA DELLE ARMI 1               | BOLOGNA              | BO                     | 40137     |           |   |          |         |
|                   | Attenzione: Errore nel<br>Speditore] | l salvataggio dei dat | i [Centro di consegna/restitu: | zione della bolgetta | è già configurato su q | uesto Uff | îcio      | × |          |         |
|                   | BOLOGNA 14                           | 11163                 | PIAZZA DELL' OTTO AGOSTO<br>24 | BOLOGNA              | BO                     | 40126     |           |   |          |         |
| * <u>1</u> *      | ROLOGNA 6                            | 11016                 | VIA GILISEPPE GARIRALDI 3      | BOLOGNA              | BO                     | 40124     |           | • |          |         |
| Tipo Affrancatura |                                      |                       |                                |                      | CHIUDI                 |           | ASSOCIA   |   | Modifica | Elimina |
| SMA               | -                                    |                       |                                | _                    |                        |           | -         |   | Ø        |         |
|                   |                                      |                       |                                |                      |                        |           |           |   |          |         |
|                   |                                      |                       |                                |                      |                        |           |           |   | AVAN     | п       |
|                   | F                                    | igura 15– A           | ssociazione uffic              | io già confi         | gurato al con          | tratto    | )         |   |          |         |

Se invece il nuovo centro di consegna/restituzione della bolgetta che si intende associare non è stato ancora configurato verrà aggiunta una nuova riga di configurazione:

| comparazione                      | - promo acence               |                                   |                                                  | <u>î</u> R.                 | C.S. QUOTIDIANI SPA - roberto.       | operatoreuno  | .lp400 <u>E</u> |
|-----------------------------------|------------------------------|-----------------------------------|--------------------------------------------------|-----------------------------|--------------------------------------|---------------|-----------------|
|                                   | Tipo affrancatura            | Ufficio                           | Speditore*                                       | Conto Contrattuale          | \$*                                  |               |                 |
|                                   | SMA<br>Note:                 |                                   | 0004046                                          | 30004046_203                |                                      |               |                 |
|                                   | * inserire il codice SAP (E  | s. 0012345678)                    |                                                  |                             |                                      |               |                 |
|                                   | **inserire il Conto Contr    | attuale con II quale prenotare la | spedizione                                       |                             |                                      |               |                 |
|                                   | **inserire il Conto Contr    | attuale con li quale prenotare la | spedizione                                       |                             |                                      |               |                 |
|                                   | **insenre il Conto Contr     | attuaie con il quale prenotare la | AGGIUNGI CENTRO                                  |                             |                                      |               |                 |
| <b>x 1 x</b>                      | **inserire il Conto Contr    | attuaie con il quale prenotare la | AGGIUNGI CENTRO                                  |                             |                                      |               | 10 🛩            |
| e 1 ><br>Tipo Affrancatura        | Ufficio Speditore            | attuaie con il quale prenotare la | AGGIUNGI CENTRO                                  | Frazionario Centro          | Centro di Lavorazione                | Modifica      | 10 🛩<br>Elimina |
| e 1 p<br>Tipo Affrancatura<br>SMA | Ufficio Speditore 0030004046 | Conto Contrattuale 30004046_203   | AGGIUNGI CENTRO  Denominazione Centro BOLOGNA 13 | Frazionario Centro<br>11167 | Centro di Lavorazione<br>Bologna CMP | Modifica<br>© | 10 🛩<br>Elimina |

Figura 16- Visualizzazione di più uffici configurati

Le successive configurazioni di nuovi profili utente o di centri di consegna/restituzione della bolgetta potranno essere effettuate nella sezione Utility.

- Diversamente, a fronte delle seguenti possibili casistiche: assenza di un
- contratto di affrancatura stipulato, contratto di affrancatura stipulato ma
- non ancora attivato da Poste Italiane,

non corrispondenza anche solo di uno dei due campi Partita IVA/Codice fiscale tra i dati inseriti in fase di registrazione alla sezione Imprese e Pubblica Amministrazione del sito poste.it e i dati presenti sul contratto di affrancatura, alla selezione del link Bolgette, il Cliente visualizza il seguente messaggio di cortesia:

| Posteitaliane                                                                                                    | L   |
|----------------------------------------------------------------------------------------------------|-----|
|                                                                                                    |     |
| Isiamo spiacenti, ma al momento non è attivo alcun contratto valido per effettuare spedizioni tramite il servizio Bolgette. Per ulteri informazioni contatta il responsabile commerciale della tua zona. | ori |

In questi casi, come suggerito dal messaggio, il Cliente potrà contattare il commerciale di riferimento che potrà aprire una richiesta di assistenza per verificare lo stato di attivazione del servizio. Per ulteriori informazioni è possibile c ontattare i canali standard di assistenza:

## per Clienti TOP:

- II Post venditore di riferimento o
- in alternativa:
  - canale telefonico: **800.160.000**
  - canale mail: <u>assistenzagrandiclienti@posteitaliane.it</u>

## per Clienti Large e Impresa:

- canale telefonico: 800.160.000
- mail: assistenzagrandiclienti@posteitaliane.it
- mail: assistenza.impresa@poste.it

# 6 FUNZIONALITA' – PORTALE BOLGETTE

Eseguito l'accesso al Portale Bolgette, il Cliente può navigare attraverso le seguenti voci di menu, sotto indicate e descritte nei successivi paragrafi:

- **Cruscotto**, per la ricerca e la visualizzazione delle notifiche generate successivamente all'avvenuta predisposizione di ogni singola spedizione
- **Prepara spedizione,** per la predisposizione delle spedizioni relativamente agli invii di posta non registrata e/o registrata che si intende inserire all'interno della Bolgetta/e (anche per conto terzi)
- **Monitoraggio**, per la ricerca e la visualizzazione di ogni singola Bolgetta inviata e dei relativi invii di posta registrata eventualmente presenti nella stessa (anche per conto terzi)
- Rubrica, per l'inserimento e la ricerca di anagrafiche dei destinatari

• Utility, per visualizzare e modificare/eliminare un profilo utente precedentemente configurato e/o configurare un nuovo profilo utente (es. in caso di cliente multi-sede)

Relativamente alla voce di menu "**Manuale utente**", selezionandola il Cliente può visualizzare il manuale, a supporto di una corretta navigazione del Portale Bolgette e compilazione delle distinte specifiche richieste dal Portale stesso.

## 7 CRUSCOTTO

Eseguito l'accesso al Portale, il Cliente visualizza la schermata "Cruscotto", in cui è possibile ricercare e visualizzare le notifiche ricevute per ogni singola spedizione preparata.

In attesa di avviare una ricerca o in assenza di un risultato della ricerca avviata, la tabella si presenta vuota riportando la seguente dicitura "Nessun elemento trovato".

| osteitaliarie     |                           |                 |                   |                         |     |                     |                   | - Hector | QUOTIDIAN STA  |
|-------------------|---------------------------|-----------------|-------------------|-------------------------|-----|---------------------|-------------------|----------|----------------|
| Cruscotto Prepara | a spedizione Monitoraggio |                 |                   |                         |     |                     | Rubrica           | Utility  | Manuale utente |
| Spedizioni        |                           |                 |                   |                         |     |                     |                   |          |                |
|                   | Ricerca                   |                 |                   |                         |     |                     |                   |          |                |
|                   | Codice spedizione         |                 | Data prei         | notazione da            |     | Data prenotazione a |                   |          |                |
|                   | Codice Spedizione         |                 | gg/mn             | Vaaaa 🔟                 |     | gg/mm/aaaa          |                   |          |                |
|                   | Tipo affrancatura         |                 | Ufficio Sp        | editore                 |     |                     |                   |          |                |
|                   | SMA                       | ~               | Selezio           | ina                     |     |                     |                   |          |                |
|                   |                           |                 | Selezio<br>R.C.S. | ona<br>QUOTIDIANI SPA   |     | PULISCI FILTRI      | CERCA             |          |                |
|                   |                           |                 |                   |                         |     |                     |                   |          |                |
| Codice spedizione | Data prenotazione         | Tipo affrancatu | ıra               | Cliente                 | Uff | icio Speditore      | Conto contrattual | le       | Documentazione |
|                   |                           |                 | 1                 | Nessun elemento trovato |     |                     |                   |          |                |

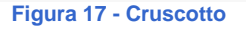

La maschera prevede una sezione dedicata ai requisiti della ricerca, quali:

Codice Spedizione: il filtro di ricerca è di tipo esclusivo. All'inserimento da parte del Cliente del valore, verranno inibiti i restanti filtri di ricerca. Conseguentemente, il risultato della ricerca è relativo alla singola spedizione, alla quale corrisponderà il valore inserito.

| Posteitalian  | ne                 |                   |                   |                 |                   |                   | <u>D</u> F | LC.S. QUOTIDIANI SPA | roberto.ope | ratoreuno.lp400 Esr |
|---------------|--------------------|-------------------|-------------------|-----------------|-------------------|-------------------|------------|----------------------|-------------|---------------------|
| Cruscotto     | Prepara spedizione | Monitoraggio      |                   |                 |                   |                   |            | Rubrica              | Utility     | Manuale utente      |
| Spedizior     | li                 |                   |                   |                 |                   |                   |            |                      |             |                     |
|               |                    | Ricerca           |                   |                 |                   |                   |            |                      |             |                     |
|               |                    | Codice spedizione |                   | Data prenotazio | one da            | Data prenotazione | а          |                      |             |                     |
|               |                    | 10002523          |                   | gg/mm/aaaa      | (m)               | gg/mm/aaaa        |            |                      |             |                     |
|               |                    | Tipo affrancatura |                   |                 |                   |                   |            |                      |             |                     |
|               |                    | Seleziona         | v                 |                 |                   |                   |            |                      |             |                     |
|               |                    |                   |                   |                 |                   | PULISCI FILTR     |            | CERCA                |             |                     |
|               |                    |                   |                   |                 |                   |                   |            |                      |             |                     |
| * 1 *         |                    |                   |                   |                 |                   |                   |            |                      |             | 10 -                |
| Codice spediz | tione Data         | prenotazione      | Tipo affrancatura | Cli             | ente              | Ufficio Speditore |            | Conto contrattuale   | •           | Documentazione      |
| 10002523      | 15/10              | W2019             | SMA               | RC              | S. OUOTIDIANI SPA | RCS QUOTIDIANI    | PA         | 30004046 203         |             | E                   |

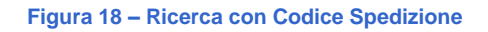

• **Tipo affrancatura:** il filtro di ricerca può contenere i seguenti possibili valori: Affrancaposta, CdC, MAAF, SMA in funzione del contratto attivato dal Cliente.

Selezionando come tipologia di affrancatura SMA, qualora il Cliente acceda in qualità di Service, verrà abilitato un ulteriore filtro, *cerchiato in rosso nell'immagine successiva*, al fine di selezionare il Tipo di contratto, oggetto della ricerca.

**Contratto:** il filtro di ricerca è una lista di valori dove il Cliente visualizza solo i contratti che sono stati attivati per una determinata modalità di affrancatura.

Per la sola modalità di affrancatura SMA vengono valorizzati anche i seguenti 3 filtri (Tipo contratto, Cliente, Conto contrattuale):

• Tipo contratto: il filtro di ricerca può assumere i seguenti valori: nome proprio, conto terzi.

Selezionando come tipologia di contratto "nome proprio", il Cliente abilita il filtro Conto contrattuale. Altrimenti selezionando come tipologia contratto "conto terzi", il Cliente, in qualità di Service, abilita

| i filtri | Cliente | е | Conto | contrattuale. |
|----------|---------|---|-------|---------------|
|          |         |   |       |               |

| Cruscotto Prepa    | ra spedizione Monitoraggio |                                          |              |                     | Rubrica      | Utility | Manuale utente |
|--------------------|----------------------------|------------------------------------------|--------------|---------------------|--------------|---------|----------------|
| Spedizioni         |                            |                                          |              |                     |              |         |                |
|                    | Ricerca                    |                                          |              |                     |              |         |                |
|                    | Codice spedizione          | Data prenotazione da                     |              | Data prenotazione a |              |         |                |
|                    | Codice Spedizione          | gg/mm/aaaa                               |              | gg/mm/aaaa          |              |         |                |
|                    | Tipo affrancatura          | Tipo contratto                           |              |                     |              |         |                |
|                    | SMA                        | w Seleziona                              |              |                     |              |         |                |
|                    |                            | Seleziona<br>Nome proprio<br>Conto terzi |              | PULISCI FILTRI      | CERCA        |         |                |
| odice spedizione   | Data prepotazione          | Tino affrancatura                        | Cliente      | Conto               | rontrattuale |         | Documentazione |
| cource specificine | Data prenotazione          | Nessun eleme                             | nto trovato. | contor              | contractuate |         | Documentazione |

- Figura 19 Ricerca con Tipo contratto Tipo Affrancatura SMA
- **Cliente:** il filtro di ricerca è una lista con le ragioni sociali dei Clienti per i quali il Service effettua la spedizione.

| Posteitaliane                            |                              |         |                      |         |                     |                    | 2       | R.C.S. QUOTIDIANI SI |
|------------------------------------------|------------------------------|---------|----------------------|---------|---------------------|--------------------|---------|----------------------|
| Cruscotto Prepara sped                   | izione Monitoraggio          |         |                      |         |                     | Rubrica            | Utility | Manuale utente       |
| Spedizioni                               |                              |         |                      |         |                     |                    |         |                      |
|                                          | Ricerca                      |         |                      |         |                     |                    |         |                      |
|                                          | Codice spedizione            |         | Data prenotazione da |         | Data prenotazione a |                    |         |                      |
|                                          | Codice Spedizione            |         | gg/mm/aaaa 🏢         |         | gg/mm/aaaa 🛅        |                    |         |                      |
|                                          | Tipo affrancatura            |         | Tipo contratto       |         |                     |                    |         |                      |
|                                          | SMA                          | Ŧ       | Conto terzi          | Ŧ       |                     |                    |         |                      |
|                                          | Cliente                      |         | Conto contrattuale   |         |                     |                    |         |                      |
|                                          | Seleziona                    |         | Seleziona            | v       |                     |                    |         |                      |
|                                          |                              |         |                      |         | PULISCI FILTRI      | CERCA              |         |                      |
| Codice spedizione                        | Data prenotazione            | Tipo at | ffrancatura          | Cliente |                     | Conto contrattuale |         | Documentazione       |
| an an an an an an an an an an an an an a | positive • construction from | 1       | Nessun elemento tr   | ovato   |                     |                    |         |                      |

Figura 20 – Ricerca per conto terzi – Tipo Affrancatura SMA

• Conto Contrattuale: il filtro di ricerca è una lista di valori dove il Service visualizza solo i contratti attivi.

• **Data prenotazione da/Data prenotazione a:** il Cliente, selezionando l'icona il, visualizzerà il calendario, attraverso il quale può definire il range temporale di suo interesse per avviare la ricerca. Selezionato il valore nel campo "Data prenotazione da", viene visualizzata la seguente nota sotto il campo "Data prenotazione a": "Campo obbligatorio o valore non valido", al fine di

| Posteitaliane     |                            |               |              |         |                |              | <u>D</u> 1 | R.C.S. QUOTIDIANI SP |
|-------------------|----------------------------|---------------|--------------|---------|----------------|--------------|------------|----------------------|
| Cruscotto Prepar  | ra spedizione Monitoraggio |               |              |         |                | Rubrica      | Utility    | Manuale utente       |
| Spedizioni        |                            |               |              |         |                |              |            |                      |
|                   | Ricerca                    |               |              |         |                |              |            |                      |
|                   | Codice spedizione          | Data pre      | notazione da |         |                |              |            |                      |
|                   | Codice Spedizione          | 01/08         | /2017        |         | 09/08/2017     |              |            |                      |
|                   | Tipo affrancatura          |               |              |         |                |              |            |                      |
|                   | CONTI DI CREDITO           | T             |              |         |                |              |            |                      |
|                   | Conto contrattuale         |               |              |         |                |              |            |                      |
|                   | 30004046-039               | •             |              |         |                |              |            |                      |
|                   |                            |               |              | 1       | PULISCI FILTRI | CERCA        |            |                      |
|                   |                            |               |              |         |                |              |            |                      |
| Codice spedizione | Data prenotazione          | Tipo affranca | itura        | Cliente | Conto          | contrattuale |            | Documentazione       |

indicare l'obbligatorietà di quest'ultimo filtro di ricerca.

Figura 21 – Ricerca con Data prenotazione da/Data prenotazione a – Tipo Affrancatura Cdc

Nel caso di Cliente con modalità di affrancatura Affrancaposta, MAAF, CdC o SMA che opera direttamente per proprio conto, visualizza la seguente schermata semplificata, con la possibilità di selezionare il Tipo Affrancatura e, successivamente, il conto contrattuale d'interesse.

| Posteitaliane     |                           |                      |             |                     | 1               | R.C.S. QUOTIDIANI |
|-------------------|---------------------------|----------------------|-------------|---------------------|-----------------|-------------------|
| Cruscotto Prepar  | a spedizione Monitoraggio |                      |             |                     | Rubrica Utility | Manuale utente    |
| spedizioni        |                           |                      |             |                     |                 |                   |
|                   | Ricerca                   |                      |             |                     |                 |                   |
|                   | Codice spedizione         | Data prenotazione da |             | Data prenotazione a |                 |                   |
|                   | Codice Spedizione         | gg/mm/aaaa           |             | gg/mm/aaaa 🛅        |                 |                   |
|                   | Tipo affrancatura         |                      |             |                     |                 |                   |
|                   | CONTI DI CREDITO          | T                    |             |                     |                 |                   |
|                   | Conto contrattuale        |                      |             |                     |                 |                   |
|                   | 30004046-039              | ×                    |             |                     |                 |                   |
|                   |                           |                      |             | PULISCI FILTRI      | CERCA           |                   |
|                   |                           |                      |             |                     |                 |                   |
| Codice spedizione | Data prenotazione         | Tipo affrancatura    | Cliente     | Conto               | contrattuale    | Documentazione    |
|                   |                           | Nessun element       | to trovato. |                     |                 |                   |

Figura 22 - Ricerca con conto contrattuale

Compilata la maschera di ricerca, rispetto ai filtri d'interesse, il Cliente deve selezionare il tasto "CERCA" per avviare la ricerca e visualizzare il risultato della stessa. In caso contrario, selezionando il tasto

"PULISCI FILTRI" è possibile cancellare i criteri di ricerca precedentemente impostati.

La ricerca può essere avviata anche senza impostare alcun filtro di ricerca. In tal caso il sistema visualizza tutti i risultati disponibili per ciascun contratto associato al Cliente; saranno visualizzate quindi tutte le spedizioni effettuate da quell'utenza poste.it business indipendentemente dalla modalità di affrancatura e dal relativo contratto.

| Posteitaliane       |                   |                                           |                       | 2                     | R.C.S. QUOTIDIANI SPA - rober | to operatoreuno lp400 |
|---------------------|-------------------|-------------------------------------------|-----------------------|-----------------------|-------------------------------|-----------------------|
|                     | Codice spedizione |                                           | Data prenotazione da  | Data prenotazione a   |                               |                       |
|                     | Codice Spedizio   | Codice Spedizione gg/mm/aaaa 💼 gg/mm/aaaa |                       | gg/mm/aaaa            |                               |                       |
|                     | Tipo affrancatura |                                           |                       |                       |                               |                       |
|                     | Seleziona         | v                                         |                       |                       |                               |                       |
|                     |                   |                                           |                       | PULISCI FILTRI        | CERCA                         |                       |
|                     |                   |                                           |                       |                       |                               |                       |
| • 1 2 3 1           | 21 >              |                                           |                       |                       |                               | 10 -                  |
| Codice specificione | Data pranotationa | Tipo affrancatura                         | Cliente               | Lifficio Spaditora    | Conto contrattuale            | Documentation         |
| 10002523            | 15/10/2019        | SMA                                       | R.C.S. QUOTIDIANI SPA | R.C.S. QUOTIDIANI SPA | 30004046_203                  |                       |
| 0002517             | 15/10/2019        | SMA                                       | R.C.S. QUOTIDIANI SPA | R.C.S. QUOTIDIANI SPA | 30004046_203                  | E                     |
| 0002515             | 15/10/2019        | SMA                                       | R.C.S. QUOTIDIANI SPA | R.C.S. QUOTIDIANI SPA | 30004046_203                  |                       |
| 0002511             | 15/10/2019        | SMA                                       | R.C.S. QUOTIDIANI SPA | R.C.S. QUOTIDIANI SPA | 30004046_203                  |                       |
| 0002510             | 15/10/2019        | SMA                                       | R.C.S. QUOTIDIANI SPA | R.C.S. QUOTIDIANI SPA | 30004046_203                  |                       |
| 0002412             | 14/10/2019        | SMA                                       | R.C.S. QUOTIDIANI SPA | R.C.S. QUOTIDIANI SPA | 30004046_203                  |                       |
| 10002411            | 14/10/2019        | SMA                                       | R.C.S. QUOTIDIANI SPA | R.C.S. QUOTIDIANI SPA | 30004046_203                  |                       |
|                     |                   |                                           |                       |                       | 2000 10 10 202                | -                     |

Figura 23 - Ricerca con conto contrattuale – risultati ricerca

In caso di esito positivo della ricerca, il Cliente può visualizzare i dati estratti di una o più spedizioni d'interesse, attraverso la tabella visualizzata sotto la sezione dei filtri di ricerca.

La tabella contiene le seguenti informazioni:

- Codice spedizione: codice univoco, identificativo della spedizione
- **Data prenotazione**: data in cui il Cliente ha eseguito la prenotazione della spedizione sul Portale Bolgette
- Tipo affrancatura: rappresenta la tipologia di affrancatura apposta alla spedizione

- **Cliente**: indica la ragione sociale Cliente in caso di operatività da parte del Service per la tipologia di affrancatura SMA. *Questo campo, cerchiato nell'immagine successiva, compare esclusivamente se l'utenza che effettua la ricerca è un Service.*
- Conto contrattuale: identificativo del contratto, oggetto della prenotazione
- **Ufficio Speditore:** codice ufficio speditore associato alla singola sede territoriale (solo per i clienti multi-sede)
- Documentazione: icona selezionabile per accedere alla modale "Documentazione"

Il Cliente può accedere alla documentazione della singola spedizione notificata, selezionando l'apposita

icona . Il Cliente, accedendo alla modale "Documentazione", può visualizzare l'elenco dei documenti disponibili <u>al momento del risultato della ricerca</u>. I documenti saranno messi gradualmente a disposizione dal sistema, in base allo stato di avanzamento del processo della spedizione.

#### La documentazione viene visualizzata in forma tabellare nel seguente modo:

| Posteitaliane     |                       |                  |                       |              |        | 🚊 R.C.S. QUOTIDIANI SP |
|-------------------|-----------------------|------------------|-----------------------|--------------|--------|------------------------|
|                   |                       |                  | PULISCI               | FILTRI       | ERCA   |                        |
| • 1 2 3 8         | Documentazione        |                  |                       |              | ×      | 10 🐨                   |
| Codice conditions | Nome                  |                  |                       | Scaric<br>a  | Stampa | Decumentariana         |
| 1005070           | Anomalie Prenotazione |                  |                       | <u>.</u>     |        |                        |
| 1005059           | Distinta Analitica    |                  |                       | ţ.           |        |                        |
| 1005058           | Distinta Ritiro UP    |                  |                       | 4            |        |                        |
| 1005057           | Distinta Sintetica    |                  |                       | , Û          |        |                        |
| 1005056           | Etichetta Bolgetta    |                  |                       | , Ū          |        |                        |
| 1005055           |                       |                  |                       | c            | HIUDI  |                        |
| 1005054           | dia.                  |                  |                       |              |        |                        |
| 1005051           | 16/06/2017            | CONTI DI CREDITO | R.C.S. QUOTIDIANI SPA | 30004046-039 |        |                        |
| 1005050           | 16/06/2017            | CONTI DI CREDITO | R.C.S. QUOTIDIANI SPA | 30004046-039 |        |                        |
| 1005038           | 13/06/2017            | CONTI DI CREDITO | R.C.S. QUOTIDIANI SPA | 30004046-039 |        |                        |

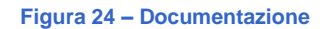

I documenti che possono essere visualizzati dal Cliente sono: • Etichetta Bolgetta: l'etichetta Bolgetta è il primo documento che viene generato dal sistema, subito dopo aver concluso il processo di predisposizione della spedizione. L'etichetta riporta il codice a barre identificativo della bolgetta (con range dedicato ed univoco per singola bolgetta) e deve essere inserita nella tasca esterna della bolgetta facendo attenzione nel rendere visibile il codice a barre. Il documento può essere scaricato e stampato e contiene un'etichetta per ogni singola bolgetta dichiarata in fase di predisposizione sul Portale, fino ad un massimo di tre etichette. In funzione della modalità di consegna della bolgetta selezionata dal Cliente, viene generata dal sistema l'Etichetta Bolgetta Standard o l'Etichetta Bolgetta Pick-Up. Si sottolinea che le

informazioni nelle etichette variano in funzione della tipologia di utenza (Cliente/Service).

| 1/1 | CODICE SAP - 0030000008                                   | 10 |        |
|-----|-----------------------------------------------------------|----|--------|
|     | ASPPI - ASSOCIAZ. SINDACALE PICCOLI                       |    | 0011-5 |
|     | ID SPEDIZIONE - 1000905                                   |    | 3000   |
|     | CONTO CONTRATTUALE - 30000008-004                         |    | 66     |
|     | PROCESSO - M4.4F                                          |    | 13     |
|     | UFFICIO DI RESTITUZIONE - BOLOGNA RECAPITO EMILIA LEVANTE |    | 1000   |
| CRA | CENTRO LAVORAZIONE - Bologna CMP                          | -  |        |
|     |                                                           |    |        |

#### Figura 25 – Etichetta bolgetta standard

| 1/1 | CODICE SAP - 0030000093           |            |
|-----|-----------------------------------|------------|
|     | DOUGLAS ITALIA SPA                |            |
|     | ID SPEDIZIONE - 1004282           | 98269174-4 |
|     | CONTO CONTRATTUALE - 30000093-003 | 7399       |
|     | PROCESSO - CONTI DI CREDITO       |            |
|     | CENTRO DI RITIRO - BUSALLA        |            |
|     | CENTRO LAVORAZIONE - BOLOGNA CMP  |            |
|     | Precedenza di lavorazione         |            |

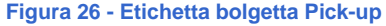

Distinta Analitica: documento generato dal sistema se il Cliente inserisce oggetti di corrispondenza registrata attraverso il Portale Bolgette. Il sistema genera una distinta analitica per ogni tipologia di prodotto di posta registrata inserito. La distinta analitica viene personalizzata con i dati del Cliente (es. dati anagrafici). Il Cliente deve stampare la distinta in duplice copia, compilare i campi di sua competenza (es. data, firma) e inserirla nella corrispondente bolgetta contenente gli invii di corrispondenza registrata.

**Poste**italiane

Distinta Analitica Posta Registrata

|                                                                                                    |                             | PARTE I                      | USERV    | ATA AL CLIE    | NTE                                         |     |  |  |
|----------------------------------------------------------------------------------------------------|-----------------------------|------------------------------|----------|----------------|---------------------------------------------|-----|--|--|
| RAGIO                                                                                                    | NE SOCIALE DEL CLIENTE      | R.C.S. QUOTIDIANI SPA        |          |                |                                             |     |  |  |
| CODIC                                                                                                    | E CLIENTE (ID SAP R3)       | 0030004046                   |          |                |                                             |     |  |  |
| DENO                                                                                                    | MINAZIONE UFFICIO SPEDITORE | R.C.S. QUOTIDIANI SPA        |          |                |                                             |     |  |  |
| CODIC                                                                                                    | E UFFICIO SPEDITORE         | 0030004046                   |          |                |                                             |     |  |  |
| RODO                                                                                                    | OTTO                        | RACCOMANDATA PRO             |          |                |                                             |     |  |  |
| SPEDG                                                                                                    | 20NE DEL (gg/mm/aaaa)       |                              |          |                |                                             |     |  |  |
| CODIC                                                                                                    | E A BARRE: DA (iniziale)    | A (finale)                   |          | TOTALE CODICLA | BARRE LITH LIZZATI-                         |     |  |  |
| NUMERO DEI CODICI A BARRE NON UTILIZZATI [Codice a barre finale – Codice iniziale) – 1<br>Totale Codice a barre non utilizzati |                             |                              |          |                |                                             |     |  |  |
| CODIC                                                                                                    | 1 BOLGETTE                  | 739980000229                 |          |                |                                             |     |  |  |
| N.                                                                                                    | DESTINATARIO                | DESTINAZIONE                 | CODI     | CE A BARRE     | CODICE<br>AR / AC / 23L / PROVA DI CONSEGNA | PEC |  |  |
| 1                                                                                                    | MARIO ROSSI                 | VIA ROMA BELLUNO 32100<br>BL | 14630125 | 6141           |                                             |     |  |  |
|                                                                                                    |                             |                              | <u> </u> |                |                                             |     |  |  |
|                                                                                                    |                             |                              |          |                |                                             |     |  |  |
|                                                                                                    |                             |                              |          |                |                                             |     |  |  |
|                                                                                                    |                             |                              | <u> </u> |                |                                             |     |  |  |
|                                                                                                    |                             |                              | <u> </u> |                |                                             |     |  |  |
|                                                                                                    |                             |                              |          |                |                                             |     |  |  |
| _                                                                                                    |                             |                              |          |                |                                             |     |  |  |
|                                                                                                    |                             |                              |          |                |                                             |     |  |  |

| Figura | 27 – | Distinta | Analitica | – SMA | nome | proprio |
|--------|------|----------|-----------|-------|------|---------|
| iguiu  |      | Distinu  | Anantiou  |       | nome | proprio |

 Distinta Sintetica: documento generato dal sistema in quanto presenti invii di corrispondenza non registrata e/o registrata. Il sistema genera una Distinta Sintetica unica per ogni spedizione predisposta tramite il Portale, personalizzata con i dati del Service, Cliente (es. dati anagrafici, modalità di affrancatura). Il Cliente deve stampare la distinta in duplice copia, compilare i campi di sua competenza – tra i quali la data, la propria firma, il numero di telefono (in caso di anomalie riscontrate in accettazione) e per i clienti con modalità di affrancatura MAAF anche i valori iniziale e finale del contatore della propria macchina affrancatrice – e inserirla nella/e bolgetta/e utilizzata/e per la spedizione. Di seguito degli esempi del documento *con relative differenze cerchiate*.

|                              |                      | DATL                     | NAGRAFICI-           | CAMPI DA COMPILARE A CURA DEL                                                                       | CLIENTE        |                                                              |                 |                 |
|------------------------------|----------------------|--------------------------|----------------------|----------------------------------------------------------------------------------------------------|----------------|--------------------------------------------------------------|-----------------|-----------------|
| SMA 🗶                        | AFFRANC              | APOSTA                   |                      | MA                                                                                                  | AF 🗌           | CONTI DI C                                                   | REDITO          | 1               |
| AGIONE SOCIALE DELLO         | SPEDITORE            | R.C.S. OUOTIDIANI S      | PA                   | . 199,001                                                                                           |                | AUTORIZZAZIONE                                               | SMA Nº          |                 |
| ODICE DELLO SPEDITORE        | (ID SAP R/3)         | 0030004046               | 202                  |                                                                                                    | SMA-NO/9       | 10/2013 DEL 11/04/2013,                                      | 7.0075.0.791    |                 |
| AGIONE SOCIALE DEL CLI       | ENTE                 | LIFE & CO.               |                      |                                                                                                    | SMA/CN/R       | N0658/2011                                                   |                 |                 |
| ODICE CLIENTE (ID SAP R/     | (3)                  | 003000067                |                      |                                                                                                    |                |                                                              |                 |                 |
| ° CONTO CONTRATTUALE         |                      | 30000067-013             |                      |                                                                                                    |                |                                                              |                 |                 |
| NDIRIZZO                     |                      | VIA MAGENTA 7 40         | 28 BOLOGNA BC        | TT                                                                                                  |                |                                                              |                 |                 |
| ELEFONO/N. FAX               | 1                    |                          |                      |                                                                                                    |                |                                                              |                 |                 |
| MAIL                         |                      | m.forte@posteitaliane.it | t                    |                                                                                                    |                |                                                              |                 |                 |
| ENTRO ACCETTAZIONE (C        | ODICE AGE)           | BUSALLA                  |                      |                                                                                                    |                |                                                              |                 |                 |
| ODICI BOLGETTE               |                      | 739982701450             |                      |                                                                                                    |                |                                                              |                 |                 |
| IODALITA' DI PAGAMENTO       | )                    | anticipato 🔲 co          | ntestuale            | posticinato incasso automatico                                                                      |                |                                                              |                 |                 |
|                              |                      | DATL                     | SPEDIZIONE -         | CAMPI DA COMPILARE A CURA DEL                                                                       | CLIENTE        |                                                              |                 |                 |
| PRODOTTO                     | FORMAT               | IO DESTINAZIONE          | SCAGLIONE<br>DI PESO | SERVIZIO ACCESSORIO                                                                                 | VALORE         | IMPORTO UNITARIO<br>(inclusi servizi accessori)*             | NUMERO<br>INVII | IMPORT<br>TOTAL |
| POSTA 1 PRO                  | 2 - MEDIO<br>STANDAR | ) ITALIA                 | 100-500 gr           |                                                                                                    |                | 2,00 €                                                       | 10              | 20.00€          |
|                              |                      |                          |                      |                                                                                                    |                | TOTALE                                                       | 10              | 20.00.6         |
|                              |                      |                          |                      |                                                                                                    |                | IOTALE                                                       | 10              | 20,00 €         |
| vata                         |                      |                          | *Ove previsto        | Pimporto si intende comprensivo di TVA                                                              | 1              | Firma del cliente                                            | 10              | 20,00 €         |
| )ata                         | DA                   | fi di convalida.         | *Ove previsto        | <ul> <li>Pimporto si intende comprensivo di IVA</li> <li>E – CAMPI DA COMPILARE A CURA I</li> </ul> | DI POSTE ITAL  | Firma del cliente                                            | 10              | 29,00 €         |
| bata<br>Anomalie riscontrate | DA                   | FI DI CONVALIDA /        | *Ove previsto        | Pimperto si intende comprensivo di IVA<br>E – CAMPI DA COMPILARE A CURA I                           | di poste itali | Firma del cliente                                            |                 | Timbro          |
| ata<br>Anomalie riscontrate  | DA <sup>*</sup>      | FI DI CONVALIDA /        | *Ove previsto        | Pimporto si intende comprensivo di IVA<br>E – CAMPI DA COMPILARE A CURA I                           | DI POSTE ITAL  | Firma del chente [ANE S.P.A.] Firma del chente per accettazi | one             | Timbro          |

## Figura 28 - Distinta Sintetica SMA in conto terzi

| SMA 🗶                              | AFFRANCA           | POSTA                    |                      |               | MAAI                | F 🗆                             | CONTLDI C                                        |                 | 1               |  |  |
|------------------------------------|--------------------|--------------------------|----------------------|---------------|---------------------|---------------------------------|--------------------------------------------------|-----------------|-----------------|--|--|
| RAGIONE SOCIALE DEL CL             | IENTE II           | CS OUOTIDIANIS           | PA                   |               |                     | ALITORIZZAZIONE SMA Nº          |                                                  |                 |                 |  |  |
| CODICE CLIENTE (ID SAP R           | /3)                | 030004046                |                      |               |                     | SMA NO1527/2010 DEL 13.09.2010, |                                                  |                 |                 |  |  |
| DENOMINAZIONE UFFICIO              | SPEDITORE 1        | C.S. QUOTIDIANI S        | PA                   |               |                     | SMA CENTRO1/03961/03.2015,      |                                                  |                 |                 |  |  |
| CODICE UFFICIO SPEDITOR            | EDITORE 0030004046 |                          |                      |               |                     |                                 | SMA S2/535/08 DEL 16.06.2008                     |                 |                 |  |  |
| N° CONTO CONTRATTUALE 30004046_203 |                    |                          |                      |               |                     | ī.                              |                                                  |                 |                 |  |  |
| NDIRIZZO                           | NON PRESENTE       |                          |                      |               |                     |                                 |                                                  |                 |                 |  |  |
| TELEFONO/N. FAX                    |                    |                          |                      |               |                     |                                 |                                                  |                 |                 |  |  |
| EMAIL                              | 1                  | n.piscitelli@posteitalia | ne.it                |               |                     | ī.                              |                                                  |                 |                 |  |  |
| CENTRO ACCETTAZIONE (O             | CODICE AGE)        | BOLOGNA CMP              |                      |               |                     |                                 |                                                  |                 |                 |  |  |
| CODICI BOLGETTE                    | 1                  | 39980000229              |                      |               |                     | FI I                            |                                                  |                 |                 |  |  |
| MODALITA' DI PAGAMENTO             | )                  | nticinate 🗍 😽            | ntestuale 🔲          | nosticinato 🗖 | incasso automatico  | ᆌ                               |                                                  |                 |                 |  |  |
|                                    |                    |                          |                      | posterpato    | incasso automatico  |                                 |                                                  |                 |                 |  |  |
|                                    |                    | DATI                     | SPEDIZIONE -         | CAMPI DA COMI | PILARE A CURA DEL C | LIENTE                          |                                                  |                 |                 |  |  |
| PRODOTTO                           | FORMATO            | DESTINAZIONE             | SCAGLIONE<br>DI PESO | SERVIZIO      | ACCESSORIO          | VALORE                          | IMPORTO UNITARIO<br>(inclusi servizi accessori)* | NUMERO<br>INVII | IMPORT<br>TOTAL |  |  |
| RACCOMANDATA PRO                   | STANDARD           | ITALIA                   | 20-50 gr             |               |                     |                                 | 15,00 €                                          | 1               | 15,00 €         |  |  |
|                                    |                    |                          |                      |               |                     |                                 | TOTALE                                           | 1               | 15,00 €         |  |  |

## Figura 29 - Distinta Sintetica SMA in nome proprio

# **Poste**italiane

#### Distinta sintetica BOLGETTE - CODICE SPEDIZIONE: 10002523

|                                                                    | JENTE                | PILARE A CURA DEL C               | - CAMPI DA CO! | ANAGRAFICI           | DATI A                 |                  |                           |  |
|--------------------------------------------------------------------|----------------------|-----------------------------------|----------------|----------------------|------------------------|------------------|---------------------------|--|
| CONTI DI CREDITO 🔀                                                 |                      | MAAF                              |                |                      | OSTA 🗌                 | AFFRANCAP        | SMA 🗔                     |  |
| AUTORIZZAZIONE SMA Nº                                              | ]]                   |                                   |                | PA                   | C.S. QUOTIDIANI S      | PEDITORE R.C     | AGIONE SOCIALE DELLO S    |  |
| 2010 DEL 13.09.2010,                                               | SMA NO15             |                                   |                |                      | 30004046               | (ID SAP R/3) 003 | ODICE DELLO SPEDITORE (   |  |
| 1/03961/03.2015,<br>DEL 16.06.2008                                 | SMA CENT             |                                   |                |                      | APOLEONE               | ENTE NA          | AGIONE SOCIALE DEL CLIE   |  |
| D11 10.00.000                                                      | ]                    |                                   |                |                      | 30000018               | 3) 003           | ODICE CLIENTE (ID SAP R/3 |  |
|                                                                    | ]                    |                                   |                | PA                   | C.S. QUOTIDIANI S      | PEDITORE R.C     | ENOMINAZIONE UFFICIO S    |  |
|                                                                    | ]                    |                                   |                |                      | 30004046               | 003              | ODICE UFFICIO SPEDITORE   |  |
|                                                                    | ]                    | ° CONTO CONTRATTUALE 30004046_203 |                |                      |                        |                  |                           |  |
|                                                                    | ]                    | NDIRIZZO NON PRESENTE             |                |                      |                        |                  |                           |  |
|                                                                    | ]                    |                                   |                |                      |                        |                  | ELEFONO/N. FAX            |  |
|                                                                    | ]                    |                                   |                | ne.it                | piscitelli@posteitalia | m.;              | MAIL                      |  |
|                                                                    |                      |                                   |                |                      | DLOGNA CMP             | DDICE AGE) BO    | ENTRO ACCETTAZIONE (CO    |  |
|                                                                    |                      |                                   |                |                      | 9980000285             | 739              | ODICI BOLGETTE            |  |
|                                                                    | ]                    | incasso automatico                | posticipato 🗌  | ntestuale 🗌          | ticipato 🗌 co          | ant              | IODALITA' DI PAGAMENTO    |  |
|                                                                    | IENTE                | PILARE A CURA DEL CI              | - CAMPI DA COM | SPEDIZIONE -         | DATI S                 |                  |                           |  |
| MPORTO UNITARIO NUMERO IMPO<br>clusi servizi accessori)* INVII TOT | VALORE<br>ASSICURATA | ) ACCESSORIO                      | SERVIZ         | SCAGLIONE<br>DI PESO | DESTINAZIONE           | FORMATO          | PRODOTTO                  |  |
| 15,00 € 1 15,0                                                     |                      |                                   |                | 50-100 gr            | ITALIA                 | STANDARD         | RACCOMANDATA PRO          |  |
| TOTALE 1 15,0                                                      |                      |                                   |                |                      |                        |                  |                           |  |

Figura 30 - Distinta Sintetica Cdc

**Poste**italiane

Distinta sintetica BOLGETTE - CODICE SPEDIZIONE: 1005236

|                                                         |                                           | DATI A            | ANAGRAFICI           | - CAMPI DA COMP               | ILARE A CURA DEL CI            | LIENTE               |                                                     |                        |                 |                   |  |  |
|---------------------------------------------------------|-------------------------------------------|-------------------|----------------------|-------------------------------|--------------------------------|----------------------|-----------------------------------------------------|------------------------|-----------------|-------------------|--|--|
| SMA                                                     | AFFRANC                                   | CAPOSTA           |                      |                               | MAAF                           | ×                    | CONTI                                               | I DI CF                | EDITO           | 2                 |  |  |
| RAGIONE SOCIALE DEL CLI                                 | ENTE                                      | COECO18           |                      |                               |                                | MACCHINA             | A                                                   | MOD                    | ALITA' DI P     | AGAMENTO          |  |  |
| CODICE CLIENTE (ID SAP R/                               | 3)                                        | 0030000013        |                      |                               |                                | MODELLO              |                                                     |                        | anticipato      |                   |  |  |
| N° CONTO CONTRATTUALE                                   |                                           | 30000035-012      |                      |                               |                                | MATRICOL             | A                                                   | contestuale 🗌          |                 |                   |  |  |
| INDIRIZZO                                               |                                           | VIA BENEDETTO CR  | OCE 124 00142 H      | ROMA RM IT                    |                                | CONTATOR             | E                                                   | posticpato 🗌           |                 |                   |  |  |
| TELEFONO                                                | <i></i>                                   | N. FAX            |                      |                               |                                | INIZIALE             |                                                     |                        |                 |                   |  |  |
| EMAIL                                                   |                                           |                   |                      |                               |                                | CONTATORE            |                                                     |                        |                 |                   |  |  |
| CENTRO ACCETTAZIONE (C                                  | ODICE AGE)                                | CPD TORTONA       |                      |                               |                                | FINALE               |                                                     |                        |                 |                   |  |  |
| CODICI BOLGETTE                                         |                                           | 739982703975      |                      |                               |                                |                      |                                                     |                        |                 |                   |  |  |
| DATI SPEDIZIONE – CAMPI DA COMPILARE A CURA DEL CLIENTE |                                           |                   |                      |                               |                                |                      |                                                     |                        |                 |                   |  |  |
| PRODOTTO                                                | FORMA                                     | TO DESTINAZIONE   | SCAGLIONE<br>DI PESO | SERVIZIO                      | ACCESSORIO                     | VALORE<br>ASSICURATA | IMPORTO UNITA<br>(inclusi servizi acces             | RIO<br>sori)*          | NUMERO<br>INVII | IMPORTO<br>TOTALE |  |  |
| POSTA 4 PRO                                             | 3 - EXTRA<br>NON STANE                    | ARD ITALIA        | 100-250 gr           |                               |                                |                      | 12,00€                                              |                        | 15              | 180,00€           |  |  |
|                                                         |                                           |                   |                      |                               |                                |                      | TOTALE                                              |                        | 15              | 180,00€           |  |  |
| 2                                                       |                                           |                   |                      |                               | SCATTI A VUOT                  | O DI CUI NON SI      | CHIEDE IL RIMBOR                                    | 50                     |                 |                   |  |  |
| 9                                                       | ĩ                                         |                   |                      | 4                             | Abbuoni per cui si richiede il | rimborso             |                                                     |                        |                 | 5                 |  |  |
|                                                         |                                           |                   | SOLO PER M           | AAF/Affrancaposta:            | Corrispondenza erroneamen      | te affrancata nº     | per u                                               | n impor                | to di €         |                   |  |  |
| Data                                                    |                                           |                   | *Ove previ           | sto l'importo si intende comp | rensivo di IVA                 |                      | Firma del cliente                                   |                        |                 |                   |  |  |
|                                                         | DA                                        | TI DI CONVALIDA A | ACCETTAZIO           | NE – CAMPI DA CO              | MPILARE A CURA DI 1            | POSTE ITALI          | ANE S.P.A.                                          |                        |                 |                   |  |  |
| Anomalie riscontrate                                    | - San - Add<br>- San - Add<br>- San - Add |                   |                      |                               |                                |                      |                                                     |                        |                 | Timbro            |  |  |
| Numero Ordine di Vendita Sap r/3                        | . <u></u>                                 |                   |                      | Data                          |                                |                      | Firma del cliente per au<br>Firma operatore di acco | ecettazio<br>ettazione | ne              |                   |  |  |

1/1

#### Figura 31 - Distinta Sintetica Maaf

## **Poste**italiane

Distinta sintetica BOLGETTE - CODICE SPEDIZIONE: 1004799

|                                  |               | DATI A                           | ANAGRAFICI – CA      | MPI DA COM            | PILARE A CURA DEL C            | LIENTE           |                                               |             |                   |  |
|----------------------------------|---------------|----------------------------------|----------------------|-----------------------|--------------------------------|------------------|-----------------------------------------------|-------------|-------------------|--|
| SMA                              | AFFRANCA      | POSTA 🗶                          |                      |                       | MAAF                           |                  | CONTI DI                                      | CREDITO     | ]                 |  |
| RAGIONE SOCIALE DEL CI           | LIENTE B      | OLOGNA EXPO                      |                      |                       |                                | MACCHIN          | A                                             | DDALITA' DI | PAGAMENTC         |  |
| CODICE CLIENTE (ID SAP I         | R/3) 00       | 030000018                        |                      |                       |                                | MODELLO          | R. 1                                          | anticipa    | inticipato 🗌      |  |
| N° CONTO CONTRATTUAL             | E 60          | 01003260501                      |                      |                       |                                | MATRICOLA        |                                               | contestuale |                   |  |
| INDIRIZZO                        | v             | TA GIULIO GALLI 5                | 7 00123 ROMA RM IT   |                       |                                | CONTATO          | CONTATORE                                     |             | 10                |  |
| TELEFONO                         | N             | FAX                              |                      |                       |                                | INIZIALE         |                                               |             |                   |  |
| EMAIL                            |               |                                  |                      |                       |                                | CONTATOR         | RE                                            |             |                   |  |
| CENTRO ACCETTAZIONE (            | CODICE AGE) M | IILANO CSI                       |                      |                       |                                | FINALE           |                                               |             |                   |  |
| CODICI BOLGETTE                  | 7.            | 39982697513                      |                      |                       |                                |                  |                                               |             |                   |  |
|                                  |               | DATI                             | SPEDIZIONE – CA      | MPI DA COM            | PILARE A CURA DEL CI           | LIENTE           |                                               |             |                   |  |
| PRODOTTO                         | FORMATO       | DESTINAZIONE                     | SCAGLIONE<br>DI PESO | SERVIZIO              | ACCESSORIO                     | VALORE           | IMPORTO UNITARIO<br>(inclusi servizi accessor | )* INVII    | IMPORTO<br>TOTALE |  |
|                                  |               |                                  |                      |                       |                                |                  | TOTALE                                        | 0           | 0,00€             |  |
|                                  |               |                                  |                      |                       | SCATTI A VUOT                  | O DI CUI NON S   | I CHIEDE IL RIMBORSO                          | 1           |                   |  |
|                                  | C             |                                  |                      |                       | Abbuoni per cui si richiede il | rimborso         |                                               | 37).<br>    |                   |  |
|                                  |               |                                  | SOLO PER MAAF/       | Affrancaposta:        | Corrispondenza erroneamen      | te affrancata nº | per un in                                     | porto di €  |                   |  |
| Data                             | 100400.000    |                                  | *Ove previsto l'in   | aporto si intende con | iprensivo di IVA               |                  | Firma del cliente                             |             |                   |  |
|                                  | DATI          | DI CONVALIDA                     | ACCETTAZIONE -       | - CAMPI DA C          | OMPILARE A CURA DI             | POSTE ITALI      | IANE S.P.A.                                   |             |                   |  |
| Anomalie riscontrat              | e             |                                  |                      | Data                  |                                |                  | Firma del cliente per accett                  | azione      | Timbro            |  |
| Numero Ordine di Vendita Sap r/3 | -             | nallies (Cardinalities (Cardin)) |                      | 2 Long                |                                |                  | Firma operatore di accetta                    | ione        |                   |  |

Figura 32 - Distinta Sintetica Affrancaposta

• **Distinta Ritiro Ufficio Postale:** documento generato dal sistema nel caso di spedizione effettuata con modalità di consegna della bolgetta standard, vale a dire con consegna all'Ufficio Postale e/o

al CD. Trattasi di un documento formato A4 diviso in tre sezioni che dovrà essere utilizzato all'atto della presentazione della bolgetta presso l'Ufficio Postale e/o al

CD. Il Cliente deve stampare una copia del documento per ogni bolgetta utilizzata nella spedizione, fino ad un massimo di tre copie. La distinta non deve essere ritagliata e deve essere inserita nella tasca della bolgetta unitamente all'Etichetta Bolgetta. Di seguito un esempio della Distinta Ritiro Ufficio Postale.

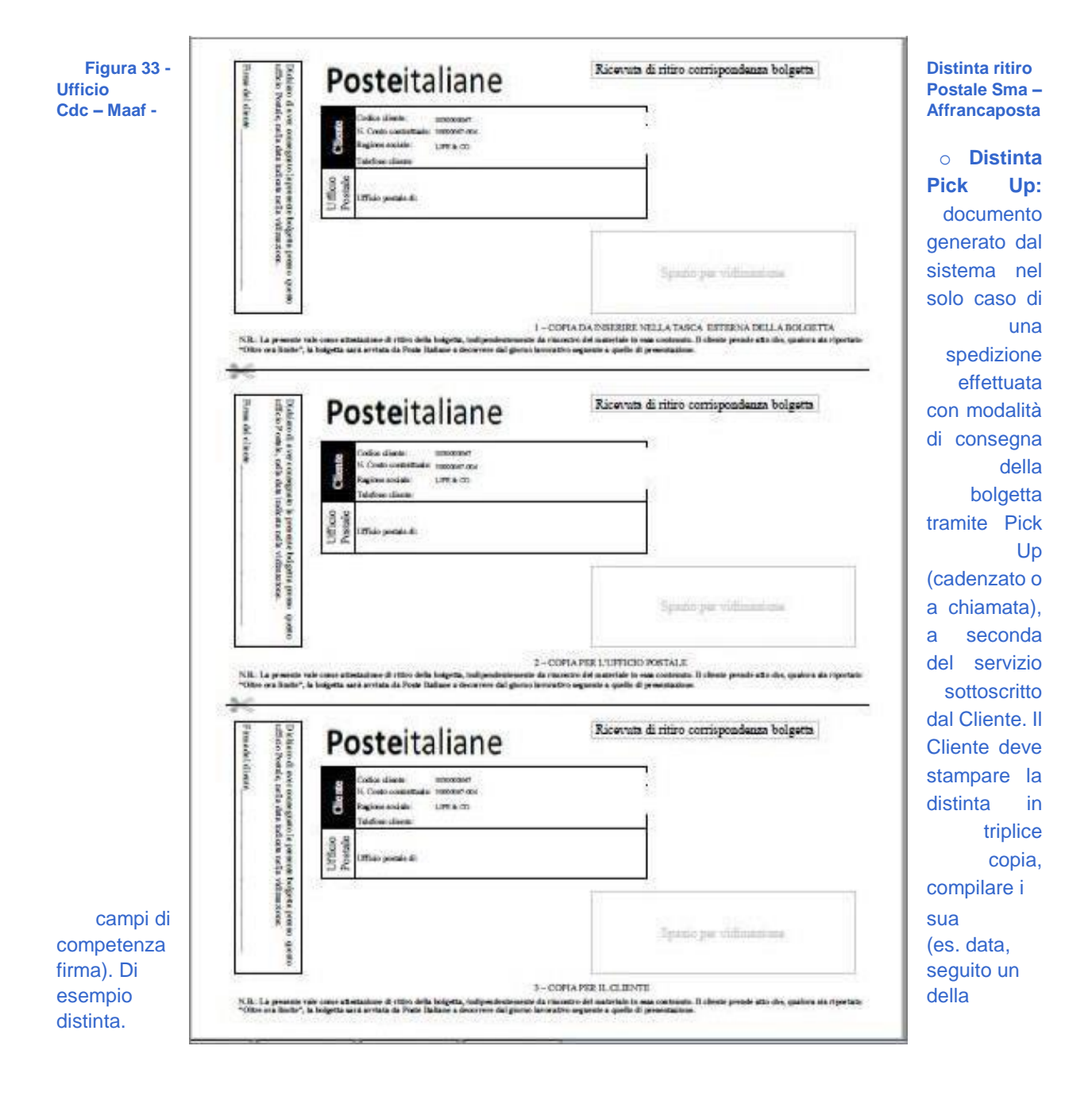

| BATTE RISERVATA AL CLENTE         Marce ROLLING CLENT         State ROLLING CLENT         State ROLLING CLENT         State ROLLING CLENT         State ROLLING CLENT         State ROLLING CLENT         State ROLLING CLENT         State ROLLING CLENT         State ROLLING CLENT         State ROLLING CLENT         State ROLLING CLENT         State ROLLING ROLLING COMMENTATION OF DEFINITION OF DEFINIT                                                                                                    |                    | Posteitaliane                                           | 2                                                                                                | Disánta di Pick Up                                                            |                   |  |  |  |
|----------------------------------------------------------------------------------------------------|--------------------|---------------------------------------------------------|--------------------------------------------------------------------------------------------------|-------------------------------------------------------------------------------|-------------------|--|--|--|
| Mutice Solution Caller*       Jam.: and Solution Resolution Resolution                                                                    |                    | PARTE RISERVATA AL CLIENTE                              |                                                                                                  |                                                                               |                   |  |  |  |
| UNDER AND SEAR OF ()       INNER AND ()         INNER AND ()       INNER AND ()         INNER AND ()       INNER AND ()                                                                                                    |                    | BAGIONE BOCALE DEL CLIBITE                              | ARPRI - ASBORTAZ, SINDA CALE PRODULI                                                             |                                                                               |                   |  |  |  |
| W COMPARTMENT       WARK TO THE STATE OF RECENT AND THE THE STATE OF THE STATE OF                                                                     |                    | CODICE SAF (32-SAF 43)                                  | 00000000                                                                                         |                                                                               |                   |  |  |  |
| Tra 34  Tra 34  Tra 3                             |                    | N CONTROCONTRATIFICALE                                  | 33000008-013                                                                                     | -                                                                             |                   |  |  |  |
| The structure contain       in X         (INTERTION CONTAINED BY OPENDER CONTERD       in X addituit contern         Image: Structure contern       INFOLOSIER OPENDER         Image: Structure contern       Image: Structure contern         Image: Structure contern       Image: Structure contern         Image: Structure contern       Image: Struc                                                                                                    |                    | (Indexe tall infinited as and anticial pr if<br>article |                                                                                                  |                                                                               |                   |  |  |  |
| A 34     D     CONTENTIALE REP     CONTENTIALE REP     CONTENTIAL REP     CONTENTIAL REP     CONTENTIAL REP     CONTENTIAL REP     CONTENTIAL                                 |                    | TELEPONO - CELL                                         | PAX                                                                                              |                                                                               |                   |  |  |  |
| Include of the set of the set of the se                                 |                    | CENTRO DI ACCETTADONE (DETENTORE CONTO)                 | NOLOBIA CHP                                                                                      |                                                                               |                   |  |  |  |
| Articised in a constant and a constant and a constant at and a line in the second and a constant and a constant                            |                    |                                                         | TIPOLOGIA OFFERTA                                                                                |                                                                               |                   |  |  |  |
| A 34 p                                                                                                    |                    | E Tagle" Capitan (                                      | (station)                                                                                        | Copies M' Copies Delast"<br>Ince Mig/CD et                                    |                   |  |  |  |
| Arti SERVIZIO PICKUP  Des di dire, dividenti di dire dipo PAZA RENDO MODOD I LEU RIMULA DI ODEVIA  Free Operate di Posto Indices Data                                                                                                    |                    | PARCIA ORARIA.                                          | 58 30 14 50                                                                                      |                                                                               |                   |  |  |  |
| a 34 p                                                                                                    |                    |                                                         | DATI SERVIZIO PICKUP                                                                             |                                                                               |                   |  |  |  |
| A 344 pro- a 34 pro- base in the intervent of the intervent of the interve                            |                    | Data di elaino_ considera                               |                                                                                                  | Namero di Bulgatto difante                                                    |                   |  |  |  |
| ra 34 press 19 min lateres  Terms  Terms  Terms  Terms  Terms  Terms  Terms  Terms  Terms  Terms  Terms  Terms  Terms  Terms  Terms  Terms  Terms  Terms  Terms  Terms  Terms  Terms  Terms  Terms  Terms  Terms Terms Terms T                            |                    | Indelige Hiso PAZZA MORICO MACCIO 114                   | EC BURALLA GE GENOVA                                                                             |                                                                               |                   |  |  |  |
| Case la passet el asset di contrabile este duras vellas muenta del digiti inci de cari ellittare muenta passet la passet la passet di contrabile este duras vellas muenta del digiti inci de cari ellittare muenta passet la passet la passet di contrabile este duras vellas muenta del digiti inci de cari ellittare muenta passet la passet di contrabile este duras vellas muenta del digiti inci de cari ellittare muenta passet la passet di contrabile este duras vellas muenta del digiti inci de cari ellittare muenta passet la passet di contrabile este duras vellas muenta del digiti inci de cari ellittare muenta passet la passet di contrabile este duras vellas muenta del digiti inci de cari ellittare muenta inconti muenta del digiti inci de cari ellittare muenta del digiti inci de cari ellittare muenta del digiti inci de cari ellittare muenta del digiti inci de cari ellittare muenta del digiti inci de cari ellittare muenta del digiti inci de cari ellittare muenta del digiti inci de cari ellittare muenta del digiti inci de cari ellittare muenta del digiti inci de cari ellittare muenta del digiti inci de cari ellittare muenta del digiti inci de cari ellittare muenta del digiti dicide della della dell                            |                    | Firms Operation & Posts Italians                        | Data                                                                                             | Firma del Cliente                                                             |                   |  |  |  |
| Inconstant & De Perfecteure<br>Inconstant & De Perfecteure<br>Inconstant & De Perfecteure<br>Inconstant & De Perfecteure<br>Inconstant & En I<br>Inconstant & En I<br>Inconstant & En I<br>Inconstant & En I<br>Inconstant & En I<br>Inconstant & En I<br>Inconstant & En I<br>Inconstant & En I<br>Inconstant & En I<br>Inconstant & En I<br>Inconstant & Inconstant & Inconstant |                    | Can la presente si attarta il sussere di contrai        | het were datum verffan enneden det singelt invit die und eff<br>Material III als The AREE AND AT | ittura succesivamente preso lo sportalio & acortazione grană clienti<br>TED A |                   |  |  |  |
| Arranda december - Disconstance - Disconstance - Di                            |                    |                                                         |                                                                                                  |                                                                               |                   |  |  |  |
| Armais decembra                                                                                                    |                    |                                                         |                                                                                                  |                                                                               |                   |  |  |  |
| Arttichado al Contractuale al Romania de Contractuale al Romania de Contrac                            |                    | AFTRANCAPORTA                                           | 2                                                                                                | 1944 🗖                                                                        |                   |  |  |  |
| ra 34<br>Jp<br>f - Dra Firm pe Australiane<br>N° Oxfor 1AP                                                                                                    |                    |                                                         | MODALITA' DI PAGAMEN                                                                             | то                                                                            |                   |  |  |  |
| ra 34<br>p f - Drs Rima pe Austitution N° Oxfor 1AP Rima N° Oxfor 1AP Rima                                                                                                    |                    | ANTICIPATO                                              |                                                                                                  | PORTICIPATO                                                                   |                   |  |  |  |
| ra 34<br>Jp<br>f - DesReue per Aussitations                                                                                                    |                    |                                                         |                                                                                                  |                                                                               |                   |  |  |  |
| ra 34<br>Jp<br>f - Das compilare a cura di Poste Italiane<br>Das                                                                                                    |                    |                                                         | Allegia distante essente 🔹 🗖                                                                     | - 🗆                                                                           |                   |  |  |  |
| ra 34         Jp         - Dis         - Dis         Sma           if -         Das         Resuper Assetstime         - Dis         Sma                                                                                                    |                    |                                                         | Da compilare a cura di Poste Ital                                                                | liane                                                                         |                   |  |  |  |
| Data         Hitsu per Assolutione           Nº Ocidios 3AP         Hitsu                                                                                                    | ra 34<br>Jp<br>f - | Annualis discontrato:                                   |                                                                                                  |                                                                               | - Distin<br>Sma - |  |  |  |
| Nº Orden 3AP Rena                                                                                                    |                    | Deta                                                    |                                                                                                  | Rana per Australisme                                                          |                   |  |  |  |
|                                                                                                    |                    | 32º Ordine 3.4P                                         |                                                                                                  | Reu                                                                           |                   |  |  |  |
|                                                                                                    |                    |                                                         |                                                                                                  | I                                                                             |                   |  |  |  |

Affrancaposta

 Report Anomalie in Prenotazione: tale report ha l'obiettivo di notificare al Cliente le eventuali anomalie riscontrate sugli invii di posta registrata successivamente al caricamento delle distinte analitiche (per il dettaglio delle Anomalie - Rif. 6.1Report Anomalie in Prenotazione Seguono i possibili messaggi di errori).

Le anomalie riscontrate faranno si che uno o più invii di posta registrata saranno scartati dal sistema. Il Report Anomalie riporta il dettaglio degli invii scartati con la descrizione dell'anomalia riscontrata. Conseguentemente, il Cliente, se vuole garantirsi la corretta tracciatura degli invii di posta registrata inseriti in bolgetta, deve procedere ad una nuova prenotazione sul Portale dei soli invii scartati, correggendo i dati sulla base dell'"Errore riscontrato" e descritto nel report. In caso contrario, gli oggetti presenti nel report anomalie non permetteranno al Cliente di monitorare lo stato di avanzamento degli stessi. Si precisa che in caso di anomalie gli invii di posta registrata possono comunque essere inseriti in bolgetta e consegnati

a Poste, che effettuerà le successive attività di accettazione e recapito. Di seguito degli esempi del documento *con relative differenze cerchiate*.

| <b>Poste</b> ital                                                                          | liane                                             | Report Anomalie in Prenotazione |                    |  |
|--------------------------------------------------------------------------------------------|---------------------------------------------------|---------------------------------|--------------------|--|
| Modalità di Affrancat<br>SMA 🗷 Aff                                                         | ura:<br>rancaposta 🗖                              | MAAF 🗌                          | Conti di Credito 🔲 |  |
| Ragione Sociale dello Speditore:<br>Codice Sap dello Speditore<br>Ragione Sociale Cliente: | R.C.S. QUOTIDIANI SPA<br>0030004046<br>LIFE & CO. |                                 |                    |  |
| Partita IVA                                                                                | 1T04141420374                                     |                                 |                    |  |
| Codice Cliente (ID SAP т/3)<br>Nº Conto Contrattuale                                       | 0030000067<br>30000067-013                        |                                 |                    |  |
| Indirizzo                                                                                  | VIA MAGENTA 7 40128 BOLOGNA BO                    | ) IT                            |                    |  |
| Email                                                                                      | m.forte@posteitaliane.it                          |                                 |                    |  |
| Centro Accettazione (codice AGE)                                                           | GENOVA RECAPITO MURA ZINGARI                      |                                 |                    |  |
| ID Prenotazione<br>Data e Ora                                                              | 1005031<br>12/06/2017 16:11:08                    |                                 |                    |  |

Dettaglio Anomalie Riscontrate in Prenotazione

| Codice        | Esito | Errore Riscontrato                | Prodotto          |
|---------------|-------|-----------------------------------|-------------------|
| VE810000024IT | ко    | CAUSALE (CAMPO 2 - SUBC) MANCANTE | ASSICURATA ESTERA |

Figura 35 - Report Anomalie in prenotazione SMA in conto terzi

# Posteitaliane

Report Anomalie in Prenotazione

Conti di Credito 🗌

MAAF

| SMA 🗶                          | Affrancaposta         |
|--------------------------------|-----------------------|
| Ragione Sociale Cliente:       | R.C.S. QUOTIDIANI SPA |
| Partita IVA                    | IT12345678953         |
| Codice Cliente (ID SAP 1/3)    | 0030004046            |
| Nº Conto Contrattuale          | 30004046_203          |
| Indirizzo                      | NON PRESENTE          |
| Email                          |                       |
| Centro Accettazione (codice AG | E) BOLOGNA CMP        |
| ID Prenotazione                | 1005102               |
| Data e Ora                     | 11/07/2017 14:25:17   |

#### Dettaglio Anomalie Riscontrate in Prenotazione

| Codice       | Esito | Errore Riscontrato                         | Prodotto         |
|--------------|-------|--------------------------------------------|------------------|
| 149004372419 | KO    | LA PROVINCIA NON È PRESENTE IN ANAGRAFICA. | RACCOMANDATA PRO |
| 149004372419 | KO    | CODICE OGGETTO DUPLICATO                   | RACCOMANDATA PRO |
| 149004372419 | KO    | LA PROVINCIA NON È PRESENTE IN ANAGRAFICA. | RACCOMANDATA PRO |
| 149004372419 | KO    | CODICE OGGETTO DUPLICATO                   | RACCOMANDATA PRO |

Figura 36 - Report Anomalie in prenotazione Cdc - Maaf – Affrancaposta - SMA in nome proprio

 Report Anomalie in Accettazione: tale report ha l'obiettivo di notificare al Cliente le anomalie riscontrate in fase di accettazione della/e bolgetta/e degli invii contenuti (per il dettaglio Anomalie – Rif.6.2Report Anomalie in Accettazione: errori riscontrati). Le anomalie riscontrate al Cliente non sono vincolanti per l'accettazione. Di seguito degli esempi del documento con relative differenze cerchiate per ogni modalità di affrancatura (SMA, Affrancaposta, MAAF, CdC).

| Posteita                         | aliane Re                         | port Anomali | e in Accettazione  |
|----------------------------------|-----------------------------------|--------------|--------------------|
| Modalità di Affranc              | catura:                           |              |                    |
| SMA 🗶                            | Affrancaposta 🗌                   | MAAF         | Conti di Credito 🗌 |
| Ragione Sociale dello Speditore: | R.C.S. QUOTIDIANI SPA             |              |                    |
| Codice Sap dello Speditore       | 0030004046                        |              |                    |
| Ragione Sociale Cliente:         | LIFE & CO.                        |              |                    |
| Partita IVA                      | IT04141420374                     |              |                    |
| Codice Cliente (ID SAP 1/3)      | 0030000067                        |              |                    |
| Nº Conto Contrattuale            | 30000067-013                      |              |                    |
| Indiri 220                       | VIA MAGENTA 7 40128 BOLOGNA BO IT |              |                    |
| Email                            | a.mancini@posteitaliane.it        |              |                    |
| Centro Accettazione (codice AG   | E) BOLOGNA CMP                    |              |                    |
| D Prenotazione                   | 1005018                           |              |                    |
| Data e Ora                       | 09/06/2017 11:50:07               |              |                    |

## Dettaglio Anomalie Riscontrate in Accettazione

| Anomalia     | Codice        | Errore riscontrato                                                              |
|--------------|---------------|---------------------------------------------------------------------------------|
| PRENOTAZIONE | 1005018       | NUMERO DI PEZZI RISCONTRATI IN MENO RISPETTO A QUANTO DICHIARATO DAL<br>CLIENTE |
| BOLGETTA     | 739982700072  | BOLGETTA DANNEGGIATA                                                            |
| INVIO        | RA061390769IT | INVII ASSENTI                                                                   |
| INVIO        | RA061390755IT | INVII ASSENTI                                                                   |

Figura 37 - Report anomalie in accettazione SMA conto terzi

# **Poste**italiane

## Modalità di Affrancatura:

| SMA 🗌                          | Affrancaposta 🕱                      | маағ 🗌 | Conti di Credito 🔲 |
|--------------------------------|--------------------------------------|--------|--------------------|
| Ragione Sociale Cliente:       | ASPPI - ASSOCIAZ. SINDACALE PICCOLI  |        |                    |
| Partita IVA                    | IT04184890376                        |        |                    |
| Codice Cliente (ID SAP r/3)    | 0030000008                           |        |                    |
| Nº Conto Contrattuale          | 30000008-011                         |        |                    |
| Indirizzo                      | VIA A. TESTONI 5 40123 BOLOGNA BO IT |        |                    |
| Email                          | m.piscitelli@posteitaliane.it        |        |                    |
| Centro Accettazione (codice AC | E) BOLOGNA CMP                       |        |                    |
| 1D Prenotazione                | 1005108                              |        |                    |
| Data e Ora                     | 01/08/2017 10:32:05                  |        |                    |

#### Dettaglio Anomalie Riscontrate in Accettazione

| Anomalia | Codice       | Errore riscontrato |  |  |  |
|----------|--------------|--------------------|--|--|--|
| INVIO    | 100270700113 | INVII ASSENTI      |  |  |  |
| INVIO    | 100112233445 | INVII ECCEDENTI    |  |  |  |

#### Figura 38 - Report anomalie in accettazione Affrancaposta (esemplificativa per Cdc - Maaf - SMA in nome proprio)

Individuata la spedizione nella voce di menù "Cruscotto", il Cliente può visualizzare la relativa documentazione disponibile ed eseguire le seguenti due funzionalità:

- Scarica: il Cliente/Service può salvare in locale il documento d'interesse
- Stampa: il Cliente/Service può stampare il documento d'interesse

Al termine della consultazione del documento d'interesse, il Cliente/Service può chiudere la modale "Documentazione" e tornare alla schermata precedente, selezionando l'apposito tasto "CHIUDI".

28

## 8 PREPARA SPEDIZIONE

Il Cliente che intende predisporre una spedizione tramite il Portale deve selezionare la voce di menu "Prepara spedizione". Selezionata tale voce, il Cliente visualizza gli step necessari per eseguire la predisposizione della spedizione in funzione della tipologia del prodotto selezionato tra quelli autorizzati:

Creazione

)

- Registrata da file
- Registrata manuale

- Non registrata da file
- Non registrata manuale
- Spedizione

## 8.1 Creazione

Per creare una nuova spedizione, il Cliente/Service deve:

- Ricercare e selezionare il contratto;
- In presenza di oggetti di corrispondenza registrata, definire la modalità di caricamento della distinta, manuale tramite il Portale o caricando la stessa da file excel predefiniti e messi a disposizione del Cliente direttamente sul Portale.
- In presenza di oggetti di corrispondenza non registrata, definire la modalità di caricamento della distinta, manuale tramite il Portale o caricando la stessa da file excel predefiniti e messi a disposizione del Cliente direttamente sul Portale.

Operazione preliminare alla fase di creazione è la scelta del Tipo affrancatura, come da immagine seguente.

| Posteitalian | ne                 |                                                  |                      |                               | <u>Ω</u>                                | R.C.S. QUOTIDIANI SPA | - roberto.opera | atoreuno.lp400 <u>Esci</u> |
|--------------|--------------------|--------------------------------------------------|----------------------|-------------------------------|-----------------------------------------|-----------------------|-----------------|----------------------------|
| Cruscotto    | Prepara spedizione | Monitoraggio                                     |                      |                               |                                         | Rubrica               | Utility         | Manuale utente             |
|              | CREAZIONE          | REGI                                             | STRATA               | NON RE                        | GISTRATA                                |                       | SPEDIZIONE      |                            |
|              |                    | Crea una nuova <b>spedizione</b>                 |                      |                               |                                         |                       |                 |                            |
|              |                    | Tipo affrancatura                                | Ufficio Speditore    |                               | Conto contrattuale                      |                       |                 |                            |
|              |                    | AFFRANCAPOSTA                                    | 0030004046 R.C.S. QU | OTIDIANI SPA 🛛 💌              | 30004046-042                            | ~                     |                 |                            |
|              |                    | Cosa contiene la tua <b>spedizione</b> ?         |                      |                               |                                         |                       |                 |                            |
|              |                    | Invii di posta registrata (es. Raccomandata Pro) |                      | Invii di posta non registrata | a (es. Posta 1 Pro)<br>A NON REGISTRATA |                       |                 |                            |
|              |                    |                                                  |                      |                               |                                         |                       |                 |                            |
|              |                    |                                                  |                      |                               |                                         |                       |                 |                            |
|              |                    |                                                  |                      |                               |                                         |                       |                 |                            |
|              |                    |                                                  |                      |                               |                                         |                       |                 |                            |

Figura 39 – Prepara spedizione

Tale campo contiene i seguenti valori: SMA, Affrancaposta, CdC, MAAF.

Selezionando, ad esempio Affrancaposta, ma questo resta valido sia per SMA che per MAAF che per Conti di credito (CdC), il sistema visualizza la schermata seguente.

| Posteitalian | e                  |                                                                    | <u><u>A</u> R.C.S. QUOTIDIANI SP</u> | PA - roberto.operatoreuno.lp400 <u>Esci</u> |
|--------------|--------------------|--------------------------------------------------------------------|--------------------------------------|---------------------------------------------|
| Cruscotto    | Prepara spedizione | Monitoraggio                                                       | Rubrica                              | Utility Manuale utente                      |
|              | CREAZIONE          | REGISTRATA NON REGISTRATA                                          |                                      | SPEDIZIONE                                  |
|              |                    | Crea una nuova <b>spedizione</b>                                   |                                      |                                             |
|              |                    | Tipo affrancatura Ufficio Speditore Conto contrattuale             |                                      |                                             |
|              |                    | AFFRANCAPOSTA    O030004046 R.C.S. QUOTIDIANI SPA     30004046-042 | $\nabla$                             |                                             |
|              |                    | Cosa contiene la tua <b>spedizione</b> ?                           |                                      |                                             |
|              |                    | Invii di posta registrata (es. Raccomandata Pro)                   |                                      |                                             |
|              |                    |                                                                    |                                      |                                             |
|              |                    |                                                                    |                                      |                                             |
|              |                    |                                                                    |                                      |                                             |
|              |                    |                                                                    | AVANTI                               |                                             |

Figura 40 – Prepara spedizione (esemplificativa)

Qualora il Cliente/Service selezioni come "Tipo affrancatura" la modalità SMA, il sistema visualizza la schermata seguente.

Il Cliente, in qualità di Service, selezionando il valore SMA, abilita il campo Tipo contratto, il quale conterrà i seguenti valori,

• **Nome Proprio:** indica che il Cliente in questo caso opera per proprio conto (nonostante sia un Service). In seguito alla selezione, il Cliente abilita il campo Conto contrattuale. In funzione dell'autorizzazione concessa al Cliente, quest'ultimo, alla selezione del conto contrattuale, visualizza la sezione dedicata alla Corrispondenza registrata, Corrispondenza non registrata per

la scelta della tipologia dei prodotti da inserire nella bolgetta.

| Posteitalian | ne               |                                                                                                    |                      |                                                       | <u>۵</u>                                                | R.C.S. QUOTIDIANI SPA | - roberto.operatoreuno.lp400 <u>Esci</u> |
|--------------|------------------|----------------------------------------------------------------------------------------------------|----------------------|-------------------------------------------------------|---------------------------------------------------------|-----------------------|------------------------------------------|
| Cruscotto    | Prepara spedizio | one Monitoraggio                                                                                            | )                    |                                                       |                                                         | Rubrica               | Utility Manuale utente                   |
|              | CREAZION         |                                                                                                    |                      | REGISTRATA                                            | NON REGISTRATA                                          |                       | SPEDIZIONE                               |
|              |                  | Crea una nuova sp<br>too affrancasan<br>SMA<br>Conto contrastuale<br>300008046, 203<br>Cosa contilene la to | vedizione<br>        | Ufficio Speditore<br>0030004648 R.C.S. QUOTIDIANI SPA | Tipo connatto<br>Nome proprio                           |                       |                                          |
|              |                  | Loven goun dalo o                                                                                           | R amet, consected at | ipincing off Ela Recommendated                        | Laren ipuan dala sitareet, canaciteta adiptoing alt EX. | Parts ordinarial      |                                          |
|              |                  |                                                                                                    |                      |                                                       |                                                         | AVANTI                |                                          |

Figura 41 – Prepara spedizione – SMA Nome proprio

• **Conto terzi:** indica che il Cliente, in questo caso il Service, opererà per conto di un Cliente mandante.

| Posteitaliane                                                                                                    |            |                               | ① R.C.S. QUOTIDIANI SPA - roberto.operatoreuno.lp400 Esci |
|----------------------------------------------------------------------------------------------------|------------|-------------------------------|-----------------------------------------------------------|
| Cruscotto Prepara spedizione Monitoraggio                                                                                                    |            |                               | Rubrica Utility Manuale utente                            |
| CREAZIONE                                                                                                    | REGISTRATA | NON REGISTRATA                | SPEDIZIONE                                                |
| Crea una nuova spedi<br>Tron ettrancances<br>SAA<br>Create<br>Regulareme<br>Cosa contiene la tua s<br>Luent jaun date et an<br>CosassPonders | zione      | CORRISPONDENZA NON REGISTRATA | En Posta entimental                                       |
|                                                                                                    |            |                               | AVANTI                                                    |

Figura 42 – Prepara spedizione – SMA Conto terzi

In seguito alla selezione del Tipo affrancatura, l'utente, sia esso un Cliente o un Service, deve valorizzare il seguente campo:

• **Conto contrattuale:** è una lista di valori. Se il Cliente sta lavorando per conto terzi, quindi come Service, il campo contrattuale rappresenta la lista di conti attivi.

Successivamente, alla selezione del Conto contrattuale, in funzione dell'autorizzazione concessa al Cliente, quest'ultimo, alla selezione del conto contrattuale, visualizza la sezione dedicata alla Corrispondenza registrata ed alla Corrispondenza non registrata, per la scelta della tipologia dei prodotti da inserire nella prenotazione:

## Corrispondenza registrata:

- <u>Inserimento manuale</u>: da selezionare se verranno inseriti in una o più bolgette oggetti di corrispondenza registrata. In questo caso il Cliente sceglie di compilare manualmente attraverso il Portale la relativa distinta analitica. Si sottolinea che tale modalità è alternativa alla successiva modalità di creazione distinta da file;
- <u>Caricamento file Excel</u>: da selezionare se verranno inseriti in una o più bolgette oggetti di corrispondenza registrata. In questo caso il Cliente sceglie di caricare sul Portale la relativa distinta analitica tramite file elettronico (file excel). I template elettronici delle distinte analitiche specifiche per ogni prodotto di posta registrata sono forniti da Poste nella sezione "Prepara spedizione" del Portale. Si sottolinea che tale modalità è alternativa alla precedente modalità di inserimento manuale.
- Corrispondenza non registrata:
  - Inserimento manuale: da selezionare se verranno inseriti in una o più bolgette oggetti di corrispondenza non registrata. In questo caso il Cliente sceglie di compilare manualmente attraverso il Portale la relativa distinta analitica. Si sottolinea che tale modalità è alternativa alla successiva modalità di creazione distinta da file:
  - <u>Caricamento file Excel</u>: da selezionare se verranno inseriti in una o più bolgette oggetti di corrispondenza non registrata. In questo caso il Cliente sceglie di caricare sul Portale la relativa distinta analitica tramite file elettronico (file excel). I template elettronici delle distinte analitiche specifiche per ogni prodotto di posta non registrata sono forniti da Poste nella sezione "Prepara spedizione" del Portale. Si sottolinea che tale

modalità è alternativa alla precedente modalità di inserimento manuale.

Al termine della compilazione di tale maschera, automaticamente verrà attivato il tasto "AVANTI".

| Posteitalian | ne                 |                                           |                                                                                                 |                | <u>এ</u> F                                                                      | R.C.S. QUOTIDIANI S | PA - roberto.oper | atoreuno.lp400 <u>Esci</u> |
|--------------|--------------------|-------------------------------------------|-------------------------------------------------------------------------------------------------|----------------|---------------------------------------------------------------------------------|---------------------|-------------------|----------------------------|
| Cruscotto    | Prepara spedizione | Monitoraggio                              |                                                                                                 |                |                                                                                 | Rubrica             | Utility           | Manuale utente             |
|              | CREAZIONE          |                                           | REGISTRATA                                                                                      |                | NON REGISTRATA                                                                  |                     | SPEDIZIONE        |                            |
|              | •                  | <b>Tipo affrancatura</b><br>AFFRANCAPOSTA | Ufficio speditore<br>0030004046 R.C.S. QUOT                                                     | TIDIANI SPA    | Conto contrattuale<br>30004046-042                                              |                     |                   |                            |
|              |                    | Come vuoi compilare l                     | a distinta per <b>posta registrata?</b>                                                         |                |                                                                                 |                     |                   |                            |
|              |                    | Scegli quest'opzione per                  | r caricare le distinte excel con i dati degli invii di posta registrata. CARICAMENTO FILE EXCEL | Scegli quest'o | opzione per inserire manualmente i dati degli invii di p<br>INSERIMENTO MANUALE | osta registrata.    |                   |                            |
|              |                    | Hai bisogno di scarica                    | re il template?                                                                                 |                |                                                                                 |                     |                   |                            |
|              |                    | Scarica distinte excel                    |                                                                                                 |                |                                                                                 |                     |                   |                            |
|              |                    |                                           |                                                                                                 |                |                                                                                 |                     |                   |                            |
|              |                    | Fi                                        | aura 43 - Prenara spedizione                                                                    | . corrien      | ondenza registrata                                                              | INDIETRO            |                   |                            |

Il Cliente, selezionando Scarica distinte excel, o selezionando la tipologia di inserimento manuale, visualizza gli step successivi, che vengono abilitati in funzione di quanto definito nella fase di creazione della spedizione.

## 8.2 Registrata da file

Il Cliente, selezionando nella sezione della Corrispondenza registrata la voce "Caricamento File Excel", viene indirizzato sulla pagina come da schermata seguente.

| Posteitaliar | 10                  |                                           |                                                   |                 |                     | R.C.S. QUOTIDIAN | SPA - roberto.oj | peratoreuno.lp400 <u>Esci</u> |
|--------------|---------------------|-------------------------------------------|---------------------------------------------------|-----------------|---------------------|------------------|------------------|-------------------------------|
| Cruscotto    | Prepara spedizione  | Monitoraggio                              |                                                   |                 |                     | Rubr             | ta Utility       | Manuale utente                |
|              | CREAZIONE           |                                           | REGISTRATA                                        | NON REGISTRATA  |                     | :                | PEDIZIONE        |                               |
|              |                     |                                           |                                                   |                 |                     |                  |                  |                               |
|              |                     | <b>Tipo affrancatura</b><br>AFFRANCAPOSTA | Ufficio Speditore<br>0030004046 R.C.S. QUOTIDIANI | SPA SPA S000404 | ntrattuale<br>6-042 |                  |                  |                               |
| 🕂 Passa a    | a inserimento manua | ale                                       |                                                   |                 |                     |                  |                  |                               |
| FILE PER P   | OSTA REGISTRATA     |                                           |                                                   |                 |                     |                  | + NUO            | VO FILE                       |
| Prodotto 🗘   |                     |                                           | Nome file ≎                                       |                 | Dimensione file 3   | 0                |                  |                               |
|              |                     |                                           | Nessun file                                       |                 |                     |                  |                  |                               |
|              |                     |                                           |                                                   |                 |                     |                  |                  |                               |
|              |                     |                                           |                                                   |                 |                     |                  |                  |                               |
|              |                     |                                           |                                                   |                 |                     |                  |                  |                               |
|              |                     |                                           |                                                   |                 |                     |                  |                  |                               |
|              |                     |                                           |                                                   |                 |                     | INDIET           | o                | AVANTI                        |

Figura 44 – Prepara spedizione: corrispondenza registrata caricamento da file

Si evidenzia che in funzione del tipo di Cliente che opera sul Portale, è possibile visualizzare nella prima sezione della schermata di "Registrata da file" le seguenti informazioni:

• **Utente "Nome proprio**": le informazioni visualizzate sono il Tipo Affrancatura e il Conto contrattuale. Di seguito la schermata comune a tutte le tipologie di affrancatura.

| Tipo affrancatura | Conto contrattuale                                            |
|-------------------|---------------------------------------------------------------|
| SMA               | 30004046_203                                                  |
| Figura 45 – Nome  | roprio - SMA (esemplificativa per Cdc - Affrancaposta – Maaf) |

• Utente Conto terzi: le informazioni visualizzate sono il Tipo Affrancatura, il Cliente ed il Conto contrattuale. Questa situazione si verifica solo in caso di Tipo Affrancatura SMA con Cliente/Service operante per conto terzi, di seguito la schermata.

| Tipo affrancatura | Cliente                 | Conto contrattuale |
|-------------------|-------------------------|--------------------|
| SMA               | LIFE & CO.              | 30000067-013       |
|                   | Figura 46 – Conto terzi |                    |

Sono schermate di tipo informativo, in cui è possibile visualizzare e non modificare i dati precedentemente selezionati, tale sezione è visibile in tutto il processo di "Prepara spedizione".

| Posteitaliane                                           |                                           |                                             |                        | 🚊 R.C.S. QUOTIDIANI SPA - roberto. | operatoreuno.lp400 <u>Esci</u> |
|---------------------------------------------------------|-------------------------------------------|---------------------------------------------|------------------------|------------------------------------|--------------------------------|
| Cruscotto Prepara spedizione                            | Monitoraggio                              |                                             |                        | Rubrica Utility                    | Manuale utente                 |
| CREAZIONE                                               |                                           | REGISTRATA                                  | NON REGISTRATA         | SPEDIZIONE                         |                                |
|                                                         | <b>Tipo affrancatura</b><br>AFFRANCAPOSTA | Ufficio Speditore<br>0030004046 R.C.S. QUOT | IDIANI SPA 300040-042. |                                    |                                |
| 🔿 Passa a inserimento manu                              | iale                                      |                                             |                        |                                    |                                |
| FILE PER POSTA REGISTRATA                               |                                           |                                             |                        |                                    | JOVO FILE                      |
| Prodotto ≎                                              |                                           | Nome file ≎                                 | Dimensione file        | Ċ.                                 |                                |
| Hai bisogno di scaricare il t<br>Prodotto*<br>Seleziona | emplate? <u>Scarica modelli</u>           |                                             |                        |                                    |                                |
| File excel*<br>Nessun file caricato                     |                                           |                                             |                        |                                    |                                |
|                                                         |                                           |                                             |                        |                                    |                                |
|                                                         |                                           |                                             |                        | ANNULLA                            |                                |

Selezionando il tasto + NUOVO FILE, al Cliente verrà prospettata la seguente schermata:

Figura 47 – Registrata da file – Affrancaposta

La maschera visualizzata presenta tre diverse sezioni:

- · La prima sezione è di tipo informativo, come descritto nel precedente paragrafo.
- La **seconda sezione** contiene la possibilità di cambiare il tipo di caricamento (Passa a inserimento manuale).
- La **terza sezione** attraverso la selezione dal menù a tendina dei differenti Prodotti, il Cliente può visualizzare la lista dei modelli di distinta (file excel) dei prodotti di

posta registrata, da scaricare e successivamente compilare per la predisposizione della spedizione.

I modelli disponibili sono relativi ai prodotti di posta registrata che i Clienti possono spedire e inserire in bolgetta in funzione del Tipo affrancatura selezionato. I modelli disponibili riportano gli stessi campi ad oggi previsti nelle distinte cartacee (quella analitica di posta registrata e quella di spedizione). Il codice invio (barcode) può essere inserito con o senza trattino.

Si suggerisce al Cliente di scaricare sempre il template del prodotto d'interesse prima di procedere ad una nuova compilazione della distinta, al fine di avere sempre a disposizione la versione aggiornata del template, in caso di possibili aggiornamenti degli stessi.

I template consentono l'inserimento di un massimo di 1000 invii per prodotto e possono essere rinominati, dal Cliente, secondo le proprie esigenze. In ogni caso, il Portale Bolgette garantisce il

buon esito del processo di prenotazione della spedizione esclusivamente nel caso di utilizzo dei template messi a disposizione sul Portale non essendo altresì contemplati modelli predisposti autonomamente dal Cliente.

Per la corretta compilazione di ciascun modello, si rinvia al Manuale Utente: "GUIDA ALLA COMPILAZIONE TEMPLATE DISTINTA PER CARICAMENTO DA FILE"

| Posteitaliane                                              |                                    |                                              |                                           |                   |                                |
|------------------------------------------------------------|------------------------------------|----------------------------------------------|-------------------------------------------|-------------------|--------------------------------|
| Cruscotto Prepara spedizione Monitor                       | aggio                              |                                              |                                           |                   | Rubrica Utility Manuale utente |
| CREAZIONE                                                  |                                    | REGISTRATA                                   | NON REGISTRATA                            |                   | SPEDIZIONE                     |
|                                                            | Tipo affrancatura<br>AFFRANCAPOSTA | Ufficio Speditore<br>0030004046 R.C.S. QUOTI | Contocontrattua<br>DIANI SPA 30004046-042 | ale               |                                |
| O Passa a inserimento manuale<br>FILE PER POSTA REGISTRATA |                                    |                                              |                                           |                   |                                |
| Prodotto 🗘                                                 |                                    | Nome file 🗘                                  |                                           | Dimensione file 🗘 |                                |
| Hai bisogno di scaricare il template? <u>Scarica</u>       | modelli                            |                                              |                                           |                   |                                |
| Prodotto*                                                  |                                    |                                              |                                           |                   |                                |
| Raccomandata Pro                                           | ~                                  |                                              |                                           |                   |                                |
| File excel*                                                |                                    |                                              |                                           |                   |                                |
| Raccomandata Pro.xlsx                                      | Ξ.                                 |                                              |                                           |                   |                                |
| CARICA FILE                                                |                                    |                                              |                                           |                   |                                |
|                                                            |                                    |                                              |                                           |                   | ANNULLA CONFERMA               |

Figura 49 – Registrata da file: download modelli (esemplificativo)

Una volta selezionata la distinta, relativa al prodotto per il quale si sta predisponendo la spedizione, cliccando su "Carica file" il Cliente può procedere all'upload del file;

<u>NB: è possibile caricare solo i file excel resi disponibili sul Portale Bolgette (non è possibile caricare file <u>E xcel creati autonomamente).</u></u>
Avvenuto il caricamento del/i file, il Cliente può visualizzare l'esito del caricamento della distinta attraverso la tabella esito caricamento file, contenente le seguenti informazioni:

- **Tipo prodotto**: nome del prodotto oggetto di caricamento file (es. Assicurata)
- Nome file: denominazione del file xls caricato a sistema
- Dimensione file: il Cliente deve caricare un file di dimensioni non superiori a 3MB
- Funzionalità "Elimina", attraverso la quale il Cliente può procedere all'eliminazione del file precedentemente caricato

|                                                       |                                             | R.C.S. QUOTIDIANI SPA - roberto.operatoreuno.lp400 Es                                                                                                    |
|-------------------------------------------------------|---------------------------------------------|----------------------------------------------------------------------------------------------------|
|                                                       |                                             | Rubrica Utility Manuale utente                                                                                                    |
| REGISTRATA                                            | NON REGISTRATA                              | SPEDIZIONE                                                                                                    |
| Ufficio Speditore<br>0030004046 R.C.S. QUOTIDIANI SPA | Contocontrattuale<br>3000406-042            |                                                                                                    |
|                                                       |                                             |                                                                                                    |
|                                                       |                                             | + NUOVO FILE                                                                                                    |
| Nome file O                                           | Dimensione file ≎                           | Elimina                                                                                                    |
| Raccomandata Pro.xlsx                                 | 99.08 KB                                    | 衝                                                                                                    |
|                                                       |                                             | INDIETRO <b>AVANTI</b>                                                                                                    |
|                                                       | Nome file O           Raccomandata Pro.xlsx | NON REGISTRATA           Ufficio Speditore<br>0030004046 R.C.S. QUOTIDIANI SPA         Contocontrattuale<br>30004046-042           Nome file 0         Dimensione file 0           Raccomandata Pro.xisx         99.08 KB |

Figura 50 – Registrata da file: esito caricamento (esemplificativo)

Terminato il caricamento dei file, il Cliente può selezionare il tasto "AVANTI" per poter proseguire con il processo di Prepara spedizione. Selezionato il tasto, il Cliente visualizza la schermata relativa allo step "Spedizione". Diversamente, selezionando il tasto "INDIETRO" può ritornare alla schermata relativa allo step precedente, "Creazione".

# 8.3 Registrata manuale

Il cliente selezionando il link "Passa a inserimento manuale", potrà procedere appunto a questo tipo di inserimento, venendo informato del cambiamento della modale di inserimento come appare dalla seguente schermata.

| Posteitaliane                             |                                           |                                              |                                    |                   | 🚊 R.C.S. QUOTIDIANI SPA - | roberto.operatoreu | no.lp400 <u>Esci</u> |
|-------------------------------------------|-------------------------------------------|----------------------------------------------|------------------------------------|-------------------|---------------------------|--------------------|----------------------|
| Cruscotto Prepara spedizione Monitoraggio |                                           |                                              |                                    |                   | Rubrica                   | Utility Man        | uale utente          |
| CREAZIONE                                 |                                           | REGISTRATA                                   | NON REGISTR                        | ATA               | SPEDIZ                    | IONE               |                      |
| 3                                         | <b>Tipo affrancatura</b><br>AFFRANCAPOSTA | Ufficio Speditore<br>0030004046 R.C.S. QUO   | Contocont<br>TIDIANI SPA 30004046- | trattuale<br>042  |                           |                    |                      |
| Passa a inserimento manuale               |                                           | Sei sicuro di voler cambiare mo              | odalità di inserimento?            |                   |                           |                    |                      |
| HLE PER PUSIA REGISTIRAIA                 |                                           | Passando all'inserimento ma                  | nuale, tutti i dati degli invii di |                   |                           | + NUOVO F          | LE                   |
| Prodotto O                                | Nome                                      | e file eliminati.                            | ite distinta excelsaranno          | Dimensione file ≎ |                           |                    | Elimina              |
| Raccomandata Pro                          | Racco                                     | manc<br>Se non sei sicuro di volere eliminar | re chiudi per tornare indietro     | 99.08 KB          |                           |                    | Ŵ                    |
|                                           |                                           |                                              | INSERIMENTO MANUALE                |                   |                           |                    |                      |
|                                           |                                           |                                              |                                    |                   | INDIET                    | ROAVA              | NTI                  |

Figura 51 – Passaggio ad inserimento Registrata manuale (esemplificativo)

| Oppure potrà arrivarci dalla schermata principale sele | ezionando "INSERIMENTO MANUALE" |
|--------------------------------------------------------|---------------------------------|
|--------------------------------------------------------|---------------------------------|

| Posteitalia | ne                 |                                                                 |                                            |             |                                                  | <u>.</u> R.C.S. QUC | TIDIANI SPA | roberto.ope | ratoreuno.lp400 <u>Esci</u> |
|-------------|--------------------|-----------------------------------------------------------------|--------------------------------------------|-------------|--------------------------------------------------|---------------------|-------------|-------------|-----------------------------|
| Cruscotto   | Prepara spedizione | Monitoraggio                                                    |                                            |             |                                                  |                     | Rubrica     | Utility     | Manuale utente              |
|             | CREAZIONE          | REG                                                             | STRATA                                     |             | NON REGISTRATA                                   |                     | SPEDIZ      | IONE        |                             |
|             |                    | Tipo affrancatura<br>AFFRANCAPOSTA                              | Ufficio Speditore<br>0030004046 R.C.S. QUO | TIDIANI SPA | Contocontrattuale<br>30004046-042                |                     |             |             |                             |
|             |                    | Come vuoi compilare la distinta per <b>posta</b>                | registrata?                                |             |                                                  |                     |             |             |                             |
|             |                    | Scegli quest'opzione per caricare il template e                 | xcel con i dati delle distinte.            | Scegli qu   | uest'opzione per inserire i dettagli delle disti | nte manualmente.    |             |             |                             |
|             |                    | CARICAMENTO FILE E                                              | XCEL >                                     |             | INSERIMENTO MANUALE                              |                     | >           |             |                             |
|             |                    | Hal bisogno di scaricare il template?<br><u>Scarica modelli</u> |                                            |             |                                                  |                     |             |             |                             |
|             |                    |                                                                 |                                            |             |                                                  | INDIETRO            |             |             |                             |

Figura 51bis – Schermata principale Registrata(esemplificativo)

Il Cliente, selezionando nella sezione della "Corrispondenza registrata", la voce "Inserimento Manuale", visualizza la maschera relativa allo step "Registrata manuale" nell'ambito del processo di "Prepara Spedizione".

La maschera nella prima sezione è di tipo informativo, come descritto nel precedente paragrafo (Registrata da file).

| Posteitalia         | ne                                                |                  |                       |                    |            |                                                   |                                    | <u>.</u> R.C.S. QUC | TIDIANI SPA - | roberto.ope | ratoreuno.lp400 | E  |
|---------------------|---------------------------------------------------|------------------|-----------------------|--------------------|------------|---------------------------------------------------|------------------------------------|---------------------|---------------|-------------|-----------------|----|
| Cruscotto           | Prepara spedizione                                | Monitoraggio     |                       |                    |            |                                                   |                                    |                     | Rubrica       | Utility     | Manuale uter    | te |
|                     | CREAZIONE                                         |                  |                       |                    | REGISTRATA | ,                                                 | NON REGISTRATA                     |                     | SPEDIZI       | DNE         |                 |    |
|                     |                                                   |                  | Tipo affra<br>AFFRANC | ancatura<br>APOSTA | Ufi<br>00: | ficio Speditore<br>30004046 R.C.S. QUOTIDIANI SPA | Conto contrattuale<br>30004046-042 |                     |               |             |                 |    |
| Passa a<br>PRODOTTI | <u>caricamento da File</u><br>DI POSTA REGISTRATA |                  |                       |                    |            |                                                   |                                    |                     |               | + PI        | RODOTTO         |    |
| Prodotto 🗘          |                                                   | Codice inv       | rio Ĉ                 | Destinatario 🗘     |            | Indirizzo destinatario 🗘                          | Nazione 🗘                          | Dettagli            |               |             | Modifica Elimin | a  |
| Prodott             | 28                                                |                  | v                     |                    |            | . Maanim alamaanka aanaan kanaa                   |                                    |                     |               |             |                 |    |
| Destina<br>S        | itario*<br>cegli dalla rubrica o inseris          | ci un nuovo desi | tinatario             |                    |            |                                                   |                                    |                     |               |             |                 |    |

Figura 52 – Registrata manuale AFFRANCAPOSTA (esemplificativo)

Il Cliente, al fine di procedere alla predisposizione della spedizione, deve selezionare il tasto +PRODOTTO che permette di visualizzare la modale "Nuovo invio di posta registrata": Nel campo "Prodotto" vengono visualizzati i prodotti selezionabili in funzione del tipo di affrancatura selezionato (es.Raccomandata Pro relativa alla tipologia di affrancatura AFFRANCAPOSTA) dal Cliente, per compilare correttamente la distinta analitica di posta registrata.

| Posteitalia      | ne                          |                          |                           |                   |                    |           | 🚊 R.C.S. QUOTIDIANI SPA  | - roberto.ope | atoreuno.lp400 <u>Esci</u> |
|------------------|-----------------------------|--------------------------|---------------------------|-------------------|--------------------|-----------|--------------------------|---------------|----------------------------|
| Cruscotto        | Prepara spedizione          | Monitoraggio             |                           |                   |                    |           | Rubrica                  | Utility       | Manuale utente             |
| 🔿 <u>Passa a</u> | caricamento da File         |                          |                           |                   |                    |           |                          |               |                            |
| PRODOTTI         | DI POSTA REGISTRATA         |                          |                           |                   |                    |           |                          | + PR          | ODOTTO                     |
|                  |                             |                          |                           |                   |                    |           |                          |               |                            |
| Prodotto 🗘       |                             | Codice invio \$          | Destinatario 🗘            | Indirizzo destina | atario 🗘           | Nazione 🗘 | Dettagli                 | P             | Aodifica Elimina           |
|                  |                             |                          |                           | Naccus alamar     | to annoro incorito |           |                          |               |                            |
| Prodotto         | )*                          |                          | Codice invio *            |                   | Contrassegno       |           | Importo contrassegno (€) |               |                            |
| Racco            | mandata Pro                 | ~                        | 123456678990              |                   |                    |           | 15                       |               |                            |
| Avviso d         | i ricevimento               |                          | Destinazione tariffaria * |                   | Formato *          |           | Scarlione di neso (r) *  |               |                            |
|                  |                             |                          | ITALIA                    | ~                 | Non Standard       | ~         | 100 - 250                |               | ~                          |
|                  |                             |                          |                           |                   |                    |           |                          |               |                            |
| Importo          | unitario (€) *              |                          |                           |                   |                    |           |                          |               |                            |
| 10               |                             | ÷                        |                           |                   |                    |           |                          |               |                            |
| Dection          | tariat                      |                          |                           |                   |                    |           |                          |               |                            |
| Destine          | tario-                      | ni un nunun dartientaria |                           |                   |                    |           |                          |               |                            |
| 51               | egn dalla rubrica o Inseris | ci un nuovo desunatario  |                           |                   |                    |           |                          |               |                            |
|                  | NUOVO DESTINATA             | RIO 🕇                    | CARICA DA RUBRICA         |                   |                    |           |                          |               |                            |
|                  |                             |                          |                           |                   |                    |           |                          |               |                            |

Figura 53 – Registrata manuale: Nuovo invio prodotto Raccomandata Pro(esemplificativo)

| osteitaliane                  |                                 |                              |                                       | <u>0</u> R.C.S. QUOTIDIAN      | Il SPA - roberto.operatoreuno |
|-------------------------------|---------------------------------|------------------------------|---------------------------------------|--------------------------------|-------------------------------|
| Cruscotto Prepara spedizione  | Monitoraggio                    |                              |                                       | Rubr                           | ica Utility Manua             |
|                               | Nuovo destinatario              |                              |                                       | 2                              | <                             |
| CREAZIONE                     | Destinatario *                  | Indirizzo destinatario *     | Civico destinatario                   | Sigla provincia destinatario * | DIZIONE                       |
|                               | mario rossi                     | via roma                     | Inserisci civico destinatario         | AO 🗢                           |                               |
|                               | Città destinatario *            | CAP destinatario *           | Codice fiscale destinatario           | Partita IVA                    |                               |
| 🤆 Passa a caricamento da File | ARNAD -                         | 11020 💌                      | Inserisci codice fiscale destinatario | Inserisci partita iva          |                               |
| RODOTTI DI POSTA REGISTRATA   | Telefono destinatario           | Email destinatario           |                                       |                                | + PRODOTT                     |
|                               | Inserisci telefono destinatario | Inserisci email destinatario |                                       |                                |                               |
| odotto C                      |                                 |                              |                                       |                                | Modifica                      |
| Development                   |                                 |                              |                                       |                                |                               |
| Raccomandata Pro              | Salva destinatario in rubrica   |                              |                                       |                                |                               |
|                               | Vion salvare                    |                              |                                       |                                |                               |
| Avviso di ricevimento         |                                 |                              |                                       |                                | -                             |
|                               |                                 |                              |                                       |                                |                               |
| Importo unitario (€) *        |                                 |                              |                                       | ANNULLA CONFERMA               |                               |
| 10                            |                                 |                              |                                       |                                | -                             |

## Premendo il pulsante "NUOVO DESTINATARIO", verrà visualizzata la seguente schermata:

Figura 54 – Registrata manuale: Nuovo invio prodotto – Nuovo destinatario

Premendo il pulsante "CARICA DA RUBRICA", in prossimità del campo Destinatario, il Cliente può accedere alla schermata Cerca in rubrica, attraverso la quale può ricercare e selezionare il destinatario dalla lista dei contatti precedentemente inseriti e salvati, per ulteriori informazioni al riguardo si rimanda alla sezione (Importa indirizzo da rubrica).

| Posteitaliane                  |                           |                            |    | <u>0</u> R.C.S               | . QUOTIDIANI SI | PA - roberto.ope | ratoreuno.lp400 <u>Esci</u> |
|--------------------------------|---------------------------|----------------------------|----|------------------------------|-----------------|------------------|-----------------------------|
| Cruscotto Prepara spedizione   | Monitoraggio              |                            |    |                              | Rubrica         | Utility          | Manuale utente              |
|                                | Carica da rubrica         |                            |    |                              | ×               |                  |                             |
| Prodotto 0                     | p                         |                            | Q  | Nazionale     Internazionale | A               |                  | Modifica Elimina            |
| Prodotto*                      | 28 risultati              |                            |    |                              |                 |                  |                             |
| Raccomandata Pro               | « 1 2 3 »                 |                            |    |                              | 10 -            |                  |                             |
| Avviso di ricevimento          |                           |                            |    |                              |                 |                  |                             |
|                                | Nome Cognome/Rag. sociale | Indirizzo                  |    | Seleziona                    |                 |                  | -                           |
|                                | Pippo Blisk               | Via Roma, AGRIGENTO        |    | ۲                            |                 |                  |                             |
| Importo unitario (€) *         | Pippo Blisk               | Via Roma, AGRIGENTO        |    |                              |                 |                  |                             |
|                                | pippo p                   | via roma, GONI             |    |                              |                 |                  |                             |
| Destinatario*                  | Pippo Blisk               | Via del Tufello, AGRIGENTO |    | 0                            |                 |                  |                             |
| Scegli dalla rubrica o inseris | Pippo Blisk               | Via del Tufello, AGRIGENTO |    | 0                            |                 |                  |                             |
| NUOVO DESTINATA                | Pippo Blisk               | Via del Tufello. AGRIGENTO |    | 0                            | •               |                  |                             |
| * Campo obbligatorio           |                           |                            | Ar | NNULLA COM                   | IFERMA          |                  |                             |
|                                |                           |                            |    |                              | ANNULL          | <b>A</b> CO      | DNFERMA                     |

Figura 55 – Registrata manuale: Nuovo invio prodotto - Ricerca in rubrica

| Posteitaliane                          |         |                           |                   |                     |           | 0 R.C.S. QUOTIDIAN       | l SPA - roberto.oj | peratoreuno.lp400 <u>E</u> |
|----------------------------------------|---------|---------------------------|-------------------|---------------------|-----------|--------------------------|--------------------|----------------------------|
| Cruscotto Prepara spedizione Monitorag | ggio    |                           |                   |                     |           | Rubri                    | ta Utility         | Manuale utente             |
|                                        |         |                           |                   |                     |           |                          | -                  |                            |
| Prodotto Codice                        | invio 🗘 | Destinatario 0            | Indirizzo destina | atario 0            | Nazione 🌣 | Dettagli                 |                    | Modifica Elimina           |
|                                        |         |                           | Narrun alamar     | nea aacara lacarita |           |                          |                    |                            |
| Prodotto*                              |         | Codice invio *            |                   | Contrassegno        |           | Importo contrassegno (€) |                    |                            |
| Raccomandata Pro                       | ~       | 123456678990              |                   |                     |           | 15                       |                    |                            |
| Avviso di ricevimento                  |         | Destinazione tariffaria * |                   | Formato *           |           | Scaglione di peso (g) *  |                    |                            |
|                                        |         | ITALIA                    | ~                 | Non Standard        | ~         | 100 - 250                |                    | -                          |
| Importo unitario (€) *                 |         |                           |                   |                     |           |                          |                    |                            |
| 10                                     |         |                           |                   |                     |           |                          |                    |                            |
|                                        |         |                           |                   |                     |           |                          |                    |                            |
| Destinatario*                          |         |                           |                   |                     |           |                          |                    |                            |
| PIPPO BLISK                            | ÎΪ.     |                           |                   |                     |           |                          |                    |                            |
| MODIFICA DESTINATARIO                  | Ŷ       |                           |                   |                     |           |                          |                    |                            |
|                                        |         |                           |                   |                     |           |                          |                    |                            |
| * Campo obbligatorio                   |         |                           |                   |                     |           |                          |                    |                            |
|                                        |         |                           |                   |                     |           | ANNU                     |                    | CONFERMA                   |

Figura 56 – Registrata manuale: Nuovo invio prodotto post ricerca in rubrica

Attraverso la modale visualizzata, il Cliente può inserire tutti i prodotti di posta registrata ammissibili in bolgetta in funzione del tipo di affrancatura precedentemente selezionato e contrattualizzato.

Nello specifico, ogni prodotto deve essere inserito nel rispetto di determinate caratteristiche che devono essere compilate/selezionate dal Cliente secondo quanto indicato nella modale di ognuno di essi (es. la modale del prodotto Assicurata presenterà il campo "Valore assicurato" non presente nella modale del prodotto Raccomandata Pro). Il codice invio (barcode) può essere inserito con o senza trattino.

Terminata la compilazione dei dati del prodotto selezionato, il sistema abilita il tasto "SALVA". Selezionando il tasto "SALVA", vengono salvati i dati precedentemente inseriti e visualizzati nella tabella di sintesi riportata nella schermata.

I campi contrassegnati con l'asterisco sono obbligatori.

In seguito al salvataggio dei dati relativi all'invio del prodotto, viene richiesto dal sistema se si vuole procedere con il salvataggio del destinatario in rubrica (solo nel caso di nuovo inserimento di un contatto), come mostrato nella figura seguente.

| Posteitaliane    |                    |                                                                                                    |             |                        |       |            | L       | R.C.S. QUOTIDIANI SPA |
|------------------|--------------------|----------------------------------------------------------------------------------------------------|-------------|------------------------|-------|------------|---------|-----------------------|
| Cruscotto Prepar | a spedizione Monit | toraggio                                                                                                    |             |                        |       | Rubrica    | Utility | Manuale utente        |
| CREA             | AZIONE             | Salva destinatario in rubrica<br>Salvare i destinatario in rubrica?<br>Mario Rossi<br>Via Roma<br>67100 L'AQUILA (AQ) |             |                        | *     | SPEDIZIONE |         |                       |
| Codice invio     | Prodetto           | _                                                                                                    |             | CHIUDI                 | SALVA |            |         | 10 V                  |
| 008740901077     | Assicurata         |                                                                                                    | Mario Rossi | Via Roma 67100 L'AQUIL | A AQ  |            |         | e i                   |
|                  |                    |                                                                                                    |             |                        |       | INDIET     | RO      | AVANTI                |

Figura 57 – Registrata manuale: Salvataggio destinatario in rubrica

Qualora il processo termini correttamente, il messaggio seguente.

| Postenaliane               |                                                |        | <u>4</u>    |                  |
|----------------------------|------------------------------------------------|--------|-------------|------------------|
| Cruscotto Prepara spedizio | Montoraggio                                    | Rub    | nca Utility | Manuale utente   |
| CREATIONS                  | Salva destinatario in rubrica                  | X      | TONE        |                  |
| CREAEIONE                  | Salvare il destinatario in rubrica?            | -      | ONL.        |                  |
|                            | Mario Rossi<br>Via Roma<br>67100 L'AQUILA (AQ) |        |             |                  |
|                            | and a statement both                           |        |             |                  |
|                            |                                                |        |             |                  |
| e 1 •                      | Destinatario salvato con successo.             |        |             |                  |
| Codice invio Prodot        |                                                | СНІОВІ |             | Modifica Elimina |
| 008740901077 Assicura      |                                                |        |             |                  |
|                            |                                                |        | NDIETRO     | ΑνΑΝΤΙ           |
|                            |                                                |        |             |                  |
|                            |                                                |        |             |                  |

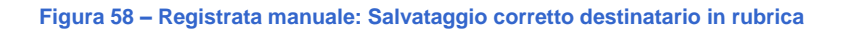

Confermando il caricamento dei dati inseriti, il Cliente può visualizzarne l'esito:

| <b>Poste</b> italian | e                   |                |                |                                |              | R.C.S. QUOTIDIANI SPA - roberto. | peratoreun | o.Ip400 <u>Esci</u> |
|----------------------|---------------------|----------------|----------------|--------------------------------|--------------|----------------------------------|------------|---------------------|
| Cruscotto            | Prepara spedizione  | Monitoraggio   |                |                                |              | Rubrica Utility                  | Manu       | ale utente          |
|                      |                     | AFFRANCA       | APOSTA 00:     | 80004046 R.C.S. QUOTIDIANI SPA | 30004046-042 |                                  |            |                     |
| 🔿 <u>Passa a c</u>   | aricamento da File  |                |                |                                |              |                                  |            |                     |
| PRODOTTI D           | PI POSTA REGISTRATA |                |                |                                |              | _                                |            | - 1                 |
|                      |                     |                |                |                                |              | -                                | PRODOTT    | •                   |
| а <u>1</u> »         |                     |                |                |                                |              |                                  |            | 10 🤝                |
| Prodotto 🗘           |                     | Codice invio ¢ | Destinatario 🗘 | Indirizzo destinatario O       | Nazione ≎    | Dettagli                         | Modifica   | Elimina             |
| Raccomandata         | a Pro               | 690003455481   | Pippo Blisk    | Via Roma 1 92100 AGRIGENTO AG  |              |                                  | Ø          | Ŵ                   |
|                      |                     |                |                |                                |              |                                  |            |                     |
|                      |                     |                |                |                                |              |                                  |            |                     |
|                      |                     |                |                |                                |              |                                  |            |                     |
|                      |                     |                |                |                                |              |                                  |            |                     |
| <u>Salva in Bo</u>   | <u>zza</u>          |                |                |                                |              | INDIETRO                         | AVAN       | п                   |
|                      |                     |                |                |                                |              |                                  |            |                     |

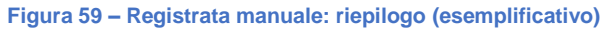

Qualora il Cliente inserisca dei prodotti di posta registrata Internazionali (ad esempio Raccomandata Estera o Assicurata Estera), la maschera cambierà nel modo seguente e in funzione della Nazione del destinatario, nel caso si trattasse di paese Extra Ue o UE verranno abilitati o meno una serie di campi addizionali da compilare.

Se il cliente seleziona una nazione Extra UE, vedrà abilitato il tasto "CONTENUTO", nel quale avrà la possibilità di scegliere tra le seguenti voci :

- 1. Merce destinata alla vendita
- 2. Merce non destinata alla vendita
- 3. Regalo
- 4. Campioni commerciali
- 5. Documenti

Se il cliente sceglie documenti non verranno abilitati i campi addizionali in maschera. Qualora scegliesse Merce il sistema proporrà un data entry completo delle e informazioni di mittente destinatario e contenuto.

| Posteitalian | e                   |                |                        |                   |                       |           | 1 | LIFE LONGARI & LOMAN SRL      | - evaristo.oper | atoredue.co | eco26      |
|--------------|---------------------|----------------|------------------------|-------------------|-----------------------|-----------|---|-------------------------------|-----------------|-------------|------------|
| Cruscotto    | Prepara spedizione  | Monitoraggio   |                        |                   |                       |           |   | Rubrica                       | Utility         | Manua       | ile utente |
| PRODOTTI D   | DI POSTA REGISTRATA |                |                        |                   |                       |           |   |                               | +               | PRODOTTO    | 2          |
| rodotto 🗘    |                     | Codice invio O | Destinatario ٥         | Indirizzo destina | tario 🗘               | Nazione 🗘 |   | Dettagli                      |                 | Modifica    | Elimina    |
|              |                     |                |                        | Narrun alaman     | ta ancara incarita    |           |   |                               |                 |             |            |
| Prodotto*    | •                   |                | Formato *              |                   | Scaglione di peso (g) | *         |   | Nazione di destinazione *     |                 |             |            |
| Raccon       | nandata Estera      | v              | Non Standard           | ~                 | 20 - 50               |           | T | Afghanistan                   |                 |             | v          |
|              |                     |                |                        |                   |                       |           |   | ① Destinazione parzialmente s | ervita          |             |            |
| Nome del     | l contenuto         |                | Importo unitario (€) * |                   | Codice invio *        |           |   |                               |                 |             |            |
| Campio       | oni commerciali     | v              |                        |                   |                       |           |   |                               |                 |             |            |
| O Docu       | umenti da allegare  |                |                        |                   |                       |           |   |                               |                 |             |            |
| Campior      | ni Commerciali N. 1 |                |                        |                   |                       |           |   |                               |                 |             | х          |

Figura 59b – Registrata manuale raccomanda estera paese Extra UE

In funzione della Nazione ExtraUe e del Contenuto selezionato potranno apparire in maschera delle note sulle eventuali limitazioni circa:

- la Nazione (zone non servite, informazioni doganali, limitazioni, informazioni territoriali, notizie);

| Posterialiane                                                                                          | 2 DECOGAS                                                                                                    | & LOMAN SRL - e | varisto operat | iredue.coeco20 |
|----------------------------------------------------------------------------------------------------|----------------------------------------------------------------------------------------------------|-----------------|----------------|----------------|
| Cruscotto Prepara spedizione                                                                           | Montoraggio                                                                                                    | Rubrica         | Utility        | Manuale utente |
|                                                                                                    |                                                                                                    |                 |                |                |
| Prodotto 0                                                                                             | Informazioni sulla destinazione                                                                                                    | ×               |                | odifica Elimin |
| Prodotto"<br>Racconandata Estara<br>Nome del contenuto<br>Campioni commercial<br>O Documento a alegare | Mon sono ammessi al trasporto gli oggetti vietati dalla legge o considerati pericolosi in base<br>alle legislatorin razionali o internazionali o che per la foro natura o imballeggio, possono<br>rapporestare un dinno all'umo, all'ambiento a varecare dano a al altre spedizioni<br>trasportate, articoli soggetti alle restritorini IRA, nonché beni il cui trasporto ila probibio da<br>qualisati gege, regolamento o staturo por semore emanato da qualisati govenno federale,<br>statale o locale di qualisati paese da o attravento il quale la spedizione posse estere<br>effettuata, nonché di tutti imatelli dhe prevendo lo li riopato fi garicifica e normative per il<br>loro trasporto lad esempio rifiuti speciali e pericolosi). Non è ammesso inviare denaro, oggetti<br>presioni, carte di valore esigibili al portatore e inclore sostance esplosive, infective,<br>infammabili, radioattive, animali vivi, battere al lito. |                 |                | ¥              |
| Campioni Commerciali N. 1                                                                              | INFORMAZIONI DOGANALI<br>Campioni e merci in esercione fino al valore di +5000.00 ARN                                                                                                    |                 |                |                |
| Descrizione contenuto *                                                                                | сни                                                                                                    | DI              |                |                |
| Orgine *                                                                                               | Valore contenuto.*         Paso (fg) *         Unita *           w         w                                                                                                    |                 |                |                |

Figura 59c – Registrata manuale raccomanda estera paese Extra UE - disclaimer note Nazione

- Il Contenuto ( tempi di consegna, note e documenti da allegare);

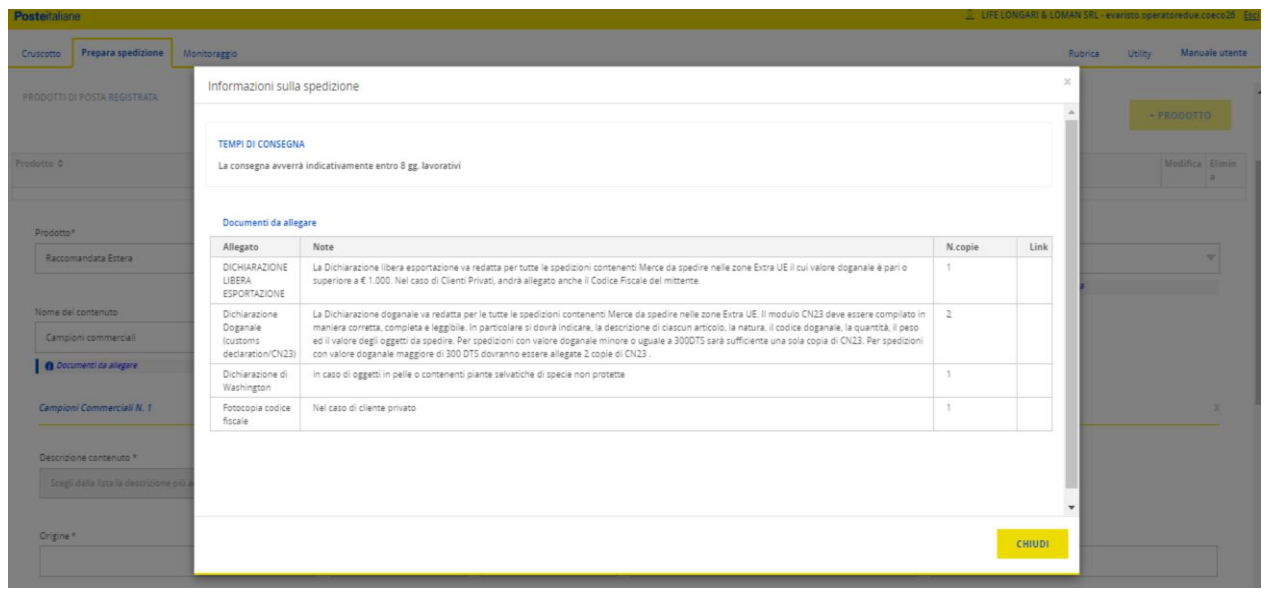

Figura 59d – Registrata manuale raccomanda estera paese Extra UE - disclaimer note Contenuto

Nel caso in cui il cliente scelga una tipologia di Contenuto differente da Documenti, gli verrà presentata la seguente maschera con le informazioni aggiuntive:

| Crucette Prepara spedialone Mentoraggio                                                                            |                                                 |                                                   |                                     | Rubrica                                 | Utility Manualis utente |
|----------------------------------------------------------------------------------------------------|-------------------------------------------------|---------------------------------------------------|-------------------------------------|-----------------------------------------|-------------------------|
| CHEADONE                                                                                                    | MERTRAIN                                        |                                                   | NON REGISTRATA                      | SPEDIZIONE                              |                         |
|                                                                                                    | Tipsi attransatura<br>1934                      | officia Specificare<br>SECONDENT CHERANCA SPA     | Carris contraticals<br>boostics7403 |                                         |                         |
| G Passa a lancements de Pile.<br>Historit de rotas alegoritada                                                     |                                                 |                                                   |                                     |                                         | + PRODOTTO              |
| Produtto 0 Codica lavio 0                                                                                          | Destinutarie 0                                  | Inditizas dantinutario D                          | Natione 8                           | Dettagil                                | Modific Elimin<br>a a   |
| Inclusion<br>Reconstructures Trans w<br>Here del constructure<br>Region w<br>Constructure de Algune<br>Region K, 1 | Forman *<br>Ren Tondor<br>Imponences(); *<br>12 | v<br>v<br>zajioo i jao jj<br>oda na i<br>oda na i |                                     | National d'Antoinaire a *<br>Réferences | •                       |
| Deventione contendate *  Torget datits free to their strates privile adequate at type of communities  Despine *    |                                                 | v Peoilg*                                         |                                     | III APRILISTA                           |                         |

Figura 59e – Registrata manuale raccomanda estera paese Extra UE – Contenuto Regalo

Il Cliente, dovrà quindi compilare i campi relativi al contenuto, nello specifico:

DESCRIZIONE CONTENUTO: Qui dovrà essere richiamato il servizio delle voci doganali per poter ricercare tramite light search (tasto APRI LISTA) i prodotti e i codici taric associati;

|                           | Lista descrizioni |                                                                                                    |           | ×  |  |
|---------------------------|-------------------|----------------------------------------------------------------------------------------------------|-----------|----|--|
| Regalo                    |                   |                                                                                                    |           |    |  |
| O Documenti da allegare   | gomme             |                                                                                                    |           | 10 |  |
| egalo N. 1                | × 1 ×             |                                                                                                    | 10 -      | H  |  |
| escrizione contenuto *    | Codice doganale   | Descrizione                                                                                                    | Seleziona | 18 |  |
|                           | 4001000000        | Gomma naturale, balata, guttaperca, guayule, chicle e gomme naturali analoghe in forme primarie o in lastre, fogli o nastri                                                                          |           | 10 |  |
| rigine *                  | 4001220000        | Gomme naturali tecnicamente specificate                                                                                                    |           | 10 |  |
|                           | 4001300000        | Baiata, guttaperca, guayule, chicle e gomme naturali analoghe, in forme primarie o in lastre, fogli o nastri (esci. gomma naturale,<br>anche prevulcanizzata)                                        |           | 10 |  |
|                           | 4002800000        | Mescole di gomma naturale, balata, guttaperca, guayule, chicle o gomme naturali analoghe con gomma sintetica o "factis", in<br>forme primarie o in lastre, fogli o nastri                            |           | 10 |  |
| giungi Regalo             | 4016920000        | Gomme per cancellare di gomma vulcanizzata (non indurita), pronte all uso (esci. solo tagliate in forma quadrata o rettangolare)                                                                     |           |    |  |
|                           | 4016995700        | Articoli di gomma vulcanizzata non indurita, del tipo inteso escluzivamente e principalmente per autoveicoli delle voci da 8701 a<br>8705. n.n.a. (escl. gomme per cancellare e pezzi gomma-metallo) |           |    |  |
| estinatario*              | 4016999700        | Articoli di comma u licanizzata non indurita, n.n.a. (esci, comme nec cancellare)                                                                                                    |           |    |  |
| Scegli dalla rubrica o in | iseric            | CHIUDI                                                                                                    | SALVA     |    |  |

Figura 59f – Registrata man. raccomanda estera paese Extra UE –Ricerca Descrizione Contenuto

- > ORIGINE DELLA MERCE: preimpostata su IT ITALIA ma modificabile;
- VALORE DEL CONTENUTO: valore del contenuto inserito;
- VALUTA RELATIVA ALL'OGGETTO CONTENUTO: valuta del contenuto preimpostata in euro ma modificabile;
- > PESO DELL'OGGETTO: peso del contenuto numero 1;
- > UNITA' PER SINGOLO CONTENUTO: quantità (2 T-shirt, ecc.)
- CODICE DOGANALE: compilato in automatico dal sistema alla scelta della descrizione contenuto.

| Posteitalia | ne                            |                          |                    |     |              |                             | <u> </u>     | IOTIDIANI SPA | roberto.oper | ratoreuno.lp400 <u>Esc</u> |
|-------------|-------------------------------|--------------------------|--------------------|-----|--------------|-----------------------------|--------------|---------------|--------------|----------------------------|
| Cruscotto   | Prepara spedizione            | Monitoraggio             |                    |     |              |                             |              | Rubrica       | Utility      | Manuale utente             |
| -           |                               |                          |                    |     |              |                             |              |               |              |                            |
| Descrizi    | ione contenuto*               |                          |                    |     |              |                             |              |               |              |                            |
| Dopp        | pio Biscotto con ripieno di   | crema al cacao           |                    |     |              |                             | 🗄 APRI LISTA |               |              |                            |
| Orinina     |                               |                          | Veleza este este é |     | Dece (e)é    |                             |              |               |              |                            |
| Italia      | 1                             | ~                        | 50                 | EUR | 20 Peso (g)* |                             | 15           |               |              |                            |
| Aggiung     | gi Regalo                     | +                        |                    |     |              |                             |              |               |              |                            |
| Destina     | tario*                        |                          |                    |     |              | Mittente*                   |              |               |              |                            |
| Sc          | cegli dalla rubrica o inseris | ci un nuovo destinatario |                    |     |              | Inserisci un nuovo mittente |              |               |              |                            |
|             | NUOVO DESTINATA               | RIO 1                    | CARICA DA RUBRICA  |     |              | NUOVO MITTENT               | E            |               |              |                            |
| * Cam       | npo obbligatorio              |                          |                    |     |              |                             |              |               |              |                            |
|             |                               |                          |                    |     |              |                             |              | ANNULLA       | cc           |                            |

Figura 59g - Registrata man. raccomanda estera paese Extra UE - Sezione Contenuto compilata

Compilata la sezione relativa al contenuto il cliente avrà la possibilità tramite un tasto "AGGIUNGI CONTENUTO" (nel caso sopra riportato "Aggiungi Regalo"), di inserire un nuovo contenuto (della stessa tipologia del precedente), sulla stessa spedizione.

Successivamente il Cliente dovrà compilare i dati relativi al mittente e al destinatario obbligatori;

si riporta di seguito solo la schermata del mittente, poiché quella del destinatario è già stata vista in precedenza;

| Postellaliane                 |                  |                      |                       | LIFE LOWGAR                             | & COMARY SHL - evanistic operatoreque coeco26 130 |
|-------------------------------|------------------|----------------------|-----------------------|-----------------------------------------|---------------------------------------------------|
| Cruscotto Prepara spedizione  | Monitoraggio     |                      |                       |                                         | Rubrica Utility Manuale utente                    |
|                               | Nuovo mittente   |                      |                       |                                         | ×                                                 |
| CREAZIONE                     |                  |                      |                       |                                         | DIZIONE                                           |
|                               | Nome mittente *  | Indirizzo mittente * | Num civico mittente * | Cap mittente *                          |                                                   |
|                               | mario rossi      | via Roma             | 15                    | 00155                                   |                                                   |
|                               | Città mittente * | E-mail mittente *    | Telefono mittente *   |                                         |                                                   |
| 🔿 Bassa a caricamento da File | Roma             | mail@mail.it         | 060606                |                                         |                                                   |
| PRODOTTI DI POSTA REGISTRATA  |                  |                      |                       |                                         |                                                   |
|                               |                  |                      |                       |                                         | + PRODUTTO                                        |
| Produtto 0                    |                  |                      |                       |                                         | Registers Blinders                                |
| 11000100 0                    |                  |                      |                       |                                         |                                                   |
| Desidence                     |                  |                      |                       |                                         |                                                   |
| Proporto                      |                  |                      |                       |                                         |                                                   |
| Raccomandata Estera           |                  |                      |                       |                                         | *                                                 |
|                               |                  |                      |                       |                                         | ervite                                            |
| Nome del contenuto            |                  |                      |                       |                                         | *                                                 |
| Regalo                        |                  |                      |                       | 000000000000000000000000000000000000000 | 19144                                             |
| O Documenti de allegare       |                  |                      |                       | ANNOLEA                                 | CRMIA                                             |
|                               |                  |                      |                       |                                         |                                                   |

Figura 59h – Registrata manuale raccomanda estera paese Extra UE – Inserimento mittente

Una volta inseriti anche i dati di Destinatario e Mittente, cliccando sul tasto CONFERMA, al Cliente verrà presentata una maschera contenente una lista delle spedizioni precedentemente compilate che avrà la possibilità di eliminare o modificare.

Al termine della compilazione della distinta analitica di posta registrata, il Cliente può selezionare il tasto "AVANTI" per proseguire con il processo di predisposizione della spedizione in corso.

Di seguito i prodotti e i relativi valori ammissibili in bolgetta.

| Nome Campo             | Descrizione                                                             | Modalità di Compilazione                                                                                                  | Obbligatorietà |
|------------------------|-------------------------------------------------------------------------|----------------------------------------------------------------------------------------------------|----------------|
| Codice Invio           | Codice univoco su scala nazionale<br>identificativo dell'invio di posta | Automatico con Pistola<br>Scanner/Manuale<br>(Formati ammessi del codice:<br>001234567890/00123456789-0<br>00123456789 0) | Si             |
| Destinatario           | Nome e cognome o ragione<br>sociale del destinatario dell'invio         | Automatico tramite<br>rubrica/Manuale                                                                                     | Si             |
| Indirizzo Destinatario | Indirizzo del destinatario dell'invio                                   | Automatico tramite<br>rubrica/Manuale                                                                                     | Si             |
| Civico Destinatario    | Civico del destinatario dell'invio                                      | Automatico tramite<br>rubrica/Manuale                                                                                     | No             |

#### Assicurata, di seguito i campi da valorizzare:

| CAP Destinatario                | Codice di avviamento postale del destinatario dell'invio                                                     | Automatico tramite<br>rubrica/Manuale                                                                                               | Si  |
|---------------------------------|----------------------------------------------------------------------------------------------------|----------------------------------------------------------------------------------------------------|-----|
| Città Destinatario              | Città del destinatario dell'invio                                                                            | Automatico tramite<br>rubrica/Manuale                                                                                               | Si  |
| Sigla<br>Provincia Destinatario | Sigla della provincia del<br>destinatario dell'invio                                                         | Automatico tramite<br>rubrica/Manuale                                                                                               | Si  |
| Codice Fiscale<br>Destinatario  | Codice fiscale del destinatario<br>dell'invio (sia esso persona fisica o<br>giuridica)                       | Automatico tramite<br>rubrica/Manuale                                                                                               | No  |
| Partita Iva                     | Partita iva del destinatario dell'invio<br>(sia esso persona fisica o giuridica)                             | Automatico tramite<br>rubrica/Manuale                                                                                               | No  |
| Telefono Destinatario           | Numero telefonico del destinatario<br>dell'invio                                                             | Automatico tramite<br>rubrica/Manuale                                                                                               | No  |
| Email Destinatario              | Email del destinatario dell'invio                                                                            | Automatico tramite<br>rubrica/Manuale<br>(Nel formato<br><destinatario>@<azienda>.<d<br>ominio&gt;)</d<br></azienda></destinatario> | No  |
| Valore Assicurato (€)           | Valore assicurato relativo all'invio                                                                         | Da menu a tendina attraverso<br>la selezione di uno tra i valori<br>ammissibili                                                     | Si  |
| Contrassegno                    | Servizio di gestione delle spedizioni<br>con pagamento degli incassi al<br>momento della consegna dell'invio | Flag Manuale                                                                                                    | No  |
| Importo Contrassegno            | Importo indicato sul bollettino di spedizione dell'invio                                                     | Manuale nel rispetto dei valori<br>ammessi per il prodotto                                                                          | No* |
| Avviso di Ricevimento           | Servizio di conferma dell'avvenuta<br>ricezione dell'invio da parte del<br>destinatario                      | Flag Manuale                                                                                                    | No  |
| Destinazione Tariffaria         | Destinazione tariffaria dell'invio.<br>Valore di default                                                     | Valore di default                                                                                                    | Si  |
| Formato                         | Formato dell'invio                                                                                           | Da menu a tendina attraverso<br>la selezione di uno tra i valori<br>ammissibili                                                     | Si  |
| Scaglione di peso (g)           | Peso, in grammi, dell'invio                                                                                  | Manuale nel rispetto dei valori<br>ammessi per il prodotto                                                                          | Si  |

|                              | comprensivo di servizi accesso<br>e/o iva                              | ri Manuale nel rispetto dei valori | Si |
|------------------------------|------------------------------------------------------------------------|------------------------------------|----|
| Importo Unitario (€)         |                                                                        | ammessi per il prodotto            |    |
| Assicurata Forza<br>Maggiore | Servizio di assicurazione dell'invio contro i rischi di forza maggiore | Flag Manuale                       | No |
| *Obbligatorio pol caso o     | li richiesta del convizio                                              |                                    |    |

\*Obbligatorio nel caso di richiesta del servizio

## Assicurata Estera, di seguito i campi da valorizzare:

| Nome Campo                     | Descrizione                                                                            | Modalità di Compilazione                                                                                                  | Obbligatorietà                                                     |
|--------------------------------|----------------------------------------------------------------------------------------|----------------------------------------------------------------------------------------------------|--------------------------------------------------------------------|
| Codice Invio                   | Codice univoco su scala nazionale<br>identificativo dell'invio di posta                | Automatico con Pistola<br>Scanner/Manuale<br>(Formati ammessi del codice:<br>001234567890/00123456789-0<br>00123456789 0) | Si                                                                 |
| Destinatario                   | Nome e cognome o ragione sociale<br>del destinatario dell'invio                        | Automatico tramite<br>rubrica/Manuale                                                                                     | Si                                                                 |
| Indirizzo Destinatario         | Indirizzo del destinatario dell'invio                                                  | Automatico tramite<br>rubrica/Manuale                                                                                     | Si                                                                 |
| Civico Destinatario            | Civico del destinatario dell'invio                                                     | Automatico tramite<br>rubrica/Manuale                                                                                     | No<br>(SI -solo nel caso di<br>spedizione verso<br>paese Extra UE) |
| Paese Estero                   | Paese del destinatario dell'invio                                                      | Automatico tramite rubrica/ Da<br>menu a tendina attraverso la<br>selezione di uno tra i valori<br>ammissibili            | Si                                                                 |
| Codice Fiscale<br>Destinatario | Codice fiscale del destinatario<br>dell'invio (sia esso persona fisica o<br>giuridica) | Automatico tramite<br>rubrica/Manuale                                                                                     | No                                                                 |
| Partita Iva Destinatario       | Partita iva del destinatario dell'invio<br>(sia esso persona fisica o giuridica)       | Automatico tramite<br>rubrica/Manuale                                                                                     | No                                                                 |
| Telefono Destinatario          | Numero telefonico del destinatario<br>dell'invio                                       | Automatico tramite<br>rubrica/Manuale                                                                                     | No<br>(SI -solo nel caso di<br>spedizione verso<br>paese Extra UE) |
|                                |                                                                                        | Automatico tramite rubrica<br>/Manuale                                                                                    | No<br>(SI -solo nel caso di<br>spedizione verso<br>paese Extra UE) |

| Email Destinatario                           | Email del destinatario dell'invio                           | (Nel formato<br><destinatario>@<azienda>.<d<br>ominio&gt;)</d<br></azienda></destinatario>                                       |                                                                                                    |
|----------------------------------------------|-------------------------------------------------------------|----------------------------------------------------------------------------------------------------|----------------------------------------------------------------------------------------------------|
| Mittente                                     | Nome e cognome o ragione sociale<br>del mittente dell'invio | Automatico tramite<br>rubrica/Manuale                                                                                            | SI (solo nel caso di<br>spedizione verso<br>paese Extra UE)                                                                   |
| Telefono Mittente                            | Numero telefonico del mittente<br>dell'invio                | Automatico tramite<br>rubrica/Manuale                                                                                            | NO<br>(SI -solo nel caso di<br>spedizione verso<br>paese Extra UE e se<br>non è valorizzato il<br>campo E-mail<br>mittente)   |
| Email Mittente                               | Email del mittente dell'invio                               | Automatico tramite<br>rubrica/Manuale (Nel formato<br><destinatario>@<azienda>.<d<br>ominio&gt;)</d<br></azienda></destinatario> | NO<br>(SI -solo nel caso di<br>spedizione verso<br>paese Extra UE e se<br>non è valorizzato il<br>campo telefono<br>mittente) |
| Indirizzo Mittente                           | Indirizzo del mittente comprensivo di civico, dell'invio    | Automatico tramite<br>rubrica/Manuale                                                                                            | SI (solo nel caso di<br>spedizione verso<br>paese Extra UE)                                                                   |
| CAP Mittente                                 | Cap del mittente dell'invio                                 | Automatico tramite<br>rubrica/Manuale                                                                                            | SI (solo nel caso di<br>spedizione verso<br>paese Extra UE)                                                                   |
| Città Mittente                               | Città del mittente dell'invio                               | Automatico tramite<br>rubrica/Manuale                                                                                            | SI (solo nel caso di<br>spedizione verso<br>paese Extra UE)                                                                   |
| Numero dell'oggetto                          | Numero dell'oggetto inserito                                | Precompilato da sistema                                                                                                    | SI (solo nel caso di<br>spedizione verso<br>paese Extra UE)                                                                   |
| Descrizione del<br>contenuto                 | Descrizione del contenuto inserito                          | Automatico tramite<br>rubrica/Manuale                                                                                            | SI (solo nel caso di<br>spedizione verso<br>paese Extra UE)                                                                   |
| Valore del contenuto                         | Valore del contenuto                                        | Automatico tramite<br>rubrica/Manuale                                                                                            | SI (solo nel caso di<br>spedizione verso<br>paese Extra UE)                                                                   |
| Valuta relativa all'oggetto<br>del contenuto | Valuta del contenuto                                        | Preimpostato su Euro                                                                                                    | SI (solo nel caso di<br>spedizione verso<br>paese Extra UE)                                                                   |
| Peso dell'oggetto                            | Peso dell'oggetto                                           | Precompilato da sistema                                                                                                    | SI (solo nel caso di<br>spedizione verso<br>paese Extra UE)                                                                   |
| Unità per singolo<br>contenuto               | Unità per singolo contenuto                                 | Precompilato da sistema                                                                                                    | SI (solo nel caso di<br>spedizione verso<br>paese Extra UE)                                                                   |
| Origine della merce                          | Origine della merce                                         | Precompilato da sistema<br>(preimpostato su IT- ITALIA)                                                                          | SI (solo nel caso di<br>spedizione verso<br>paese Extra UE)                                                                   |

| Codice Doganale         | Codice doganale (riportato<br>automaticamente nella descrizione<br>contenuto)                                | Riportato automaticamente nella descrizione contenuto                           | SI (solo nel caso di<br>spedizione verso<br>paese Extra UE) |
|-------------------------|----------------------------------------------------------------------------------------------------|---------------------------------------------------------------------------------|-------------------------------------------------------------|
| Valore Assicurato       | Valore assicurato relativo all'invio                                                                         | Manuale nel rispetto dei valori<br>ammessi per il prodotto                      | Si                                                          |
| Contrassegno            | Servizio di gestione delle spedizioni<br>con pagamento degli incassi al<br>momento della consegna dell'invio | Flag Manuale                                                                    | No                                                          |
| Importo Contrassegno    | Importo indicato sul bollettino di<br>spedizione dell'invio                                                  | Manuale nel rispetto dei valori<br>ammessi per il prodotto                      | No*                                                         |
| Avviso di Ricevimento   | Servizio di conferma dell'avvenuta<br>ricezione dell'invio da parte del<br>destinatario                      | Flag Manuale                                                                    | No                                                          |
| Destinazione Tariffaria | Destinazione tariffaria dell'invio<br>Valore selezionabile da menu a<br>tendina                              | Da menu a tendina attraverso<br>la selezione di uno tra i valori<br>ammissibili | Si                                                          |
| Formato                 | Formato dell'invio                                                                                           | Da menu a tendina attraverso<br>la selezione di uno tra i valori<br>ammissibili | Si                                                          |
| Scaglione di peso (g)   | Peso, in grammi, dell'invio                                                                                  | Manuale nel rispetto dei valori<br>ammessi per il prodotto                      | Si                                                          |
| Importo Unitario (€)    | Importo unitario dell'invio<br>comprensivo di servizi accessori e/o<br>iva                                   | Manuale nel rispetto dei valori<br>ammessi per il prodotto                      | Si                                                          |

\*Obbligatorio nel caso di richiesta del servizio

### Atto Giudiziario, di seguito i campi da valorizzare:

| Nome Campo                      | Descrizione                                                                            | Modalità di Compilazione                                                                                                    | Obbligatorietà |
|---------------------------------|----------------------------------------------------------------------------------------|----------------------------------------------------------------------------------------------------|----------------|
| Codice Invio                    | Codice univoco su scala nazionale<br>identificativo dell'invio di posta                | Automatico con Pistola<br>Scanner/Manuale<br>(Formati ammessi del codice:<br>001234567890/00123456789-0<br>00123456789 0)        | Si             |
| Destinatario                    | Nome e cognome o ragione sociale<br>del destinatario dell'invio                        | Automatico tramite<br>rubrica/Manuale                                                                                            | Si             |
| Indirizzo Destinatario          | Indirizzo del destinatario dell'invio                                                  | Automatico tramite<br>rubrica/Manuale                                                                                            | Si             |
| Civico Destinatario             | Civico del destinatario dell'invio                                                     | Automatico tramite<br>rubrica/Manuale                                                                                            | No             |
| CAP Destinatario                | Codice di avviamento postale del<br>destinatario dell'invio                            | Automatico tramite<br>rubrica/Manuale                                                                                            | Si             |
| Città Destinatario              | Città del destinatario dell'invio                                                      | Automatico tramite<br>rubrica/Manuale                                                                                            | Si             |
| Sigla<br>Provincia Destinatario | Sigla della provincia del destinatario<br>dell'invio                                   | Automatico tramite<br>rubrica/Manuale                                                                                            | Si             |
| Codice Fiscale<br>Destinatario  | Codice fiscale del destinatario<br>dell'invio (sia esso persona fisica o<br>giuridica) | Automatico tramite<br>rubrica/Manuale                                                                                            | No             |
| Partita Iva Destinatario        | Partita iva del destinatario dell'invio<br>(sia esso persona fisica o giuridica)       | Automatico tramite<br>rubrica/Manuale                                                                                            | No             |
| Telefono Destinatario           | Numero telefonico del destinatario<br>dell'invio                                       | Automatico tramite<br>rubrica/Manuale                                                                                            | No             |
| Email Destinatario              | Email del destinatario dell'invio                                                      | Automatico tramite<br>rubrica/Manuale (Nel formato<br><destinatario>@<azienda>.<d<br>ominio&gt;)</d<br></azienda></destinatario> | No             |
| <u> </u>                        | Servizio di conferma dell'avvenuta                                                     |                                                                                                    |                |

| Avviso di Ricevimento           | ricezione dell'invio da parte del<br>destinatario                                                                   | Flag Manuale                                                                               | Si |
|---------------------------------|----------------------------------------------------------------------------------------------------|--------------------------------------------------------------------------------------------|----|
| Atto Esente                     | Appartenenza dell'invio alla<br>categoria "AR Esente"                                                               | Flag Manuale                                                                               | No |
| Codice avviso<br>di ricevimento | Codice univoco su scala nazionale<br>identificativo dell'avviso di<br>ricevimento collegato all'atto<br>giudiziario | Manuale<br>(Formati ammessi del codice:<br>001234567890<br>00123456789-0<br>00123456789 0) | Si |
| Destinazione Tariffaria         | Destinazione tariffaria dell'invio.                                                                                 | Da menu a tendina<br>selezionare il valore ammesso                                         | Si |
| Formato                         | Formato dell'invio                                                                                                  | Da menu a tendina attraverso<br>la selezione di uno tra i valori<br>ammissibili            | Si |
| Scaglione di peso (g)           | Peso, in grammi,<br>dell'invio                                                                                      | Manuale nel rispetto dei valori<br>ammessi per il prodotto                                 | Si |
| Importo Unitario (€)            | Importo unitario dell'invio,<br>comprensivo di servizi accessori e/o<br>iva                                         | Manuale nel rispetto dei valori<br>ammessi per il prodotto                                 | Si |

Indirizzo PEC

PEC

NO

43

| Flag_demat            | Indica se il 23L deve essere<br>dematerializzato | NO |
|-----------------------|--------------------------------------------------|----|
| Numero cronologico    | Codice del numero cronologico                    | NO |
| Dati Mittente         | Nominativo del mittente                          | NO |
| Parte istante         |                                                  | NO |
| Procuratore           |                                                  | NO |
| Ufficiale Giudiziario |                                                  | NO |
| Lingua                | DEFAULT ITA<br>• ITA<br>• TED<br>• SLO           | NO |
|                       |                                                  |    |

# **Raccomandata 1** (inseribile in bolgetta solo per Tipologia di Affrancatura Affrancaposta), di seguito i campi da valorizzare:

| Nome Campo             | Descrizione                                                             | Modalità di Compilazione                                                                                                  | Obbligatorietà |
|------------------------|-------------------------------------------------------------------------|----------------------------------------------------------------------------------------------------|----------------|
| Codice Invio           | Codice univoco su scala nazionale<br>identificativo dell'invio di posta | Automatico con Pistola<br>Scanner/Manuale<br>(Formati ammessi del codice:<br>001234567890/00123456789-0<br>00123456789 0) | Si             |
| Destinatario           | Nome e cognome o ragione sociale<br>del destinatario dell'invio         | Automatico tramite<br>rubrica/Manuale                                                                                     | Si             |
| Indirizzo Destinatario | Indirizzo del destinatario dell'invio                                   | Automatico tramite<br>rubrica/Manuale                                                                                     | Si             |
| Civico Destinatario    | Civico del destinatario dell'invio                                      | Automatico tramite<br>rubrica/Manuale                                                                                     | No             |
| CAP Destinatario       | Codice di avviamento postale del<br>destinatario dell'invio             | Automatico tramite<br>rubrica/Manuale                                                                                     | Si             |
| Città Destinatario     | Città del destinatario dell'invio                                       | Automatico tramite<br>rubrica/Manuale                                                                                     | Si             |

| Sigla<br>Provincia Destinatario | Sigla della provincia del destinatario<br>dell'invio                                   | Automatico tramite<br>rubrica/Manuale                                                                                                | Si |
|---------------------------------|----------------------------------------------------------------------------------------|----------------------------------------------------------------------------------------------------|----|
| Codice Fiscale<br>Destinatario  | Codice fiscale del destinatario<br>dell'invio (sia esso persona fisica o<br>giuridica) | Automatico tramite<br>rubrica/Manuale                                                                                                | No |
| Partita Iva Destinatario        | Partita iva del destinatario dell'invio<br>(sia esso persona fisica o giuridica)       | Automatico tramite<br>rubrica/Manuale                                                                                                | No |
| Telefono Destinatario           | Numero telefonico del destinatario<br>dell'invio                                       | Automatico tramite<br>rubrica/Manuale                                                                                                | No |
| Email Destinatario              | Email del destinatario dell'invio                                                      | Automatico tramite rubrica<br>/Manuale<br>(Nel formato<br><destinatario>@<azienda>.<d<br>ominio&gt;)</d<br></azienda></destinatario> | No |
| Destinazione Tariffaria         | Destinazione tariffaria dell'invio                                                     | Da menu a tendina<br>selezionare il valore ammesso                                                                                   | Si |
| Formato                         | Formato dell'invio                                                                     | Da menu a tendina attraverso<br>la selezione di uno tra i valori<br>ammissibili                                                      | Si |
| Scaglione di Peso (g)           | Peso, in grammi, dell'invio                                                            | Manuale nel rispetto dei valori<br>ammessi per il prodotto                                                                           | Si |
| Importo Unitario (€)            | Importo unitario dell'invio<br>comprensivo di servizi accessori e/o<br>iva             | Manuale nel rispetto dei valori<br>ammessi per il prodotto                                                                           | Si |

45

# **Raccomandata 1 con Prova di Consegna** (inseribile in bolgetta solo per Tipologia di Affrancatura Affrancaposta), di seguito i campi da valorizzare:

| Nome Campo             | Descrizione                                                                | Modalità di Compilazione                                                                                                  | Obbligatorietà |
|------------------------|----------------------------------------------------------------------------|----------------------------------------------------------------------------------------------------|----------------|
| Codice Invio           | Codice univoco su scala<br>nazionale identificativo<br>dell'invio di posta | Automatico con Pistola<br>Scanner/Manuale<br>(Formati ammessi del codice:<br>001234567890/00123456789-0<br>00123456789 0) | Si             |
| Destinatario           | Nome e cognome o ragione<br>sociale del destinatario<br>dell'invio         | Automatico tramite<br>rubrica/Manuale                                                                                     | Si             |
| Indirizzo Destinatario | Indirizzo del destinatario<br>dell'invio                                   | Automatico tramite<br>rubrica/Manuale                                                                                     | Si             |
| Civico Destinatario    | Civico del destinatario                                                    | Automatico tramite<br>rubrica/Manuale                                                                                     | No             |

|                                 | dell'invio                                                                                                    |                                                                                                    |    |
|---------------------------------|----------------------------------------------------------------------------------------------------|----------------------------------------------------------------------------------------------------|----|
| CAP Destinatario                | Codice di avviamento<br>postale del destinatario<br>dell'invio                                                                                             | Automatico tramite<br>rubrica/Manuale                                                                                        | Si |
| Città Destinatario              | Città del destinatario<br>dell'invio                                                                                                    | Automatico tramite<br>rubrica/Manuale                                                                                        | Si |
| Sigla<br>Provincia Destinatario | Sigla della provincia del destinatario dell'invio                                                                                                    | Automatico tramite<br>rubrica/Manuale                                                                                        | Si |
| Codice Fiscale<br>Destinatario  | Codice fiscale del<br>destinatario dell'invio (sia<br>esso persona fisica o<br>giuridica)                                                                  | Automatico tramite<br>rubrica/Manuale                                                                                        | No |
| Partita Iva Destinatario        | Partita iva del destinatario<br>dell'invio (sia esso persona<br>fisica o giuridica)                                                                        | Automatico tramite<br>rubrica/Manuale                                                                                        | No |
| Telefono Destinatario           | Numero telefonico del<br>destinatario dell'invio                                                                                                    | Automatico tramite<br>rubrica/Manuale                                                                                        | No |
| Email Destinatario              | Email del<br>destinatario<br>dell'invio                                                                                                    | Automatico tramite<br>rubrica/Manuale (Nel formato<br><destinatario>@<azienda>.<dominio>)</dominio></azienda></destinatario> | No |
| Avviso di Ricevimento           | Servizio di conferma<br>dell'avvenuta ricezione<br>dell'invio da parte<br>del destinatario<br>(campo inserito in<br>automatico dal sistema)                | Flag Manuale                                                                                                    | Si |
| Codice avviso<br>di ricevimento | Codice univoco su scala<br>nazionale identificativo della<br>cartolina relativa all'avviso di<br>ricevimento (campo inserito<br>in automatico dal sistema) | Manuale<br>(Formati ammessi del codice:<br>001234567890<br>00123456789-0<br>00123456789 0)                                   | Si |
| Destinazione Tariffaria         | Destinazione tariffaria dell'invio.                                                                                                    | Da menu a tendina selezionare il valore<br>ammesso                                                                           | Si |
| Formato                         | Formato dell'invio                                                                                                    | Da menu a tendina attraverso la selezione di uno tra i valori ammissibili                                                    | Si |
| Scaglione di peso (g)           | Peso, in grammi, dell'invio                                                                                                    | Manuale nel rispetto dei valori ammessi<br>per il prodotto                                                                   | Si |

| Importo Unitario (€) | Importo unitario dell'invio<br>comprensivo di servizi<br>accessori e/o iva | Manuale nel rispetto dei valori ammessi<br>per il prodotto | Si |
|----------------------|----------------------------------------------------------------------------|------------------------------------------------------------|----|
|                      |                                                                            |                                                            |    |

# **Raccomandata 1 in Contrassegno** (inseribile in bolgetta solo per Tipologia di Affrancatura Affrancaposta), di seguito i campi da valorizzare:

| Nome Campo                      | Descrizione                                                                            | Modalità di Compilazione                                                                                                    | Obbligatorietà |
|---------------------------------|----------------------------------------------------------------------------------------|----------------------------------------------------------------------------------------------------|----------------|
| Codice Invio                    | Codice univoco su scala<br>nazionale identificativo<br>dell'invio di posta             | Automatico con Pistola<br>Scanner/Manuale<br>(Formati ammessi del codice:<br>001234567890/00123456789-0<br>00123456789 0)              | Si             |
| Destinatario                    | Nome e cognome o ragione<br>sociale del<br>destinatario dell'invio                     | Automatico tramite<br>rubrica/Manuale                                                                                                  | Si             |
| Indirizzo Destinatario          | Indirizzo del destinatario<br>dell'invio                                               | Automatico tramite<br>rubrica/Manuale                                                                                                  | Si             |
| Civico Destinatario             | Civico del destinatario<br>dell'invio                                                  | Automatico tramite<br>rubrica/Manuale                                                                                                  | No             |
| CAP Destinatario                | Codice di avviamento postale<br>del destinatario dell'invio                            | Automatico tramite<br>rubrica/Manuale                                                                                                  | Si             |
| Città Destinatario              | Città del destinatario dell'invio                                                      | Automatico tramite<br>rubrica/Manuale                                                                                                  | Si             |
| Sigla<br>Provincia Destinatario | Sigla della provincia del<br>destinatario dell'invio                                   | Automatico tramite<br>rubrica/Manuale                                                                                                  | Si             |
| Codice Fiscale<br>Destinatario  | Codice fiscale del<br>destinatario dell'invio (sia esso<br>persona fisica o giuridica) | Automatico tramite<br>rubrica/Manuale                                                                                                  | No             |
| Partita Iva Destinatario        | Partita iva del destinatario<br>dell'invio (sia esso persona<br>fisica o giuridica)    | Automatico tramite<br>rubrica/Manuale                                                                                                  | No             |
| Telefono Destinatario           | Numero telefonico del<br>destinatario dell'invio                                       | Automatico tramite<br>rubrica/Manuale                                                                                                  | No             |
| Email Destinatario              | Email del destinatario<br>dell'invio                                                   | Automatico tramite<br>rubrica/Manuale<br>(Nel formato<br><destinatario>@<azienda>.<domi<br>nio&gt;)</domi<br></azienda></destinatario> | No             |

| Contrassegno                    | Servizio di Contrassegno                                                                                     | Flag Manuale                                                                               | Si  |
|---------------------------------|----------------------------------------------------------------------------------------------------|--------------------------------------------------------------------------------------------|-----|
| Importo Contrassegno            | Importo indicato sul bollettino<br>di spedizione dell'invio                                                  | Manuale nel rispetto dei valori<br>ammessi per il prodotto                                 | Si  |
| Avviso di Ricevimento           | Servizio di conferma<br>dell'avvenuta ricezione<br>dell'invio da parte del<br>destinatario                   | Flag Manuale                                                                               | No  |
| Codice avviso<br>di ricevimento | Codice univoco su scala<br>nazionale identificativo della<br>cartolina relativa all'avviso di<br>ricevimento | Manuale<br>(Formati ammessi del codice:<br>001234567890<br>00123456789-0<br>00123456789 0) | No* |
| Destinazione Tariffaria         | Destinazione tariffaria<br>dell'invio Valore selezionabile<br>da menu a tendina                              | Da menu a tendina selezionare il valore ammesso                                            | Si  |
| Formato                         | Formato dell'invio                                                                                           | Da menu a tendina attraverso la<br>selezione di uno tra i valori<br>ammissibili            | Si  |
| Scaglione di peso (g)           | Peso, in grammi, dell'invio                                                                                  | Manuale nel rispetto dei valori<br>ammessi per il prodotto                                 | Si  |
| Importo Unitario (€)            | Importo unitario dell'invio<br>comprensivo di servizi<br>accessori e/o iva                                   | Manuale nel rispetto dei valori<br>ammessi per il prodotto                                 | Si  |

Raccomandata Estera, di seguito i campi da valorizzare:

| Nome Campo             | Descrizione                                                             | Modalità di Compilazione                                                                                                  | Obbligatorietà                                                     |
|------------------------|-------------------------------------------------------------------------|----------------------------------------------------------------------------------------------------|--------------------------------------------------------------------|
| Codice Invio           | Codice univoco su scala nazionale<br>identificativo dell'invio di posta | Automatico con Pistola<br>Scanner/Manuale<br>(Formati ammessi del codice:<br>001234567890/00123456789-0<br>00123456789 0) | Si                                                                 |
| Destinatario           | Nome e cognome o ragione sociale<br>del destinatario dell'invio         | Automatico tramite<br>rubrica/Manuale                                                                                     | Si                                                                 |
| Indirizzo Destinatario | Indirizzo del destinatario dell'invio                                   | Automatico tramite<br>rubrica/Manuale                                                                                     | Si                                                                 |
| Civico Destinatario    | Civico del destinatario dell'invio                                      | Automatico tramite<br>rubrica/Manuale                                                                                     | No<br>(SI -solo nel caso di<br>spedizione verso<br>paese Extra UE) |

| CAP Destinatario               | Cap del destinatario dell'invio                                                        | Automatico tramite<br>rubrica/Manuale                                                                                            | Si                                                                                                    |
|--------------------------------|----------------------------------------------------------------------------------------|----------------------------------------------------------------------------------------------------|----------------------------------------------------------------------------------------------------|
| Città Destinatario             | Città del destinatario dell'invio                                                      | Automatico tramite<br>rubrica/Manuale                                                                                            | Si                                                                                                    |
| Paese Estero                   | Paese del destinatario dell'invio                                                      | Automatico tramite rubrica /Da<br>menu a tendina attraverso la<br>selezione di uno tra i valori<br>ammissibili                   | Si                                                                                                    |
| Codice Fiscale<br>Destinatario | Codice fiscale del destinatario<br>dell'invio (sia esso persona fisica o<br>giuridica) | Automatico tramite<br>rubrica/Manuale                                                                                            | No                                                                                                    |
| Partita Iva Destinatario       | Partita iva del destinatario dell'invio<br>(sia esso persona fisica o giuridica)       | Automatico tramite<br>rubrica/Manuale                                                                                            | No                                                                                                    |
| Telefono Destinatorio          | Numero telefonico del destinatario<br>dell'invio                                       | Automatico tramite<br>rubrica/Manuale                                                                                            | No<br>(SI -solo nel caso di<br>spedizione verso<br>paese Extra UE)                                                            |
|                                |                                                                                        | Automotion tramita                                                                                                    | No                                                                                                    |
| Email Destinatario             | Email del destinatario dell'invio                                                      | <pre>rubrica/Manuale     (Nel formato     <destinatario>@<azienda>.<d ominio="">)</d></azienda></destinatario></pre>             | (SI -solo nel<br>caso di<br>spedizione<br>verso paese<br>Extra UE)                                                            |
| Mittente                       | Nome e cognome o ragione sociale<br>del mittente dell'invio                            | Automatico tramite<br>rubrica/Manuale                                                                                            | SI (solo nel caso di<br>spedizione verso<br>paese Extra UE)                                                                   |
| Telefono Mittente              | Numero telefonico del mittente<br>dell'invio                                           | Automatico tramite<br>rubrica/Manuale                                                                                            | NO<br>(SI -solo nel caso di<br>spedizione verso<br>paese Extra UE e se<br>non è valorizzato il<br>campo E-mail<br>mittente)   |
| Email Mittente                 | Email del mittente dell'invio                                                          | Automatico tramite<br>rubrica/Manuale (Nel formato<br><destinatario>@<azienda>.<d<br>ominio&gt;)</d<br></azienda></destinatario> | NO<br>(SI -solo nel caso di<br>spedizione verso<br>paese Extra UE e se<br>non è valorizzato il<br>campo telefono<br>mittente) |
| Indirizzo Mittente             | Indirizzo del mittente comprensivo di civico, dell'invio                               | Automatico tramite<br>rubrica/Manuale                                                                                            | SI (solo nel caso di<br>spedizione verso<br>paese Extra UE)                                                                   |
| CAP Mittente                   | Cap del mittente dell'invio                                                            | Automatico tramite<br>rubrica/Manuale                                                                                            | SI (solo nel caso di<br>spedizione verso<br>paese Extra UE)                                                                   |

| Città Mittente                               | Città del mittente dell'invio                                                             | Automatico tramite<br>rubrica/Manuale                                           | SI (solo nel caso di<br>spedizione verso<br>paese Extra UE) |
|----------------------------------------------|-------------------------------------------------------------------------------------------|---------------------------------------------------------------------------------|-------------------------------------------------------------|
| Numero dell'oggetto                          | Numero dell'oggetto inserito                                                              | Precompilato da sistema                                                         | SI (solo nel caso di<br>spedizione verso<br>paese Extra UE) |
| Descrizione del<br>contenuto                 | Descrizione del contenuto inserito                                                        | Automatico tramite<br>rubrica/Manuale                                           | SI (solo nel caso di<br>spedizione verso<br>paese Extra UE) |
| Valore del contenuto                         | Valore del contenuto                                                                      | Automatico tramite<br>rubrica/Manuale                                           | SI (solo nel caso di<br>spedizione verso<br>paese Extra UE) |
| Valuta relativa all'oggetto<br>del contenuto | Valuta del contenuto                                                                      | Preimpostato su Euro                                                            | SI (solo nel caso di<br>spedizione verso<br>paese Extra UE) |
| Peso dell'oggetto                            | Peso dell'oggetto                                                                         | Precompilato da sistema                                                         | SI (solo nel caso di<br>spedizione verso<br>paese Extra UE) |
| Unità per singolo<br>contenuto               | Unità per singolo contenuto                                                               | Precompilato da sistema                                                         | SI (solo nel caso di<br>spedizione verso<br>paese Extra UE) |
| Origine della merce                          | Origine della merce                                                                       | Precompilato da sistema<br>(preimpostato su IT- ITALIA)                         | spedizione verso<br>paese Extra UE)                         |
| Codice Doganale                              | Codice doganale (riportato<br>automaticamente nella descrizione<br>contenuto)             | Riportato automaticamente nella descrizione contenuto                           | spedizione verso<br>paese Extra UE)                         |
| Contrassegno                                 | Servizio di pagamento dell'importo<br>indicato sul bollettino di spedizione<br>dell'invio | Flag Manuale                                                                    | No                                                          |
| Importo Contrassegno<br>(€)                  | Importo indicato sul bollettino di<br>spedizione dell'invio                               | Manuale nel rispetto dei valori<br>ammessi per il prodotto                      | No*                                                         |
| Avviso di Ricevimento                        | Servizio di conferma dell'avvenuta<br>ricezione dell'invio da parte del<br>destinatario   | Flag Manuale                                                                    | No                                                          |
| Destinazione Tariffaria                      | Destinazione tariffaria dell'invio<br>Valore selezionabile da menu a<br>tendina           | Da menu a tendina attraverso<br>la selezione di uno tra i valori<br>ammissibili | Si                                                          |
| Formato                                      | Formato dell'invio                                                                        | Da menu a tendina attraverso<br>la selezione di uno tra i valori<br>ammissibili | Si                                                          |
| Scaglione di peso (g)                        | Peso, in grammi, dell'invio                                                               | Manuale nel rispetto dei valori<br>ammessi per il prodotto                      | Si                                                          |
| Importo Unitario (€)                         | Importo unitario dell'invio<br>comprensivo di servizi accessori e/o<br>iva                | Manuale nel rispetto dei valori<br>ammessi per il prodotto                      | Si                                                          |

\*Obbligatorio nel caso di servizio attivo

## Raccomandata Giudiziaria, di seguito i campi da valorizzare:

| Nome Campo                      | Descrizione                                                                               | Modalità di Compilazione                                                                                                    | Obbligatorietà |
|---------------------------------|-------------------------------------------------------------------------------------------|----------------------------------------------------------------------------------------------------|----------------|
| Codice Invio                    | Codice univoco su scala<br>nazionale identificativo<br>dell'invio di posta                | Automatico con Pistola<br>Scanner/Manuale<br>(Formati ammessi del codice:<br>001234567890/00123456789-0<br>00123456789 0)                  | Si             |
| Destinatario                    | Nome e cognome o ragione<br>sociale del destinatario<br>dell'invio                        | Automatico tramite<br>rubrica /Manuale                                                                                                    | Si             |
| Indirizzo Destinatario          | Indirizzo del destinatario<br>dell'invio                                                  | Automatico tramite<br>rubrica /Manuale                                                                                                    | Si             |
| Civico Destinatario             | Civico del<br>destinatario<br>dell'invio                                                  | Automatico tramite<br>rubrica /Manuale                                                                                                    | No             |
| CAP Destinatario                | Codice di avviamento<br>postale del destinatario<br>dell'invio                            | Automatico tramite<br>rubrica /Manuale                                                                                                    | Si             |
| Città Destinatario              | Città del<br>destinatario<br>dell'invio                                                   | Automatico tramite<br>rubrica /Manuale                                                                                                    | Si             |
| Sigla<br>Provincia Destinatario | Sigla della provincia del destinatario dell'invio                                         | Automatico tramite<br>rubrica /Manuale                                                                                                    | Si             |
| Codice Fiscale<br>Destinatario  | Codice fiscale del<br>destinatario dell'invio (sia<br>esso persona fisica o<br>giuridica) | Automatico tramite<br>rubrica /Manuale                                                                                                    | No             |
| Partita Iva Destinatario        | Partita iva del destinatario<br>dell'invio (sia esso persona<br>fisica o giuridica)       | Automatico tramite<br>rubrica /Manuale                                                                                                    | No             |
| Telefono Destinatario           | Numero telefonico del destinatario dell'invio                                             | Automatico tramite<br>rubrica /Manuale                                                                                                    | No             |
| Email Destinatario              | Email del destinatario<br>dell'invio                                                      | Automatico tramite<br>rubrica /Manuale<br>(Nel formato<br><destinatario>@<azienda>.<dominio<br>&gt;)</dominio<br></azienda></destinatario> | No             |
|                                 | Servizio di conferma                                                                      |                                                                                                    |                |

| Avviso di Ricevimento   | dell'avvenuta ricezione<br>dell'invio da parte del<br>destinatario         | Flag Manuale                                               | No |
|-------------------------|----------------------------------------------------------------------------|------------------------------------------------------------|----|
| Destinazione Tariffaria | Destinazione tariffaria<br>dell'invio. Valore di default                   | Da menu a tendina selezionare il valore ammesso            | Si |
|                         |                                                                            | Da menu a tendina attraverso la                            |    |
| Formato                 | Formato dell'invio                                                         | selezione di uno tra i valori<br>ammissibili               | Si |
| Scaglione di peso (g)   | Peso, in grammi, dell'invio                                                | Manuale nel rispetto dei valori<br>ammessi per il prodotto | Si |
| Importo Unitario (€)    | Importo unitario dell'invio<br>comprensivo di servizi<br>accessori e/o iva | Manuale nel rispetto dei valori<br>ammessi per il prodotto | Si |

# Raccomandata Pro, di seguito i campi da valorizzare:

| Nome Campo                      | Descrizione                                                                | Modalità di Compilazione                                                                                                  | Obbligatorietà |
|---------------------------------|----------------------------------------------------------------------------|----------------------------------------------------------------------------------------------------|----------------|
| Codice Invio                    | Codice univoco su scala<br>nazionale identificativo<br>dell'invio di posta | Automatico con Pistola<br>Scanner/Manuale<br>(Formati ammessi del codice:<br>001234567890/00123456789-0<br>00123456789 0) | Si             |
| Destinatario                    | Nome e cognome o ragione<br>sociale del destinatario<br>dell'invio         | Automatico tramite<br>rubrica /Manuale                                                                                    | Si             |
| Indirizzo Destinatario          | Indirizzo del destinatario<br>dell'invio                                   | Automatico tramite<br>rubrica /Manuale                                                                                    | Si             |
| Civico Destinatario             | Civico del destinatario dell'invio                                         | Automatico tramite<br>rubrica /Manuale                                                                                    | No             |
| CAP Destinatario                | Codice di avviamento postale<br>del destinatario dell'invio                | Automatico tramite<br>rubrica /Manuale                                                                                    | Si             |
| Città Destinatario              | Città del destinatario<br>dell'invio                                       | Automatico tramite<br>rubrica /Manuale                                                                                    | Si             |
| Sigla<br>Provincia Destinatario | Sigla della provincia del<br>destinatario dell'invio                       | Automatico tramite<br>rubrica /Manuale                                                                                    | Si             |
| Codice Fiscale<br>Destinatario  | Codice fiscale del<br>destinatario dell'invio (sia                         | Automatico tramite<br>rubrica /Manuale                                                                                    | No             |

|                             | esso persona fisica o<br>giuridica)                                                          |                                                                                                    |     |
|-----------------------------|----------------------------------------------------------------------------------------------|----------------------------------------------------------------------------------------------------|-----|
| Partita Iva Destinatario    | Partita iva del destinatario<br>dell'invio (sia esso persona<br>fisica o giuridica)          | Automatico tramite<br>rubrica /Manuale                                                                                           | No  |
| Telefono Destinatario       | Numero telefonico del<br>destinatario dell'invio                                             | Automatico tramite<br>rubrica /Manuale                                                                                           | No  |
| Email Destinatario          | Email del destinatario<br>dell'invio                                                         | Automatico tramite<br>rubrica /Manuale<br>(Nel formato<br><destinatario>@<azienda>.<dominio>)</dominio></azienda></destinatario> | No  |
| Contrassegno                | Servizio di pagamento<br>dell'importo indicato sul<br>bollettino di spedizione<br>dell'invio | Flag Manuale                                                                                                    | No  |
| Importo Contrassegno<br>(€) | Importo indicato sul bollettino<br>di spedizione dell'invio                                  | Manuale nel rispetto dei valori ammessi<br>per il prodotto                                                                       | No* |
| Avviso di Ricevimento       | Servizio di conferma<br>dell'avvenuta ricezione<br>dell'invio da parte del<br>destinatario   | Flag Manuale                                                                                                    | No  |
| Destinazione Tariffaria     | Destinazione tariffaria<br>dell'invio. Valore di default                                     | Da menu a tendina selezionare il valore<br>ammesso                                                                               | Si  |
| Formato                     | Formato dell'invio                                                                           | Da menu a tendina attraverso la selezione di uno tra i valori ammissibili                                                        | Si  |
| Scaglione di peso (g)       | Peso, in grammi, dell'invio                                                                  | Manuale nel rispetto dei valori ammessi<br>per il prodotto                                                                       | Si  |
| Importo Unitario (€)        | Importo unitario dell'invio<br>comprensivo di servizi<br>accessori e/o iva                   | Manuale nel rispetto dei valori ammessi<br>per il prodotto                                                                       | Si  |

\*Obbligatorio nel caso di richiesta del servizio

## 8.4 Non registrata da file

Il Cliente, nello step "Creazione" di "Prepara Spedizione", nella sezione Corrispondenza non registrata, visualizza la maschera che gli consentirà di selezionare il tipo di caricamento della distinta (caricamento file excel, o inserimento manuale).

| Posteitalian | ne                 |                                                   |                                                                                   |              | <u>Ω</u> (                                                | R.C.S. QUOTIDIANI   | SPA - roberto.oper | ratoreuno.lp400 <u>Esci</u> |
|--------------|--------------------|---------------------------------------------------|-----------------------------------------------------------------------------------|--------------|-----------------------------------------------------------|---------------------|--------------------|-----------------------------|
| Cruscotto    | Prepara spedizione | Monitoraggio                                      |                                                                                   |              |                                                           | Rubrica             | a Utility          | Manuale utente              |
|              | CREAZIONE          |                                                   | REGISTRATA                                                                        |              |                                                           |                     | SPEDIZIONE         |                             |
|              |                    | <b>Tipo affrancatur</b><br>AFFRANCAPOSTA          | a Ufficio speditore<br>0030004046 R.C.S. QUO                                      | TIDIANI SPA  | Conto contrattuale<br>30004046-042                        |                     |                    |                             |
|              |                    | Come vuoi compil                                  | are la distinta per <b>posta non registrata?</b>                                  |              |                                                           |                     |                    |                             |
|              |                    | Scegli quest'opzio                                | ne per caricare le distinte excel con i dati degli invii di posta non registrata. | Scegli quest | opzione per inserire manualmente i dati degli invii di po | sta non registrata. |                    |                             |
|              |                    |                                                   | CARICAMENTO FILE EXCEL                                                            |              | INSERIMENTO MANUALE                                       | >                   |                    |                             |
|              |                    | Hai bisogno di sca<br><u>Scarica distinte e</u> : | aricare il template?<br>«cel                                                      |              |                                                           |                     |                    |                             |
|              |                    |                                                   |                                                                                   |              |                                                           |                     |                    |                             |
|              |                    |                                                   |                                                                                   |              |                                                           |                     |                    |                             |
|              |                    |                                                   |                                                                                   |              |                                                           | INDIETRO            |                    |                             |
|              |                    |                                                   |                                                                                   |              | _                                                         |                     |                    |                             |

Figura 60 – Non Registrata AFFRANCAPOSTA (esemplificativo)

Selezionando la modalità "Caricamento File Excel", al Cliente verrà prospettata la seguente schermata, con una prima sezione di carattere informativo (come specificato nel paragrafo Registrata da file), dove vengono visualizzati i dati relativi al Tipo affrancatura ed al relativo Conto contrattuale; nella seconda sezione, il Cliente avrà la possibilità di caricare un nuovo file selezionando il tasto +NUOVO FILE o selezionando "<u>Passa a inserimento manuale</u>", di cambiare appunto la modalità di caricamento della distinta.

| Posteitaliane                 |                                           |                                            |                                   | <u></u> . R.C.S           | 5. QUOTIDIANI SPA | - roberto.opei | atoreuno.lp400 <u>Esc</u> |
|-------------------------------|-------------------------------------------|--------------------------------------------|-----------------------------------|---------------------------|-------------------|----------------|---------------------------|
| Cruscotto Prepara spedizione  | Monitoraggio                              |                                            |                                   |                           | Rubrica           | Utility        | Manuale utente            |
| CREAZIONE                     |                                           | REGISTRATA                                 | NON REGISTRATA                    |                           | \$                | SPEDIZIONE     |                           |
|                               | <b>Tipo affrancatura</b><br>AFFRANCAPOSTA | Ufficio Speditore<br>0030004046 R.C.S. QUC | Contocon<br>DTIDIANI SPA 30004046 | t <b>rattuale</b><br>-042 |                   |                |                           |
| C Passa a inserimento manuale |                                           |                                            |                                   |                           |                   | + NL           | IOVO FILE                 |
| Prodotto O                    |                                           | Nome file 🗘                                |                                   | Dimensione file 🗘         |                   |                |                           |
|                               |                                           | Nessu                                      | un file                           |                           |                   |                |                           |
|                               |                                           |                                            |                                   |                           |                   |                |                           |
|                               |                                           |                                            |                                   |                           | INDIE             | TRO            |                           |

Figura 61 – Non Registrata Caricamento File Excel (esemplificativo)

Al Cliente dunque, cliccando su "+NUOVO FILE", verrà presentata una maschera dove potrà selezionare il modello relativo al prodotto per il quale si sta provvedendo al caricamento della distinta;

Il Cliente per invii contenenti merci destinati in paesi Extra UE, dovrà utilizzare gli appositi file excel dei singoli prodotti internazionali (Postamail Internazionale o Postapriority Internazionale), per tutti gli altri casi dovrà essere utilizzato il file excel "generico" per tutti i prodotti di posta non registrata sia nazionale che internazionale.

| Posteitaliane                                                                                                    |                             |             | <u> .</u> R.C.S. C | UOTIDIANI SPA - r | roberto.oper | atoreuno.lp400 <u>Esci</u> |
|----------------------------------------------------------------------------------------------------|-----------------------------|-------------|--------------------|-------------------|--------------|----------------------------|
| Cruscotto Prepara spedizione                                                                                                    | Monitoraggio                |             |                    | Rubrica           | Utility      | Manuale utente             |
| FILE PER POSTA NON REGISTRATA                                                                                                    |                             |             |                    |                   |              |                            |
| Prodotto 🗘                                                                                                    |                             | Nome file 🗘 | Dimensione file 🗘  |                   |              |                            |
| Hai bisogno di scaricare il templa<br>Prodotto*<br>Postamail Internazionale<br>File excel*<br>Nessun file caricato<br>CARICA FILE | tte? <u>Scarica modelii</u> |             |                    | ANNULLA           | C            | ONFERMA                    |

Figura 62 – Non Registrata Caricamento File Excel – selezione Prodotto

| Posteitaliane                                                                               |                   | <u>0</u> R.C.S.   | QUOTIDIANI SPA - I | roberto.operat | oreuno.lp400 <u>Esci</u> |
|---------------------------------------------------------------------------------------------|-------------------|-------------------|--------------------|----------------|--------------------------|
| Cruscotto Prepara spedizione                                                                | Monitoraggio      |                   | Rubrica            | Utility        | Manuale utente           |
| FILE PER POSTA NON REGISTRATA                                                               |                   |                   |                    |                |                          |
| Prodotto O                                                                                  | Nome file ≎       | Dimensione file 🗘 |                    |                |                          |
| Hai bisogno di scaricare il templat<br>Prodotto*<br>Postamail Internazionale<br>File excel* | ? Scarica modelli |                   |                    |                |                          |
| Postamail Internazionale.xlsx                                                               | <b>W</b>          |                   |                    |                |                          |
|                                                                                             |                   |                   | ANNULLA            | CON            | NFERMA                   |

### Una volta selezionato il prodotto, cliccando su "Carica file" il cliente può procedere all'upload del file;

Figura 63 – Non Registrata Caricamento File Excel – Prodotto selezionato

Avvenuto il caricamento del/i file, il Cliente può visualizzare l'esito del caricamento della distinta attraverso la tabella esito caricamento file, contenente le seguenti informazioni:

- Prodotto: nome del prodotto oggetto di caricamento file (es. Postamail Internazionale)
- Nome file: denominazione del file xls caricato a sistema
- Dimensione file: il Cliente deve caricare un file di dimensioni non superiori a 3MB
- Funzionalità "Elimina", attraverso la quale il Cliente può procedere all'eliminazione del file precedentemente caricato

| Posteitaliane                                                  |                                    |                                            |                        | <u>Ω</u> (                    | R.C.S. QUOTIDIANI SPA | roberto.ope | ratoreuno.lp400 <u>Esc</u> |
|----------------------------------------------------------------|------------------------------------|--------------------------------------------|------------------------|-------------------------------|-----------------------|-------------|----------------------------|
| Cruscotto Prepara spedizione                                   | Monitoraggio                       |                                            |                        |                               | Rubrica               | Utility     | Manuale utente             |
| CREAZIONE                                                      |                                    | REGISTRATA                                 | NON REGIS              |                               | S                     | PEDIZIONE   |                            |
|                                                                | Tipo affrancatura<br>AFFRANCAPOSTA | Ufficio Speditore<br>0030004046 R.C.S. QUO | Co<br>DTIDIANI SPA 300 | ntocontrattuale<br>004046-042 |                       |             |                            |
| O Passa a inserimento manuale<br>FILE PER POSTA NON REGISTRATA |                                    |                                            |                        |                               |                       | + NI        | JOVO FILE                  |
| Prodotto C                                                     |                                    | Nome file 🗘                                |                        | Dimensione file 🗘             |                       |             | Elimina                    |
| Postamail Internazionale                                       |                                    | Postamail Internazionale.xlsx              |                        | 408.36 KB                     |                       |             | 1                          |
|                                                                |                                    |                                            |                        |                               | INDIE                 | TRO         | AVANTI                     |

Figura 64 – Non Registrata Caricamento File Excel – Esito caricamento

Terminato il caricamento dei file, il Cliente può selezionare il tasto "AVANTI" per poter proseguire con il processo di Prepara spedizione. Selezionato il tasto, il Cliente visualizza la schermata relativa allo step "Spedizione". Diversamente, selezionando il tasto "INDIETRO" può ritornare alla schermata relativa allo step precedente, "Creazione".

## 8.5 Non registrata manuale

Il cliente selezionando il link "Passa a inserimento manuale", potrà procedere appunto a questo tipo di inserimento, venendo informato del cambiamento della modale di inserimento come appare dalla seguente schermata.

| Posteitaliane                 |                                           |     |                                                                            |                                                                      |                      | <u>ନ</u> R.C.S. QUO | TIDIANI SPA - | roberto.oper | ratoreuno.lp400 <u>Esci</u> |
|-------------------------------|-------------------------------------------|-----|----------------------------------------------------------------------------|----------------------------------------------------------------------|----------------------|---------------------|---------------|--------------|-----------------------------|
| Cruscotto Prepara spedizione  | Monitoraggio                              |     |                                                                            |                                                                      |                      |                     | Rubrica       | Utility      | Manuale utente              |
| CREAZIONE                     |                                           |     | REGISTRATA                                                                 | NON REGIST                                                           | RATA                 |                     | s             | PEDIZIONE    |                             |
|                               | <b>Tipo affrancatura</b><br>AFFRANCAPOSTA | r   | Ufficio Speditore<br>Sei sicuro di voler cambiare mo                       | Coni<br>odalità di inserimento?                                      | tocontrattuale<br>42 |                     |               |              |                             |
| O Passa a inserimento manuale |                                           |     | Passando all'inserimento ma<br>Posta non registrata inseriti<br>eliminati. | nuale, tutti i dati degli invii di<br>tramite distinta excel saranno |                      |                     |               | + NL         | JOVO FILE                   |
| Prodotto 0                    |                                           | Nor | Se non sei sicuro di volere eliminar                                       | e, chiudi per tornare indietro.                                      | sione file           | •                   |               |              | Elimina                     |
| Postamail Internazionale      |                                           | Pos |                                                                            | INSERIMENTO MANUALE                                                  | KB                   |                     | INDIE         | ſRO          | AVANTI                      |

Figura 65 – Passaggio ad inserimento Non Registrata manuale (esemplificativo)

Il Cliente, nello step "Creazione" di "Prepara Spedizione", selezionando la voce "Inserimento Manuale", nella sezione Corrispondenza non registrata, visualizza la maschera relativa allo step "Non registrata" di "Prepara Spedizione".

La maschera nella prima sezione è di tipo informativo, come descritto nei precedenti paragrafi (Registrata da file).

| Posteitalian        | ie                         |         |                                           |                         |                                            |                  | <u>0</u>                         | R.C.S. QUOTIDIANI SPA | - roberto.ope | ratoreuno.lp400 <u>E</u> |
|---------------------|----------------------------|---------|-------------------------------------------|-------------------------|--------------------------------------------|------------------|----------------------------------|-----------------------|---------------|--------------------------|
| Cruscotto           | Prepara sped               | lizione | Monitoraggio                              |                         |                                            |                  |                                  | Rubrica               | Utility       | Manuale utente           |
|                     | CREAZIC                    | DNE     |                                           | REGISTR                 | ATA                                        | NON REGI         | STRATA                           |                       | SPEDIZIONE    |                          |
|                     |                            |         | <b>Tipo affrancatura</b><br>AFFRANCAPOSTA |                         | Ufficio Speditore<br>0030004046 R.C.S. QUO | TIDIANI SPA 30   | onto contrattuale<br>0004046-042 |                       |               |                          |
| 🕞 <u>Passa a c</u>  | caricamento da             | file    |                                           |                         |                                            |                  |                                  |                       |               |                          |
| PRODOTTI P          | PER POSTA <mark>NON</mark> | REGISTR | ATA                                       |                         |                                            |                  |                                  |                       | + 1           | PRODOTTO                 |
| Prodotto 🗘          | 5                          | Formato | 0                                         | Scaglione di peso (g) ≎ | Quantità 🗘                                 | Destinazione 🗘   | Nazione 🗘                        | Dettagli              |               | Modifica Elimina         |
|                     |                            |         |                                           |                         | Nessun elemento                            | ancora inserito. |                                  |                       |               |                          |
|                     |                            |         |                                           |                         |                                            |                  |                                  |                       |               |                          |
| Salva in Boz        | 778                        |         |                                           |                         |                                            |                  |                                  |                       |               |                          |
| <u>barva in boz</u> |                            |         |                                           |                         |                                            |                  |                                  | INDIE                 | TRO           |                          |
|                     |                            |         | Figura                                    | a 66 – Non Regis        | trata manuale                              | AFFRANCAPOS      | TA (esemplific                   | ativo)                |               |                          |

Il Cliente, al fine di procedere all'inserimento di prodotti di posta non registrata (es. Posta1 Pro) e quindi compilare la Distinta spedizione, deve selezionare il tasto "+ PRODOTTO", che permette di visualizzare la modale "Nuovo invio di posta non registrata".

| Posteitaliar            | ne                             |           |                                           |                         |                                            |                         | 2                                  | R.C.S. QUOTIDIANI SPA -   | roberto.opera | atoreuno.lp400 <u>Esci</u> |
|-------------------------|--------------------------------|-----------|-------------------------------------------|-------------------------|--------------------------------------------|-------------------------|------------------------------------|---------------------------|---------------|----------------------------|
| Cruscotto               | Prepara spe                    | dizione   | Monitoraggio                              |                         |                                            |                         |                                    | Rubrica                   | Utility       | Manuale utente             |
|                         |                                |           | <b>Tipo affrancatura</b><br>AFFRANCAPOSTA |                         | Ufficio Speditore<br>0030004046 R.C.S. QUO | DTIDIANI SPA            | Conto contrattuale<br>30004046-042 |                           |               |                            |
| 🖸 Passa a d             | caricamento da                 | a file    |                                           |                         |                                            |                         |                                    |                           |               |                            |
| PRODOTTI P              | PER POSTA NOM                  | N REGISTR | ATA                                       |                         |                                            |                         |                                    |                           | + PR          | ODOTTO                     |
| Prodotto 🗘              |                                | Formato   | 0.0                                       | Scaglione di peso (g) 🌣 | Quantità 🗘                                 | Destinazione 🗘          | Nazione ≎                          | Dettagli                  | ħ             | Aodifica Elimina           |
| Prodotto                | *                              |           |                                           | Formato *               |                                            | Scaglione di peso (g) * |                                    | Destinazione tariffaria 1 | e .           |                            |
| Posta 1                 | 1 Pro                          |           | T                                         |                         |                                            |                         | V                                  | ITALIA                    |               |                            |
| Importo u               | unitario (€) *                 |           |                                           | Quantità *              |                                            |                         |                                    |                           |               |                            |
| * Campo o<br>NOTA: L'ir | bbligatorio<br>mporto unitario | si intend | e comprensivo di IV                       | A ove previsto          |                                            |                         |                                    |                           |               |                            |
|                         |                                |           |                                           |                         |                                            |                         |                                    |                           |               |                            |

Figura 67 – Non Registrata: nuovo invio di posta non registrata manuale

Quindi il Cliente selezionerà il Prodotto (che potrà essere un Prodotto Nazionale o Internazionale).

Selezionando un Prodotto Nazionale, nella modale sono riportati i campi obbligatori, che il Cliente deve necessariamente compilare (contrassegnati da un asterisco):

- **Prodotto:** lista di valori da selezionare. Il Cliente deve selezionare uno dei prodotti visualizzati e ammessi in Bolgetta in funzione del Tipo di affrancatura selezionato
- Formato: lista di valori da selezionare
- Scaglione di peso (g): lista di valori da selezionare
- **Destinazione tariff.:** lista di valori da selezionare (in funzione del prodotto, nazionale o internazionale)
- Importo unitario (€): campo numerico minimo 0,05 massimo 200
- Quantità: campo numerico massimo 3 cifre

Selezionando il prodotto d'interesse, i restanti campi vengono conseguentemente abilitati, al fine di una corretta compilazione da parte dell'utente (es. non è possibile selezionare il formato se non è stato scelto il prodotto).

| Posteitaliane                                            |                        |                                   |            |                         | Ω         | R.C.S. QUOTIDIANI SPA - r | oberto.operatoreuno.lp400 <u>Esc</u> |
|----------------------------------------------------------|------------------------|-----------------------------------|------------|-------------------------|-----------|---------------------------|--------------------------------------|
| Cruscotto Prepara spedizion                              | <b>e</b> Monitoraggio  |                                   |            |                         |           | Rubrica                   | Utility Manuale utente               |
| PRODOTTI PER POSTA NON REGIS                             | STRATA                 |                                   |            |                         |           |                           | + PRODOTTO                           |
| Prodotto 🗘 Forma                                         | ato ≎                  | Scaglione di peso (g) ≎           | Quantità 🗘 | Destinazione 🗘          | Nazione 🗘 | Dettagli                  | Modifica Elimina                     |
| Prodotto*<br>Posta 1 Pro                                 | v                      | Formato *<br>1 - Piccolo Standard | v          | Scaglione di peso (g) * | Ţ         | Destinazione tariffaria * | v                                    |
| Importo unitario (€) *<br>2                              |                        | Quantità *                        |            |                         |           |                           |                                      |
| * Campo obbligatorio<br>NOTA: L'importo unitario si inte | nde comprensivo di IV/ | A ove previsto                    |            |                         |           | ANNULLA                   | CONFERMA                             |

Figura 68 – Non Registrata: nuovo invio di posta non registrata manuale compilato

Selezionando il tasto "CONFERMA", vengono salvati i dati precedentemente inseriti e visualizzati nella tabella di sintesi riportata nella schermata successiva.

| Posteitaliane        | e                 |                    |                         |            |                | <u>Ω</u> <b>R.C.S.</b> ( | QUOTIDIANI SPA - roberto.op | eratoreuno | lp400 <u>Esci</u> |
|----------------------|-------------------|--------------------|-------------------------|------------|----------------|--------------------------|-----------------------------|------------|-------------------|
| Cruscotto            | Prepara spediz    | tione Monitoraggio |                         |            |                |                          | Rubrica Utility             | Manual     | e utente          |
| 🕑 <u>Passa a ca</u>  | aricamento da fil | le                 |                         |            |                |                          |                             |            |                   |
| PRODOTTI PE          | ER POSTA NON R    | EGISTRATA          |                         |            |                |                          |                             | PRODOTT    |                   |
|                      |                   |                    |                         |            |                |                          |                             | RODOTI     |                   |
| « 1 »                |                   |                    |                         |            |                |                          |                             |            | 10 🐨              |
| Prodotto 🗘           | Fo                | ormato 🗘           | Scaglione di peso (g) 🗘 | Quantità 🗘 | Destinazione 🗘 | Nazione ≎                | Dettagli                    | Modifica   | Elimina           |
| Posta 1 Pro          | 1 -               | Piccolo Standard   | 0 - 100                 | 1          |                |                          |                             | Ø          | Ŵ                 |
|                      |                   |                    |                         |            |                |                          |                             |            |                   |
|                      |                   |                    |                         |            |                |                          |                             |            |                   |
|                      |                   |                    |                         |            |                |                          |                             |            |                   |
|                      |                   |                    |                         |            |                |                          |                             |            |                   |
| <u>Salva in Bozz</u> | za                |                    |                         |            |                |                          | INDIETRO                    | AVAN       | п                 |
|                      |                   |                    |                         |            |                |                          |                             |            |                   |
|                      |                   |                    |                         |            |                |                          |                             |            |                   |

Figura 69 – Non Registrata: nuovo invio di posta non registrata manuale - riepilogo

Nell'ambito operativo di tale tabella, il Cliente ha a disposizione due funzionalità, "Modifica" ed "Elimina", al fine di poter modificare ed eliminare righe precedentemente compilate.

Inoltre, il Cliente, può selezionare nuovamente il tasto "+PRODOTTO" per procedere all'inserimento di un altro prodotto di posta non registrata.

Qualora il Cliente inserisca dei prodotti di posta non registrata Internazionali (ad esempio PostaMail Internazionale o Posta Priority Internazionale), la maschera cambierà nel modo seguente ed in funzione della Nazione del destinatario, nel caso si trattasse di paese Extra Ue o UE verranno abilitati o meno una serie di campi addizionali da compilare.

Se il cliente seleziona una nazione Extra UE, vedrà abilitato il tasto "CONTENUTO", nel quale avrà la possibilità di scegliere tra le seguenti voci :

- 1. Merce destinata alla vendita
- 2. Merce non destinata alla vendita
- 3. Regalo
- 4. Campioni commerciali
- 5. Documenti

Se il cliente sceglie documenti non verranno abilitati i campi addizionali in maschera. Qualora scegliesse Merce il sistema proporrà un data entry completo delle e informazioni di mittente destinatario e contenuto.

| osteitaliane                   |                                    |                         |                                          |                           |                                    | LIFE LONGARI & LOMAN SRI    | L - evaristo.operatoredue.coeco26 |
|--------------------------------|------------------------------------|-------------------------|------------------------------------------|---------------------------|------------------------------------|-----------------------------|-----------------------------------|
| Cruscotto Prepara spedizio     | ne Monitoraggio                    |                         |                                          |                           |                                    | Rubric                      | a Utility Manuale utente          |
|                                | Tipo aff<br>SMA                    | rancatura               | Ufficio Speditore<br>0030000067 CHEBANCA | A SPA                     | Conto contrattuale<br>30000067-013 |                             |                                   |
| O Passa a caricamento da file  |                                    |                         |                                          |                           |                                    |                             |                                   |
| PRODOTTI PER POSTA NON REC     | GISTRATA                           |                         |                                          |                           |                                    |                             | + PRODOTTO                        |
| rodotto C                      | Formato 0                          | Scaglione di peso (g) C | Quantità C                               | Destinazione C            | Nazione C                          | Dettagli                    | Modifica Elimina                  |
| Prodotto*                      |                                    | Formato *               |                                          | Scaglione di peso (g) *   |                                    | Nazione di destinazione *   |                                   |
| Postapriority Internazional    | ie w                               | 1 - Normalizzato        | ~                                        | 0 - 20                    | v                                  | Argentina                   | ~                                 |
|                                |                                    |                         |                                          |                           |                                    | O Destinazione parzialmente | servita                           |
| Nome del contenuto             |                                    | Importo unitario (€) *  |                                          | Destinazione tariffaria * |                                    | Quantità *                  |                                   |
| Documenti                      | Ψ.                                 |                         |                                          |                           | ~                                  |                             |                                   |
| * Campo obbligatorio           |                                    |                         |                                          |                           |                                    |                             |                                   |
| NOTA: L'importo unitario si in | itende comprensivo di IVA ove prev | isto                    |                                          |                           |                                    |                             |                                   |
|                                |                                    |                         |                                          |                           |                                    |                             |                                   |
|                                |                                    |                         |                                          |                           |                                    |                             |                                   |
|                                |                                    |                         |                                          |                           |                                    | ANNUL                       | LA CONFERMA                       |
|                                | <b>5</b>                           |                         |                                          |                           |                                    | -                           |                                   |
|                                | Figura 70 – N                      | on Registrata: In       | serimento ma                             | nuale prodo               | tto internazional                  | le                          |                                   |

In funzione della Nazione ExtraUe e del Contenuto selezionato potranno apparire in maschera delle note sulle eventuali limitazioni circa:

- la Nazione (zone non servite, informazioni doganali, limitazioni, informazioni territoriali, notizie);

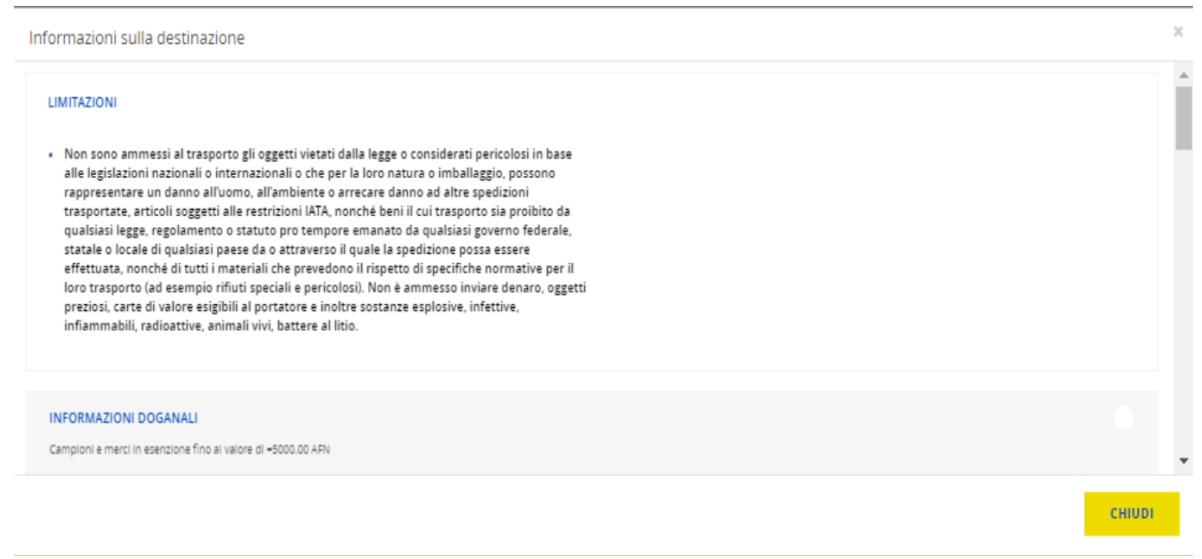

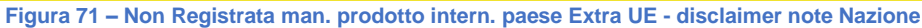

- Il Contenuto ( tempi di consegna, note e documenti da allegare);

| Informazioni sulla                                         | spedizione                                                                                                    |         | ×      |
|------------------------------------------------------------|----------------------------------------------------------------------------------------------------|---------|--------|
| TEMPI DI CONSEGNA<br>La consegna avverrà                   | indicativamente entro 8 gg. lavorativi                                                                                                    |         |        |
| Documenti da alleg                                         | are                                                                                                    |         |        |
| Allegato                                                   | Note                                                                                                    | N.copie | Link   |
| DICHIARAZIONE<br>LIBERA<br>ESPORTAZIONE                    | La Dichiarazione libera esportazione va redatta per tutte le spedizioni contenenti Merce da spedire nelle zone Extra UE il cui valore doganale è pari o<br>superiore a € 1.000. Nel caso di Clienti Privati, andrà allegato anche il Codice Fiscale del mittente.                                                                                                    | 1       |        |
| Dichiarazione<br>Doganale<br>(customs<br>declaration/CN23) | La Dichiarazione doganale va redatta per le tutte le spedizioni contenenti Merce da spedire nelle zone Extra UE. Il modulo CN23 deve essere compilato in<br>maniera corretta, completa e leggibile. In particolare si dovrà indicare, la descrizione di ciascun articolo, la natura, il codice doganale, la quantità, il peso<br>ed il valore degli oggetti da spedire. Per spedizioni con valore doganale minore o uguale a 300DTS sarà sufficiente una sola copia di CN23. Per spedizioni<br>con valore doganale maggiore di 300 DTS dovranno essere allegate 2 copie di CN23. | 2       |        |
| Dichiarazione di<br>Washington                             | in caso di oggetti in pelle o contenenti piante selvatiche di specie non protette                                                                                                    | 1       |        |
| Fotocopia codice<br>fiscale                                | Nel caso di cliente privato                                                                                                    | 1       |        |
|                                                            |                                                                                                    |         |        |
|                                                            |                                                                                                    |         |        |
|                                                            |                                                                                                    |         | СНІООІ |

#### Figura 72 – Non Registrata man. prodotto intern. paese Extra UE - disclaimer note Contenuto

Nel caso in cui il cliente scelga una tipologia di Contenuto differente da Documenti, gli verrà presentata la seguente maschera con le informazioni aggiuntive:

| teritaliane                                                      |                        |                         |                                   |                |  |  |  |  |
|------------------------------------------------------------------|------------------------|-------------------------|-----------------------------------|----------------|--|--|--|--|
| Cruscotto Prepara spedizione Monitoraggio                        |                        |                         | Rubrica Utility M                 | Manuale utente |  |  |  |  |
|                                                                  | A1                     |                         |                                   |                |  |  |  |  |
| Prodotto*                                                        | Formato *              | Scaglione di peso (g) * | Nazione di destinazione *         |                |  |  |  |  |
| Postapriority Internazionale                                     | 1 - Normalizzato 🤝     | 0-20                    | Argentina                         | Ŧ              |  |  |  |  |
|                                                                  |                        |                         | Destinazione parzialmente servita |                |  |  |  |  |
| Nome del contenuto                                               | Importo unitario (€) * | Codice invio *          |                                   |                |  |  |  |  |
| Campioni commerciali 🛛 🐨                                         |                        |                         |                                   |                |  |  |  |  |
| O Documenti da allegare                                          |                        |                         |                                   |                |  |  |  |  |
| Campioni Commerciali N. 1                                        |                        |                         |                                   | ×              |  |  |  |  |
|                                                                  |                        |                         |                                   |                |  |  |  |  |
| Descrizione contenuto *                                          |                        |                         |                                   |                |  |  |  |  |
| Scegli dalla lista la descrizione più adeguata al tipo di conten | ituto                  |                         | E APRI LISTA                      |                |  |  |  |  |
|                                                                  |                        |                         |                                   |                |  |  |  |  |
| Origine *                                                        | Valore contenuto *     | Peso (Kg) *             | Unità *                           |                |  |  |  |  |
| Ψ                                                                | ~                      |                         |                                   |                |  |  |  |  |
|                                                                  |                        |                         |                                   |                |  |  |  |  |
| Aggiungi Campioni +                                              |                        |                         |                                   |                |  |  |  |  |
| commercian                                                       |                        |                         |                                   |                |  |  |  |  |

Figura 73 – Non Registrata man. prodotto intern. paese Extra UE - Contenuto Camp.Commerciali

Il Cliente, dovrà quindi compilare i campi relativi al contenuto, nello specifico:

DESCRIZIONE CONTENUTO: Qui dovrà essere richiamato il servizio delle voci doganali per poter ricercare tramite light search (tasto APRI LISTA) i prodotti e i codici taric associati;

| cotto Prepara spe        | edizione Monitoraggio |                                                                                                    | Rubrica   | Utility Manuale |
|--------------------------|-----------------------|----------------------------------------------------------------------------------------------------|-----------|-----------------|
|                          | Lista descrizioni     |                                                                                                    | ×         |                 |
| Regalo                   |                       |                                                                                                    |           |                 |
| O Documenti de allega    | gomme                 |                                                                                                    | Q         |                 |
| egalo N. 1               |                       |                                                                                                    |           |                 |
|                          | · 1 ·                 |                                                                                                    | 10 -      |                 |
| escrizione contenuto     | * Codice doganale     | Descrizione                                                                                                    | Seleziona |                 |
|                          | 4001000000            | Gomma naturale, balata, guttaperca, guayule, chicle e gomme naturali analoghe in forme primarie o in lastre, fogli o nastri                                                                          | 0         |                 |
| rigine *                 | 4001220000            | Gomme naturali tecnicamente specificate                                                                                                    | 0         |                 |
|                          | 4001300000            | Balata, guttaperca, guayule, chicle e gomme naturali analoghe, in forme primarie o in lastre, fogli o nastri (escl. gomma naturale,<br>anche prevulcanizzata)                                        | 0         |                 |
|                          | 4002800000            | Mescole di gomma naturale, balata, guttaperca, guayule, chicle o gomme naturali analoghe con gomma sintetica o "factis", in<br>forme primarie o in lastre, fogli o nastri                            | 0         |                 |
| igiungi Regalo           | 4016920000            | Gomme per cancellare di gomma vulcanizzata (non indurita), pronte all uso (esci. solo tagliate in forma quadrata o rettangolare)                                                                     | 0         |                 |
|                          | 4016995700            | Articoli di gomma vulcanizzata non indurita, del tipo inteso esclusivamente e principalmente per autoveicoli delle voci da 8701 a<br>8705, n.n.a. (esci. gomme per cancellare e pezzi gomma-metallo) | 0         |                 |
| estinatario*             | 4016999700            | árticoli di gomma u licanizzata non indurita, n n.a. (esci, gomme nec cancellare)                                                                                                    | •         |                 |
| Scegli dalla rubrio      | ica o inseris         | CHIUDI                                                                                                    | SALVA     |                 |
| an article of the second |                       |                                                                                                    |           |                 |

Figura 74 – Tabella Ricerca Descrizione Contenuto

- > ORIGINE DELLA MERCE: preimpostata su IT ITALIA ma modificabile;
- > VALORE DEL CONTENUTO: valore del contenuto inserito;
- VALUTA RELATIVA ALL'OGGETTO CONTENUTO: valuta del contenuto preimpostata in euro ma modificabile;
- > PESO DELL'OGGETTO: peso del contenuto numero 1;
- > UNITA' PER SINGOLO CONTENUTO: quantità (2 T-shirt, ecc.)
- CODICE DOGANALE: compilato in automatico dal sistema alla scelta della descrizione contenuto.

Compilata la sezione relativa al contenuto il cliente avrà la possibilità tramite un tasto "AGGIUNGI CONTENUTO" (nel caso sopra riportato "Aggiungi Campioni Commerciali"), di inserire un nuovo contenuto (della stessa tipologia del precedente), sulla stessa spedizione.

Successivamente il Cliente dovrà compilare i dati relativi al mittente e al destinatario obbligatori (già dettagliate in precedenza per la posta Registrata);

| Posteitaliane       |                                  |                    |                         |            |   |                 |                |                          |               |                        | 1 LIFE LONGAR  | & LOMAN SRL - evan | isto operatoreduc coeco26 |
|---------------------|----------------------------------|--------------------|-------------------------|------------|---|-----------------|----------------|--------------------------|---------------|------------------------|----------------|--------------------|---------------------------|
| Cruscotto Prepara   | ra spedizione Monitoraggi        | •                  |                         |            |   |                 |                |                          |               |                        |                | Rubrica            | Utility Manuale utente    |
| PRODOTTI PER POSTA  | A NON REGISTRATA                 |                    |                         |            |   |                 |                |                          |               |                        |                |                    |                           |
|                     |                                  |                    |                         |            |   |                 |                |                          |               |                        |                |                    |                           |
| Prodotto ©          |                                  | Formato 0          | Scaglione di peso (g) © | Quantită O |   |                 | Destinazione © |                          | Nazione 0     |                        | Dettagli       |                    | Modific Elimin<br>a a     |
|                     |                                  |                    |                         |            |   |                 |                |                          |               |                        |                |                    |                           |
| Prodotto*           |                                  |                    | Formato *               |            |   | Scaglione di pr | so (g) *       |                          |               | Nazione di destinazion | .*             |                    |                           |
| Postapriority Int   | ternazionale                     | Ψ                  | 1 - Normalizzato        |            |   | 0-20            |                |                          | Ψ             | Argentina              |                |                    | v                         |
|                     |                                  |                    |                         |            |   |                 |                |                          |               | Continuione perio      | imente servita |                    |                           |
| Nome del contenut   | ito<br>merriali                  | ~                  | Importo unitario (E) *  |            |   | Codice invio *  | 891217         |                          |               |                        |                |                    |                           |
| O Deserverti de a   | dare .                           |                    |                         |            |   |                 |                |                          |               |                        |                |                    |                           |
|                     |                                  |                    |                         |            |   |                 |                |                          |               |                        |                |                    |                           |
| Campioni Comme      | erciali N. 1                     |                    |                         |            |   |                 |                |                          |               |                        |                |                    | X                         |
| Descriptione conte  | enuto *                          |                    |                         |            |   |                 |                |                          |               |                        |                |                    |                           |
| Doppio Biscotti     | to con ripieno di crema al cacao |                    |                         |            |   |                 |                |                          |               | APRI LISTA             |                |                    |                           |
|                     |                                  |                    |                         |            |   |                 |                |                          |               |                        |                |                    |                           |
| Origine *           |                                  |                    | Valore contenuto *      |            | 1 | eso (Kg) *      |                |                          |               | Unità *                |                |                    |                           |
| Itala               |                                  | Ÿ                  | 50                      | ELR        |   | 1               |                |                          |               | 1                      |                |                    |                           |
| Agglung/ Campior    | ni commerciali                   |                    |                         |            |   |                 |                |                          |               |                        |                |                    |                           |
|                     |                                  | -                  |                         |            |   |                 |                |                          |               |                        |                |                    |                           |
| Destinatario*       |                                  |                    |                         |            |   |                 |                | ittente*                 |               |                        |                |                    |                           |
| MARIO ROSSI         |                                  |                    |                         |            |   |                 |                | inserisci un nuovo mitte | miz           |                        |                |                    |                           |
|                     | MODIFICA DESTINATA               | <b>10</b> ث        |                         |            |   |                 |                | N                        | UOVO MITTENTE |                        |                |                    |                           |
| * Campo obbligatori | io.                              |                    |                         |            |   |                 |                |                          |               |                        |                |                    |                           |
| NOTA: L'importo un  | nitario si intende comprensivo   | di NA ove previsto |                         |            |   |                 |                |                          |               |                        |                |                    |                           |

Figura 75 – Non Registrata manuale prodotto internazionale paese Extra UE - Compilata

Al termine dell'inserimento della corrispondenza di posta non registrata, il Cliente può selezionare il tasto "AVANTI" per proseguire con il processo di predisposizione della spedizione.

I soli Clienti con modalità di affrancatura SMA, se selezionano in fase di invio posta registrata e non registrata una quantità complessiva di prodotto eterogeneo inferiore a 10 unità e decidono di procedere, premendo il tasto "AVANTI" otterrebbero la seguente schermata di errore.

| Posteitaliane         |                    |                              |                            |                                    |                     |              | <u>n</u> R.C. | S. QUOTIDIANI SI |
|-----------------------|--------------------|------------------------------|----------------------------|------------------------------------|---------------------|--------------|---------------|------------------|
| Cruscotto Prepara     | spedizione M       | onitoraggio                  |                            |                                    |                     | Rubri        | ca Utility    | Manuale utente   |
| CREAZIO               | DNE                | REG                          | ISTRATA DA FILE            | REGISTRATA MANUALE                 | NO                  | N REGISTRATA | SPEDIZIONE    |                  |
|                       |                    | <b>Tipo affrancat</b><br>SMA | ıra                        | Conto contrattuale<br>30004046_203 |                     |              |               |                  |
| x 1 x                 | ll nur             | nero di Invii da inser       | re in bolgetta è inferiori | NUOVO                              | , anche eterogenei) | ок           |               | 10 -             |
| Posta 1 Pro           | 1 - Picci          | olo Standard                 | ITALIA                     | 0 - 100                            | 1                   | 12           |               |                  |
| NOTA: L'Importo unita | 10 si intende comp | orensivo di IVA ove p        | Figura 76                  | – Errore numero invii m            | inimi consen        | 4141         | NDIETRO       | AVANTI           |

Con riferimento sempre ai soli clienti con modalità di affrancatura SMA, selezionando invece in fase di invio posta registrata o non registrata, una quantità per una stessa tipologia di prodotto superiore a 100 unità e decidendo di procedere, premendo il tasto "SALVA", otterrebbero la seguente schermata di errore.

| Posteitaliane                    |                                                        |                                                    |                     |         | <u>0</u> .3 | .c.s. quoti | DIANI SP |
|----------------------------------|--------------------------------------------------------|----------------------------------------------------|---------------------|---------|-------------|-------------|----------|
| Cruscotto Prepara spedizione     | Monitoraggio                                           |                                                    |                     | Rubrica | Utility     | Manuale     | utente   |
| CREAZIONE                        | REGISTRATA DA FILE                                     | REGISTRATA MANUALE                                 | NON REGISTRATA      |         | SPEDIZIO    | NE          |          |
| 1                                | Modifica invio di posta non registrata                 |                                                    |                     | ×       |             |             |          |
|                                  | Prodotto*                                              | Quantità *                                         | Formato *           | -       |             |             |          |
|                                  | PORTFIC                                                |                                                    | 1. FICCOL SUBMARK   |         |             |             |          |
| 1 T 1                            | Il numero di Invii da inserire in bolgetta è superiore | alla soglia massima prevista (massimo 100 invil pe | r singolo prodotto) | -       |             |             |          |
| Produtto                         |                                                        |                                                    | OK                  |         | -           | Modifica    | Filmina  |
| Posta 1 Pro                      | но ис староно опаль этикеное сопрензио от              | en ure previatu                                    |                     |         |             | R           |          |
| NOTA: L'importo unitario si inte |                                                        |                                                    |                     |         |             |             |          |
|                                  |                                                        |                                                    | СНІОДІ              | SALVA   | 10          | AVANT       | 1        |
| _                                |                                                        |                                                    |                     |         |             |             |          |

Figura 77 – Errore numero invii massimi consentiti

### Postapriority Internazionale, di seguito i campi da valorizzare:

| Nome Campo   | Descrizione                                                             | Modalità di Compilazione                                                                                                  | Obbligatorietà                                                                                           |
|--------------|-------------------------------------------------------------------------|----------------------------------------------------------------------------------------------------|----------------------------------------------------------------------------------------------------|
| Codice Invio | Codice univoco su scala nazionale<br>identificativo dell'invio di posta | Automatico con Pistola<br>Scanner/Manuale<br>(Formati ammessi del codice:<br>001234567890/00123456789-0<br>00123456789 0) | No<br>(SI -solo nel caso di<br>spedizione verso<br>paese Extra UE e<br>con il contenuto<br>diverso dalla |

|                                |                                                                                        |                                                                                                    | tipologia Documenti                                                    |
|--------------------------------|----------------------------------------------------------------------------------------|----------------------------------------------------------------------------------------------------|------------------------------------------------------------------------|
|                                |                                                                                        |                                                                                                    | )                                                                      |
|                                |                                                                                        |                                                                                                    |                                                                        |
| Destinatario                   | Nome e cognome o ragione sociale<br>del destinatario dell'invio                        | Automatico tramite<br>rubrica/Manuale                                                                                               | Si                                                                     |
| Indirizzo Destinatario         | Indirizzo del destinatario dell'invio                                                  | Automatico tramite<br>rubrica/Manuale                                                                                               | Si                                                                     |
| Civico Destinatario            | Civico del destinatario dell'invio                                                     | Automatico tramite<br>rubrica/Manuale                                                                                               | No<br>(SI -solo nel caso di<br>spedizione verso<br>paese Extra UE)     |
| CAP Destinatario               | Cap del destinatario dell'invio                                                        | Automatico tramite<br>rubrica/Manuale                                                                                               | Si                                                                     |
| Città Destinatario             | Città del destinatario dell'invio                                                      | Automatico tramite<br>rubrica/Manuale                                                                                               | Si                                                                     |
| Paese Estero                   | Paese del destinatario dell'invio                                                      | Automatico tramite rubrica /Da<br>menu a tendina attraverso la<br>selezione di uno tra i valori<br>ammissibili                      | Si                                                                     |
| Codice Fiscale<br>Destinatario | Codice fiscale del destinatario<br>dell'invio (sia esso persona fisica o<br>giuridica) | Automatico tramite<br>rubrica/Manuale                                                                                               | No                                                                     |
| Partita Iva Destinatario       | Partita iva del destinatario dell'invio<br>(sia esso persona fisica o giuridica)       | Automatico tramite<br>rubrica/Manuale                                                                                               | No                                                                     |
|                                | Numero telefonico del destinatario<br>dell'invio                                       | Automatico tramite<br>rubrica/Manuale                                                                                               | No<br>(SI -solo nel caso di<br>spedizione verso<br>paese Extra UE)     |
| Telefono Destinatario          |                                                                                        |                                                                                                    |                                                                        |
| Email Destinatario             | Email del destinatario dell'invio                                                      | Automatico tramite<br>rubrica/Manuale<br>(Nel formato<br><destinatario>@<azienda>.<d<br>ominio&gt;)</d<br></azienda></destinatario> | No                                                                     |
| Mittente                       | Nome e cognome o ragione sociale<br>del mittente dell'invio                            | Automatico tramite<br>rubrica/Manuale                                                                                               | NO<br>(SI -solo nel caso di<br>spedizione verso<br>paese Extra UE)     |
| Telefono Mittente              | Numero telefonico del mittente<br>dell'invio                                           | Automatico tramite<br>rubrica/Manuale                                                                                               | NO<br>(SI -solo nel caso di<br>spedizione verso<br>paese Extra UE e se |

|                                              |                                                          |                                                                                                    | non è valorizzato il<br>campo E-mail<br>mittente)                                                                             |
|----------------------------------------------|----------------------------------------------------------|----------------------------------------------------------------------------------------------------|----------------------------------------------------------------------------------------------------|
| Email Mittente                               | Email del mittente dell'invio                            | Automatico tramite<br>rubrica/Manuale (Nel formato<br><destinatario>@<azienda>.<d<br>ominio&gt;)</d<br></azienda></destinatario> | NO<br>(SI -solo nel caso di<br>spedizione verso<br>paese Extra UE e se<br>non è valorizzato il<br>campo telefono<br>mittente) |
| Indirizzo Mittente                           | Indirizzo del mittente comprensivo di civico, dell'invio | Automatico tramite<br>rubrica/Manuale                                                                                            | SI (solo nel caso di<br>spedizione verso<br>paese Extra UE)                                                                   |
| CAP Mittente                                 | Cap del mittente dell'invio                              | Automatico tramite<br>rubrica/Manuale                                                                                            | SI (solo nel caso di<br>spedizione verso<br>paese Extra UE)                                                                   |
| Città Mittente                               | Città del mittente dell'invio                            | Automatico tramite<br>rubrica/Manuale                                                                                            | SI (solo nel caso di<br>spedizione verso<br>paese Extra UE)                                                                   |
| Nome del contenuto                           | Tipo di transazione scelta                               | Automatico tramite menù a<br>tendina, attraverso la selezione<br>di uno dei valori ammissibili                                   | SI (solo nel caso di<br>spedizione verso<br>paese Extra UE)                                                                   |
|                                              |                                                          |                                                                                                    | SI (solo nel caso di                                                                                                    |
|                                              |                                                          |                                                                                                    | paese Extra UE)                                                                                                    |
| Numero dell'oggetto                          | Numero dell'oggetto inserito                             | Precompilato da sistema                                                                                                    | SI (solo nel caso di                                                                                                    |
| Descrizione del<br>contenuto                 | Descrizione del contenuto inserito                       | Automatico tramite<br>rubrica/Manuale                                                                                            | spedizione verso<br>paese Extra UE)                                                                                           |
| Valore del contenuto                         | Valore del contenuto                                     | Manuale                                                                                                    | SI (solo nel caso di<br>spedizione verso<br>paese Extra UE)                                                                   |
|                                              |                                                          |                                                                                                    | SI (solo nel caso di                                                                                                    |
| Valuta relativa all'oggetto<br>del contenuto | Valuta del contenuto                                     | Automatico tramite menù a tendina,Preimpostato su Euro                                                                           | paese Extra UE)                                                                                                    |
|                                              |                                                          |                                                                                                    | SI (solo nel caso di spedizione verso                                                                                         |
| Peso dell'oggetto                            | Peso dell'oggetto                                        | Manuale                                                                                                    | paese Extra UE)                                                                                                    |
|                                              |                                                          |                                                                                                    | SI (solo nel caso di                                                                                                    |
| Unità per singolo                            |                                                          |                                                                                                    | paese Extra UE)                                                                                                    |
| contenuto                                    | Unità per singolo contenuto                              | Manuale                                                                                                    | SI (solo nel caso di                                                                                                    |
| Origine della merce                          | Origine della merce                                      | Precompilato da sistema                                                                                                    | spedizione verso<br>paese Extra UE)                                                                                           |
| <u> </u>                                     | Codice doganale (riportato                               |                                                                                                    | SI (solo nel caso di                                                                                                    |
| Codice Doganale                              | automaticamente nella descrizione<br>contenuto)          | Riportato automaticamente nella descrizione contenuto                                                                            | paese Extra UE)                                                                                                    |

| Quantità                | Quantità                                                                        | Manuale                                                                         | Si |
|-------------------------|---------------------------------------------------------------------------------|---------------------------------------------------------------------------------|----|
| Destinazione Tariffaria | Destinazione tariffaria dell'invio<br>Valore selezionabile da menu a<br>tendina | Da menu a tendina attraverso<br>la selezione di uno tra i valori<br>ammissibili | Si |
| Formato                 | Formato dell'invio                                                              | Da menu a tendina attraverso<br>la selezione di uno tra i valori<br>ammissibili | Si |
| Scaglione di peso (g)   | Peso, in grammi, dell'invio                                                     | Manuale nel rispetto dei valori<br>ammessi per il prodotto                      | Si |
| Importo Unitario (€)    | Importo unitario dell'invio<br>comprensivo di servizi accessori e/o<br>iva      | Manuale nel rispetto dei valori<br>ammessi per il prodotto                      | Si |

### Postamail Internazionale, di seguito i campi da valorizzare:

| Nome Campo             | Descrizione                                                             | Modalità di Compilazione                                                                                                  | Obbligatorietà                                                                                                    |
|------------------------|-------------------------------------------------------------------------|----------------------------------------------------------------------------------------------------|----------------------------------------------------------------------------------------------------|
| Codice Invio           | Codice univoco su scala nazionale<br>identificativo dell'invio di posta | Automatico con Pistola<br>Scanner/Manuale<br>(Formati ammessi del codice:<br>001234567890/00123456789-0<br>00123456789 0) | No<br>(SI -solo nel caso di<br>spedizione verso<br>paese Extra UE e<br>con il contenuto<br>diverso dalla<br>tipologia Documenti<br>) |
| Destinatario           | Nome e cognome o ragione sociale del destinatario dell'invio            | Automatico tramite<br>rubrica/Manuale                                                                                     | Si                                                                                                    |
| Indirizzo Destinatario | Indirizzo del destinatario dell'invio                                   | Automatico tramite<br>rubrica/Manuale                                                                                     | Si                                                                                                    |
| Civico Destinatario    | Civico del destinatario dell'invio                                      | Automatico tramite<br>rubrica/Manuale                                                                                     | No<br>(SI -solo nel caso di<br>spedizione verso<br>paese Extra UE)                                                                   |
| CAP Destinatario       | Cap del destinatario dell'invio                                         | Automatico tramite<br>rubrica/Manuale                                                                                     | Si                                                                                                    |
| Città Destinatario     | Città del destinatario dell'invio                                       | Automatico tramite<br>rubrica/Manuale                                                                                     | Si                                                                                                    |
| Paese Estero           | Paese del destinatario dell'invio                                       | Automatico tramite rubrica /Da<br>menu a tendina attraverso la<br>selezione di uno tra i valori<br>ammissibili            | Si                                                                                                    |
| Codice Fiscale         | Codice fiscale del destinatario                                         | Automatico tramite                                                                                                    |                                                                                                    |

| Destinatario             | natario dell'invio (sia esso persona fisica o giuridica)                         |                                                                                                    | No                                                                                                    |
|--------------------------|----------------------------------------------------------------------------------|----------------------------------------------------------------------------------------------------|----------------------------------------------------------------------------------------------------|
| Partita Iva Destinatario | Partita iva del destinatario dell'invio<br>(sia esso persona fisica o giuridica) | Automatico tramite<br>rubrica/Manuale                                                                                               | No                                                                                                    |
| Telefono Destinatario    | Numero telefonico del destinatario<br>dell'invio                                 | Automatico tramite<br>rubrica/Manuale                                                                                               | No<br>(SI -solo nel caso di<br>spedizione verso<br>paese Extra UE)                                                            |
| Email Destinatario       | Email del destinatario dell'invio                                                | Automatico tramite<br>rubrica/Manuale<br>(Nel formato<br><destinatario>@<azienda>.<d<br>ominio&gt;)</d<br></azienda></destinatario> | No                                                                                                    |
| Mittente                 | Nome e cognome o ragione sociale<br>del mittente dell'invio                      | Automatico tramite<br>rubrica/Manuale                                                                                               | NO<br>(SI -solo nel caso di<br>spedizione verso<br>paese Extra UE)                                                            |
| Telefono Mittente        | Numero telefonico del mittente<br>dell'invio                                     | Automatico tramite<br>rubrica/Manuale                                                                                               | NO<br>(SI -solo nel caso di<br>spedizione verso<br>paese Extra UE e se<br>non è valorizzato il<br>campo E-mail<br>mittente)   |
| Email Mittente           | Email del mittente dell'invio                                                    | Automatico tramite<br>rubrica/Manuale (Nel formato<br><destinatario>@<azienda>.<d<br>ominio&gt;)</d<br></azienda></destinatario>    | NO<br>(SI -solo nel caso di<br>spedizione verso<br>paese Extra UE e se<br>non è valorizzato il<br>campo telefono<br>mittente) |
| Indirizzo Mittente       | Indirizzo del mittente comprensivo di civico, dell'invio                         | Automatico tramite<br>rubrica/Manuale                                                                                               | SI (solo nel caso di<br>spedizione verso<br>paese Extra UE)                                                                   |
| CAP Mittente             | Cap del mittente dell'invio                                                      | Automatico tramite<br>rubrica/Manuale                                                                                               | SI (solo nel caso di<br>spedizione verso<br>paese Extra UE)                                                                   |
| Città Mittente           | Città del mittente dell'invio                                                    | Automatico tramite<br>rubrica/Manuale                                                                                               | SI (solo nel caso di<br>spedizione verso<br>paese Extra UE)                                                                   |

| Nome del contenuto                        | Tipo di transazione scelta                                                    | Automatico tramite menù a<br>tendina, attraverso la selezione<br>di uno dei valori ammissibili | SI (solo nel caso di<br>spedizione verso<br>paese Extra UE) |
|-------------------------------------------|-------------------------------------------------------------------------------|------------------------------------------------------------------------------------------------|-------------------------------------------------------------|
|                                           |                                                                               |                                                                                                | SI (solo nel caso di                                        |
|                                           |                                                                               |                                                                                                | paese Extra UE)                                             |
| Numero dell'oggetto                       | Numero dell'oggetto inserito                                                  | Precompilato da sistema                                                                        |                                                             |
| Descrizione del<br>contenuto              | Descrizione del contenuto inserito                                            | Automatico tramite<br>rubrica/Manuale                                                          | SI (solo nel caso di<br>spedizione verso<br>paese Extra UE) |
|                                           |                                                                               |                                                                                                | SI (solo nel caso di                                        |
|                                           |                                                                               | Manuale                                                                                        | paese Extra UE)                                             |
| Valore del contenuto                      | Valore del contenuto                                                          |                                                                                                |                                                             |
| Valuta relativa all'oggetto del contenuto | Valuta del contenuto                                                          | Automatico tramite menù a tendina,Preimpostato su Euro                                         | spedizione verso<br>paese Extra UE)                         |
| Peso dell'oggetto                         | Peso dell'oggetto                                                             | Manuale                                                                                        | SI (solo nel caso di<br>spedizione verso<br>paese Extra UE) |
|                                           |                                                                               |                                                                                                | SI (solo nel caso di                                        |
| Unità per singolo                         |                                                                               |                                                                                                | paese Extra UE)                                             |
| contenuto                                 | Unità per singolo contenuto                                                   | Manuale                                                                                        |                                                             |
| Origine della merce                       | Origine della merce                                                           | Precompilato da sistema<br>(preimpostato su IT- ITALIA)                                        | spedizione verso<br>paese Extra UE)                         |
| Codice Doganale                           | Codice doganale (riportato<br>automaticamente nella descrizione<br>contenuto) | Riportato automaticamente nella descrizione contenuto                                          | SI (solo nel caso di<br>spedizione verso<br>paese Extra UE) |
|                                           |                                                                               |                                                                                                |                                                             |
| Quantità                                  | Questità                                                                      | Monuele                                                                                        | 0;                                                          |
| Quantita                                  | Quantita<br>Destinazione tariffaria dell'invio                                | Da menu a tendina attraverso                                                                   | 51                                                          |
| Destinazione Tariffaria                   | Valore selezionabile da menu a<br>tendina                                     | la selezione di uno tra i valori<br>ammissibili                                                | Si                                                          |
|                                           |                                                                               | Da menu a tendina attraverso                                                                   |                                                             |
| Formato                                   | Formato dell'invio                                                            | la selezione di uno tra i valori                                                               | Si                                                          |
| Scaglione di peso (g)                     | Peso, in grammi, dell'invio                                                   | Manuale nel rispetto dei valori                                                                | Si                                                          |
|                                           |                                                                               | ammessi per il prodotto                                                                        | 5                                                           |
| Importo Unitario (€)                      | Importo unitario dell'invio<br>comprensivo di servizi accessori e/o<br>iva    | Manuale nel rispetto dei valori<br>ammessi per il prodotto                                     | Si                                                          |

# 8.6 Spedizione

Il Cliente, terminata la compilazione della distinta sintetica di spedizione e della distinta analitica se presenti invii di posta registrata, deve proseguire il processo di Prepara spedizione accedendo allo step "Spedizione". Accedendo alla maschera di "Spedizione", il Cliente visualizza:

- Nella prima sezione, di tipo informativo, sono riportate le informazioni descritte precedentemente nel paragrafo (Rif. 5.2.2 Registrata da file).
- Nella seconda sezione "Bolgette", il Cliente deve compilare i seguenti campi (quelli contrassegnati con asterisco sono obbligatori): 

   Numero di bolgette: numero di bolgette utilizzate per la spedizione. Lista valori contenente:
  - Al massimo due valori: 1 2 (nel caso si fosse selezionato come tipo Affrancatura SMA)
  - Al massimo tre valori: 1 2 3 (nel caso si fosse selezionato come tipo Affrancatura una delle seguenti: CdC, Maaf, Affrancaposta)
  - **Matricole bolgette** (massimo 15 caratteri): matricola della/e bolgetta/e utilizzate. Campo a testo libero non obbligatorio.
  - **Ufficio consegna bolgetta:** lista valori. L'ufficio verrà visualizzato in base alla profilazione del cliente.
  - **Centro di lavorazione:** lista valori. Verrà visualizzato automaticamente in funzione di quanto indicato nel contratto.
- Email notifica prenotazione: campo non obbligatorio, il Cliente può decidere se valorizzare o meno tale campo. Il campo viene popolato automaticamente con l'indirizzo email indicato in fase di creazione utente su poste.it sezione business (se disponibile). Tale campo è editabile a discrezione del Cliente.
- Nella terza sezione "Modalità consegna bolgetta/e", è presente il campo "Modalità consegna bolgetta/e". Il Cliente, in tale campo, visualizza di default la modalità di consegna della bolgetta, che può essere Standard presso "UP/Centro Operativo Postale" o Pick Up (solo se il Cliente ha sottoscritto
  - anche il relativo contratto di Pick Up) con il relativo dettaglio dei contratti stipulati e attivi.

| Modalità consegna bolgetta/e      |    |          |  |
|-----------------------------------|----|----------|--|
| Modalità consegna bolgetta/e*     |    |          |  |
| UP / Centro Operativo Postale 🤍 🐨 | ÷. |          |  |
| * Campo obbligatorio              |    |          |  |
|                                   |    |          |  |
|                                   |    | INDIETRO |  |

Figura 78 – Modalità di consegna della bolgetta Standard

Se il Cliente sceglie la modalità di consegna della bolgetta Standard presso UP/Centro Operativo Postale, deve proseguire il processo di spedizione selezionando il tasto "CONCLUDI". Diversamente, selezionando il tasto "INDIETRO" è possibile tornare alla maschera precedente.

Terminato il processo di "Prepara spedizione", il Cliente visualizza una modale con il seguente messaggio: "Spedizione correttamente registrata" e con l'indicazione del CODICE ID SPEDIZIONE, codice univoco della spedizione eseguita.

Il Cliente, selezionando il tasto "CONTINUA", termina definitivamente la predisposizione della spedizione.

| Crustotto Prepara Spedizione                           | Nontorage                                                                                                    | Configure |
|--------------------------------------------------------|----------------------------------------------------------------------------------------------------|-----------|
|                                                        |                                                                                                    |           |
|                                                        |                                                                                                    | •         |
| Spedizione                                             | x correttamente registrata                                                                                                    |           |
| ID SPEDIZIONE:                                         |                                                                                                    |           |
| 1004429                                                |                                                                                                    |           |
| DA QUESTO NOMAN<br>NOMERE SECON CRUZ<br>NOMERE PROFILA | IO LA SPESICIONE NON PLUE ESSEE MOGRICUM.<br>IOTTO IA MONITORAGGIO È RESERTI E LA DOCUMENTACIONE DELLA SPECICIONE ETICHETTA DELLA BOLISETTA E DISTINITE DI SPECICIONE DA STAMRIARE È NUSBRE NELLA BOLISETTA.<br>REPORT ANDIALUE RECONTRAFEE NELLA SECONE MONITORAGGIO È ROSSBUE VISUALIZZARE LE UNRE FILO DI LAVORACIONE DELLA BOLISETTA.<br>CONTINUA<br>INCUETRO<br>MUNITERO |           |
|                                                        |                                                                                                    |           |
|                                                        | © Popte tatiane 2016 - Pertra Inc. 1011/4651008                                                                                                    |           |

Figura 79 – Modalità di consegna della bolgetta Standard: spedizione correttamente eseguita

Nel caso in cui il Cliente sceglie la modalità di ritiro della bolgetta Pick Up, deve selezionare uno dei contratti attivi di Pick Up visualizzati nel campo "Modalità consegna Bolgetta/e":

| Posteitaliar | ne                                               |                                                                                                    |                         | A <u>R</u>    | PPI - ASSOCIAZ. | SINDACALE PICCOLI |
|--------------|--------------------------------------------------|----------------------------------------------------------------------------------------------------|-------------------------|---------------|-----------------|-------------------|
| Cruscotto    | Prepara spedizione Moni                          | toraggio                                                                                                    |                         | RL            | brica Utility   | Manuale utente    |
|              | Modalità con<br>Modalità conseg<br>Pick Up Cader | segna bolgetta/e<br>na bolgetta/e*<br>izato                                                                                     |                         |               |                 |                   |
|              | « 1 »                                            | Data e fascia oraria                                                                                                    | Indirizzo               | 1<br>Selezior | ) w             |                   |
|              | 3000008-012                                      | Lunedi: 08:00 - 14:00<br>Martedi: 08:00 - 14:00<br>Mercoledi: 08:00 - 14:00<br>Giovedi: 08:00 - 14:00<br>Venerdi: 08:00 - 14:00 | PIAZZA ENRICO MACCIO' 1 | ۲             |                 |                   |
|              |                                                  | Lunedî: 08:00 - 14:00<br>Martedî: 08:00 - 14:00                                                                                 |                         |               |                 |                   |

Figura 80 – Modalità consegna bolgetta/e: Pick Up cadenzato

• Se presenti uno o più contratti *Pick UP cadenzato*, il Cliente visualizza le seguenti informazioni:

• N° contratto Pick Up

• Data e fascia oraria, con indicazione dei giorni e della fascia oraria relativa agli appuntamenti

che sono definiti nel contratto e non sono modificabili o

Indirizzo di ritiro bolgetta/e

| Posteitaliane                           |                           |                                                                                                    |                         |          | D ASPPI-ASSO   | CIAZ, SINDACALE PICCOL |
|-----------------------------------------|---------------------------|----------------------------------------------------------------------------------------------------|-------------------------|----------|----------------|------------------------|
| Cruscotto Prepara spedizione Monitoragi | gio                       |                                                                                                    |                         |          | Rubrica Utilit | y Manuale utenti       |
|                                         | 30000008-011              | Martedi: 08:00 - 14:00<br>Mercoledi: 08:00 - 14:00<br>Giovedi: 08:00 - 14:00<br>Venerdi: 08:00 - 14:00 | PIAZZA ENRICO MACCIO' 1 |          |                |                        |
|                                         | 30000008-013<br>Attenzion | Lunedi: 08:00 - 14:00<br>Martedi: 08:00 - 14:00<br>e: Proseguendo la spedizione non sarà pi            | ú modificabile.         |          |                |                        |
|                                         | 3000008-010               | ANNULLA<br>Martedi: 08:00 - 14:00<br>Mercoledi: 08:00 - 14:00                                          | CONTINUA                |          |                |                        |
|                                         | * Campo obbligatorio      | Giovedi: 08:00 - 14:00<br>Venerdi: 08:00 - 14:00                                                       |                         |          |                |                        |
|                                         |                           |                                                                                                    | INDIETRO                | CONCLUDI |                |                        |

#### Figura 81 – Modalità di consegna: contratto Pick Up cadenzato selezionato

Il Cliente, individuato il contratto d'interesse dovrà selezionarlo e proseguire il processo di spedizione selezionando il tasto "CONCLUDI".

Se presenti uno o più contratti *Pick Up a chiamata*, il cliente visualizzerà le seguenti informazioni:
 Numero contratto Pick Up

• Fascia oraria: la fascia oraria relativa agli appuntamenti è definita nel contratto e non è modificabile

- o Indirizzo di ritiro bolgetta/e
- o Data di ritiro

| Posteitalia | ne                 |                               |               |                         |           |         | L       | R.C.S. QUOTIDIANI SPA |
|-------------|--------------------|-------------------------------|---------------|-------------------------|-----------|---------|---------|-----------------------|
| Cruscotto   | Prepara spedizione | Monitoraggio                  |               |                         |           | Rubrica | Utility | Manuale utente        |
|             |                    |                               |               |                         |           |         |         |                       |
|             |                    | Modalità consegna bolgeti     | ta/e          |                         |           |         |         |                       |
|             |                    | Modalità consegna bolgetta/e* |               |                         |           |         |         |                       |
|             |                    | Pick Up a Chiamata            | *             |                         |           |         |         |                       |
|             |                    |                               |               |                         |           |         |         |                       |
|             |                    | « <u>1</u> »                  |               |                         | 10 🖤      |         |         |                       |
|             |                    | N* contratto                  | Fascia oraria | Indirizzo               | Seleziona |         |         |                       |
|             |                    | 30004046-059                  | 08:00 - 14:00 | PIAZZA ENRICO MACCIO' 1 | ۲         |         |         |                       |
|             |                    |                               |               |                         |           |         |         |                       |
|             |                    | Data di Ritiro                |               |                         |           |         |         |                       |
|             |                    | gg/mm/aaaa                    |               |                         |           |         |         |                       |
|             |                    | * Campo obbligatorio          |               |                         |           |         |         |                       |

#### Figura 82 – Modalità di consegna bolgetta/e: Pick-Up A chiamata

Il Cliente, individuato il contratto d'interesse deve selezionarlo e, successivamente, selezionare anche la data di ritiro d'interesse tra quelle disponibili con almeno 48 ore di preavviso per far ritirare dal Portalettere la Bolgetta/e.

| Posteitaliane                |          |         |         |       |        |        |     |     |     |                        |           |         | R       | R.C.S. QUOTIDIANI SPA |
|------------------------------|----------|---------|---------|-------|--------|--------|-----|-----|-----|------------------------|-----------|---------|---------|-----------------------|
| Cruscotto Prepara spedizione | Monitora | iggio   |         |       |        |        |     |     |     |                        |           | Rubrica | Utility | Manuale utente        |
|                              | N        | /lodali | ità coi | nsegn | a bolg | jetta/ | e   |     |     |                        |           |         |         |                       |
|                              |          | <       |         | ag    | osto 2 | 017    |     | ,   |     |                        |           |         |         |                       |
|                              |          | lun     | mar     | mer   | gio    | ven    | sab | dom |     |                        |           |         |         |                       |
|                              |          | 31      |         |       |        |        |     |     |     |                        |           |         |         |                       |
|                              |          |         |         |       |        |        |     |     |     |                        | 10 🐨      |         |         |                       |
|                              |          |         |         |       |        |        |     |     |     | In distance            | Falsalaus |         |         |                       |
|                              | N        |         |         |       |        |        |     |     | ria |                        | Seleziona |         |         |                       |
|                              | 3        |         |         |       | 31     | 01     | 02  | .03 | 00  | PIAZZA ENRICO MACCIO 1 | ۲         |         |         |                       |
|                              |          | 04      | 05      | 06    | 07     | 08     | 09  | 10  |     |                        |           |         |         |                       |
|                              | -        | gg/mr   | n/aaaa  | (11)  | 1      |        |     |     |     |                        |           |         |         |                       |
|                              | * (      | ampo    | obbliga | torio |        |        |     |     |     |                        |           |         |         |                       |
|                              |          | ampor   | oppinge | 10110 |        |        |     |     |     |                        |           |         |         |                       |
|                              |          |         |         |       |        |        |     |     |     | INDIETRO               |           |         |         |                       |

Figura 83 - Modalità di consegna bolgetta/e: Pick Up a chiamata, richiesta appuntamento

Qualora la data selezionata non fosse tra quelle disponibili, il sistema mostra la seguente schermata.

| Pick Up a Chiamata                                 |                        |                          |   |      |
|----------------------------------------------------|------------------------|--------------------------|---|------|
| < 1 ×                                              |                        |                          |   | 10 🐨 |
| Attenzione: Appuntamento n                         | on arogabila. Civico n | on conorto dal convizio  |   | ×    |
| Attenzione:Appuntamento n                          | on erogablie. Civico n | on coperto dal servizio. |   |      |
|                                                    | ī                      |                          |   |      |
| Data di Ritiro                                     | r                      |                          |   |      |
| Data di Ritiro<br>14/09/2017                       | l                      |                          | ſ |      |
| Data di Ritiro<br>14/09/2017<br>Campo obbligatorio |                        |                          |   |      |

Figura 84 – Pop-up "Appuntamento non erogabile"

Il Cliente, terminata positivamente la richiesta di appuntamento, deve proseguire il processo di spedizione selezionando il tasto "CONCLUDI". Nel caso in cui il Cliente non intenda concludere il processo di spedizione, può selezionare il tasto "INDIETRO" p er ritornare alle schermate precedenti.

Diversamente, selezionato il tasto "CONCLUDI", termina il processo di Prepara spedizione visualizzando una modale con il seguente messaggio: "Spedizione correttamente registrata" e con l'indicazione del CODICE ID SPEDIZIONE e ID APPUNTAMENTO.

Il cliente, selezionando il tasto "CONTINUA", termina definitivamente la predisposizione della spedizione.

| Posteitaliar | 10                 |                                                                                                    | 1       | ASPPI - ASSOC | AZ. SINDACALE PICCOL |
|--------------|--------------------|----------------------------------------------------------------------------------------------------|---------|---------------|----------------------|
| Cruscotto    | Prepara spedizione | Monitoreggio                                                                                                    | Rubrica | Utility       | Manuale utente       |
|              |                    | Marted: 08:00 - 14:00                                                                                                    |         |               |                      |
|              |                    | Spedizione correttamente registrata                                                                                                    | ×       |               |                      |
|              |                    | ID SPEDIZIONE: 1004708 ID APPUNTAMENTO: 1099262                                                                                                    |         |               |                      |
|              |                    | Da questo momento la spedizione non può essere modificata.                                                                                                    |         |               |                      |
|              |                    | Nelle sezioni Cruscotto e Monitoraggio è presente la documentazione della spedizione; etichetta della bolgetta<br>Inserire nella bolgetta, nonché eventuale report anomalie riscontrate. Nella sezione Monitoraggio è possibile visualizzare le varie fasi di lavorazione<br>della bolgetta. | •       |               |                      |
|              |                    |                                                                                                    |         |               |                      |
|              |                    |                                                                                                    |         |               |                      |
|              |                    |                                                                                                    |         |               |                      |
|              |                    | снирі                                                                                                    |         |               |                      |
|              |                    |                                                                                                    | -       |               |                      |
|              |                    | INDIETRO CONCLUDI                                                                                                    |         |               |                      |

Figura 85 – Spedizione correttamente registrata

# 9 MONITORAGGIO

La funzionalità "Monitoraggio" consente al Cliente di ricercare una o più spedizioni e visualizzare i relativi dati, a fronte dei quali il Cliente/Service può eseguire le seguenti attività:

- verificare lo stato avanzamento della bolgetta predisposta e consegnata
- verificare lo stato avanzamento degli invii di posta registrata, se inseriti/spediti

In attesa di avviare una ricerca o in assenza di un risultato della ricerca avviata, la tabella si presenta vuota riportando la seguente dici tura "Nessun elemento trovato".

| Posteitaliane    | 9                  |            |                   |        |                 |                        |                   |   |                |          | <u>n</u> 1 | R.C.S. QUOTIDIANI SP/ |
|------------------|--------------------|------------|-------------------|--------|-----------------|------------------------|-------------------|---|----------------|----------|------------|-----------------------|
| Cruscotto        | Prepara spedizione | Monitorag  | gio               |        |                 |                        |                   |   | Ru             | ubrica   | Utility    | Manuale utente        |
| Monitora         | ggio               |            |                   |        |                 |                        |                   |   |                |          |            |                       |
|                  |                    | Ric        | erca              |        |                 |                        |                   |   |                |          |            |                       |
|                  |                    | Co         | dice spedizione   |        | Data prenotazio | ne da                  | Data prenotazione | a |                |          |            |                       |
|                  |                    |            | Codice Spedizione |        | gg/mm/aaaa      |                        | gg/mm/aaaa        |   |                |          |            |                       |
|                  |                    | Tip        | o affrancatura    |        |                 |                        |                   |   |                |          |            |                       |
|                  |                    |            | Seleziona         |        |                 |                        |                   |   |                |          |            |                       |
|                  |                    |            |                   |        |                 |                        | PULISCI FILTR     |   | CERCA          |          |            |                       |
| Co dise encodial | Data was           |            | 71                | Cilman |                 | Course on advertise la | The set dalage    |   | Beneration     | Cadlalla |            | Detterile             |
| codice spedizio  | one Data pre       | enotazione | npo anrancatura   | cuente | Nessun          | elemento trovato.      | Tipo spedizione   |   | Documentazione | Codici b | oigerre    | Dettaglio             |

#### Figura 86 - Monitoraggio

La maschera prevede una sezione dedicata ai requisiti della ricerca, quali:

Codice Spedizione: il filtro di ricerca è di tipo esclusivo. All'inserimento da parte del Cliente del valore, vengono inibiti i restanti filtri di ricerca. Conseguentemente, il risultato della ricerca è relativo alla singola spedizione, alla quale corrisponde il valore inserito.

| Posteitaliane  | е                  |            |                   |            |                 |                    |                  |     |                | <u>8</u>        | R.C.S. QUOTIDIANI SP |
|----------------|--------------------|------------|-------------------|------------|-----------------|--------------------|------------------|-----|----------------|-----------------|----------------------|
| Cruscotto      | Prepara spedizione | Monitora   | glo               |            |                 |                    |                  |     | R              | ıbrica Utility  | Manuale utente       |
| Monitora       | ggio               |            |                   |            |                 |                    |                  |     |                |                 |                      |
|                |                    | Ri         | cerca             |            |                 |                    |                  |     |                |                 |                      |
|                |                    | Co         | dice spedizione   |            | Data prenotazio | ne da              | Data prenotazion | e a |                |                 |                      |
|                |                    |            | 1005133           |            | gg/mm/aaaa      |                    | gg/mm/aaaa       |     |                |                 |                      |
|                |                    | Tip        | o affrancatura    |            |                 |                    |                  |     |                |                 |                      |
|                |                    |            | Seleziona         | v          |                 |                    |                  |     |                |                 |                      |
|                |                    |            |                   |            |                 |                    | PULISCI FILTR    | a   | CERCA          |                 |                      |
|                |                    |            |                   |            |                 |                    |                  |     |                |                 |                      |
| « 1 »          |                    |            |                   |            |                 |                    |                  |     |                |                 | 10 -                 |
| Codice spedizi | one Data pr        | enotazione | Tipo affrancatura | Cilente    |                 | Conto contrattuale | Tipo spedizione  |     | Documentazione | Codici bolgette | Dettaglio            |
| 1005133        | 29/08/20           | 017        | SMA               | R.C.S. QUO | TIDIANI SPA     | 30004046_203       | Pickup           |     |                | 739982701803    | ٩                    |

Figura 87 - Monitoraggio: filtro di ricerca "codice spedizione"

- **Tipo affrancatura:** il filtro di ricerca può contenere i seguenti valori: Affrancaposta, CdC, MAAF, SMA in funzione del contratto di affrancatura attivato dal Cliente. Selezionando come tipologia di affrancatura SMA viene abilitato il filtro Tipo contratto.
- Tipo contratto: il filtro di ricerca può assumere i seguenti valori: nome proprio, conto terzi.

Selezionando come tipologia di contratto "nome proprio", il Cliente abilita il filtro Conto contrattuale. Altrimenti selezionando come tipologia contratto "conto terzi", il Cliente in qualità di Service, abilita i filtri Cliente e Conto contrattuale.

| Posteitaliane     |                      |                        |           |                          |                             |                                              |   | R.C.S. QUOTIDIA  | NI SPA - roberto.op | eratoreuno.1p400 Ess |
|-------------------|----------------------|------------------------|-----------|--------------------------|-----------------------------|----------------------------------------------|---|------------------|---------------------|----------------------|
| Cruscotto Prepara | spedizione Monitorag | gio                    |           |                          |                             |                                              |   | Rub              | rica Utility        | Manuale utente       |
| Monitoraggio      |                      |                        |           |                          |                             |                                              |   |                  |                     |                      |
|                   |                      | Ricerca<br>Codice spec | lzione    | Data prenotazione da     | Data                        | prenotazione a                               |   |                  |                     |                      |
|                   |                      | Codice Sp              | sedizione | gg/mm/aaaa 🗐             | 85                          | mm/aaaa                                      |   |                  |                     |                      |
|                   |                      | Tipo affranc           | atura     | Ufficio Speditore        | Tipo                        | ontratto                                     |   |                  |                     |                      |
|                   |                      | SMA                    |           | 9 0030004046 R.C.S. QUOT | DIANI SPA 🐨 Sei<br>Co<br>No | eziona<br>leziona<br>nto terzi<br>me proprio | v |                  |                     |                      |
| Codice spedizione | Data prenotazione    | Tipo affrancatura      | Cliente   | Ufficio Speditore        | Conto contrattuale          | Tipo spedizione                              |   | Documentazione C | odici bolgette      | Dettaglio            |
|                   |                      |                        |           | Nessun elémento t        | ovato.                      |                                              |   |                  |                     |                      |

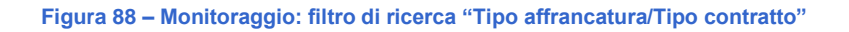

• Cliente: il filtro di ricerca è una lista dei Clienti per i quali il Service effettua la spedizione.

| Posteitaliane   |                    |            |                             |         |                                               |             |                   |               | 🚊 R.C.S. QUOTIDIA | NI SPA - roberto.op | eratoreuno Ip400 Esci |
|-----------------|--------------------|------------|-----------------------------|---------|-----------------------------------------------|-------------|-------------------|---------------|-------------------|---------------------|-----------------------|
| Cruscotto       | Prepara spedizione | Monitoragg | 0                           |         |                                               |             |                   |               | Rub               | irica Utility       | Manuale utente        |
| Monitorag       | gio                |            |                             |         |                                               |             |                   |               |                   |                     |                       |
|                 |                    |            | Ricerca<br>Codice spedizion | ne      | Data prenotazione da                          |             | Data prenotazione | : a           |                   |                     |                       |
|                 |                    |            | Tipo affrancatur            | a       | Ufficio Speditore                             |             | Tipo contratto    |               |                   |                     |                       |
|                 |                    |            | SMA                         | Y       | 0030004046 R.C.S. QUOTI<br>Conto contrattuale | DIANI SPA 🤍 | Conto terzi       | v             |                   |                     |                       |
|                 |                    |            | Napoleone                   |         | Seleziona                                     | v           | DULLECT EU TO     | CERCA         |                   |                     |                       |
|                 |                    |            |                             |         |                                               |             | POLISCIPICIN      | LERCA         |                   |                     |                       |
| Codice spedizie | one Data p         | enotazione | ipo affrancatura            | Cliente | Ufficio Speditore<br>Nessun elemento tr       | Conto contr | attuale Ti        | po spedizione | Documentazione C  | odici bolgette      | Dettaglio             |

Figura 89 – Monitoraggio: filtro di ricerca Cliente

• **Conto contrattuale:** il filtro di ricerca è una lista di valori. Il Cliente visualizza i contratti che sono stati attivati per un determinato Tipo affrancatura.

| Posteitalian   | e                  |                   |                              |                   |                 |                      |                     |                |                                           | <u>Q</u> | R.C.S. QUOTIDIANI SPA |
|----------------|--------------------|-------------------|------------------------------|-------------------|-----------------|----------------------|---------------------|----------------|-------------------------------------------|----------|-----------------------|
| Cruscotto      | Prepara spedizione | Monitoraggio      |                              |                   |                 |                      |                     |                | Rubrica                                   | Utility  | Manuale utente        |
| Monitora       | iggio              |                   |                              |                   |                 |                      |                     |                |                                           |          | i                     |
|                |                    |                   | Ricerca<br>Codice spedizione | j                 | Data prenotazio | ne da                | Data prenotazione a |                |                                           |          |                       |
|                |                    |                   | Codice Spedizione            |                   | 01/07/2017      |                      | 03/09/2017          |                |                                           |          |                       |
|                |                    |                   | Tipo affrancatura            |                   |                 |                      |                     |                |                                           |          |                       |
|                |                    |                   | Seleziona                    | <b>*</b>          |                 |                      |                     |                |                                           |          |                       |
|                |                    |                   |                              |                   |                 |                      | PULISCI FILTRI CERC | A              |                                           |          |                       |
| « 1 2          |                    |                   |                              |                   |                 |                      |                     |                |                                           |          | 10 🐨                  |
| Codice spedizi | ione D             | lata prepotazione | Tino affrancatura            | Cliente           |                 | Conto contrattuale   | Tino spedizione     | Documentazione | Codici bolget                             | te       | Dettaglio             |
| 1005133        | 2                  | 9/08/2017         | SMA                          | R.C.S. QUOTIDIANI | SPA             | 30004046_203         | Pickup              | E              | 73998270180                               | 3        | Q                     |
| 1005130        | 2                  | 8/08/2017         | SMA                          | R.C.S. QUOTIDIANI | SPA             | 30004046_203         | Pickup              | 8              | 73998270177                               | 9        | ٩                     |
| 1005127        | ž                  | 2/08/2017         | CONTI DI CREDITO             | R.C.S. QUOTIDIANI | SPA             | 30004046-039         | Pickup              | à              | 73998270172<br>73998270173<br>73998270174 | 345      | ٩                     |
|                |                    |                   |                              |                   |                 |                      |                     |                | 77000000000                               | •        | ٩                     |
| 1005125        | 2                  | 2/08/2017         | SMA                          | R.C.S. QUOTIDIANI | SPA             | 30004046 <u>2</u> 03 | Standard            |                | 73998270168<br>73998270169                | 8        | ٩                     |
| 1005124        | 2                  | 2/08/2017         | CONTI DI CREDITO             | R.C.S. QUOTIDIANI | SPA             | 30004046-039         | Standard            |                | 73998270167                               | 6        | ٩                     |

Figura 90 – Monitoraggio: SMA filtro di ricerca Conto contrattuale

Data prenotazione da/Data prenotazione a: il Cliente, selezionando l'icona , visualizza il calendario, attraverso il quale può definire il range temporale di suo interesse per avviare la ricerca. Selezionato il valore nel campo "Data prenotazione da", viene visualizzata la seguente nota sotto il campo "Data prenotazione a": "Campo obbligatorio o valore non valido", per indicare l'obbligatorietà di quest'ultimo filtro di ricerca.

Compilata la maschera di ricerca rispetto ai filtri d'interesse, il Cliente seleziona il tasto "CERCA" per avviare la ricerca e visualizzare il risultato della stessa. In caso contrario, può selezionare il tasto "PULISCI FILTRI" per cancellare i criteri di ricerca precedentemente impostati.

Sotto la sezione dei filtri di ricerca, viene visualizzata la tabella che presenta le seguenti informazioni:

- Codice spedizione: codice univoco identificativo della spedizione
- Data prenotazione: data in cui il Cliente ha eseguito la predisposizione della spedizione sul Portale
- **Tipo affrancatura:** la tipologia di affrancatura precedentemente selezionata
- Cliente: ragione sociale o nome del Cliente in caso di operatività da parte del Service. Questo campo, cerchiato nell'immagine successiva, compare esclusivamente in caso di affrancatura SMA
  - conto terzi e l'utenza che effettua la ricerca è un Service.
- Conto contrattuale: numero del contratto
- **Tipo spedizione:** descrizione del processo di consegna della bolgetta utilizzato (Standard o Pick Up)
- **Documentazione:** icona selezionabile per accedere alla modale contenente tutti i documenti associati alla spedizione (es. distinta sintetica di spedizione, distinta analitica di posta registrata)
- Codici bolgette: codice univoco identificativo di una singola bolgetta
- Dettaglio: icona selezionabile per accedere al dettaglio degli invii associati alla bolgetta

In attesa di avviare una ricerca o in assenza di un risultato della ricerca avviata, la tabella si presenta vuota riportando la seguente dicitura "Nessun elemento trovato".

In caso di esito positivo della ricerca, il Cliente visualizza i dati estratti di una o più spedizioni d'interesse:

|                   |                   |                   |                      | A                    | 540 *****          |                 |                |                |        |
|-------------------|-------------------|-------------------|----------------------|----------------------|--------------------|-----------------|----------------|----------------|--------|
|                   |                   | Tipo afranci      | tura -               |                      |                    |                 |                |                |        |
|                   |                   | Sessone           | ~                    |                      |                    |                 |                |                |        |
|                   |                   |                   |                      |                      | PULISC             | FILTER CERCA    |                |                |        |
|                   |                   |                   |                      |                      |                    |                 | _              |                |        |
| - 1 2 3           | 925               |                   |                      |                      |                    |                 |                |                | 19     |
|                   |                   |                   |                      | -                    |                    |                 | -              |                |        |
| Codice spedizione | Data prenotazione | Tipo-affrancatura | Clente               | Ufficio Speditore    | Conto contrattuale | Tipo spedizione | Documentatione | Codki bolgette | Dettag |
| 10002523          | 15/15/2018        | 53,54             | R.C.S. QUOTOLANI SPA | R.C.S. QUOTOIANI SPA | 30004046_203       | Standard        |                | 739560000285   | iQ,    |
| 10002517          | 15/10/2019        | 51/1A             | R.C.S. QUOTOWN SPA   | R.C.S. QUOTOWNI SPA  | 30004046_203       | Standard        | Ð              | 739980000229   | -9,    |
| 10002515-         | 15/10/2019        | SNA               | RCS QUOTOLAN SPA     | R.C.S. QUOTOWNI SPA  | 30004046_203       | Standard        | Ð              | 739960000206   | Q      |
| 10062511          | 15/10/2019        | SNA               | R.C.S. QUOTIDIAN SPA | R.C.S. QUOTOIANI SPA | 30004046_203       | Standard        | Ð              | 720960000161   | ٩      |
| 10002510          | 15/10/2019        | SVA               | RCS QUOTOWN SPA      | RCS QUOTOWN SPA      | 30004045_203       | Standard        | 6              | 739980000150   | ۹.     |
| 10002412;         | 14/10/2019        | SMA               | R.C.S. QUOTOLANI SPA | RCS QUOTOWNI SPA     | 30004046_203       | Standard        | Ð              | 22222000002149 | ۹.     |
| 10002411          | 14/10/2019        | 21/A              | RCS QUOTOIAN SPA     | R.C.S. QUOTOWNI SPA  | 30004046_203       | Standard        | 6              | 72000000126    | ٩.     |
| 10002362:         | 11/10/2019        | 51/64             | R.C.S. QUOTOVANI SPA | R.C.S. QUOTOIANI SPA | 30004046_203       | Standard        | B              | 739980000092   | 4      |
|                   | 11/10/2019        | 51/5A             | R.C.S. QUOTOIAN SPA  | R.C.S. QUOTOIANI SPA | 30004046_203       | Standard        | Ð              | 280900000020   | ٩      |
| 10002390          |                   |                   |                      |                      |                    |                 |                |                |        |

Figura 91 – Monitoraggio: Risultato della ricerca

Visualizzato il risultato della ricerca, il Cliente può accedere alle seguenti informazioni di dettaglio:

- **Documentazione**: la sezione è raggiungibile tramite la selezione dell'icona <sup>(E)</sup> "Documentazione" presente nella rispettiva colonna. All'interno della modale "Documentazione", in corrispondenza di ogni singolo documento, il Cliente ha a disposizione le seguenti due funzionalità:
  - $\circ$   $\,$  Scarica: per salvare in locale il documento d'interesse

- o Stampa: per stampare il documento d'interesse
- Al termine della consultazione del documento d'interesse, il Cliente può chiudere la modale "Documentazione" e tornare alla schermata precedente, selezionando l'apposito tasto "CHIUDI".

| Posteitaliane     |                          |          |            |             | <u>n</u> | ASPPI - ASSOCIA   | Z. SINDACALE PICCOL |
|-------------------|--------------------------|----------|------------|-------------|----------|-------------------|---------------------|
|                   |                          |          | PUI        | ISCI FILTRI | CER      | CA                |                     |
|                   |                          |          |            |             |          |                   |                     |
|                   | Documentazion            | e        |            |             | ×        |                   | 10 🖛                |
| Codice spedizione | Co                       |          |            | Scarica     | Stampa   | gette             | Dettaglio           |
| 1004772           | 30<br>Distinta Analitica |          |            | .↓          | e        | 228               | ٩                   |
| 1004771           | 30<br>Distinta Ritiro UP |          |            | .↓.         | e        | 217               | ٩                   |
| 1004770           | 30<br>Distinta Sintetica |          |            | .↓.         | e        | <u>206</u>        | ٩                   |
| 1004769           | 30<br>Etichetta Bolgetta |          |            | .↓.         | ę        | <u>194</u>        | ٩                   |
| 1004768           | 30                       |          |            |             |          | <u>182</u>        | ٩                   |
| 1004767           | 30                       |          |            |             |          | 171               | ٩                   |
| 1004766           | 30                       |          |            |             |          | <u>159</u><br>160 | ٩                   |
| 004765            | 30                       |          |            | CH          | IUDI     | 148               | ٩                   |
| 1004764           | 30000008-008             | Standard | 03/02/2017 | E           | 73998269 | 7137              | ٩                   |
|                   |                          |          |            |             |          |                   |                     |
|                   |                          |          |            |             |          |                   |                     |

Figura 92 – Monitoraggio: Documentazione

Tale sezione contiene la documentazione disponibile al momento del risultato della ricerca, descritta precedentemente (Ref. 5.1CRUSCOTTO):

 Etichetta Bolgetta: l'etichetta Bolgetta è il primo documento che viene generato dal sistema, subito dopo aver concluso il processo di prenotazione della spedizione. Nell'etichetta viene riportato un codice a barre identificativo della bolgetta (con range dedicato ed univoco per singola bolgetta), da inserire nella tasca esterna della stessa. Il documento contiene

un'etichetta per ogni singola Bolgetta dichiarata in fase di Prepara spedizione, fino ad un massimo di tre etichette. In funzione del processo di consegna selezionato, viene generata

- dal sistema *l'Etichetta Bolgetta Standard* o l'*Etichetta Bolgetta Pick-Up;* o **Distinta Analitica:** documento generato dal sistema se il Cliente inserisce oggetti di corrispondenza registrata attraverso il Portale Bolgette. Il sistema genera una distinta analitica per ogni prodotto di posta registrata inserito. Il Cliente deve stampare la distinta in duplice copia, compilare manualmente i dati mancanti (es. data, firma) e inserire le copie
- stampate in ogni singola Bolgetta utilizzata per la spedizione; o **Distinta Sintetica:** documento generato se presenti oggetti di corrispondenza registrata e/o oggetti di corrispondenza non registrata. Il Cliente deve stampare la distinta in duplice copia, compilare manualmente i dati mancanti (es. data, firma, telefono) e inserire le copie
- stampate in ogni singola Bolgetta utilizzata per la spedizione; **Distinta Ritiro Ufficio Postale:** tale distinta viene messa a disposizione del Cliente nel caso di una spedizione effettuata con processo standard, vale a dire con consegna della Bolgetta all'Ufficio Postale e/o al CD. Si tratta di un documento in formato A4 diviso in tre sezioni che deve essere utilizzato all'atto della presentazione presso l'Ufficio Postale e/o al

CD. Il Cliente

deve stampare una copia del documento per ogni bolgetta utilizzata nella spedizione, fino ad un massimo di tre copie. La distinta non deve essere ritagliata; o **Distinta Pick UP:** tale distinta viene messa a disposizione del Cliente nel solo caso di una spedizione prenotata con processo Pick-up (cadenzato o a chiamata), a seconda del

servizio sottoscritto dal Cliente; o **Report Anomalie in prenotazione:** tale report notifica al Cliente le eventuali anomalie riscontrate successivamente al caricamento dei dati (manuale o da file) degli invii sul portale (per il dettaglio delle Anomalie - *Rif. 6 ALLEGATI Report Anomalie in Prenotazione).* 

Le anomalie riscontrate sono di tipo "Bloccante", vale a dire, uno o più invii saranno scartati dal sistema. Il Report Anomalie riporta il dettaglio degli invii scartati con la descrizione dell'anomalia riscontrata. Di conseguenza, se il Cliente vuole assicurarsi la corretta tracciatura degli invii inseriti in Bolgetta, deve procedere ad un nuovo caricamento degli

invii scartati, correggendo i dati sulla base dell'"Errore riscontrato" e

descritto in distinta. In caso contrario, il Cliente non può monitorare lo stato di

avanzamento degli invii riportati nel report anomalie; ○ **Report Anomalie in accettazione**: tale report ha l'obiettivo di notificare al Cliente le anomalie riscontrate in fase di accettazione della Bolgetta/e e degli invii contenuti (*per il dettaglio Anomalie – Rif.6.2*Report Anomalie in Accettazione: errori riscontrati). • **Dettaglio Bolgette**: la sezione è raggiungibile tramite la selezione del "Codice bolgetta", presente nella tabella di sintesi.

| Posteitaliane     |                  |                                   |              |           |             | <u>ASPP</u>                  | I - ASSOCIAZ. SINDACALE PICCO |
|-------------------|------------------|-----------------------------------|--------------|-----------|-------------|------------------------------|-------------------------------|
|                   | Setezi           | ona 👻                             |              | PULISCI F | ILTRI CERCA |                              |                               |
| × 1 2 3 34 ×      | Dettaglio 73998  | 2701847                           |              |           |             | ×                            | 10 -                          |
| Codice spedizione | Data             | Stato                             |              |           | Luogo       | ^                            | Dettagilo                     |
| 1005137           | 07/09/2017 09:25 | Bolgetta registrata correttamente | e ·          |           | <b>F</b> .4 |                              | Q                             |
| 1005136           |                  |                                   |              |           |             |                              |                               |
|                   |                  |                                   |              |           |             |                              | <u> </u>                      |
| 1005135           |                  |                                   |              |           |             |                              | <u> </u>                      |
| 1005134           |                  |                                   |              |           |             |                              | <u> </u>                      |
| 1005132           |                  |                                   |              |           |             |                              | ٩                             |
| 1005131           |                  |                                   |              |           |             |                              | ٩                             |
| 1005129           |                  |                                   |              |           |             | ~                            | ٩                             |
| 1005128           |                  |                                   |              |           |             | CHIUDI                       | Q                             |
| 1005123           |                  |                                   |              |           |             | CHIODI                       | <u>्</u>                      |
| 1005114           | 03/08/2017       | CONTI DI CREDITO                  | 30000008-008 | Standard  |             | 739982701563<br>739982701574 | ٩                             |
| *                 |                  |                                   |              |           |             |                              | te dente de                   |

#### Figura 93 – Monitoraggio: Dettaglio Bolgetta

In particolare, per ogni Codice bolgetta vengono mostrate le seguenti informazioni all'interno della modale visualizzata e denominata "Dettaglio – codice bolgetta"

- Data: indicazione del giorno in cui è avvenuta la lavorazione della bolgetta; Stato:
  - Bolgetta registrata correttamente: stato della bolgetta aggiornato al termine del processo di predisposizione effettuato dal Portale Bolgette
  - Bolgetta presa in carico UP: stato della bolgetta aggiornato alla consegna della bolgetta all'Ufficio Postale
  - Bolgetta presa in carico CD: stato della bolgetta aggiornato alla consegna della bolgetta al CD
  - Bolgetta ritirata a domicilio: stato della bolgetta aggiornato al ritiro della stessa tramite eventuale servizio di Pick Up
  - Bolgetta in lavorazione: stato della bolgetta aggiornato a seguito dell'accettazione della stessa al CMP e ancora in corso di lavorazione

*Fine lavorazione bolgette e avvio lavorazione invii*: stato della bolgetta aggiornato una volta terminata la lavorazione della stessa ed avviata la lavorazione degli invii in essa contenuti • Avvio restituzione bolgetta: stato della bolgetta aggiornato al momento della bolgetta

in uscita dal CMP per la restituzione al Cliente o Luogo: indicazione del

centro in cui è stata lavorata la bolgetta

Al termine della consultazione degli stati della bolgetta/e, il Cliente può procedere alla chiusura della modale selezionando il tasto "CHIUDI".

 Dettaglio Invii: la sezione è raggiungibile selezionando l'icona presente nella colonna "Dettaglio". Tale sezione permette di visualizzare gli invii di posta registrata inseriti nella bolgetta; tali oggetti sono filtrabili per Codice Oggetto (testo libero numerico, massimo 13 caratteri) o Destinatario (testo

libero, massimo 100 caratteri).

| Posteitaliane        |                         |                          |                           |              |                           |           | IL R.C.S             | QUOTIDIANI SPA |
|----------------------|-------------------------|--------------------------|---------------------------|--------------|---------------------------|-----------|----------------------|----------------|
|                      | Dettaglio invii - Codio | e spedizione 1005036     | 5                         |              |                           | ,         | t.                   |                |
| • 1 2 3 8 ×          | Codice invio            |                          |                           | Destinatario |                           |           | ^                    | 10 -           |
| Codice spedizione Da | Coulce Invio            |                          |                           | Destinatano  |                           |           | Igette               | Dettaglio      |
| 1005126 22/          |                         |                          |                           |              | PULISCI FILTRI            | CERCA     | 1701<br>1712         | ٩              |
| 1005118 09/          |                         |                          |                           |              |                           | 64        | 1610                 | ٩              |
| 1005103 18/          | « 1 »                   |                          |                           |              |                           | 10-       | 1450                 | ٩              |
| 1005068 20/          |                         | 1217203                  |                           | Te ve sas    | TC 188                    | TEAS DI   | 1038<br>1040         | ٩              |
| 1005060 19/          | Codice Invio            | Prodotto                 | Stato<br>Prenotato ma non | Destinatario | Indirizzo                 | Dettagilo | 0881                 | Q              |
| 1005044 15/          | 668700012008            | Raccomandata Giudiziaria | accettato                 | MArio Rossi  | sdsdds 92100 AGRIGENTO AG | <u>q</u>  | 0528                 |                |
| 1005039 13/          |                         |                          |                           |              |                           |           | 0339<br>0426<br>0437 | ٩              |
| 1005036 12/          |                         |                          |                           |              |                           |           | 0379                 | ٩              |
| 1005031 12/          |                         |                          |                           |              |                           |           | ✓ 0299<br>0301       | ٩              |
| 1005030 12/          |                         |                          |                           |              |                           | CHIUDI    | 0277<br>0288         | ٩              |
|                      |                         |                          |                           |              |                           |           | -                    |                |

Figura 94 – Monitoraggio: Dettaglio Invii

La ricerca conterrà i seguenti dati:

- Codice Invio: codice di ogni singolo invio di posta registrata;
- **Prodotto**: denominazione del prodotto inserito in bolgetta;
- Stato:
  - · Accettato: invio presente in distinta e accettato;
  - Prenotato ma non accettato: invio presente in distinta, ma non rilevato;
  - Eccedente: invio non presente in distinta, ma accettato;

- **Destinatario**: nome e cognome del destinatario dell'invio;
- Indirizzo: indirizzo destinatario invio;
- Dettaglio: la selezione dell'icona presente in tale colonna permette al Cliente di visualizzare una modale contenente le informazioni relative alla tracciatura dell'invio di posta registrata. In particolare, per ogni traccia saranno mostrate le seguenti informazioni: Data: indicazione del giorno in cui è avvenuta la lavorazione;
  - **Stato**: si riferisce al dettaglio dello stato del singolo invio sui sistemi di tracciatura di Poste Italiane;

| Posteitaliane     |              |                                                 |           |                                      | 🚊 ASPPI - ASSOCI | AZ. SINDACALE PICCOLI |
|-------------------|--------------|-------------------------------------------------|-----------|--------------------------------------|------------------|-----------------------|
|                   | Dettaglio ir | ivii - Codice spedizione 1004699                |           |                                      | X                |                       |
| × 1 2 3 4 5 20    | Dettaglio R  | accomandata Giudiziaria 6683500001              | 02        |                                      | ×                |                       |
| Codice spedizione | Data         | Stato                                           |           | Luogo                                | ette             | Dettaglio             |
| 1004703           |              |                                                 |           | Ufficio Postale GRADO                | 829              | ٩                     |
| 1004702           | 02/11/2016   | Presa in carico da Ufficio Postale              |           | CITTA GIARDINO IN VIALE<br>ITALIA 17 | 818              | ٩                     |
| 1004701           | 02/11/2016   | Avvio restituzione al mittente per richiesta de | l cliente | GRADO GO                             | 807              | ٩                     |
| 1004700 3         |              |                                                 |           |                                      | <u>795</u>       | ۹                     |
| 1004699 3         |              |                                                 |           |                                      | 784              | ٩                     |
| 1004698           |              |                                                 |           |                                      | 773              | Q                     |
| 1004697 3         |              |                                                 |           | снирі                                | 762              | ٩                     |
| 1004696           |              |                                                 |           |                                      | 751              | Q                     |
| 1004695           |              |                                                 |           | Сніорі                               | 740              | 0                     |
|                   |              |                                                 |           | D m                                  |                  |                       |
| 1004694           |              |                                                 |           | 739                                  |                  | ٩                     |

Luogo: indicazione del centro in cui è stato lavorato l'invio.

Figura 95 – Monitoraggio: dettaglio singolo invio

• **Dettaglio Appuntamento**: la sezione contenente i dati relativi all'appuntamento è raggiungibile tramite la selezione del link "Tipo spedizione" presente nella tabella di sintesi.

| Posteitaliane     |                            |          |                |    |                                              | 🚊 LIFE O  |
|-------------------|----------------------------|----------|----------------|----|----------------------------------------------|-----------|
|                   |                            |          | PULISCI FILTRI | CE | RCA                                          |           |
| × 1 2 3 4 5 7 ×   | Dettaglio appuntamento     |          |                |    | ×                                            | 10 🐨      |
| Codice spedizione | ID appuntamento: 1098900   |          |                |    | ce                                           | Dettaglio |
| 1004468           | Data appuntamento: *       |          |                |    | 2                                            | ٩         |
| 1004458           | 07/11/2016                 |          |                |    | 2                                            | ٩         |
| 1004457           | Fascia oraria: 08:00-14:00 |          |                |    | Ł                                            | ٩         |
| 1004454           | * Campo obbligatorio       |          |                |    | 2                                            | ٩         |
| 1004427           | -                          |          |                |    | 2                                            | ٩         |
| 1004419           |                            |          |                |    | CHIUDI                                       | ٩         |
| 1004375           |                            |          |                |    | 3                                            | ٩         |
| 1004367           | 30000067-005               | Pickup   | 03/11/2016     |    | 739982692723                                 | ٩         |
| 1004353           | 30000067-005               | Standard | 02/11/2016     | B  | 739982692530<br>739982692541<br>739982692552 | ٩         |
| 1004345           | 30000067-005               | Pickup   | 28/10/2016     |    | 739982692450                                 | ٩         |
|                   |                            |          |                |    |                                              |           |

### Figura 96 – Monitoraggio: dettaglio appuntamento

Al termine della consultazione delle informazioni, il Cliente può uscire dalla modale "Dettaglio appuntamento" selezionando il tasto "CHIUDI".

# 10 <u>UTILI</u>TY

Il Cliente, accedendo alla sezione "Utility", visualizza una maschera per ricercare i profili utenti che sono stati configurati attraverso i seguenti filtri di ricerca:

- Tipo Affrancatura: lista composta dai seguenti valori: Affrancaposta, CdC, MAAF, SMA. Si sottolinea che il Cliente visualizza tanti valori in funzione di quanti contratti ha sottoscritto. Il Cliente, selezionando un valore Tipo affrancatura, abilita il filtro successivo "Ufficio Speditore";
- **Ufficio Speditore:** è una lista di valori. Il Cliente visualizza tanti uffici speditori in funzione delle sedi territoriali attivate per un determinato Tipo affrancatura e deve selezionare l'ufficio d'interesse;
- Conto contrattuale: è una lista di valori. Il Cliente visualizza i conti contrattuali associati.

Selezionato il contratto di interesse, il sistema mostra una tabella contenente i Centri di Lavorazione associati al contratto e i relativi Centri di Consegna/Restituzione della bolgetta (associati o ancora da associare).

| Cruccoto       Pepera spedizione       Datina       Unity       Menude uteree         Image: Spedizione in the spedizione in the specific in the spedizione in the specific in the specific                                                              | Posteitalian  | e                  |                   |                                             |                                  |                    | 🚊 R.C.S. QUOTIDIANI SPA | - roberto operatoreur | io.lp400 Esci |
|----------------------------------------------------------------------------------------------------|---------------|--------------------|-------------------|---------------------------------------------|----------------------------------|--------------------|-------------------------|-----------------------|---------------|
| Nicerce Profilo Utente         Top affrancatura       Ufficio Speditore       Conto contrattuale         SNA       0030004048 R.C.S. QUOTIDIANI SPA       3004046,203       Image: CERCA         PULISCI FILTRI       CERCA                                                                                                    | Cruscotto     | Prepara spedizione | Monitoraggio      |                                             |                                  |                    | Rubrica                 | Utility Manu          | ale utente    |
| SNA     O030004068 R.C.S. QUOTIDIANI SPA     30004045,203     Image: CERCA       PULISCI FILTRI     CERCA                                                                                                    |               |                    |                   | Ricerca Profilo Utente<br>Tipo affrancatura | Ufficio Speditore                | Conto contrattuale |                         |                       |               |
| PULISCI FILTRI       CERCA         AGGIUNGI PROFILO         Internativa         Tipo Affrancatura       Ufficio Speditore       Conto Contrattuale       Penominazione Centro       Frazionario Centro di Lavorazione       Modificio       Elima         SNA       000004046       00004046_203       BOLOGNA 13       11167       Bologne CMP       @       @         SNA       000004046       00004046_203       BOLOGNA 20       11167       Bologne CMP       @       @                                                                                                    |               |                    |                   | SMA T                                       | 0030004046 R.C.S. QUOTIDIANI SPA | 30004046_203       | Υ.                      |                       |               |
| AGGIUNGI PROFILO           Tipo Affrancatura         Ufficio Speditore         Conto Contrattuale         Penominazione Centro         Frazionario Centro         Centro di Lavorazione         Modifica         Elimina           SMA         003000406         3000446,203         BOLOGNA 13         11167         Bologna CMP         Ø         Ø           SMA         003000406         3000406,203         BCLOGNA 20         11167         Bologna CMP         Ø         Ø                                                                                                    |               |                    |                   |                                             |                                  | PULISCI FILTRI C   | ERCA                    |                       |               |
| AGGIUNGI PROFILO         Image: marked and marked and ma |               |                    |                   |                                             |                                  |                    |                         |                       |               |
| Tipo Affrancatura         Ufficio Speditore         Conto Contrattuale         Denominazione Centro         Frazionario Centro         Centro di Lavorazione         Modificio         Eliminationa           SMA         0030004045         30004045,203         BCLOGNA 13         11167         Bologna CMP         @         @         @                                                                                                    |               |                    |                   |                                             | AGGIUNGI PROFILO                 |                    |                         |                       |               |
| Tipo Affrancatura         Ufficio Spediore         Conto Contrattuale         Denominazione Centro         Frazionario Centro di Lavorazione         Modificio         Billino           SMA         00000406         30004046_203         BCLOGNA 13         11167         Bologna CMP         Image: Contrast 1         Image: Contrast 1                                                                                                    | * 1 *         |                    |                   |                                             |                                  |                    |                         |                       | 10 %          |
| SMA         00000406         0000406_003         BCLOGNA 13         11167         Bologne CMP         Ø         Ø           SMA         00000406         0000406_003         BCLOGNA 13         11167         Bologne CMP         Ø         Ø                                                                                                    | Tipo Affranca | tura               | Ufficio Speditore | Conto Contrattuale                          | Denominazione Centro             | Frazionario Centro | Centro di Lavorazione   | Modifica              | Elimina       |
| 5MA 0030004046 33300464_333 BCLCGNA 20 11167 Bologra CMP 🧭 😰                                                                                                    | SMA           |                    | 0030004046        | 30004046_203                                | BOLOGNA 13                       | 11167              | Bologna CMP             | 8                     | ۵.            |
|                                                                                                    | SMA           |                    | 0030004046        | 30004046_203                                | BOLOGNA 20                       | 11167              | Bologna CMP             | Ø                     | 1             |

Figura 97 – Utility: elenco centro di lavorazione associato al centro di restituzione

## **10.1 Inserimento nuovo Profilo Utente**

È possibile effettuare una nuova configurazione di un Profilo Utente cliccando sul bottone "AGGIUNGI PROFILO" e selezionando la modalità di affrancatura con cui si intende effettuare la prenotazione:

| T GOLDININITO |                                                                                                    |         |         |              | -   |
|---------------|----------------------------------------------------------------------------------------------------|---------|---------|--------------|-----|
| Cruscotto     | Prepara spedicione Monitoraggio                                                                                  | Rubrica | Utility | Manuale uten | ite |
| c             | onfigurazione Profilo Utente                                                                                     |         |         | ×            | 12  |
|               | Tipo affrancetura<br>Seleziona<br>Note:<br>* Inserier II Conto Contrattuale con II quale prenotare la spedizione |         |         |              |     |
|               |                                                                                                    |         |         |              |     |

Se il cliente è mono-sede e non ha un ufficio speditore territoriale, è necessario selezionare la modalità di affrancatura ed il relativo conto contrattuale con il quale effettuare le prenotazioni. In questo caso il campo "ufficio speditore" viene mostrato in automatico e non risulta modificabile (rappresenta il codice SAP dell'azienda).

Se il cliente è multi-sede ed ha un ufficio speditore territoriale, è necessario selezionare la modalità di affrancatura, inserire il codice dell'ufficio speditore ed il relativo conto contrattuale

|            | Configurazione Profilo Utente                                                               |                   |                                               |                      |   |    | ×      | 1      |
|------------|---------------------------------------------------------------------------------------------|-------------------|-----------------------------------------------|----------------------|---|----|--------|--------|
|            | Tipo effrancatura                                                                           |                   | Ufficio Speditore*                            | Conto Contrattuale** |   |    |        |        |
|            | SMA                                                                                         |                   | 0030004046                                    |                      |   |    |        |        |
|            | Note:<br>* interire il codice SAP (Es. 001234561<br>**inserire il Conto Contrattuale con il | 76)<br>quale pren | otare la spedizione                           |                      |   |    |        |        |
|            | L'ufficio spec                                                                              | fitore inser      | rito è corretto. Inserisci il conto contrattu | ale                  |   | ок |        |        |
|            |                                                                                             |                   |                                               |                      | _ |    |        | 12.00  |
| Tipo Attra |                                                                                             |                   |                                               |                      |   |    |        | Bimina |
| 5104       |                                                                                             |                   |                                               |                      |   |    |        | 2      |
| SVA        |                                                                                             |                   |                                               |                      |   |    |        | 宴:     |
|            |                                                                                             |                   |                                               |                      |   |    |        |        |
|            |                                                                                             |                   |                                               |                      |   |    | CHIUDI |        |

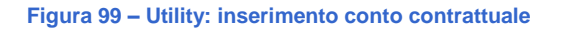

Sia per i clienti mono-sede sia per quelli multi-sede, dopo aver inserito i dati contrattuali è necessario impostare il centro di consegna/restituzione della bolgetta.

|             | Configurazione Profilo Utente                                                                          |                                  |                      | ×      |      |
|-------------|----------------------------------------------------------------------------------------------------|----------------------------------|----------------------|--------|------|
|             | Tipo affrancatura                                                                                      | Ufficio Speditore*               | Conto Contrattuale** |        |      |
|             | SMA 🐨                                                                                                  | 0030004046                       | 30004046_203         |        |      |
|             | Note:<br>* inserire il codice SAP (Es. 0012345678)<br>**inserire il Conto Contrattuale con il quale pr | enotare la specifizione          | AGGIUNGI CENTRO      |        |      |
| Tipo Affrai | O Ufficio postale                                                                                      | <ul> <li>Altro centro</li> </ul> |                      |        | 10 🤝 |
| SMA         |                                                                                                    |                                  |                      |        | Ŵ    |
| SMA         |                                                                                                    |                                  |                      |        |      |
|             |                                                                                                    |                                  |                      | снійрі |      |

Figura 100 – Utility: aggiungi centro

|                                                                           |                                           |                                                                                        |                                         | -   |                                               |                                                                      |                |
|---------------------------------------------------------------------------|-------------------------------------------|----------------------------------------------------------------------------------------|-----------------------------------------|-----|-----------------------------------------------|----------------------------------------------------------------------|----------------|
| Prepara spedizione Monitoraggio                                           |                                           |                                                                                        |                                         |     | Rubric                                        | n Ut                                                                 | ility Ma       |
| Configurazione Profilo Utente                                             |                                           |                                                                                        |                                         |     |                                               |                                                                      |                |
|                                                                           |                                           | AGGI                                                                                   | UNGI CENTRO                             |     |                                               |                                                                      |                |
| Ufficio postale                                                           | Altro centro                              |                                                                                        |                                         |     |                                               |                                                                      |                |
| Denominazione                                                             | Indirizzo                                 |                                                                                        | Localită                                | CAP |                                               |                                                                      |                |
| Denominazione                                                             | Indirizzo                                 |                                                                                        | BOLOGNA                                 | CAP |                                               |                                                                      |                |
|                                                                           |                                           |                                                                                        |                                         |     | PULISCI FILTRI                                | 3                                                                    | CERCA          |
| • 1 2 3 = 5 •                                                             | Frazionario                               | Indirizzo                                                                              | Comune                                  |     | PULISCI FILTRI Provincia                      | s CAP                                                                | CERCA<br>10 TF |
| 1 2 3 5 1                                                                 | Frazionario<br>11191                      | Indirizzo<br>VIA DELLE ARMI 1                                                          | Comune<br>BOLOGNA                       |     | PULISCI FILTRI Provincia BO                   | s CAP<br>40137                                                       | CERCA          |
| t 1 2 3 5 t<br>Denominazione<br>BOLOGNA 20<br>BOLOGNA 13                  | Frazionario<br>11191<br>11150             | Indiritzzo<br>VIA DELLE ARMI 1<br>VIA CARLIO ALBERTO PIZZARDI 17                       | Comune<br>BOLOGNA<br>BOLOGNA            |     | PULISCI FILTRI Provincia BO BO                | <ul> <li>CAP</li> <li>40137</li> <li>40138</li> </ul>                | CERCA<br>10    |
| • 1 2 3 5 •<br>Denominazione<br>BOLOGNA 20<br>BOLOGNA 13<br>BOLOGNA FIERA | Frazionario<br>11191<br>11150<br>11001A01 | Indirizzo<br>VIA DELLE ARMI 1<br>VIA CARLO ALBERTO PIZZARDI 17<br>VIALE DELLA FIERA 20 | Comune<br>BOLOGNA<br>BOLOGNA<br>BOLOGNA |     | PULISCI FILTRI<br>Provincia<br>80<br>80<br>80 | <ul> <li>CAP</li> <li>40137</li> <li>40138</li> <li>40127</li> </ul> | CERCA          |

Figura 101 – Utility: visualizzazione centri

## **10.2 Modifica Profilo Utente configurato**

Cliccando sul pulsante "Modifica", è possibile modificare la configurazione selezionata:

| Posteitaliane     |                |                                     |                         |                   |                    | R.C.S. QUOTIDIANI SPI | A - roberto.opera | coreuno.i | 9400 Ess |
|-------------------|----------------|-------------------------------------|-------------------------|-------------------|--------------------|-----------------------|-------------------|-----------|----------|
| Cruscotto Prep    | ara spedizione | Monitoraggio                        |                         |                   |                    | Rubrica               | Utility           | Manuale   | utente   |
|                   |                |                                     |                         |                   |                    |                       |                   |           |          |
|                   |                | Associazione Ce                     | ntro di Consegna/Restit | uzione            |                    |                       |                   |           |          |
|                   |                |                                     | Tipo affrancatura       | Ufficio Speditore | Conto Contrattuale | *                     |                   |           |          |
|                   |                |                                     | SMA                     | 0030004046        | 30004046_203       |                       |                   |           |          |
|                   |                | <ul> <li>Ufficio postale</li> </ul> | 0                       | Altro centro      |                    |                       |                   |           |          |
|                   |                |                                     |                         |                   |                    |                       |                   |           |          |
|                   |                |                                     |                         |                   |                    |                       |                   |           | 10 10    |
| Tipo Affrancatura |                |                                     |                         |                   |                    |                       | M                 | odifica E | limina   |
| SMA               |                |                                     |                         |                   |                    | -                     |                   | 18        | 8        |
| SNA               |                |                                     |                         |                   |                    | CHIUDI                |                   | 8         | 1        |
|                   |                |                                     |                         |                   |                    |                       |                   |           |          |
|                   |                |                                     |                         |                   |                    |                       |                   |           |          |

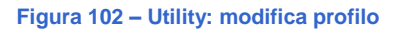

## **10.3 Eliminazione Profilo Utente configurato**

Cliccando sul pulsante "Elimina", verrà eliminata la configurazione dopo la visualizzazione di un messaggio di conferma:

| Posteitaliane                |                                                                                                    |                                      |                         |              |                    | 🚊 R.C.S. QI  | JOTIDIANI SPA - roberto op | eratoreund | .ip400 g  |
|------------------------------|----------------------------------------------------------------------------------------------------|--------------------------------------|-------------------------|--------------|--------------------|--------------|----------------------------|------------|-----------|
| Cruscotto Prepara spedizione | Monitoraggio                                                                                                    |                                      |                         |              |                    |              | Rubrica Utility            | Manua      | le utente |
|                              |                                                                                                    | Ricerca Profilo Utente               |                         |              |                    |              |                            |            |           |
|                              | Iteitaliane uscotto Prepara spedizione Monitoraggio Rice Tipo Sicuro di voler eliminare i Affrancatura Ufficio Speditore | Tipo affrancatura                    | Ufficio Speditore       |              | Conto contrattuale |              |                            |            |           |
|                              |                                                                                                    | SMA                                  | 10030004046 R.C.S. QUOT | IDIANI SPA 🔍 | 30004046_203       | ×            |                            |            |           |
|                              |                                                                                                    |                                      |                         |              | PULISCI FILTRI     | CERCA        |                            |            |           |
|                              |                                                                                                    |                                      |                         |              |                    |              |                            |            |           |
|                              | Sicuro di voler elim                                                                                                    | inare il profilo utente configurato? |                         |              |                    |              |                            |            |           |
|                              |                                                                                                    |                                      |                         |              | ANNULLA            | ок           |                            |            | 10 -      |
| Tipo Affrancatura            | Ufficio Speditore                                                                                                    | Conto Contrattuale                   | Denominazior            | e Centro     | Frazionario Centro | Centro di La | vorazione                  | Modifica   | Elimina   |
| SMA                          | 0030004046                                                                                                    | 30004046_203                         | BOLOGNA 13              |              | 11167              | Bologna CMP  |                            | Ø          | 1         |
|                              |                                                                                                    |                                      |                         |              |                    |              |                            |            |           |

Figura 103 – Utility: elimina profilo

All'interno del Portale Bolgette, è necessario che esista almeno una configurazione di un Profilo Utente. Se si tenta di eliminare l'ultima configurazione presente, il Portale mostrerà il seguente messaggio di errore:

| Posteitaliane       |                                                                 |                                                                  | 4                               | R.C.S. QUOTIDIANI SPA | - roberto ope | ratoreuno Ip400 Esci |
|---------------------|-----------------------------------------------------------------|------------------------------------------------------------------|---------------------------------|-----------------------|---------------|----------------------|
| Cruscotto Prepara s | spedizione Monitoraggio                                         |                                                                  |                                 | Rubrica               | Utility       | Manuale utente       |
|                     | <b>Ricerca Profilo Utente</b><br>Tipo affrancatura<br>Seleziona | ×                                                                |                                 |                       |               |                      |
|                     | Attenzione: Non è possibile procedere o                         | on l'eliminazione se è configurato un solo Pi<br>AGGIUNGI PROFIL | PULISCI FILTRI<br>ofilo Utente. | CERCA                 | ×             |                      |
|                     |                                                                 |                                                                  |                                 |                       |               | 10.**                |

Figura 104 – Utility: messaggio informativo

# 11 <u>RUBRI</u>CA

Attraverso questa voce di menù, il Cliente può memorizzare le anagrafiche dei contatti dei destinatari degli invii. Le funzionalità principali che compongono la Rubrica sono:

- **Ricerca**: per la ricerca di un indirizzo nazionale/internazionale precedentemente inserito in Rubrica.
- Inserimento nuovo indirizzo: per memorizzare una nuova anagrafica nazionale/Internazionale

### 11.1 Ricerca

La funzionalità permette la ricerca dei destinatari precedente mente inseriti dal Cliente.

I parametri di ricerca sono valorizzabili e dipendono dalla scelta del flag sulla nazionalità del destintario:

• **Nazionale:** permette la ricerca dei soli contatti Italiani salvati precedentemente sul Portale dal Cliente; effettuando questa selezione viene visualizzata la seguente schermata:

| Posteitalian | ne                 |                                                                                             |                                     |         | L I     | R.C.S. QUOTIDIANI SPA |
|--------------|--------------------|---------------------------------------------------------------------------------------------|-------------------------------------|---------|---------|-----------------------|
| Cruscotto    | Prepara spedizione | Monitoraggio                                                                                |                                     | Rubrica | Utility | Manuale utente        |
|              |                    | Ricerca  Nazionale Internazionale Cliente * Seleziona Destinatario Nome e Cognome/Rag. Soc. | Sigla provincia destinatario        | ~       |         |                       |
|              |                    | Città destinatario<br>Città                                                                 | Indirizzo destinatario<br>Indirizzo |         |         |                       |
|              |                    | * Campo obbligatorio                                                                        | PULISCI FILTRI CERCA                |         |         |                       |
|              |                    | NUC                                                                                         | ονο                                 |         |         |                       |

Figura 105 – Rubrica: Ricerca nazionale

I campi valorizzabili per la ricerca sono:

• **Cliente:** campo obbligatorio abilitato dal sistema *solo nel caso di modalità di affrancatura SMA in conto terzi con utenza di Service*. In questo caso viene visualizzata una lista dove selezionare il Cliente sul quale effettuare la ricerca del destinatario;

• **Destinatario:** campo libero in cui scrivere nome e cognome del destinatario oppure la sua ragione sociale;

- Sigla provincia destinatario: lista delle sigle di provincia;
- Città destinatario: campo libero in cui scrivere la città del destinatario;
- Indirizzo destinatario: campo in cui scrivere l'indirizzo del destinatario.

Il tasto CERCA è visualizzato di default nel caso di modalità di affrancatura MAAF, CdC, Affrancaposta e SMA in nome proprio, mentre viene visualizzato solo dopo aver selezionato il campo obbligatorio "Cliente" nel caso di modalità di affrancatura SMA in conto terzi. Il risultato della ricerca è rappresentato nella schermata seguente.

|             | Destinatario       |                        | Sigla provincia destin | atario             |                              |          |        |
|-------------|--------------------|------------------------|------------------------|--------------------|------------------------------|----------|--------|
|             | Mario Rossi        |                        | AG                     |                    |                              |          |        |
|             | Città destinatario |                        | Indirizzo destinatario |                    |                              |          |        |
|             | Città              |                        | Indirizzo              |                    |                              |          |        |
|             |                    |                        |                        |                    |                              |          |        |
|             |                    |                        |                        |                    |                              |          |        |
|             |                    |                        | NUOVO                  |                    |                              |          |        |
|             |                    |                        |                        |                    |                              |          |        |
| « 1 »       |                    |                        |                        |                    |                              |          | 10 -   |
|             |                    | Indirizzo destinatario | CAP destinatario       | Città destinatario | Sigla provincia destinatario | Modifica | Elimin |
| estinatario |                    |                        |                        |                    |                              |          |        |

Figura 106 – Rubrica: Risultato ricerca nazionale

Nell'ambito di tale tabella, il Cliente ha a disposizione due funzionalità:

• **Modifica:** permette l'aggiornamento dei dati anagrafici precedentemente inseriti, attraverso la seguente modale.

| Posteitalian | 16                 |                                |                            |                       |         | 2       | R.C.S. QUOTIDIANI SPA |
|--------------|--------------------|--------------------------------|----------------------------|-----------------------|---------|---------|-----------------------|
| Cruscotto    | Prepara spedizione | Monitoraggio                   |                            |                       | Rubrica | Utility | Manuale utente        |
|              |                    | Modifica elemento in rubrica   |                            |                       | ×       |         |                       |
|              |                    | Indirizzo nazionale            | O Indirizzo internazionale |                       | ^       |         |                       |
|              |                    | Cliente *                      |                            |                       | - 8     |         |                       |
|              |                    | Destinatario *                 | Indirizzo destinatario *   | Civico destinatario   | . I     |         |                       |
|              |                    | Mario Rossi                    | Via Roma                   | 3                     |         |         |                       |
|              |                    | Sigla provincia destinatario * | Città destinatario *       | CAP destinatario *    |         |         |                       |
|              |                    | AG                             | ALESSANDRIA DELLA ROCCA    | 92010                 | *       |         |                       |
|              |                    | Codice fiscale destinatario    | Partita IVA                | Telefono destinatario |         |         |                       |
|              |                    |                                |                            |                       | - 1     |         |                       |
|              |                    | Email destinatario             |                            |                       | - 8     |         |                       |
|              |                    |                                |                            |                       |         |         |                       |
|              |                    | * Campo obbligatorio           |                            |                       | Ť       |         |                       |
|              |                    |                                |                            | CHIUDI                | IVA     |         | 10 🐨                  |

Figura 107 – Rubrica: Modifica nazionale

Dopo aver effettuato la modifica, se l'operazione è andata a buon fine, il sistema visualizza il seguente messaggio.

| Posteitaliane           |                                               |                            |                     |            | 🚊 RICS QUOTIDIANI SPA |
|-------------------------|-----------------------------------------------|----------------------------|---------------------|------------|-----------------------|
| Cruscotto Prepara spedi | cione Monitoraggio                            |                            |                     | Rubrica    | ulay Manuale utente   |
|                         | Modifica elemento in rubrica                  |                            |                     | ×          |                       |
|                         | Indirizzo nazionale                           | O Indirizzo internazionale |                     | ^          |                       |
|                         | Cliente *                                     |                            |                     |            |                       |
|                         | Nome Proprio 🖤                                |                            |                     |            |                       |
|                         | Destinatario *                                | Indirizzo destinatario *   | Civico destinatario |            |                       |
|                         | Mario Rossi                                   | Via Roma                   | 4                   | _          |                       |
|                         | Modifica del contatto eseguita correttamente. |                            |                     |            |                       |
|                         |                                               |                            |                     | CHIUDI     |                       |
|                         |                                               |                            |                     |            |                       |
|                         | Email destinatario                            |                            |                     |            |                       |
|                         | * Campo obbligatorio                          |                            |                     | ~          |                       |
|                         |                                               |                            | G                   | HUDI SALVA |                       |

Figura 108 – Rubrica: Modifica nazionale corretta

• **Elimina:** permette la cancellazione dei dati anagrafici precedentemente inseriti. Selezionando il tasto elimina, il sistema visualizza un messaggio di richiesta di conferma della cancellazione.

| Posteitaliane |                                                                            |                     |                             |                         | <u>0</u>                     | R.C.S. QUOT | TIDIANI SP/ |
|---------------|----------------------------------------------------------------------------|---------------------|-----------------------------|-------------------------|------------------------------|-------------|-------------|
|               | Ricerca<br>Nazionale      Internazionale                                   |                     |                             |                         |                              |             |             |
|               | Cliente *                                                                  |                     |                             |                         |                              |             |             |
|               | Nome Proprio                                                               | Y                   |                             |                         |                              |             |             |
|               | Destinatario                                                               | Si                  | igla provincia destinatario |                         |                              |             |             |
|               | Mario Rossi                                                                |                     | AG                          | *                       |                              |             |             |
|               | Attenzione<br>Procedere con l'eliminazione del destinatario dalla rubrica? |                     | ANNULLA                     | ELIMINA                 | -                            |             |             |
|               |                                                                            | NUOVO               | •                           |                         |                              |             |             |
|               |                                                                            |                     |                             |                         |                              |             | 10.00       |
| Destinatario  | In                                                                         | ndirizzo destinatar | rio CAP destinatario        | Città destinatario      | Sigla provincia destinatario | Modifica    | Elimina     |
| Mario Rossi   | Vi                                                                         | ia Roma             | 92010                       | ALESSANDRIA DELLA ROCCA | AG                           |             | <u> </u>    |
|               |                                                                            |                     |                             |                         |                              |             |             |

Figura 109 – Rubrica: Eliminazione richiesta conferma

Qualora si dovesse procedere con l'eliminazione e questa vada a buon fine, viene visualizzato il messaggio seguente.

| Cruscotto Prepara spedizione Monitoraggio Utility N                                            | anuale utente  |
|------------------------------------------------------------------------------------------------|----------------|
|                                                                                                | and the second |
| Ricerce  Internazionale  Internazionale  Cliente *  Destinatario  Sigle provincia destinatario |                |
| Eliminazione dei contatto avvenuta con successo                                                |                |
| * Campo obbligatorio PULISCI FILTRI CERCA                                                      |                |
| Νυονο                                                                                          |                |
| Destinatario Indirizzo destinatario CAP destinatario Sigla provincia destinatario Mod          | ifica Elimina  |

Figura 110 – Rubrica: Eliminazione avvenuta correttamente

Analogamente, selezionando il flag sulla nazionalità del destinatario "Internazionale", il sistema visualizza quanto segue:

• **Internazionale**: permette la ricerca di tutti i contatti internazionali inseriti precedentemente dal Cliente sul Portale; selezionando questo flag vengono visualizzati i seguenti campi.

| <b>Poste</b> italiane |                    |                                                                                                    |                            |            |                                     |         | <u>A</u> R | C.S. QUOTIDIANI SPA |
|-----------------------|--------------------|----------------------------------------------------------------------------------------------------|----------------------------|------------|-------------------------------------|---------|------------|---------------------|
| Cruscotto F           | Prepara spedizione | Monitoraggio                                                                                                 |                            |            |                                     | Rubrica | Utility    | Manuale utente      |
|                       |                    | Ricerca<br>Nazionale Inter<br>Cliente * Seleziona Destinatario Nome e Cognome/Rag. Soc. * Campo obbligatorio | rnazionale<br>Paese estero |            | Indirizzo destinatario<br>Indirizzo |         |            |                     |
| Destinatario          |                    |                                                                                                    | NUOVO<br>Paese estero      |            | PULISCI FILTRI CERC                 | A       | h          | Aodifica Elimina    |
|                       |                    |                                                                                                    | Nessun element             | o trovato. |                                     |         |            |                     |

Figura 111 – Rubrica: Ricerca internazionale

I campi valorizzabili per la ricerca sono:

• **Cliente:** campo obbligatorio abilitato dal sistema *solo nel caso di modalità di affrancatura SMA in conto terzi con utenza di Service*. In questo caso viene visualizzata una lista dove selezionare il Cliente sul quale effettuare la ricerca del destinatario;

• **Destinatario:** campo libero in cui scrivere nome e cognome del destinatario oppure la sua ragione sociale;

- Paese estero: lista delle nazioni estere;
- Indirizzo destinatario: campo libero in cui scrivere l'indirizzo del destinatario.

Il tasto CERCA è visualizzato di default nel caso di modalità di affrancatura MAAF, CdC, Affrancaposta e SMA in nome proprio, mentre viene visualizzato solo dopo aver selezionato il campo obbligatorio "Cliente" nel caso di modalità di affrancatura SMA in conto terzi. Il risultato della ricerca è rappresentato nella schermata seguente.

| Posteitaliane                       |                                           |              |                        |                        | A 8     | R.C.S. QUOTIDIANI |
|-------------------------------------|-------------------------------------------|--------------|------------------------|------------------------|---------|-------------------|
| Cruscotto Prepara spedizione Monito | raggio                                    |              |                        | Rubrica                | Utility | Manuale utent     |
|                                     | Ricerca<br>Nazionale O Inter<br>Cliente * | nazionale    |                        |                        |         |                   |
|                                     | Destinatario<br>Mario Rossi               | Paese estero | Indirizzo destinatario |                        |         |                   |
|                                     | * Campo obbligatorio                      |              | PULISCI FILTRI         | ERCA                   |         |                   |
|                                     |                                           | NUOVO        |                        |                        |         |                   |
| « 1 »                               |                                           |              |                        |                        |         | 10                |
| Destinatario                        | Paese estero                              |              |                        | Indirizzo destinatario |         | Modifica Elimin   |
| 14 Jun 10                           | in more than the                          |              |                        |                        |         |                   |

#### Figura 112 – Rubrica: Risultato ricerca internazionale

Anche in questo caso, le funzionalità a disposizione del Cliente, sono:

• **Modifica:** permette l'aggiornamento dei dati anagrafici precedentemente inseriti, attraverso la seguente modale.

| Posteitaliane             |                              |                             |                          |        | <u>.</u> R | C.S. QUOTIDIANI SPA |
|---------------------------|------------------------------|-----------------------------|--------------------------|--------|------------|---------------------|
| Cruscotto Prepara spedizi | one Monitoraggio             |                             | Rub                      | rica L | Julity     | Manuale utente      |
|                           | Modifica elemento in rubrica |                             |                          | ×      |            |                     |
|                           | Indirizzo nazionale          | Indirizzo internazionale    |                          | ^      |            |                     |
|                           | Cliente *                    |                             |                          | - 88   |            |                     |
|                           | Nome Proprio                 |                             |                          | - 88   |            |                     |
|                           | Destinatario *               | Paese estero *              | Indirizzo destinatario * | . 8    |            |                     |
|                           | Mario Rossi                  | ALBANIA 🤝                   | Via Roma                 |        |            |                     |
|                           | Civico destinatario          | Codice fiscale destinatario | Partita IVA              |        |            |                     |
|                           | Telefono destinatario        | Email destinatario          |                          | 1      |            |                     |
|                           | * Campo obbligatorio         |                             |                          | ~      |            |                     |
|                           |                              |                             | CHIUDI                   | /A     |            | 10 🖙                |

Figura 113 – Rubrica: Modifica internazionale

Dopo aver effettuato la modifica, se l'operazione è andata a buon fine, il sistema visualizza il seguente messaggio.

| Posteitaliane              |                                               |                          |                          |         | <u>1</u> . T | IC S. QUOTIDIANI SPA |
|----------------------------|-----------------------------------------------|--------------------------|--------------------------|---------|--------------|----------------------|
| Cruscotto Prepara spedizio | one Monitoraggio                              |                          |                          | Rubrice | Utility      | Manuale utente       |
|                            | Modifica elemento in rubrica                  |                          |                          | ×       |              |                      |
|                            | O Indirizzo nazionale                         | Indirizzo internazionale |                          | ^       |              |                      |
|                            | Cliente *                                     |                          |                          |         |              |                      |
|                            | Nome Proprio                                  |                          |                          |         |              |                      |
|                            | Dortiostaria #                                | Dance offere #           | Indiriano dortinatorio t |         |              |                      |
|                            | Modifica del contatto eseguita correttamente. |                          |                          |         |              |                      |
|                            |                                               |                          |                          | СНІОВІ  |              |                      |
|                            |                                               |                          |                          |         |              |                      |
|                            | Telefono destinatario                         | Email destinatario       |                          |         |              |                      |
|                            |                                               |                          |                          |         |              |                      |
|                            | * Campo obbligatorio                          |                          |                          | ~       |              |                      |
|                            |                                               |                          | CHIUDI                   | SALVA   |              |                      |

Figura 114 – Rubrica: Modifica internazionale corretta

• Elimina: permette la cancellazione dei dati anagrafici precedentemente inseriti. Selezionando il tasto elimina, il sistema visualizza un messaggio di richiesta di conferma della cancellazione.

| Posteitaliane |                                                   |                            |   |                     |                   |        | R.C.S. QUOT | TIDIANI SP |
|---------------|---------------------------------------------------|----------------------------|---|---------------------|-------------------|--------|-------------|------------|
|               | O Nazionale<br>Cliente *<br>Nome Proprio          | Internazionale             |   |                     |                   |        |             |            |
|               | Destinatario                                      | Paese estero               |   | Indirizzo destinata | rio               |        |             |            |
|               | Mario Rossi                                       |                            | * | Indirizzo           |                   |        |             |            |
|               | Attenzione<br>Procedere con l'eliminazione del de | estinatario dalla rubrica? |   | ANNULLA             | ELIMINA           |        |             |            |
|               |                                                   | Νυονο                      |   |                     |                   |        |             |            |
| * 1 ×         |                                                   |                            |   |                     |                   |        |             | 10 🐨       |
| Destinatario  |                                                   | Paese estero               |   |                     | Indirizzo destina | itarlo | Modifica    | Elimina    |
| Mario Rossi   |                                                   | ALBANIA                    |   |                     | Via Roma          |        | Ø           | Ŵ          |
|               |                                                   |                            |   |                     |                   |        |             |            |

Figura 115 – Rubrica: Eliminazione internazionale richiesta conferma

Qualora si dovesse procedere con l'eliminazione e questa vada a buon fine, appare il messaggio seguente.

| Cruscotto       Prepara spedizione       Monitoraggio       Rubrica       Utility       Manuale utente         Image: Cruscotto       Nazionale       Internazionale       Intern | Posteitaliane                   |                                                   |                  |              |               |                      |                |          | <u>n</u> 1 | R.C.S. QUOTIDIANI SP |
|----------------------------------------------------------------------------------------------------|---------------------------------|---------------------------------------------------|------------------|--------------|---------------|----------------------|----------------|----------|------------|----------------------|
| Ricerce       Internazionale         Cliente *       Internazionale         Decimentatione del contatto avvenuta con successo       Interne decimentationale         Eliminazione del contatto avvenuta con successo       Interne decimentationale         NUOVO       Rese estero       Interne decimentationale         Destinatario       Modifice       Eliminazione del contatto avvenuta con successo         Eliminazione del contatto avvenuta con successo       Interne decimentationale       Interne decimentationale         Eliminazione del contatto avvenuta con successo       Interne decimentationale       Interne decimentationale         Eliminazione del contatto avvenuta con successo       Interne decimentationale       Interne decimentationale         Eliminazione del contatto avvenuta con successo       Interne decimentationale       Interne decimentationale         Nuovo       Nuovo       Interne decimentationale       Interne decimentationale                                                                                                    | Cruscotto Prepara spedizione Mo | onitoraggio                                       |                  |              |               |                      |                | Rubrica  | Utility    | Manuale utente       |
| Destinatario     Indirizzo destinatario     Modifica     Elimina                                                                                                    |                                 | Ricerca<br>Nazionale<br>Cliente *<br>Nome Proprio | • Internazionale | Y            |               |                      |                |          |            |                      |
| NUOVO           Destinatario         Modifica         Elimina           Nessun elemento trovato.         Nessun elemento trovato.         Nessun elemento trovato.                                                                                                    | Elimin                          | Portionado<br>azione del contatto avvenuta        | o con successo   | Baoro estoro |               | Indiatum disetimenta | 1              | снирі    |            |                      |
| Nessun elemento trovato,                                                                                                    | Destinatorio                    |                                                   | Paese estero     | NU           | ovo           |                      | Indirizzo dest | Inatario |            | Modifica Elimina     |
|                                                                                                    |                                 |                                                   |                  | Nessun elem  | ento trovato. |                      |                |          |            |                      |

Figura 116 – Rubrica: Eliminazione internazionale avvenuta correttamente

## 11.2 Inserimento nuovo destinatario

La seconda funzionalità consente l'inserimento delle anagrafiche inerenti i soggetti destinatari degli invii.

| Posteitaliane |                               |                            |        |       | RCS. QUOTIDIANI SPA   |
|---------------|-------------------------------|----------------------------|--------|-------|-----------------------|
|               | <ul> <li>Nazionale</li> </ul> |                            |        |       |                       |
|               | Nuovo elemento in rubrica     |                            |        | ×     |                       |
|               | O Indirizzo nazionale         | 🔘 Indirizzo internazionale |        | ^     |                       |
|               |                               |                            |        |       |                       |
|               |                               |                            |        |       |                       |
|               |                               |                            |        |       |                       |
|               |                               |                            |        |       |                       |
|               |                               |                            |        |       |                       |
|               |                               |                            |        |       |                       |
|               |                               |                            |        |       |                       |
|               |                               |                            |        | Ý     |                       |
| Destinatario  |                               |                            | CHIUDI | SALVA | ario Modifica Elimina |
|               |                               |                            |        |       |                       |

#### Figura 117 – Rubrica: Nuovo Elemento in rubrica

I parametri valorizzabili associati al soggetto destinatario, dipendono dalla scelta del flag riguardante la nazionalità:

• Indirizzo nazionale: consente l'inserimento delle anagrafiche di un destinatario nazionale.

| Posteitaliane     |              |                                |                            |                       |         | <u>0</u>     | R.C.S. QUOTIDIANI/SPA |
|-------------------|--------------|--------------------------------|----------------------------|-----------------------|---------|--------------|-----------------------|
| Cruscotto Prepara | a spedizione | Monitoraggio                   |                            |                       | Rubrica | Utility      | Manuale utente        |
|                   | -            | Nuovo elemento in rubrica      |                            |                       | ×       |              |                       |
|                   |              | Indirizzo nazionale            | O Indirizzo internazionale |                       | ^       |              |                       |
|                   |              | Cliente *                      |                            |                       |         |              |                       |
|                   |              | Seleziona 👻                    |                            |                       |         |              |                       |
|                   |              | Destinatario *                 | indirizzo destinatario *   | Cívico destinatario   |         |              |                       |
|                   |              | Sigla provincia destinatario * | Città destinatario *       | CAP destinatario *    |         |              |                       |
|                   |              | Codice fiscale destinatario    | Partita IVA                | Telefono destinatario |         |              |                       |
|                   |              | Email destinatario             |                            |                       |         |              |                       |
|                   |              | * Campo obbligatorio           |                            |                       | ~       |              |                       |
| Destinataria      |              |                                |                            | снир                  | ŚAĽŃA   | durtinotorio | Madifica Dimina       |
| Destinate/10      |              |                                | Nessun elemento trovato.   |                       | _       | ucsunatario  | Mounter Entitle       |
|                   |              |                                |                            |                       |         |              |                       |

Figura 118 – Rubrica: Nuovo Elemento nazionale in rubrica

I parametri anagrafici con cui valorizzare l'elemento sono:

• **Cliente:** campo obbligatorio abilitato dal sistema *solo nel caso di modalità di affrancatura SMA in conto terzi con utenza di Service*. In questo caso viene visualizzata una lista dove selezionare il

Cliente sul quale effettuare la ricerca del destinatario;

- **Destinatario:** campo per l'inserimento del nome e cognome/ragione sociale del destinatario, campo obbligatorio;
- Indirizzo destinatario: indirizzo del destinatario dell'invio, campo obbligatorio;
- Civico destinatario: civico del destinatario dell'invio;
- Sigla provincia destinatario: lista delle sigle di provincia, campo obbligatorio;
- Città destinatario: campo libero in cui scrivere la città del destinatario, campo obbligatorio;
- Cap destinatario: codice di avviamento postale del destinatario dell'invio, campo obbligatorio;
- **Codice fiscale destinatario:** codice fiscale del destinatario dell'invio (sia esso persona fisica o giuridica), campo non obbligatorio;

• **Partita IVA:** partita IVA del destinatario dell'invio (sia esso persona fisica o giuridica), campo non obbligatorio;

- Telefono destinatario: numero telefonico del destinatario dell'invio, campo non obbligatorio;
- Email destinatario: email del destinatario dell'invio, campo non obbligatorio.

Il tasto "SALVA" viene abilitato solamente quando vengono compilati almeno i campi obbligatori.

| Posteitaliane         |                                |                                       |                       | 0 R.C.S. QUOTIDIANI SPA       |
|-----------------------|--------------------------------|---------------------------------------|-----------------------|-------------------------------|
| Cruscotto Prepara spe | idizione Monitoraggio          |                                       | Rubr                  | ica Ublity Manuale utente     |
|                       | Nuovo elemento in rubrica      |                                       | 1                     | 4                             |
|                       | Indirizzo nazionale            | 🔘 Indirizzo internazionale            |                       |                               |
|                       | Cliente *                      |                                       |                       |                               |
|                       | Nome Proprio                   |                                       |                       |                               |
|                       | Destinatario *                 | Indirizzo destinatario *              | Civico destinatario   |                               |
|                       | Luigi Verdi                    | Via Molfétta                          | 15                    |                               |
|                       | Sigla provincia destinatario * | Città destinatario *                  | CAP destinatario *    |                               |
|                       | AG                             | AGRIGENTO                             | 92100 🖤               |                               |
|                       | Codice fiscale destinatario    | Partita IVA                           | Telefono destinatario |                               |
|                       | 1                              |                                       |                       |                               |
|                       | Email destinatario             |                                       |                       |                               |
| -                     |                                |                                       |                       | _                             |
|                       | * Campo obbligatorio           |                                       |                       |                               |
|                       |                                |                                       | CHIUDI SALVA          |                               |
| Destinatario          |                                | Marcal in discussion with the line of |                       | destinatario Modifica Elimina |
|                       |                                | vessur ciemento trovato.              |                       |                               |

Figura 119 - Rubrica: Nuovo Elemento nazionale compilato in rubrica

Selezionando il tasto "SALVA" vengono memorizzate le informazioni inserite. In alternativa, selezionando il tasto "CHIUDI", si ritorna alla schermata precedente.

| Posteitakane                 |                                |                              |                     |         | E R.C.S. QUOTIDIANI SP/   |
|------------------------------|--------------------------------|------------------------------|---------------------|---------|---------------------------|
| Cruscotto Prepara spedizione | Monitoraggio                   |                              |                     | Rubrica | Unity Manuale utente      |
|                              | Nuovo elemento in rubrica      |                              |                     | ×       |                           |
|                              | Indirizzo nazionale            | O Indirizzo internazionale   |                     | ^       |                           |
|                              | Cliente *                      |                              |                     |         |                           |
|                              | Nome Proprio                   |                              |                     |         |                           |
|                              | Destinatario *                 | Indirizzo destinatario *     | Civico destinatario |         |                           |
|                              | Luigi Verdi                    | Via Molfetta                 | 15                  |         |                           |
|                              | Contatto salvato con successo. |                              |                     |         |                           |
|                              |                                |                              | сни                 | DI      |                           |
|                              |                                |                              |                     |         |                           |
|                              | Email destinatario             |                              |                     |         |                           |
|                              |                                |                              |                     |         |                           |
|                              | * Campo obbligatorio           |                              |                     | ~       |                           |
|                              |                                |                              | CHIUDI              | ILVA    |                           |
| Destinatario                 |                                | Mazzi in alternativo Venuero |                     | i dest  | inatario Modifica Elimina |
|                              |                                |                              |                     |         |                           |
|                              |                                |                              |                     |         |                           |

Figura 120 – Rubrica: Nuovo Elemento nazionale salvato in rubrica

• Indirizzo internazionale: consente l'inserimento delle anagrafiche di un destinatario internazionale.

| Posteitaliane |                    |                           |                             |                          |          | <u>n</u> P | CS QUOTIDIANI SPA |
|---------------|--------------------|---------------------------|-----------------------------|--------------------------|----------|------------|-------------------|
| Cruscotto     | Prepara spedizione | Monitoraggio              |                             |                          | Rubrica  | Utility    | Manuale utente    |
|               |                    | Nuovo elemento in rubrica |                             |                          | ×        |            |                   |
|               |                    | O Indirizzo nazionale     | Indirizzo internazionale    |                          | ^        |            |                   |
|               |                    | Cliente *                 |                             |                          |          |            |                   |
|               |                    | Seleziona 🐨               |                             |                          |          |            |                   |
|               |                    | Destinatario *            | Paese estero *              | Indirizzo destinatario * |          |            |                   |
|               |                    |                           |                             |                          | - 1      |            |                   |
|               |                    | Civico destinatario       | Codice fiscale destinatario | Partita IVA.             | - 1      |            |                   |
|               |                    |                           |                             |                          | - 1      |            |                   |
|               |                    | Telefono destinatario     | Email destinatario          |                          |          |            |                   |
|               |                    |                           |                             |                          |          |            |                   |
|               |                    | * Campo obbligatorio      |                             |                          |          |            |                   |
|               |                    |                           |                             |                          | <u>_</u> |            |                   |
|               |                    |                           |                             | CHUDI                    | 11.92    |            |                   |
| • 1 2 3       | 3 4 📕              |                           |                             | CHOD                     | 10.250   |            | 10 🐨              |

Figura 121 – Rubrica: Nuovo Elemento internazionale

In questo caso i parametri valorizzabili sono i seguenti:

• **Cliente:** campo obbligatorio abilitato dal sistema *solo nel caso di modalità di affrancatura SMA in conto terzi con utenza di Service*. In questo caso viene visualizzata una lista dove selezionare il

Cliente sul quale effettuare la ricerca del destinatario;

- **Destinatario:** campo per l'inserimento del nome e cognome/ragione sociale del destinatario, campo obbligatorio;
- Paese estero: lista delle nazioni estere, campo obbligatorio;
- Indirizzo destinatario: indirizzo del destinatario dell'invio, campo obbligatorio;
- Civico destinatario: civico del destinatario dell'invio, campo non obbligatorio;
- **Codice fiscale destinatario:** codice fiscale del destinatario dell'invio (sia esso persona fisica o giuridica), campo non obbligatorio;
- **Partita IVA:** partita IVA del destinatario dell'invio (sia esso persona fisica o giuridica), campo non obbligatorio;
- Telefono destinatario: numero telefonico del destinatario dell'invio, campo non obbligatorio;
- Email destinatario: email del destinatario dell'invio, campo non obbligatorio.

Selezionando il tasto "SALVA" vengono memorizzate le informazioni inserite. In alternativa, selezionando il tasto "CHIUDI", si ritorna alla schermata precedente.
| Posteitalian | e                  |                           |                             |                          |         | <u>n</u> 1 | LCS QUOTIDIANI SPA |
|--------------|--------------------|---------------------------|-----------------------------|--------------------------|---------|------------|--------------------|
| Cruscotto    | Prepara spedizione | Monitoraggio              |                             |                          | Rubrica | Utility    | Manuale utente     |
|              |                    | Nuovo elemento in rubrica |                             |                          | ×       |            |                    |
|              |                    | O Indirizzo nazionale     | Indirizzo internazionale    |                          |         |            |                    |
|              |                    | Cliente * Nome Proprio    |                             |                          |         |            |                    |
|              |                    | Destinatario *            | Paese estero *              | Indirizzo destinatario * |         |            |                    |
|              |                    | Mario Rossi               | SAN MARINO IV               | Via Bigelli              |         |            |                    |
|              |                    | Civico destinatario       | Codice fiscale destinatario | Partita IVA              |         |            |                    |
|              |                    | 12                        | Į.                          |                          |         |            |                    |
|              |                    | Telefono destinatario     | Email destinatario          |                          |         |            |                    |
|              |                    |                           |                             |                          |         |            |                    |
|              |                    | * Campo obbligatorio      |                             |                          |         |            |                    |
|              |                    |                           |                             |                          |         |            |                    |
| * 1 2        | 3 4 💌              | -                         |                             | CHIUDI                   | SALVA   |            | 10 10              |

#### Figura 122 – Rubrica: Nuovo Elemento internazionale compilato in rubrica

Selezionando il tasto "SALVA" vengono memorizzate le informazioni precedente inserite. Selezionando il tasto "CHIUDI" si ritorna alla schermata precedente.

| Posteitalian | 10                 |                                |                                              |                          |         | 1 8     | C.S. QUOTIDIANI SPA |
|--------------|--------------------|--------------------------------|----------------------------------------------|--------------------------|---------|---------|---------------------|
| Cruscotto    | Prepara spedizione | Monitoraggio                   |                                              |                          | Rubrica | Utility | Manuale utente      |
|              |                    | Nuovo elemento in rubrica      |                                              |                          | ×       |         |                     |
|              |                    | O Indirizzo nazionale          | <ol> <li>Indirizzo internazionale</li> </ol> |                          | ^       |         |                     |
|              |                    | Cliente *                      |                                              |                          |         |         |                     |
|              |                    | Nome Proprio                   |                                              |                          |         |         |                     |
|              |                    | Destinatario *                 | Paese estero *                               | Indirizzo destinatario * |         |         |                     |
|              |                    | Marin Rossi                    | SAN MARINO                                   | Via Rigelli              |         |         |                     |
|              |                    | Contatto salvato con successo. |                                              |                          |         |         |                     |
|              |                    |                                |                                              | c                        | HIUDI   |         |                     |
|              |                    |                                | with the ended of the second the             |                          |         |         |                     |
|              |                    |                                |                                              |                          |         |         |                     |
|              |                    | * Campo obbligatorio           |                                              |                          |         |         |                     |
|              |                    |                                |                                              |                          |         |         |                     |
|              |                    |                                |                                              |                          | ×       |         |                     |
|              |                    |                                |                                              | CHIUDI                   | SALVA   |         |                     |
| Destinatario |                    |                                | Nessun elemento travato                      |                          | 10      |         | Modifica Elimina    |
|              |                    |                                |                                              |                          |         |         |                     |

Figura 123 – Rubrica: Nuovo Elemento internazionale salvato in rubrica

#### 11.3 Importa indirizzo da Rubrica

Nella schermata "Prepara spedizione"/"Creazione delle distinta manuale", all'inserimento di un "Nuovo invio di posta registrata", il Cliente ha la possibilità di richiamare e compilare automaticamente parte dei campi anagrafici del destinatario utilizzando le informazioni inserite e salvate in precedenza in Rubrica.

Selezionando il tasto <sup>1</sup>, in prossimità del campo Destinatario, il Cliente accede alla schermata "Cerca in rubrica".

| Posteitaliane |                  |                          |                  |           | 2        | R.C.S. QUOTIDIANI SP |
|---------------|------------------|--------------------------|------------------|-----------|----------|----------------------|
| Cruscotto     | Prepara spedizio | a Monttivaterio          |                  | Rubrica   | Unity    | .Manuale utente      |
| -             | ana anti atta    | Cerca in rubrica         |                  | 3         |          |                      |
| -             | CREAZIONE        | Ricerca                  |                  |           | ^ SPEDIZ |                      |
|               |                  | Nazionale                | O Internazionale |           |          |                      |
| l.            |                  | Cliente                  |                  |           |          |                      |
|               |                  | Nome Proprio 👳           |                  |           |          |                      |
|               |                  | Nome e Cognome/Rag. Soc. | Provincia        |           |          |                      |
| Codice Invio  | Prodotto         | Nome e Cognome/Rag. Soc. |                  |           |          | Modifica Elimina     |
| -             |                  | Città                    | Indirizzo        |           |          |                      |
|               |                  | Città                    | Indirizzo        |           | 10       |                      |
|               |                  |                          | PULISCI FILTRI   | CERCA     |          |                      |
|               |                  |                          |                  |           | ~        |                      |
|               |                  |                          | CHIUDI           | INSERISCI |          |                      |

Figura 124 – Registrata manuale: Cerca in rubrica nazionale

| Postecaliane                 |                          |                 |                   |                |           | <u>A</u> ( | N.C.S. QUOTIDIANI SP. |
|------------------------------|--------------------------|-----------------|-------------------|----------------|-----------|------------|-----------------------|
| Cruscotto Prepara spedizione | Monitoraggio             |                 |                   |                | Rubrica   |            | Manuale utente        |
|                              | Cerca in rubrica         |                 |                   |                | ×         |            |                       |
| CHEAZIONE                    | Ricerca                  |                 |                   |                | ^         |            |                       |
|                              | O Nazionale              |                 | () Internazionale |                | _         |            |                       |
| -                            | Cliente                  |                 |                   |                | _         |            |                       |
|                              |                          | <b>v</b>        |                   |                | _         |            |                       |
|                              | Nome e Cognome/Rag. Soc. | Paese estero    |                   | Indirizzo      |           |            |                       |
| Codice invio Prodotto        | Nome e Cognome/Rag. Soc. |                 | Ψ                 | Indirizzo      |           |            | Modifica Elimina      |
|                              |                          |                 |                   | PULISCI FILTRI | CERCA     |            |                       |
|                              |                          |                 |                   | _              | _         |            |                       |
|                              | Destinatario             | Paese estero    | Indirizzo de      | itinatario     | Seleziona |            |                       |
|                              |                          | 14633011 616118 | ento ti overo.    |                |           |            |                       |
|                              |                          |                 |                   |                | _         |            |                       |
|                              |                          |                 |                   |                | ~         |            |                       |
|                              |                          |                 |                   | CHIUDI         | INSERISCI |            |                       |
|                              |                          |                 |                   |                |           |            |                       |
|                              |                          |                 |                   | 1              |           | j          | j                     |

Figura 125 – Registrata manuale: Cerca in rubrica internazionale

Le schermate precedenti presentano i seguenti filtri di ricerca:

- **Nazionale:** campo valorizzato automaticamente se selezionato in precedenza un prodotto nazionale (es. Raccomandata Pro). Tale flag abilita i seguenti campi:
  - **Cliente:** campo obbligatorio abilitato dal sistema solo nel caso di modalità di affrancatura SMA in conto terzi con utenza di Service. In questo caso viene visualizzata una lista dove

selezionare il Cliente sul quale effettuare la ricerca del destinatario; o Nome e

#### Cognome/Rag. Soc: destinatario nazionale da ricercare;

- **Provincia:** campo contenente la lista delle province;
- o Città: città del destinatario;
- o Indirizzo: indirizzo del destinatario;
- **Internazionale:** campo valorizzato automaticamente se selezionato in precedenza un prodotto internazionale (es. Raccomandata Estera). Tale flag abilita i seguenti campi:

- Cliente: campo obbligatorio abilitato dal sistema solo nel caso di modalità di affrancatura SMA in conto terzi con utenza di Service. In questo caso viene visualizzata una lista dove selezionare il Cliente sul quale effettuare la ricerca del destinatario;

Per cancellare i campi precedentemente compilati il Cliente può premere il tasto PULISCI FILTRI per riportare la schermata allo stato originale, mentre selezionando il tasto CERCA viene visualizzata la schermata seguente.

| Posteitalia  | 10<br>10           |                          |              |                        |           | 1. R.C.S. QUOTIDIANI SPA |
|--------------|--------------------|--------------------------|--------------|------------------------|-----------|--------------------------|
| Cruscotto    | Prepara spedizione | Monitoraggio             |              |                        | Rubrica   | Upiny Manuale utente     |
| ĥ            |                    | Cerca in rubrica         |              |                        | ×         |                          |
| 1            |                    | Cliente                  |              |                        | ^         |                          |
|              |                    | Nome Proprio             | *            |                        |           |                          |
|              |                    | Nome e Cognome/Rag. Soc. | Paese estero | Indirizzo              |           |                          |
|              |                    | massimo                  |              | ▼ Indirizzo            |           |                          |
| Codice invio | Prodotto           |                          |              | PULISCI FILTRI         | CERCA     | Modifica Elimina         |
| 5            |                    | * 3 ×                    |              |                        | 10 -      |                          |
|              |                    | Destinatario             | Paese estero | Indirizzo destinatario | Seleziona |                          |
|              |                    | massimo                  | FINLANDIA    | viale roma             | ۲         |                          |
|              |                    |                          |              |                        | ~         |                          |
|              |                    |                          |              | CHIUDI                 | INSERISCI |                          |
|              |                    |                          |              |                        |           |                          |

Figura 126 – Registrata manuale: risultato ricerca in rubrica

Il Cliente, dopo aver individuato il destinatario d'interesse, può selezionare il tasto INSERISCI per inserire automaticamente i dati nella schermata di Nuovo invio prodotto di posta registrata e proseguire con l'inserimento dell'invio in corso.

## 12.1 REPORT ANOMALIE IN PRENOTAZIONE

#### Seguono i possibili messaggi di errori:

| Ambito     | Anomalia                                                                                                    |
|------------|----------------------------------------------------------------------------------------------------|
| Spedizione | La prenotazione non contiene alcun invio valido (tutti i record inseriti dall'utente sono stati scartati dal sistema)                                            |
| Invio      | ITEM già presente nel database (codice invio già prendentemente utilizzato)                                                                                      |
| Invio      | CHECKDIGIT NON CORRETTO (codice invio compilato non<br>correttamente in fuzione del prodotto di posta registrata, oggetto della<br>prenotazione)                 |
| Invio      | ALCUNI CAMPI OBBLIGATORI SONO ASSENTI: xxxxx (lista dei<br>campi obbligatori previsti per il prodotto, oggetto della prenotazione e<br>non inseriti dall'utente) |

## 12.2 REPORT ANOMALIE IN ACCETTAZIONE: ERRORI RISCONTRATI

#### Seguono i possibili messaggi di errori:

| Ambito       | Anomalia                                                                        |
|--------------|---------------------------------------------------------------------------------|
| Prenotazione | Credito insufficiente                                                           |
| Prenotazione | Distinta sintetica mancante                                                     |
| Prenotazione | Distinta analitica mancante                                                     |
| Prenotazione | Utilizzo distinta non stampata da sistema                                       |
| Prenotazione | Numero di pezzi riscontrati in più rispetto a quanto dichiarato dal Cliente     |
| Prenotazione | Numero di pezzi riscontrati in meno rispetto a quanto dichiarato dal<br>Cliente |
| Prenotazione | Prodotti riscontrati diversi da quelli dichiarati                               |
| Bolgetta     | Etichetta assente                                                               |
| Bolgetta     | Etichetta riutilizzata                                                          |
| Bolgetta     | Mancata ripartizione dei prodotti inseriti in bolgetta                          |
| Bolgetta     | Bolgetta Respinta per anomalia prenotazione                                     |
| Invio        | Mancata o errata affrancatura                                                   |
| Invio        | Peso unitario accertato diverso da quello dichiarato dal Cliente                |
| Invio        | Affrancatura errata o insufficiente (non per peso o formato)                    |
| Invio        | Formato diverso da quello dichiarato                                            |

| Invio | Posizione Barcode non corretta                                |
|-------|---------------------------------------------------------------|
| Invio | Ricevuta di ritorno mancante                                  |
| Invio | Campo Destinatario o indirizzo (via e n civico) assente       |
| Invio | Campo CAP assente o errato                                    |
| Invio | Posizione blocco indirizzo non corretta                       |
| Invio | Posizione affrancatura non corretta                           |
| Invio | Busta contenente oggetti non consentiti                       |
| Invio | Mancanza logo o informazioni per versamento del contrassegno  |
| Invio | Invii eccedenti (SI RESPINGE L'INVIO)                         |
| Invio | Invii eccedenti (IL CLIENTE ACCETTA LE IRREGOLARITÀ RILEVATE) |
| Invio | Presenza di invii danneggiati                                 |

85

# **13** GUIDA ALLA COMPILAZIONE TEMPLATE DISTINTA PER CARICAMENTO DA FILE

#### 13.1 Scopo e Campo di Applicazione -

Scopo del presente documento è descrivere le caratteristiche dei template distinta dei prodotti di posta registrata e di posta non registrata ammissibili in bolgetta.

La compilazione e sottomissione di tali moduli è necessaria ai fini:

- del completamento del processo di prenotazione spedizione mediante caricamento da file;
- della stampa della distinta sintetica;
- della stampa della distinta analitica.

## <u>13.2 Generalità –</u>

Sul Portale Bolgette sono messi a disposizione del Cliente, da parte di Poste Italiane, i file utili all'inserimento dei dati di dettaglio dei prodotti di posta registrata e di posta non registrata. Tali dati sono necessari al completamento del processo di prenotazione della spedizione mezzo Bolgetta.

Nello specifico i modelli fanno riferimento ai prodotti di posta registrata:

- Atto Giudiziario;
- Posta Assicurata;
- Posta Assicurata per l'estero;
- Posta Raccomandata per l'estero;

- Raccomandata Giudiziaria;
- Raccomandata Pro;
- Raccomandata 1 Business (solo per i clienti con modalità di affrancatura Affrancaposta).

E ai prodotti di posta non registrata:

- Postapriority Internazionale;
- Postamail Internazionale;

Tali modelli consentono l'inserimento di un massimo di 1000 oggetti per prodotto e possono essere rinominati, dal Cliente, secondo le proprie esigenze.

Il Cliente deve compilare e sottomettere da Portale tanti modelli quanti sono i differenti prodotti di posta componenti la spedizione.

In ogni caso Poste Italiane garantisce il buon esito del processo di prenotazione della spedizione esclusivamente nel caso di utilizzo dei template messi a disposizione sul Portale non essendo altresì contemplati modelli predisposti autonomamente dal Cliente.

#### 13.3 Caratteristiche Per Prodotto – Posta registrata

Le prime righe del modello individuano:

- Il tipo di posta che si sta andando ad inserire all'interno della spedizione;
- Il tipo di dato da inserire relativamente agli oggetti di posta.

Le righe successive, composte da campi obbligatori e facoltativi variabili a seconda del tipo di prodotto, dovranno essere valorizzate con il dettaglio degli invii.

I campi obbligatori, all'atto dell'inserimento del codice invio, sono contrassegnati da colorazione rossa. A valle della corretta valorizzazione del campo la cella ritornerà di colore bianco.

| Atto Giudizia    | rio         |           |                 |                                |                                       |                |            |                |        |                     |             |            |                  |       |                |                          |        |                      |
|------------------|-------------|-----------|-----------------|--------------------------------|---------------------------------------|----------------|------------|----------------|--------|---------------------|-------------|------------|------------------|-------|----------------|--------------------------|--------|----------------------|
| NB: I compi evid | ienziati in | rosso son | o obbligatori.  |                                |                                       |                | 15         |                |        |                     |             | - 24       |                  |       |                |                          |        |                      |
| Codice Invio     |             | Nome      | e Cognome/Ra    | gione Sociale                  | Destinatar                            | io             | Indirizz   | o Destinatario | Civico | Destinatario        | CAP Destin  | stario     | Città Destina    | tario | S<br>Provincia | igla<br>Destinatario     | Codice | Fiscale Destinatario |
| 686734890085     | MARIO       | ROSSI     |                 |                                |                                       |                | ę          | -              |        |                     |             | - 2        |                  |       | 1. 2000000     |                          |        |                      |
| Partita Iva Des  | stinatario  | Telefo    | no Destinatario | Email De                       | stinatario                            | Valore in euro | assicurata | Contrassegno   | Im     | porto Contras       | segno (€)   | Av         | viso di Ricevime | nto   | AR esente      | Codice AR                | Dest   | inazione Tariffaria  |
| Destinazione Ta  | riffaria I  | Formato   | Peso (g)        | Importo U<br>Comprensi<br>Acce | Jnitario (€)<br>be di Serol<br>esseri | n/ Spar        | e1         | Spare 2        |        | Spar                | : 3         |            | Spare 4          |       | Spare 5        | Spare                    | 6      | Spare 7              |
| Spar             | re 8        |           | Spare           | 9                              | s                                     | ipare 10       |            | PEC            | a      | Numero<br>onologico | Da<br>Mitte | ti<br>ente | Parte ista       | nte   | Procuratore    | Ufficiale<br>Giudiziario |        | Lingua               |
|                  |             |           |                 |                                |                                       |                |            |                |        |                     |             |            | 1                |       |                |                          | - L.   |                      |

Assicurata, di seguito i campi da valorizzare:

|              | Descrizione                          | Modalità di Compilazione                                     |                |
|--------------|--------------------------------------|--------------------------------------------------------------|----------------|
| Nome Campo   |                                      |                                                              | Obbligatorietà |
|              | Codice univoco su                    | Manuale                                                      |                |
| Codice Invio | scala<br>nazionale<br>identificativo | (Formati ammessi delcodice:<br>001234567 90<br>001234567 9-0 | Si             |
|              | dell'invio di posta                  | 001234567 ;9 0)                                              |                |

| Nome e                   | Nome e cognome o                         |                                                 |     |
|--------------------------|------------------------------------------|-------------------------------------------------|-----|
| Cognome/Ragione          | ragione sociale del                      | Manuale                                         | Si  |
|                          |                                          |                                                 |     |
| Sociale Destinatario     | destinatario dell'invio                  |                                                 |     |
|                          |                                          |                                                 |     |
| Indirizzo Destinatario   | Indirizzo de                             | Manuale                                         | Si  |
|                          | destinatario dell'invio                  |                                                 |     |
|                          |                                          |                                                 |     |
| Civico Destinatario      | Civico del                               | Manuale                                         | No  |
|                          | destinatario dell'invio                  |                                                 |     |
|                          | Codice di                                |                                                 |     |
|                          |                                          |                                                 | 0.  |
| CAP Destinatario         | avviamento postale                       | Manuale                                         | 51  |
|                          | dell'invio                               |                                                 |     |
|                          |                                          |                                                 |     |
|                          | Città del destinatario                   |                                                 |     |
| Città Destinatario       | dell'invio                               |                                                 |     |
| Onta Destinatario        |                                          | Manuale                                         | Si  |
|                          |                                          |                                                 |     |
|                          |                                          |                                                 |     |
|                          | Sigla della provincia                    |                                                 |     |
| Sigla                    | del                                      | Manuale                                         | Si  |
| Provincia Destinatario   | destinatario                             |                                                 |     |
|                          | dell'invio                               |                                                 |     |
|                          |                                          |                                                 |     |
|                          |                                          |                                                 |     |
|                          | Codice fiscale del                       |                                                 |     |
|                          | Cource inscale del                       |                                                 |     |
| Codice Fiscale           | destinatario dell'invio                  | Manuale                                         | No  |
| Destinatoria             |                                          |                                                 |     |
| Destinatario             | (sla esso persona<br>fisica o giuridica) |                                                 |     |
|                          | norea o granarea)                        |                                                 |     |
|                          | Partita iva de                           |                                                 |     |
|                          |                                          |                                                 |     |
| Partita Iva Destinatario | destinatario dell'invio                  | Manuale                                         | No  |
|                          | (sia esso persona                        |                                                 |     |
|                          | física o giuridica)                      |                                                 |     |
|                          |                                          |                                                 |     |
|                          | Numero telefonico                        |                                                 |     |
| Telefono Dostinatorio    | dol                                      | Manuale                                         | No  |
| releiono Destinatario    | destinatoria                             | IVIAI IUAIE                                     | INU |
|                          | dell'invio                               |                                                 |     |
|                          |                                          |                                                 |     |
|                          |                                          |                                                 |     |
|                          | Emeil 11                                 | Manuala                                         |     |
| Emell Depting (artis     | '⊨maii de                                | IVIANUAIE<br>(Nel                               | N 1 |
| Email Destinatario       | destinatario dell'invio                  | <destinatari< td=""><td>INO</td></destinatari<> | INO |
|                          |                                          | <i>&gt;&gt;</i> ⊯ <a∠ienua>.&lt;</a∠ienua>      |     |
|                          |                                          | formato                                         |     |
|                          | Valore assicurato                        | el rispetto dei valori                          |     |
| Valore Assicurata        | relativo all'invio                       | Manuale n er il prodotto                        | Si  |
|                          |                                          | ammessi p                                       |     |
|                          |                                          | · ·                                             |     |
|                          | Servizio                                 | a tendina attra                                 |     |
|                          | di pagamento                             | Da menu                                         |     |
|                          |                                          |                                                 |     |

| Contrassegno          | dell'importo indicato<br>sul bollettino di<br>spedizione dell'invio                        | selezione di uno tra i valori<br>ammissibili                                    | No  |
|-----------------------|--------------------------------------------------------------------------------------------|---------------------------------------------------------------------------------|-----|
| Importo Contrassegno  | Importo indicato sul<br>bollettino di<br>spedizione dell'invio                             | Manuale n el rispetto dei valori<br>ammessi per il prodotto                     | No* |
| Avviso di Ricevimento | Servizio di conferma<br>dell'avvenuta<br>ricezione dell'invio da<br>parte del destinatario | Da menu a tendina attraverso la<br>selezione di uno tra i valori<br>ammissibili | No  |

| Nome Campo                          | Descrizione                                                                        | Modalità di Compilazione                                                        | Obbligatorietà |
|-------------------------------------|------------------------------------------------------------------------------------|---------------------------------------------------------------------------------|----------------|
| Destinazione Tariffaria             | Destinazione<br>tariffaria dell'invio.<br>Valore di default                        | Valore di default                                                               | Si             |
| Formato                             | Formato dell'invio                                                                 | Da menu a tendina attraverso la<br>selezione di uno tra i valori<br>ammissibili | Si             |
| Peso (g)                            | Peso, in grammi,<br>dell'invio                                                     | Manuale nel rispetto dei valori<br>ammessi per il prodotto                      | Si             |
| Importo Unitario (€)                | Importo unitario<br>dell'invio<br>comprensivo di<br>servizi accessori e/o<br>iva   | Manuale nel rispetto dei valori<br>ammessi per il prodotto                      | Si             |
| Assicurata Contro Forza<br>Maggiore | Servizio di<br>assicurazione<br>dell'invio contro i<br>rischi di forza<br>maggiore | Da menu a tendina attraverso la<br>selezione di uno tra i valori<br>ammissibili | No             |

\*Obbligatorio nel caso di richiesta del servizio

### Assicurata Estera, di seguito i campi da valorizzare:

| Nome Campo | Descrizione       | Modalità di Compilazione | Obbligatorietà |
|------------|-------------------|--------------------------|----------------|
|            | Codice univoco su | Manuale                  |                |

| Codice Invio                                      | scala nazionale<br>identificativo<br>dell'invio di posta                                        | (Formati ammessi del codice:<br>001234567890<br>00123456789-0<br>00123456789 0)                   | Si  |
|---------------------------------------------------|-------------------------------------------------------------------------------------------------|---------------------------------------------------------------------------------------------------|-----|
| Nome e<br>Cognome/Ragione<br>Sociale Destinatario | Nome e cognome o<br>ragione sociale del<br>destinatario dell'invio                              | Manuale                                                                                           | Si  |
| Indirizzo Destinatario                            | Indirizzo del<br>destinatario dell'invio                                                        | Manuale                                                                                           | Si  |
| Civico Destinatario                               | Civico del<br>destinatario dell'invio                                                           | Manuale                                                                                           | No  |
| Paese Destinatario                                | Paese destinatario<br>dell'invio (codifica<br>ISO2 )                                            | Manuale ( consultabile elenco,<br>codici ISO 2 presenti nel file – foglio<br>LEGENDA)             | Si  |
| Codice Fiscale<br>Destinatario                    | Codice fiscale del<br>destinatario dell'invio<br>(sia esso persona<br>fisica o giuridica)       | Manuale                                                                                           | No  |
| Partita Iva Destinatario                          | Partita iva del<br>destinatario dell'invio<br>(sia esso persona<br>fisica o giuridica)          | Manuale                                                                                           | No  |
| Telefono Destinatario                             | Numero telefonico<br>del<br>destinatario<br>dell'invio                                          | Manuale                                                                                           | No  |
| Email Destinatario                                | Email del<br>destinatario dell'invio                                                            | Manuale<br>(Nel formato<br><destinatario>@<azienda>.<dominio>)</dominio></azienda></destinatario> | No  |
| Valore Assicurata                                 | Valore assicurato<br>relativo all'invio                                                         | Manuale nel rispetto dei valori<br>ammessi per il prodotto                                        | Si  |
| Contrassegno                                      | Servizio di<br>pagamento<br>dell'importo indicato<br>sul bollettino di<br>spedizione dell'invio | Da menu a tendina attraverso la<br>selezione di uno tra i valori<br>ammissibili                   | No  |
| Importo Contrassegno                              | Importo indicato sul<br>bollettino di<br>spedizione dell'invio                                  | Manuale nel rispetto dei valori<br>ammessi per il prodotto                                        | No* |

| Avviso di Ricevimento | Servizio di conferma<br>dell'avvenuta<br>ricezione dell'invio da<br>parte del destinatario | Da menu a tendina attraverso la<br>selezione di uno tra i valori<br>ammissibili | No |
|-----------------------|--------------------------------------------------------------------------------------------|---------------------------------------------------------------------------------|----|
| Formato               | Formato dell'invio                                                                         | Da menu a tendina attraverso la selezione di uno tra i valori                   | Si |

| Nome Campo                          | Descrizione                                                                        | Modalità di Compilazione                                                        | Obbligatorietà |
|-------------------------------------|------------------------------------------------------------------------------------|---------------------------------------------------------------------------------|----------------|
|                                     |                                                                                    | ammissibili                                                                     |                |
| Peso (g)                            | Peso, in grammi,<br>dell'invio                                                     | Manuale nel rispetto dei valori<br>ammessi per il prodotto                      | Si             |
| Importo Unitario (€)                | Importo unitario<br>dell'invio<br>comprensivo di<br>servizi accessori e/o<br>iva   | Manuale nel rispetto dei valori<br>ammessi per il prodotto                      | Si             |
| Assicurata Contro Forza<br>Maggiore | Servizio di<br>assicurazione<br>dell'invio contro i<br>rischi di forza<br>maggiore | Da menu a tendina attraverso la<br>selezione di uno tra i<br>valori ammissibili | No             |

| Nome Campo                    | Descrizione             | Modalità di<br>Compilazione | Obbligatorietà                                                                                                    |
|-------------------------------|-------------------------|-----------------------------|----------------------------------------------------------------------------------------------------|
| Dati mittente<br>(Nominativo) | Nominativo del mittente | Manuale                     | NO<br>(si – solo per le spedizioni con<br>contenuto merce cioe' con la<br>colonna natura della transazione<br>valorizzata con i valori da 1 a 4)                                                                           |
| Natura della<br>transazione   | Tipologia di contenuto  | Da menu a tendina           | si                                                                                                    |
| Indirizzo<br>mittente         | Indirizzo mittente      | Manuale                     | NO<br>(si – solo per le spedizioni con<br>contenuto merce cioe' con la<br>colonna natura della transazione<br>valorizzata con i valori da 1 a 4)                                                                           |
| Civico mittente               | Civico mittente         | Manuale                     | NO<br>(si – solo per le spedizioni con<br>contenuto merce cioe' con la<br>colonna natura della transazione<br>valorizzata con i valori da 1 a 4)<br>NO<br>(si – solo per le spedizioni con<br>contenuto merce cioe' con la |
| Cap mittente                  | Cap mittente            | Manuale                     | colonna natura della transazione<br>valorizzata con i valori da 1 a 4)                                                                                                    |
| Città mittente                | Città mittente          | Manuale                     | NO<br>(si – solo per le spedizioni con<br>contenuto merce cioe' con la<br>colonna natura della transazione<br>valorizzata con i valori da 1 a 4)                                                                           |
| Telefono Mittente             | Telefono mittente       | Manuale                     | NO<br>(si – solo per le spedizioni con<br>contenuto merce cioe' con la<br>colonna natura della transazione<br>valorizzata con i valori da 1 a 4 e<br>se non è valorizzata la colonna<br>Email-mittente)                    |
|                               |                         |                             | NO<br>(si – solo per le spedizioni con<br>contenuto merce cioe' con la                                                                                                    |

| E-mail Mittente     | E-mail mittente  | Manuale                                                                                  | colonna natura della transazione<br>valorizzata con i valori da 1 a 4 e<br>se non è valorizzata la colonna<br>Telefono-mittente)                                               |
|---------------------|------------------|------------------------------------------------------------------------------------------|----------------------------------------------------------------------------------------------------|
| Valore Oggetto1     | Valore oggetto1  | Manuale                                                                                  | NO<br>(si – solo<br>per le<br>spedizioni<br>con<br>contenuto<br>merce cioe'<br>con la<br>colonna<br>natura<br>della<br>transazione<br>valorizzata<br>con i valori<br>da 1 a 4) |
| Valuta Oggetto1     | Valuta oggetto1  | Da menu' a tendina<br>(attualmente previsto<br>solo EUR)                                 | NO<br>(si – solo per le spedizioni con<br>contenuto merce cioe' con la<br>colonna natura della transazione<br>valorizzata con i valori da 1 a 4)                               |
| Peso<br>Oggetto1    | Peso oggetto1    | Manuale                                                                                  | NO<br>(si – solo per le spedizioni con<br>contenuto merce cioe' con la<br>colonna natura della transazione<br>valorizzata con i valori da 1 a 4)                               |
| Unità contenuto1    | Unità contenuto1 | Manuale                                                                                  | NO<br>(si – solo per le spedizioni con<br>contenuto merce cioe' con la<br>colonna natura della transazione<br>valorizzata con i valori da 1 a 4)                               |
| Origine<br>merce1   | Origine merce1   | Manuale ( consultabile<br>elenco, codici ISO 2<br>presenti nel file – foglio<br>LEGENDA) | NO<br>(si – solo per le spedizioni con<br>contenuto merce cioe' con la<br>colonna natura della transazione<br>valorizzata con i valori da 1 a 4)                               |
| Codice<br>doganale1 | Codice doganale1 | Manuale                                                                                  | NO<br>(si – solo per le spedizioni con<br>contenuto merce cioe' con la<br>colonna natura della transazione<br>valorizzata con i valori da 1 a 4)                               |

| Valore Oggetto2  | Valore oggetto2  | Manuale                            | NO |
|------------------|------------------|------------------------------------|----|
|                  |                  |                                    |    |
|                  |                  |                                    |    |
|                  |                  |                                    |    |
| Valuta Oggetto2  | Valuta oggetto2  | Da menu' a tendina                 | NO |
|                  |                  | (attualmente previsto<br>solo EUR) |    |
|                  |                  | ,                                  |    |
|                  |                  |                                    |    |
| Peso             | Peso oggetto2    | Manuale                            | NO |
| Oggettoz         |                  |                                    |    |
|                  |                  |                                    |    |
|                  |                  |                                    |    |
| Unità contenuto2 | Unità contenuto2 | Manuale                            | NO |
|                  |                  |                                    |    |
|                  |                  |                                    |    |
|                  |                  |                                    |    |
| Origine          | Oriaine merce2   | Manuale ( consultabile             | NO |
| merce2           |                  | elenco, codici ISO 2               |    |
|                  |                  | LEGENDA)                           |    |
|                  |                  |                                    | NO |
| Codice           | Codice doganale2 | Manuale                            |    |
| doganale2        |                  |                                    |    |
|                  |                  |                                    |    |
| Valore Oggetto3  | Valore oggetto3  | Manuale                            | ΝΟ |
| valoro oggottoo  | valoro oggottoo  | Mandalo                            |    |
|                  |                  |                                    |    |
|                  |                  |                                    |    |
| Valuta Oggetto3  | Valuta oggetto3  | Da menu' a tendina                 | NO |
| 00               |                  | (attualmente previsto              |    |
|                  |                  | solo EUR)                          |    |
|                  |                  |                                    |    |
| Peso             | Peso oggetto3    | Manuale                            | NO |
| Oggetto3         |                  |                                    |    |
|                  |                  |                                    |    |
|                  |                  |                                    |    |

| Unità contenuto3    | Unità contenuto3 | Manuale                                                                                  | NO |
|---------------------|------------------|------------------------------------------------------------------------------------------|----|
| Origine<br>merce3   | Origine merce3   | Manuale ( consultabile<br>elenco, codici ISO 2<br>presenti nel file – foglio<br>LEGENDA) | NO |
| Codice<br>doganale3 | Codice doganale3 | Manuale                                                                                  | NO |
| Valore Oggetto4     | Valore oggetto2  | Manuale                                                                                  | NO |
| Valuta Oggetto4     | Valuta oggetto2  | Da menu' a tendina<br>(attualmente previsto<br>solo EUR)                                 | NO |
| Peso<br>Oggetto4    | Peso oggetto2    | Manuale                                                                                  | NO |
| Unità contenuto4    | Unità contenuto2 | Manuale                                                                                  | NO |
| Origine<br>merce4   | Origine merce2   | Manuale ( consultabile<br>elenco, codici ISO 2<br>presenti nel file – foglio<br>LEGENDA) | NO |
| Codice<br>doganale4 | Codice doganale2 | Manuale                                                                                  | NO |

\*Obbligatorio nel caso di richiesta del servizio

Atto Giudiziario, di seguito i campi da valorizzare:

91

| Nome Campo              | Descrizione                                                                          | Modalità di Compilazione                                                  | Obbligatorietà |
|-------------------------|--------------------------------------------------------------------------------------|---------------------------------------------------------------------------|----------------|
|                         | giudiziario                                                                          |                                                                           |                |
| Destinazione Tariffaria | Destinazione<br>tariffaria dell'invio.<br>Valore di default                          | Valore di default                                                         | Si             |
| Formato                 | Formato dell'invio                                                                   | Da menu a tendina attraverso la selezione di uno tra i valori ammissibili | Si             |
| Peso (g)                | Peso, in grammi,<br>dell'invio                                                       | Manuale nel rispetto dei valori ammessi<br>per il prodotto                | Si             |
| Importo Unitario (€)    | Importo<br>unitario<br>dell'invio,<br>comprensivo di<br>servizi accessori<br>e/o iva | Manuale nel rispetto dei valori ammessi<br>per il prodotto                | Si             |
| PEC                     | Indirizzo PEC                                                                        |                                                                           | NO             |
| Flag_demat              | Indica se il 23L<br>deve essere<br>dematerializzato                                  |                                                                           | NO             |
| Numero cronologico      | Codice del numero<br>cronologico                                                     |                                                                           | NO             |
| Dati Mittente           | Nominativo del<br>mittente                                                           |                                                                           | NO             |
| Parte istante           |                                                                                      |                                                                           | NO             |
| Procuratore             |                                                                                      |                                                                           | NO             |
| Ufficiale Giudiziario   |                                                                                      |                                                                           | NO             |
| Lingua                  | DEFAULT ITA<br>• ITA<br>• TED<br>• SLO                                               |                                                                           | NO             |

Raccomandata 1 (inseribile in bolgetta solo per Tipologia di Affrancatura Affrancaposta), di seguito i campi da valorizzare:

|                                 |                                                                                        | Automatico con Pistola                                                                                |    |
|---------------------------------|----------------------------------------------------------------------------------------|----------------------------------------------------------------------------------------------------|----|
| Codice Invio                    | Codice univoco su scala nazionale<br>identificativo dell'invio di posta                | Scanner/Manuale<br>(Formati ammessi del codice:<br>001234567890/00123456789-0<br>00123456789 0)       | Si |
| Destinatario                    | Nome e cognome o ragione sociale<br>del destinatario dell'invio                        | Manuale                                                                                               | Si |
|                                 |                                                                                        |                                                                                                    |    |
| Indirizzo Destinatario          | Indirizzo del destinatario dell'invio                                                  | Manuale                                                                                               | Si |
| Civico Destinatario             | Civico del destinatario dell'invio                                                     | Manuale                                                                                               | No |
| CAP Destinatario                | Codice di avviamento postale del destinatario dell'invio                               | Manuale                                                                                               | Si |
| Città Destinatario              | Città del destinatario dell'invio                                                      | Manuale                                                                                               | Si |
| Sigla<br>Provincia Destinatario | Sigla della provincia del destinatario dell'invio                                      | Manuale                                                                                               | Si |
| Codice Fiscale<br>Destinatario  | Codice fiscale del destinatario<br>dell'invio (sia esso persona fisica o<br>giuridica) | Manuale                                                                                               | No |
| Partita Iva Destinatario        | Partita iva del destinatario dell'invio<br>(sia esso persona fisica o giuridica)       | Manuale                                                                                               | No |
| Telefono Destinatario           | Numero telefonico del destinatario<br>dell'invio                                       | Manuale                                                                                               | No |
| Email Destinatario              | Email del destinatario dell'invio                                                      | Manuale<br>(Nel formato<br><destinatario>@<azienda>.<d<br>ominio&gt;)</d<br></azienda></destinatario> | No |
| Destinazione Tariffaria         | Destinazione tariffaria dell'invio                                                     | Da menu a tendina<br>selezionare il valore ammesso                                                    | Si |
| Formato                         | Formato dell'invio                                                                     | Da menu a tendina attraverso<br>la selezione di uno tra i valori<br>ammissibili                       | Si |
| Scaglione di Peso (g)           | Peso, in grammi, dell'invio                                                            | Manuale nel rispetto dei valori<br>ammessi per il prodotto                                            | Si |
| Importo Unitario (€)            | Importo unitario dell'invio<br>comprensivo di servizi accessori e/o<br>iva             | Manuale nel rispetto dei valori<br>ammessi per il prodotto                                            | Si |

**Raccomandata 1 con Prova di Consegna** (inseribile in bolgetta solo per Tipologia di Affrancatura Affrancaposta), di seguito i campi da valorizzare:

| Nome Campo                      | Descrizione                                                                                                    | Modalità di Compilazione                                                                                                  | Obbligatorietà |
|---------------------------------|----------------------------------------------------------------------------------------------------|----------------------------------------------------------------------------------------------------|----------------|
| Codice Invio                    | Codice univoco su scala<br>nazionale identificativo<br>dell'invio di posta                                          | Automatico con Pistola<br>Scanner/Manuale<br>(Formati ammessi del codice:<br>001234567890/00123456789-0 00123456789<br>0) | Si             |
| Destinatario                    | Nome e cognome o<br>ragione sociale del<br>destinatario dell'invio                                                  | Manuale                                                                                                    | Si             |
| Indirizzo Destinatario          | Indirizzo del destinatario<br>dell'invio                                                                            | Manuale                                                                                                    | Si             |
| Civico Destinatario             | Civico del<br>destinatario<br>dell'invio                                                                            | Manuale                                                                                                    | No             |
| CAP Destinatario                | Codice di avviamento<br>postale del<br>destinatario<br>dell'invio                                                   | Manuale                                                                                                    | Si             |
| Città Destinatario              | Città del destinatario<br>dell'invio                                                                                | Manuale                                                                                                    | Si             |
| Sigla<br>Provincia Destinatario | Sigla della provincia del<br>destinatario dell'invio                                                                | Manuale                                                                                                    | Si             |
| Codice Fiscale<br>Destinatario  | Codice fiscale del<br>destinatario dell'invio (sia<br>esso persona fisica o<br>giuridica)                           | Manuale                                                                                                    | No             |
| Partita Iva Destinatario        | Partita iva del destinatario<br>dell'invio (sia esso persona<br>fisica o giuridica)                                 | Manuale                                                                                                    | No             |
| Telefono Destinatario           | Numero telefonico del<br>destinatario dell'invio                                                                    | Manuale                                                                                                    | No             |
| Email Destinatario              | Email del<br>destinatario<br>dell'invio                                                                             | Manuale<br>(Nel formato<br><destinatario>@<azienda>.<dominio>)</dominio></azienda></destinatario>                         | No             |
| Avviso di Ricevimento           | Servizio di conferma<br>dell'avvenuta ricezione<br>dell'invio da<br>parte del<br>destinatario<br>(campo inserito in | Flag Manuale                                                                                                    | Si             |

|                                 | automatico dal sistema)                                                                                                    |                                                                                            |    |
|---------------------------------|----------------------------------------------------------------------------------------------------|--------------------------------------------------------------------------------------------|----|
| Codice avviso<br>di ricevimento | Codice univoco su scala<br>nazionale identificativo<br>della cartolina relativa<br>all'avviso di ricevimento<br>(campo inserito in<br>automatico dal sistema) | Manuale<br>(Formati ammessi del codice:<br>001234567890<br>00123456789-0<br>00123456789 0) | Si |
| Destinazione Tariffaria         | Destinazione tariffaria<br>dell'invio.                                                                                                    | Da menu a tendina selezionare il valore<br>ammesso                                         | Si |
| Formato                         | Formato dell'invio                                                                                                    | Da menu a tendina attraverso la selezione di uno tra i valori ammissibili                  | Si |
| Scaglione di peso (g)           | Peso, in grammi, dell'invio                                                                                                    | Manuale nel rispetto dei valori ammessi<br>per il prodotto                                 | Si |
| Importo Unitario (€)            | Importo unitario dell'invio<br>comprensivo di servizi<br>accessori e/o iva                                                                                    | Manuale nel rispetto dei valori ammessi<br>per il prodotto                                 | Si |

# **Raccomandata 1 in Contrassegno** (inseribile in bolgetta solo per Tipologia di Affrancatura Affrancaposta), di seguito i campi da valorizzare:

| Nome Campo                      | Descrizione                                                                            | Modalità di Compilazione                                                                                                  | Obbligatorietà |
|---------------------------------|----------------------------------------------------------------------------------------|----------------------------------------------------------------------------------------------------|----------------|
| Codice Invio                    | Codice univoco su scala<br>nazionale identificativo<br>dell'invio di posta             | Automatico con Pistola<br>Scanner/Manuale<br>(Formati ammessi del codice:<br>001234567890/00123456789-0<br>00123456789 0) | Si             |
| Destinatario                    | Nome e cognome o ragione<br>sociale del<br>destinatario dell'invio                     | Manuale                                                                                                    | Si             |
| Indirizzo Destinatario          | Indirizzo del destinatario<br>dell'invio                                               | Manuale                                                                                                    | Si             |
| Civico Destinatario             | Civico del destinatario<br>dell'invio                                                  | Manuale                                                                                                    | No             |
| CAP Destinatario                | Codice di avviamento postale del destinatario dell'invio                               | Manuale                                                                                                    | Si             |
| Città Destinatario              | Città del destinatario dell'invio                                                      | Manuale                                                                                                    | Si             |
| Sigla<br>Provincia Destinatario | Sigla della provincia del<br>destinatario dell'invio                                   | Manuale                                                                                                    | Si             |
| Codice Fiscale<br>Destinatario  | Codice fiscale del<br>destinatario dell'invio (sia esso<br>persona fisica o giuridica) | Manuale                                                                                                    | No             |

| Partita Iva Destinatario        | Partita iva del destinatario<br>dell'invio (sia esso persona<br>fisica o giuridica)                          | Manuale                                                                                                  | No  |
|---------------------------------|----------------------------------------------------------------------------------------------------|----------------------------------------------------------------------------------------------------|-----|
| Telefono Destinatario           | Numero telefonico del<br>destinatario dell'invio                                                             | Manuale                                                                                                  | No  |
| Email Destinatario              | Email del destinatario<br>dell'invio                                                                         | Manuale<br>(Nel formato<br><destinatario>@<azienda>.<domi<br>nio&gt;)</domi<br></azienda></destinatario> | No  |
| Contrassegno                    | Servizio di Contrassegno                                                                                     | Flag Manuale                                                                                             | Si  |
| Importo Contrassegno            | Importo indicato sul bollettino<br>di spedizione dell'invio                                                  | Manuale nel rispetto dei valori<br>ammessi per il prodotto                                               | Si  |
| Avviso di Ricevimento           | Servizio di conferma<br>dell'avvenuta ricezione<br>dell'invio da parte del<br>destinatario                   | Flag Manuale                                                                                             | No  |
| Codice avviso<br>di ricevimento | Codice univoco su scala<br>nazionale identificativo della<br>cartolina relativa all'avviso di<br>ricevimento | Manuale<br>(Formati ammessi del codice:<br>001234567890<br>00123456789-0<br>00123456789 0)               | No* |
| Destinazione Tariffaria         | Destinazione tariffaria<br>dell'invio Valore selezionabile<br>da menu a tendina                              | Da menu a tendina selezionare il<br>valore ammesso                                                       | Si  |
| Formato                         | Formato dell'invio                                                                                           | Da menu a tendina attraverso la<br>selezione di uno tra i valori<br>ammissibili                          | Si  |
| Scaglione di peso (g)           | Peso, in grammi, dell'invio                                                                                  | Manuale nel rispetto dei valori<br>ammessi per il prodotto                                               | Si  |
| Importo Unitario (€)            | Importo unitario dell'invio<br>comprensivo di servizi<br>accessori e/o iva                                   | Manuale nel rispetto dei valori<br>ammessi per il prodotto                                               | Si  |

#### Raccomandata Estera, di seguito i campi da valorizzare:

| Nome Campo | Descrizione       | Modalità di Compilazione | Obbligatorietà |
|------------|-------------------|--------------------------|----------------|
|            | Codice univoco su | Manuale                  |                |

| Codice Invio                                      | scala nazionale<br>identificativo<br>dell'invio di posta                                        | (Formati ammessi del codice:<br>001234567890<br>00123456789-0<br>00123456789 0)                   | Si  |
|---------------------------------------------------|-------------------------------------------------------------------------------------------------|---------------------------------------------------------------------------------------------------|-----|
| Nome e<br>Cognome/Ragione<br>Sociale Destinatario | Nome e cognome o<br>ragione sociale del<br>destinatario dell'invio                              | Manuale                                                                                           | Si  |
| Indirizzo Destinatario                            | Indirizzo del<br>destinatario dell'invio                                                        | Manuale                                                                                           | Si  |
| Civico Destinatario                               | Civico del<br>destinatario dell'invio                                                           | Manuale                                                                                           | No  |
| Paese Destinatario                                | Paese destinatario<br>dell'invio (codifica<br>ISO2 )                                            | Manuale ( consultabile elenco,<br>codici ISO 2 presenti nel file – foglio<br>LEGENDA)             | Si  |
| Codice Fiscale<br>Destinatario                    | Codice fiscale del<br>destinatario dell'invio<br>(sia esso persona<br>fisica o giuridica)       | Manuale                                                                                           | No  |
| Partita Iva Destinatario                          | Partita iva del<br>destinatario dell'invio<br>(sia esso persona<br>fisica o giuridica)          | Manuale                                                                                           | No  |
| Telefono Destinatario                             | Numero telefonico<br>del<br>destinatario<br>dell'invio                                          | Manuale                                                                                           | No  |
| Email Destinatario                                | Email del<br>destinatario dell'invio                                                            | Manuale<br>(Nel formato<br><destinatario>@<azienda>.<dominio>)</dominio></azienda></destinatario> | No  |
| Valore Assicurata                                 | Valore assicurato<br>relativo all'invio                                                         | Manuale nel rispetto dei valori<br>ammessi per il prodotto                                        | Si  |
| Contrassegno                                      | Servizio di<br>pagamento<br>dell'importo indicato<br>sul bollettino di<br>spedizione dell'invio | Da menu a tendina attraverso la<br>selezione di uno tra i valori<br>ammissibili                   | No  |
| Importo Contrassegno                              | Importo indicato sul<br>bollettino di<br>spedizione dell'invio                                  | Manuale nel rispetto dei valori<br>ammessi per il prodotto                                        | No* |

| Avviso di Ricevimento | Servizio di conferma<br>dell'avvenuta<br>ricezione dell'invio da<br>parte del destinatario | Da menu a tendina attraverso la<br>selezione di uno tra i valori<br>ammissibili | No |
|-----------------------|--------------------------------------------------------------------------------------------|---------------------------------------------------------------------------------|----|
| Formato               | Formato dell'invio                                                                         | Da menu a tendina attraverso la selezione di uno tra i valori                   | Si |

| Nome Campo                          | Descrizione                                                                        | Modalità di Compilazione                                                        | Obbligatorietà |
|-------------------------------------|------------------------------------------------------------------------------------|---------------------------------------------------------------------------------|----------------|
|                                     |                                                                                    | ammissibili                                                                     |                |
| Peso (g)                            | Peso, in grammi,<br>dell'invio                                                     | Manuale nel rispetto dei valori<br>ammessi per il prodotto                      | Si             |
| Importo Unitario (€)                | Importo unitario<br>dell'invio<br>comprensivo di<br>servizi accessori e/o<br>iva   | Manuale nel rispetto dei valori<br>ammessi per il prodotto                      | Si             |
| Assicurata Contro Forza<br>Maggiore | Servizio di<br>assicurazione<br>dell'invio contro i<br>rischi di forza<br>maggiore | Da menu a tendina attraverso la<br>selezione di uno tra i<br>valori ammissibili | No             |

| Nome Campo                    | Descrizione             | Modalità di<br>Compilazione | Obbligatorietà                                                                                                    |
|-------------------------------|-------------------------|-----------------------------|----------------------------------------------------------------------------------------------------|
| Dati mittente<br>(Nominativo) | Nominativo del mittente | Manuale                     | NO<br>(si – solo per le spedizioni con<br>contenuto merce cioe' con la<br>colonna natura della transazione<br>valorizzata con i valori da 1 a 4)                                                                                                    |
| Natura della<br>transazione   | Tipologia di contenuto  | Da menu a tendina           | si                                                                                                    |
| Indirizzo<br>mittente         | Indirizzo mittente      | Manuale                     | NO<br>(si – solo per le spedizioni con<br>contenuto merce cioe' con la<br>colonna natura della transazione<br>valorizzata con i valori da 1 a 4)                                                                                                    |
| Civico mittente               | Civico mittente         | Manuale                     | NO<br>(si – solo per le spedizioni con<br>contenuto merce cioe' con la<br>colonna natura della transazione<br>valorizzata con i valori da 1 a 4)<br>NO<br>(si – solo per le spedizioni con<br>contenuto merce cioe' con la<br>colonna natura della transazione |
| Cap mittente                  | Cap mittente            | Manuale                     | valorizzata con i valori da 1 a 4)                                                                                                    |
| Città mittente                | Città mittente          | Manuale                     | NO<br>(si – solo per le spedizioni con<br>contenuto merce cioe' con la<br>colonna natura della transazione<br>valorizzata con i valori da 1 a 4)                                                                                                    |
| Telefono Mittente             | Telefono mittente       | Manuale                     | NO<br>(si – solo per le spedizioni con<br>contenuto merce cioe' con la<br>colonna natura della transazione<br>valorizzata con i valori da 1 a 4 e<br>se non è valorizzata la colonna<br>Email-mittente)                                                        |
|                               |                         |                             | NO<br>(si – solo per le spedizioni con<br>contenuto merce cioe' con la<br>colonna natura della transazione<br>valorizzata con i valori da 1 a 4 e                                                                                                    |

| E-mail Mittente     | E-mail mittente  | Manuale                                                                                  | se non è valorizzata la colonna<br>Telefono-mittente)                                                                                                    |
|---------------------|------------------|------------------------------------------------------------------------------------------|----------------------------------------------------------------------------------------------------|
| Valore Oggetto1     | Valore oggetto1  | Manuale                                                                                  | NO<br>(si – solo<br>per le<br>spedizioni<br>con<br>contenuto<br>merce cioe'<br>con la<br>colonna<br>natura<br>della<br>transazione<br>valorizzata<br>con i valori<br>da 1 a 4) |
| Valuta Oggetto1     | Valuta oggetto1  | Da menu' a tendina<br>(attualmente previsto<br>solo EUR)                                 | NO<br>(si – solo per le spedizioni con<br>contenuto merce cioe' con la<br>colonna natura della transazione<br>valorizzata con i valori da 1 a 4)                               |
| Peso<br>Oggetto1    | Peso oggetto1    | Manuale                                                                                  | NO<br>(si – solo per le spedizioni con<br>contenuto merce cioe' con la<br>colonna natura della transazione<br>valorizzata con i valori da 1 a 4)                               |
| Unità contenuto1    | Unità contenuto1 | Manuale                                                                                  | NO<br>(si – solo per le spedizioni con<br>contenuto merce cioe' con la<br>colonna natura della transazione<br>valorizzata con i valori da 1 a 4)                               |
| Origine<br>merce1   | Origine merce1   | Manuale ( consultabile<br>elenco, codici ISO 2<br>presenti nel file – foglio<br>LEGENDA) | NO<br>(si – solo per le spedizioni con<br>contenuto merce cioe' con la<br>colonna natura della transazione<br>valorizzata con i valori da 1 a 4)                               |
| Codice<br>doganale1 | Codice doganale1 | Manuale                                                                                  | NO<br>(si – solo per le spedizioni con<br>contenuto merce cioe' con la<br>colonna natura della transazione<br>valorizzata con i valori da 1 a 4)                               |

| Valore Oggetto2  | Valore oggetto2  | Manuale                                | NO |
|------------------|------------------|----------------------------------------|----|
|                  |                  |                                        |    |
|                  |                  |                                        |    |
|                  |                  |                                        |    |
| Valuta Oggetto2  | Valuta oggetto2  | Da menu' a tendina                     | NO |
|                  |                  | (attualmente previsto solo EUR)        |    |
|                  |                  | ,                                      |    |
|                  |                  |                                        |    |
| Peso             | Peso oggetto2    | Manuale                                | NO |
| Oggetto2         |                  |                                        |    |
|                  |                  |                                        |    |
|                  |                  |                                        |    |
| Unità contenuto2 | Unità contenuto2 | Manuale                                | NO |
|                  |                  |                                        |    |
|                  |                  |                                        |    |
|                  |                  |                                        |    |
| Origina          | Origina marga?   | Manuala ( consultabila                 | NO |
| merce2           |                  | elenco, codici ISO 2                   | NO |
|                  |                  | presenti nel file – foglio<br>LEGENDA) |    |
|                  |                  |                                        |    |
| Codico           | Codico dogonalo? | Manuala                                | NO |
| doganale2        |                  | Manuale                                |    |
|                  |                  |                                        |    |
|                  |                  |                                        |    |
| Valore Oggetto3  | Valore oggetto3  | Manuale                                | NO |
|                  |                  |                                        |    |
|                  |                  |                                        |    |
|                  |                  |                                        |    |
| Valuta Oggetto3  | Valuta oggetto3  | Da menu' a tendina                     | NO |
|                  |                  | solo EUR)                              |    |
|                  |                  |                                        |    |
|                  |                  |                                        |    |
| Peso<br>Oggetto3 | Peso oggetto3    | Manuale                                | NO |
| oggottoo         |                  |                                        |    |
|                  |                  |                                        |    |
|                  |                  |                                        |    |
| Unità contenuto3 | Unità contenuto3 | Manuale                                | NO |
|                  |                  |                                        |    |
|                  |                  |                                        |    |
|                  |                  |                                        |    |

| Origine<br>merce3   | Origine merce3   | Manuale ( consultabile<br>elenco, codici ISO 2<br>presenti nel file – foglio<br>LEGENDA) | NO |
|---------------------|------------------|------------------------------------------------------------------------------------------|----|
| Codice<br>doganale3 | Codice doganale3 | Manuale                                                                                  | NO |
| Valore Oggetto4     | Valore oggetto2  | Manuale                                                                                  | NO |
| Valuta Oggetto4     | Valuta oggetto2  | Da menu' a tendina<br>(attualmente previsto<br>solo EUR)                                 | NO |
| Peso<br>Oggetto4    | Peso oggetto2    | Manuale                                                                                  | NO |
| Unità contenuto4    | Unità contenuto2 | Manuale                                                                                  | NO |
| Origine<br>merce4   | Origine merce2   | Manuale ( consultabile<br>elenco, codici ISO 2<br>presenti nel file – foglio<br>LEGENDA) | NO |
| Codice<br>doganale4 | Codice doganale2 | Manuale                                                                                  | NO |

\*Obbligatorio nel caso di richiesta del servizio

## Raccomandata Giudiziaria, di seguito i campi da valorizzare:

| Codice Invio                                      | Codice univoco su<br>scala<br>nazionale<br>identificativo                                 | Manuale<br>(Formati ammessi del codice:<br>001234567890<br>00123456789-0                          | Si |
|---------------------------------------------------|-------------------------------------------------------------------------------------------|---------------------------------------------------------------------------------------------------|----|
|                                                   | dell'invio di posta                                                                       | 00123456789 0)                                                                                    |    |
| Nome e<br>Cognome/Ragione<br>Sociale Destinatario | Nome e cognome o<br>ragione sociale del<br>destinatario dell'invio                        | Manuale                                                                                           | Si |
| Indirizzo Destinatario                            | Indirizzo del<br>destinatario dell'invio                                                  | Manuale                                                                                           | Si |
| Civico Destinatario                               | Civico del<br>destinatario dell'invio                                                     | Manuale                                                                                           | No |
| CAP Destinatario                                  | Codice di<br>avviamento postale<br>del destinatario<br>dell'invio                         | Manuale                                                                                           | Si |
| Città Destinatario                                | Città del destinatario<br>dell'invio                                                      | Manuale                                                                                           | Si |
| Sigla<br>Provincia Destinatario                   | Sigla della provincia<br>del destinatario Manuale<br>dell'invio                           |                                                                                                   |    |
| Codice Fiscale<br>Destinatario                    | Codice fiscale del<br>destinatario dell'invio<br>(sia esso persona<br>fisica o giuridica) | Manuale                                                                                           | No |
| Partita Iva Destinatario                          | Partita iva del<br>destinatario dell'invio<br>(sia esso persona<br>fisica o giuridica)    | Manuale                                                                                           | No |
| Telefono Destinatario                             | Numero telefonico<br>del destinatario<br>dell'invio                                       | Manuale                                                                                           | No |
| Email Destinatario                                | Email del<br>destinatario dell'invio                                                      | Manuale<br>(Nel formato<br><destinatario>@<azienda>.<dominio>)</dominio></azienda></destinatario> | No |
| Avviso di Ricevimento                             | Da menù a tendina attraverso la<br>selezione di uno tra i valori<br>ammissibili           | No                                                                                                |    |

| Destinazione Tariffaria | Destinazione<br>tariffaria dell'invio.<br>Valore di default                         | Valore di default                                                               | Si |
|-------------------------|-------------------------------------------------------------------------------------|---------------------------------------------------------------------------------|----|
| Formato                 | Formato dell'invio                                                                  | Da menù a tendina attraverso la<br>selezione di uno tra i valori<br>ammissibili | Si |
| Peso (g)                | Peso, in<br>grammi,<br>dell'invio                                                   | Manuale nel rispetto dei valori ammessi per il prodotto                         | Si |
| Importo Unitario (€)    | Importo<br>unitario<br>dell'invio<br>comprensivo di servizi<br>accessori e/o<br>iva | Manuale nel rispetto dei valori<br>ammessi per il prodotto                      | Si |

# Raccomandata Pro, di seguito i campi da valorizzare:

| Nome Campo                                        | Descrizione                                                                      | Modalità di Compilazione                                                                  | Obbligatorietà |
|---------------------------------------------------|----------------------------------------------------------------------------------|-------------------------------------------------------------------------------------------|----------------|
| Codice Invio                                      | Codice univoco su<br>scala<br>nazionale<br>identificativo<br>dell'invio di posta | Manuale<br>(Formati ammessi delcodice:<br>001234567890<br>00123456789-0<br>00123456789 0) | Si             |
| Nome e<br>Cognome/Ragione<br>Sociale Destinatario | Nome e cognome o<br>ragione sociale del<br>destinatario dell'invio               | Manuale                                                                                   | Si             |
| Indirizzo Destinatario                            | Indirizzo del<br>destinatario dell'invio                                         | Manuale                                                                                   | Si             |
| Civico Destinatario                               | Civico del<br>destinatario dell'invio                                            | Manuale                                                                                   | No             |
| CAP Destinatario                                  | Codice di<br>avviamento postale<br>del destinatario<br>dell'invio                | Manuale                                                                                   | Si             |
| Città Destinatario                                | Città del destinatario<br>dell'invio                                             | Manuale                                                                                   | Si             |

|                                 | I                                                                                               |                                                                                                   |     |
|---------------------------------|-------------------------------------------------------------------------------------------------|---------------------------------------------------------------------------------------------------|-----|
| Sigla<br>Provincia Destinatario | Sigla della provincia<br>del<br>destinatario<br>dell'invio                                      | Manuale                                                                                           | Si  |
| Codice Fiscale<br>Destinatario  | Codice fiscale del<br>destinatario dell'invio<br>(sia esso persona<br>fisica o giuridica)       | Manuale                                                                                           | No  |
| Partita Iva Destinatario        | Partita iva del<br>destinatario dell'invio<br>(sia esso persona<br>fisica o giuridica)          | Manuale                                                                                           | No  |
| Telefono Destinatario           | Numero telefonico<br>del destinatario<br>dell'invio                                             | Manuale                                                                                           | No  |
| Email Destinatario              | Email del<br>destinatario dell'invio                                                            | Manuale<br>(Nel formato<br><destinatario>@<azienda>.<dominio>)</dominio></azienda></destinatario> | No  |
| Contrassegno                    | Servizio<br>di pagamento<br>dell'importo indicato<br>sul bollettino di<br>spedizione dell'invio | Da menu a tendina attraverso la<br>selezione di uno tra i valori<br>ammissibili                   | No  |
| Importo Contrassegno            | Importo indicato sul<br>bollettino di<br>spedizione dell'invio                                  | Manuale nel rispetto dei valori<br>ammessi per il prodotto                                        | No* |
| Avviso di Ricevimento           | Servizio di conferma<br>dell'avvenuta<br>ricezione dell'invio da<br>parte del destinatario      | Da menu a tendina attraverso la<br>selezione di uno tra i valori<br>ammissibili                   | No  |

| Nome Campo              | Descrizione                                                 | Modalità di Compilazione        | Obbligatorietà |
|-------------------------|-------------------------------------------------------------|---------------------------------|----------------|
| Destinazione Tariffaria | Destinazione<br>tariffaria dell'invio.<br>Valore di default | Valore di default               | Si             |
|                         |                                                             | Da menu a tendina attraverso la |                |

| Formato              | Formato dell'invio                                                               | selezione di uno tra i valori<br>ammissibili               | Si |
|----------------------|----------------------------------------------------------------------------------|------------------------------------------------------------|----|
| Peso (g)             | Peso, in grammi,<br>dell'invio                                                   | Manuale nel rispetto dei valori<br>ammessi per il prodotto | Si |
| Importo Unitario (€) | Importo unitario<br>dell'invio<br>comprensivo di<br>servizi accessori e/o<br>iva | Manuale nel rispetto dei valori<br>ammessi per il prodotto | Si |

<sup>\*</sup>Obbligatorio nel caso di richiesta del servizio

## 13.4 Caratteristiche Per Prodotto – Posta non registrata

Le prime righe del modello individuano:

- Il tipo di posta che si sta andando ad inserire all'interno della spedizione;
- Il tipo di dato da inserire relativamente agli oggetti di posta.

Le righe successive, composte da campi obbligatori e facoltativi variabili a seconda del tipo di prodotto, dovranno essere valorizzate con il dettaglio degli invii.

I campi obbligatori, all'atto dell'inserimento del codice invio, sono contrassegnati da colorazione rossa. A valle della corretta valorizzazione del campo la cella ritornerà di colore bianco.

Per gli invii che contengono merci, nel caso di spedizione verso paese Extra UE, deve essere selezionata la tipologia del contenuto (Natura della transazione) con un valore da 1 a 4.

Per gli invii che contengono merci, nel caso di spedizione verso paese Extra UE, i campi evidenziati in giallo sono obbligatori.

Per gli invii che contengono merci, nel caso di spedizione verso paese Extra UE, le sezioni non obbligatorie (2-3-4), se valorizzate, deve essere rispettato l'ordine di ciascuna sezione, ed ogni eventuale sezione aggiunta deve avere tutte le colonne compilate.

Il campo "Paese destinatario" deve essere compilato con il codice ISO2 del Paese di destinazione.

I campi "Origine merce" devono essere compilati con il codice ISO2 del Paese di origine della merce.

| Postapriorit    | Postapriority Internazionale                       |              |                  |         |                        |                     |                  |                   |                |                     |               |                |             |              |                       |                    |           |            |                                                          |
|-----------------|----------------------------------------------------|--------------|------------------|---------|------------------------|---------------------|------------------|-------------------|----------------|---------------------|---------------|----------------|-------------|--------------|-----------------------|--------------------|-----------|------------|----------------------------------------------------------|
| NB: I campi evi | NB: I campi evidenziati in rosso sono obbligatori. |              |                  |         |                        |                     |                  |                   |                |                     |               |                |             |              |                       |                    |           |            |                                                          |
| Codice Invio    | Nome e Cogno                                       | me/Ragione S | iociale Destinat | ario    | Indirizzo Destinatario | Civico Destinatario | CAP Destinatario | Città Destinatari | o<br>Provincia | igla<br>Destinatari | Codice Fiscal | e Destinatario | Partita Iva | Destinatario | Telefono Destinatario | Email Destinatario | Formato   | Peso (g)   | Importo Unitario (€)<br>Comprensivo di Servizi Accessori |
| UB000000001T    | MARIO ROSSI                                        |              |                  |         |                        |                     |                  |                   |                |                     |               |                |             |              |                       |                    |           |            |                                                          |
| Dati Mittent    | e(Nominativo)                                      | Paese Des    | tinatario Na     | itura d | lella Transazione      | Indirizzo Mittente  | Civico Mittent   | te Cap Mittente   | e Città Mit    | tente Tel           | efono Mitten  | te E-mail N    | littente V  | alore Oggett | o 1 Valuta Oggett     | o 1 Peso Oggett    | o 1 Unita | à contenut | o 1 Origine merce 1                                      |
|                 |                                                    |              |                  |         |                        |                     |                  |                   |                |                     |               |                |             |              |                       |                    |           |            |                                                          |
| Codice doga     | anale 1 Valore                                     | e Oggetto 2  | Valuta Ogg       | etto 2  | Peso Oggetto 2         | Unità contenuto     | 2 Origine mer    | ce 2 Codice do    | oganale 2      | Valore O            | ggetto 3 Val  | uta Oggetto    | 3 Peso C    | Oggetto 3 U  | nità contenuto 3      | Origine merce 3    | Codice    | doganale 3 | Valore Oggetto 4                                         |
|                 |                                                    |              |                  |         |                        |                     |                  |                   |                |                     |               |                |             |              |                       |                    |           |            |                                                          |
| Valuta C        | Oggetto 4                                          | Peso O       | ggetto 4         | Un      | ità contenut           | o 4 Origine         | merce 4          | Codice do         | ganale         | 4                   |               |                |             | ·            |                       |                    |           |            |                                                          |

#### **Postapriority Internazionale,** di seguito i campi da valorizzare:

| Nome Campo                                        | Descrizione                                                                               | Modalità di Compilazione                                                                          | Obbligatorietà                                                 |
|---------------------------------------------------|-------------------------------------------------------------------------------------------|---------------------------------------------------------------------------------------------------|----------------------------------------------------------------|
| Codice Invio                                      | Codice univoco su<br>scala nazionale<br>identificativo dell'invio<br>di posta             | Manuale<br>(Formati ammessi del codice:<br>001234567890<br>00123456789-0<br>00123456789 0)        | Si<br>(solo nel caso di<br>spedizione verso paese<br>Extra UE) |
| Nome e<br>Cognome/Ragione<br>Sociale Destinatario | Nome e cognome o<br>ragione sociale del<br>destinatario dell'invio                        | Manuale                                                                                           | Si                                                             |
| Indirizzo Destinatario                            | Indirizzo del<br>destinatario dell'invio                                                  | Manuale                                                                                           | Si                                                             |
| Civico Destinatario                               | Civico dell'invio                                                                         | Manuale                                                                                           | No                                                             |
| Paese Destinatario                                | Paese destinatario<br>dell'invio (codifica<br>ISO2)                                       | Manuale ( consultabile elenco,<br>codici ISO 2 presenti nel file – foglio<br>LEGENDA)             | Si                                                             |
| Codice Fiscale<br>Destinatario                    | Codice fiscale del<br>destinatario dell'invio<br>(sia esso persona<br>fisica o giuridica) | Manuale                                                                                           | No                                                             |
| Partita Iva Destinatario                          | Partita iva del<br>destinatario dell'invio<br>(sia esso persona<br>fisica o giuridica)    | Manuale                                                                                           | No                                                             |
| Telefono Destinatario                             | Numero telefonico<br>del destinatario<br>dell'invio                                       | Manuale                                                                                           | No                                                             |
| Email Destinatario                                | Email del<br>destinatario dell'invio                                                      | Manuale<br>(Nel formato<br><destinatario>@<azienda>.<dominio>)</dominio></azienda></destinatario> | No                                                             |
| Formato                                           | Formato dell'invio                                                                        | Da menu a tendina attraverso la selezione di uno tra i valori                                     | Si                                                             |

| Nome Campo           | Descrizione                                                                      | Modalità di Compilazione                                   | Obbligatorietà |
|----------------------|----------------------------------------------------------------------------------|------------------------------------------------------------|----------------|
|                      |                                                                                  | ammissibili                                                |                |
| Peso (g)             | Peso, in grammi,<br>dell'invio                                                   | Manuale nel rispetto dei valori<br>ammessi per il prodotto | Si             |
| Importo Unitario (€) | Importo unitario<br>dell'invio<br>comprensivo di<br>servizi accessori e/o<br>iva | Manuale nel rispetto dei valori<br>ammessi per il prodotto | Si             |

| Nome Campo                    | Descrizione             | Modalità di<br>Compilazione | Obbligatorietà                                                                                                    |
|-------------------------------|-------------------------|-----------------------------|----------------------------------------------------------------------------------------------------|
| Dati mittente<br>(Nominativo) | Nominativo del mittente | Manuale                     | Si<br>(solo nel caso di spedizione verso<br>paese Extra UE)                                                            |
| Natura della<br>transazione   | Tipologia di contenuto  | Da menu a tendina           | si                                                                                                    |
| Indirizzo<br>mittente         | Indirizzo mittente      | Manuale                     | Si<br>(solo nel caso di spedizione verso<br>paese Extra UE)                                                            |
| Civico mittente               | Civico mittente         | Manuale                     | Si<br>(solo nel caso di spedizione verso<br>paese Extra UE)                                                            |
| Cap mittente                  | Cap mittente            | Manuale                     | Si<br>(solo nel caso di spedizione verso<br>paese Extra UE)                                                            |
| Città mittente                | Città mittente          | Manuale                     | Si<br>(solo nel caso di spedizione verso<br>paese Extra UE)                                                            |
| Telefono Mittente             | Telefono mittente       | Manuale                     | Si<br>(solo nel caso di spedizione verso<br>paese Extra UE e se non è<br>valorizzata la colonna Email-<br>mittente)    |
| E-mail Mittente               | E-mail mittente         | Manuale                     | Si<br>(solo nel caso di spedizione verso<br>paese Extra UE e se non è<br>valorizzata la colonna Telefono-<br>mittente) |
| Valore Oggetto1               | Valore oggetto1         | Manuale                     | Si<br>(solo nel<br>caso di<br>spedizione<br>verso<br>paese<br>Extra UE)                                                |
| l                             | I                       | 1                           | I                                                                                                    |

| Valuta Oggetto1     | Valuta oggetto1  | Da menu' a tendina<br>(attualmente previsto<br>solo EUR)                                 | Si<br>(solo nel caso di spedizione verso<br>paese Extra UE) |
|---------------------|------------------|------------------------------------------------------------------------------------------|-------------------------------------------------------------|
| Peso<br>Oggetto1    | Peso oggetto1    | Manuale                                                                                  | Si<br>(solo nel caso di spedizione verso<br>paese Extra UE) |
| Unità contenuto1    | Unità contenuto1 | Manuale                                                                                  | Si<br>(solo nel caso di spedizione verso<br>paese Extra UE) |
| Origine<br>merce1   | Origine merce1   | Manuale ( consultabile<br>elenco, codici ISO 2<br>presenti nel file – foglio<br>LEGENDA) | Si<br>(solo nel caso di spedizione verso<br>paese Extra UE) |
| Codice<br>doganale1 | Codice doganale1 | Manuale                                                                                  | Si<br>(solo nel caso di spedizione verso<br>paese Extra UE) |
| Valore Oggetto2     | Valore oggetto2  | Manuale                                                                                  | NO                                                          |
| Valuta Oggetto2     | Valuta oggetto2  | Da menu' a tendina<br>(attualmente previsto<br>solo EUR)                                 | NO                                                          |
| Peso<br>Oggetto2    | Peso oggetto2    | Manuale                                                                                  | NO                                                          |
| Unità contenuto2    | Unità contenuto2 | Manuale                                                                                  | NO                                                          |
| Origine<br>merce2   | Origine merce2   | Manuale ( consultabile<br>elenco, codici ISO 2<br>presenti nel file – foglio<br>LEGENDA) | NO                                                          |

| Codice<br>doganale2 | Codice doganale2 | Manuale                                                                                  | NO |
|---------------------|------------------|------------------------------------------------------------------------------------------|----|
| Valore Oggetto3     | Valore oggetto3  | Manuale                                                                                  | NO |
| Valuta Oggetto3     | Valuta oggetto3  | Da menu' a tendina<br>(attualmente previsto<br>solo EUR)                                 | NO |
| Peso<br>Oggetto3    | Peso oggetto3    | Manuale                                                                                  | NO |
| Unità contenuto3    | Unità contenuto3 | Manuale                                                                                  | NO |
| Origine<br>merce3   | Origine merce3   | Manuale ( consultabile<br>elenco, codici ISO 2<br>presenti nel file – foglio<br>LEGENDA) | NO |
| Codice<br>doganale3 | Codice doganale3 | Manuale                                                                                  | NO |
| Valore Oggetto4     | Valore oggetto2  | Manuale                                                                                  | NO |
| Valuta Oggetto4     | Valuta oggetto2  | Da menu' a tendina<br>(attualmente previsto<br>solo EUR)                                 | NO |
| Peso<br>Oggetto4    | Peso oggetto2    | Manuale                                                                                  | NO |

| Unità contenuto4    | Unità contenuto2 | Manuale                                                                                  | NO |
|---------------------|------------------|------------------------------------------------------------------------------------------|----|
| Origine<br>merce4   | Origine merce2   | Manuale ( consultabile<br>elenco, codici ISO 2<br>presenti nel file – foglio<br>LEGENDA) | NO |
| Codice<br>doganale4 | Codice doganale2 | Manuale                                                                                  | NO |

## Postamail Internazionale, di seguito i campi da valorizzare:

| Nome Campo                                        | Descrizione                                                                   | Modalità di Compilazione                                                                   | Obbligatorietà                                                 |
|---------------------------------------------------|-------------------------------------------------------------------------------|--------------------------------------------------------------------------------------------|----------------------------------------------------------------|
| Codice Invio                                      | Codice univoco su<br>scala nazionale<br>identificativo dell'invio<br>di posta | Manuale<br>(Formati ammessi del codice:<br>001234567890<br>00123456789-0<br>00123456789 0) | Si<br>(solo nel caso di<br>spedizione verso paese<br>Extra UE) |
| Nome e<br>Cognome/Ragione<br>Sociale Destinatario | Nome e cognome o<br>ragione sociale del<br>destinatario dell'invio            | Manuale                                                                                    | Si                                                             |
| Indirizzo Destinatario                            | Indirizzo del<br>destinatario dell'invio                                      | Manuale                                                                                    | Si                                                             |
| Civico Destinatario                               | Civico del<br>destinatario dell'invio                                         | Manuale                                                                                    | No                                                             |
| Paese Destinatario             | Paese destinatario<br>dell'invio (codifica<br>ISO2 )                                      | Manuale ( consultabile elenco,<br>codici ISO 2 presenti nel file – foglio<br>LEGENDA)             | Si |
|--------------------------------|-------------------------------------------------------------------------------------------|---------------------------------------------------------------------------------------------------|----|
| Codice Fiscale<br>Destinatario | Codice fiscale del<br>destinatario dell'invio<br>(sia esso persona<br>fisica o giuridica) | Manuale                                                                                           | No |
| Partita Iva Destinatario       | Partita iva del<br>destinatario dell'invio<br>(sia esso persona<br>fisica o giuridica)    | Manuale                                                                                           | No |
| Telefono Destinatario          | Numero telefonico<br>del destinatario<br>dell'invio                                       | Manuale                                                                                           | No |
| Email Destinatario             | Email del<br>destinatario dell'invio                                                      | Manuale<br>(Nel formato<br><destinatario>@<azienda>.<dominio>)</dominio></azienda></destinatario> | No |
| Formato                        | Formato dell'invio                                                                        | Da menu a tendina attraverso la selezione di uno tra i valori                                     | Si |

| Nome Campo           | Descrizione                                                                      | Modalità di Compilazione                                   | Obbligatorietà |
|----------------------|----------------------------------------------------------------------------------|------------------------------------------------------------|----------------|
|                      |                                                                                  | ammissibili                                                |                |
| Peso (g)             | Peso, in grammi,<br>dell'invio                                                   | Manuale nel rispetto dei valori<br>ammessi per il prodotto | Si             |
| Importo Unitario (€) | Importo unitario<br>dell'invio<br>comprensivo di<br>servizi accessori e/o<br>iva | Manuale nel rispetto dei valori<br>ammessi per il prodotto | Si             |

| Nome Campo                    | Descrizione             | Modalità di<br>Compilazione | Obbligatorietà                                                                                                    |
|-------------------------------|-------------------------|-----------------------------|----------------------------------------------------------------------------------------------------|
| Dati mittente<br>(Nominativo) | Nominativo del mittente | Manuale                     | Si<br>(solo nel caso di spedizione verso<br>paese Extra UE)                                                            |
| Natura della<br>transazione   | Tipologia di contenuto  | Da menu a tendina           | si                                                                                                    |
| Indirizzo<br>mittente         | Indirizzo mittente      | Manuale                     | Si<br>(solo nel caso di spedizione verso<br>paese Extra UE)                                                            |
| Civico mittente               | Civico mittente         | Manuale                     | Si<br>(solo nel caso di spedizione verso<br>paese Extra UE)                                                            |
| Cap mittente                  | Cap mittente            | Manuale                     | Si<br>(solo nel caso di spedizione verso<br>paese Extra UE)                                                            |
| Città mittente                | Città mittente          | Manuale                     | Si<br>(solo nel caso di spedizione verso<br>paese Extra UE)                                                            |
| Telefono Mittente             | Telefono mittente       | Manuale                     | Si<br>(solo nel caso di spedizione verso<br>paese Extra UE e se non è<br>valorizzata la colonna Email-<br>mittente)    |
| E-mail Mittente               | E-mail mittente         | Manuale                     | Si<br>(solo nel caso di spedizione verso<br>paese Extra UE e se non è<br>valorizzata la colonna Telefono-<br>mittente) |
|                               |                         |                             | Si<br>(solo nel<br>caso di<br>spedizione<br>verso<br>paese<br>Extra UE)                                                |

| Valore Oggetto1     | Valore oggetto1  | Manuale                                                                                  |                                                             |
|---------------------|------------------|------------------------------------------------------------------------------------------|-------------------------------------------------------------|
| Valuta Oggetto1     | Valuta oggetto1  | Da menu' a tendina<br>(attualmente previsto<br>solo EUR)                                 | Si<br>(solo nel caso di spedizione verso<br>paese Extra UE) |
| Peso<br>Oggetto1    | Peso oggetto1    | Manuale                                                                                  | Si<br>(solo nel caso di spedizione verso<br>paese Extra UE) |
| Unità contenuto1    | Unità contenuto1 | Manuale                                                                                  | Si<br>(solo nel caso di spedizione verso<br>paese Extra UE) |
| Origine<br>merce1   | Origine merce1   | Manuale ( consultabile<br>elenco, codici ISO 2<br>presenti nel file – foglio<br>LEGENDA) | Si<br>(solo nel caso di spedizione verso<br>paese Extra UE) |
| Codice<br>doganale1 | Codice doganale1 | Manuale                                                                                  | Si<br>(solo nel caso di spedizione verso<br>paese Extra UE) |
| Valore Oggetto2     | Valore oggetto2  | Manuale                                                                                  | NO                                                          |
| Valuta Oggetto2     | Valuta oggetto2  | Da menu' a tendina<br>(attualmente previsto<br>solo EUR)                                 | NO                                                          |
| Peso<br>Oggetto2    | Peso oggetto2    | Manuale                                                                                  | NO                                                          |
| Unità contenuto2    | Unità contenuto2 | Manuale                                                                                  | NO                                                          |

| Origine<br>merce2   | Origine merce2   | Manuale ( consultabile<br>elenco, codici ISO 2<br>presenti nel file – foglio<br>LEGENDA) | NO |
|---------------------|------------------|------------------------------------------------------------------------------------------|----|
| Codice<br>doganale2 | Codice doganale2 | Manuale                                                                                  | NO |
| Valore Oggetto3     | Valore oggetto3  | Manuale                                                                                  | NO |
| Valuta Oggetto3     | Valuta oggetto3  | Da menu' a tendina<br>(attualmente previsto<br>solo EUR)                                 | NO |
| Peso<br>Oggetto3    | Peso oggetto3    | Manuale                                                                                  | NO |
| Unità contenuto3    | Unità contenuto3 | Manuale                                                                                  | NO |
| Origine<br>merce3   | Origine merce3   | Manuale ( consultabile<br>elenco, codici ISO 2<br>presenti nel file – foglio<br>LEGENDA) | NO |
| Codice<br>doganale3 | Codice doganale3 | Manuale                                                                                  | NO |
| Valore Oggetto4     | Valore oggetto2  | Manuale                                                                                  | NO |

| Valuta Oggetto4     | Valuta oggetto2  | Da menu' a tendina<br>(attualmente previsto<br>solo EUR)                                 | NO |
|---------------------|------------------|------------------------------------------------------------------------------------------|----|
| Peso<br>Oggetto4    | Peso oggetto2    | Manuale                                                                                  | NO |
| Unità contenuto4    | Unità contenuto2 | Manuale                                                                                  | NO |
| Origine<br>merce4   | Origine merce2   | Manuale ( consultabile<br>elenco, codici ISO 2<br>presenti nel file – foglio<br>LEGENDA) | NO |
| Codice<br>doganale4 | Codice doganale2 | Manuale                                                                                  | NO |

## **14 VERIFICHE SUL BROWSER**

Il Portale è progettato per una visualizzazione ottimale con le versioni più aggiornate dei seguenti browser: Internet Explorer, Google Chrome e Mozilla Firefox.

Prima di accedere al Portale è consigliato eseguire lo svuotamento della cache del browser Web, in modo da garantire che il browser acceda alle versioni più recenti delle funzionalità richiamate, a prescindere dalle impostazioni di cache del proprio browser.

Per eliminare la cache web è necessario seguire i seguenti passi:

## Internet Explorer

Le opzioni per rimuovere le pagine Web inserite nella cache si trovano in Strumenti (Opzioni Internet o Sicurezza), Cronologia esplorazioni in IE.

## **Firefox**

- 1. Fare clic su Strumenti nella barra dei menu di Firefox
- 2. Fare clic su Opzioni
- 3. Nelle opzioni Avanzate, fare clic sulla scheda Rete
- 4. Cancellare la cache in Contenuti Web in cache

## Chrome

- 1. Fare clic sull'icona Personalizza nella barra degli strumenti del browser
- 2. Selezionare Impostazioni, quindi Mostra impostazioni avanzate

3. In Privacy, selezionare Cancella dati di navigazione

4. Nella finestra di dialogo visualizzata, selezionare le caselle di controllo per i tipi di informazione che si desidera rimuovere. Selezionare la quantità di dati che si desidera eliminare dal menu in alto. Selezionare "tutto" per eliminare tutti i dati.

5. Fare clic su Cancella dati di navigazione.